# คู่มือการจัดซื้อจัดจ้างโดยวิธีเฉพาะเจาะจง ในระบบจัดซื้อจัดจ้างภาครัฐ (ระบบ e-GP)

## โดย

# นายอัครเดช พลชัย ตำแหน่ง หัวหน้าเจ้าหน้าที่พัสดุ

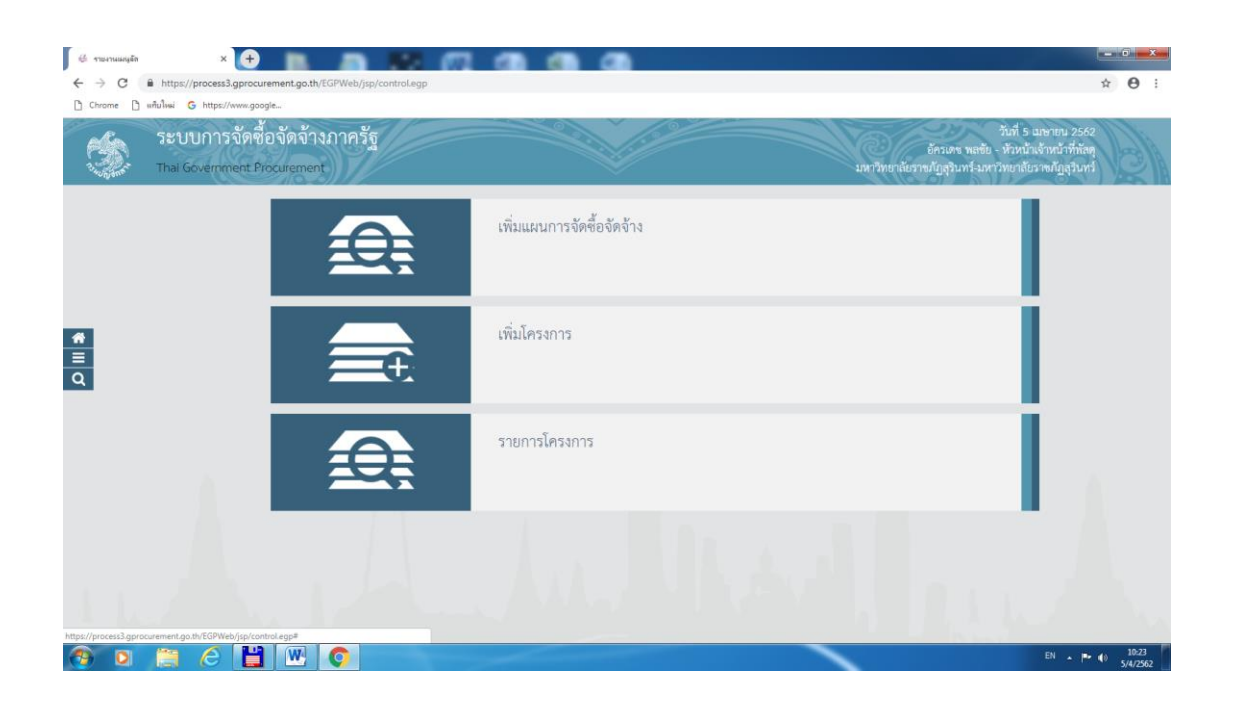

### สำนักงานอธิการบดื่มหาวิทยาลัยราชภัฏสุรินทร์ สังกัด กองนโยบายและแผน

### สารบัญ

|    |                                                | หน้า |
|----|------------------------------------------------|------|
| 1. | หน่วยจัดซื้อ – เพิ่มโครงการ                    | 1    |
|    | ขั้นตอนที่ 1 ข้อมูลโครงการ                     |      |
|    | ขั้นตอนที่ 2 รายการสินค้าที่จัดซื้อจัดจ้าง     | 7    |
|    | ขั้นตอนที่ 3 กำหนดความต้องการ                  | 9    |
| 2. | จัดทำรายงานขอซื้อขอจ้างและแต่งตั้งคณะกรรมการ   | 20   |
|    | 2.1 จัดทำรายงานขอซื้อขอจ้าง                    |      |
|    | ขั้นตอนที่ 1 บันทึกรายงานขอซื้อขอจ้าง          | 21   |
|    | ขั้นตอนที่ 2 Template รายงานขอซื้อขอจ้าง       | 28   |
|    | ขั้นตอนที่ 3 ตัวอย่างรายงานขอซื้อขอจ้าง        |      |
|    | 2.2 แต่งตั้งคณะกรรมการ                         |      |
|    | 2.3 บันทึกเลขที่วันที่                         | 32   |
| 3. | จัดทำร่างเอกสารและหนังสือเชิญชวน               | 37   |
|    | 3.1 จัดทำร่างเอกสาร/หนังสือเชิญชวน             |      |
|    | 3.2 บันทึกรายชื่อผู้ได้รับคัดเลือก             |      |
| 4. | รายชื่อผู้เสนอราคาและผลการพิจารณา              | 44   |
|    | 4.1 การเสนอราคาและยืนยันผู้ชนะ                 |      |
|    | 4.2 การพิจารณาการเสนอราคาและยืนยันผู้ชนะ       |      |
| 5. | จัดทำและประกาศ ผู้ชนะการเสนอราคา               | 53   |
|    | 5.1 จัดทำผู้ชนะการเสนอราคา                     | 54   |
|    | 5.1.1 หนังสืออนุมัติสั่งซื้อสั่งจ้าง           | 54   |
|    | 5.1.2 แต่งตั้งคณะกรรมการตรวจและรับมอบงาน       | 60   |
|    | 5.1.3 ร่างประกาศรายชื่อผู้ชนะการเสนอราคา       | 69   |
|    | 5.1.4 บันทึกเลขที่วันที่                       | 74   |
|    | 5.2 หัวหน้าประกาศผู้ชนะการเสนอราคาขึ้นเว็บไซต์ | 81   |
|    | 5.2.1 ตัวอย่างหนังสืออนุมัติสั่งซื้อสั่งจ้าง   | 82   |
|    | 5.2.2 ตัวอย่างคำสั่งแต่งตั้งคณะกรรมการ         | 83   |

| 5.2.3 ตัวอย่างร่างประกาศผู้ชนะการเสนอราคา | 84 |
|-------------------------------------------|----|
| 5.2.4 ประกาศขึ้นเว็บไซต์                  | 85 |

#### 1. หน่วยจัดซื้อ – เพิ่มโครงการ

#### ผู้ใช้เข้าสู่เว็บไซต์ <u>http://www.gprocurement.go.th</u>

- บันทึก "รหัสผู้ใช้"
- 2. บันทึก "รหัสผ่าน"
- 3. กดปุ่ม ເข้าสู่ระบบ

| A Standard                                                                                  | ระบบการ<br>Thai Gove                                                      | งจัดซื้อจัดจ้างภา<br>ernment Procurem                                                                                                    | ครัฐ<br>ent                                                                                                    |                                                                                                    |                                                         |                                                                              |                                                                    |
|---------------------------------------------------------------------------------------------|---------------------------------------------------------------------------|----------------------------------------------------------------------------------------------------|----------------------------------------------------------------------------------------------------|----------------------------------------------------------------------------------------------------|---------------------------------------------------------|------------------------------------------------------------------------------|--------------------------------------------------------------------|
| หม้าหลัก                                                                                    | ประกาศวันนี้                                                              | ค้นหาประกาศ<br>เศรายชื่อผู้ด้ากับภาตรัฐ<br>ศ สามารถสอบถามปัญ<br>พระราชบัญญัติการจัดชั<br>ผู้ด้ารี่ห้วันไม้เอ่าริบปรุงข้<br>เรต้าหมีป้อถือ จะไม่สามาร<br>ผู้มือการปรับปรุงข้อมูลกา<br>!!!! การใช้งานระบบ e-<br>ม่สมบูรณ์ โดยตราจสอบ | ข้อมูลจัดชื่อจัดจ้าง<br>ที่ระเข้าอบรุม ณ กรมบัญช่<br>มหาการใช้งานผ่าน facel<br>อจัดจ้างและการบริหารพั<br>มมูลการลงทะเป็นนผู้ด้าภา<br>เถเสนอราคาในระบบ e-B<br>เรลงทะเป็นนา โดย คลิกที่<br>GP กรุณาอย่าบล็อกการใร<br>กรุณ้าค่า Pop-Up ได้ คลิ | ักลาง อ่านรายละเอียดได<br>iook "จัดชื่อจัดจ้างภาครั<br>ชุดภาครัฐ พ.ศ. คลิกที่นี่<br>ครัฐโดยเพิ่มเติมข้อมูล<br>dding และระบบ e-marl<br>นี้<br>รั้งาน Pop-Up เนื่องจากจ<br>กที่นี่ | ที่นี่ คลิกที่นี่<br>ร"<br>tet ได้<br>ะห่าให้           |                                                                              |                                                                    |
|                                                                                             |                                                                           |                                                                                                    | ค้นหาประกาศจัด<br>ประเภทประกาศ -<br>หน่วยงาน -<br>จังหวัด -เ                                                                                                    | อื้ออัฉจ้าอ<br>เลือกประเภทประกาศ -<br>โอกจังหวัด- ✓<br>ษา ค้นหาขั้นสูง                                                                                                    |                                                         | เข้าสู่ระบบ<br>รหัสผู้ไร<br>รหัสผ่าน<br>เช                                   | 1.                                                                 |
|                                                                                             | ค้นทาข้อมูล                                                               | การจ <b>ัดช</b> ้อจ <b>ั</b> ดจ้างที่คุณ                                                                                                    | ອຍາກຮູ້                                                                                                    |                                                                                                    | f                                                       | Ĩun1                                                                         |                                                                    |
| O ข้อมูลจัดซื้อะ                                                                            | จัดจ้างล่าสุด                                                             | อ่านทั้งหมด                                                                                                    | O สถิติการจัดซื้อจัดจ่                                                                                                    | ้าง อำเ                                                                                                    | มทั้งหมด Oเกร็ดควา                                      | ามรู้จัดซื้อจัดจ้าง                                                          | อำนทั้งหมด                                                         |
| <ul> <li>ด่วนที่สุด ที่ ก<br/>กรกฎาคม 2558<br/>พัสดุก่อนพระราช<br/>ประบาณ พ.ศ. 2</li> </ul> | ค (กวพ) 0421.3<br>เรื่อง แนวทางปร<br>ชบัญญัติงบประมา<br>559 บีผลใช้บังดัง | 3/ว 255 ลงวันที่ 20<br>ฏิบัติเพื่อเร่งรัดการจัดหา<br>เณรายจ่ายประจำปึงบ<br>"                                                                                                    | สรุปผลกา<br>ประมาณ<br>31 กรกฎา                                                                                                    | รจัดชื้อจัดจ้างภาครัฐประ<br>พ.ศ. 2555 - 2557 (ข้อมู<br>เคม 2557)                                                                                                    | จำปึงบ<br>ล.ณ.วันที่ การบริหา<br>ราชการต่<br>รัธมนตรีว่ | รสัญญา เมื่อมีการลงนาง<br>้องมีการบริหารสัญญา ถึง<br>่าด้วยการพัสด พ.ศ. 2535 | มในสัญญาแล้วส่วน<br>แม้ว่าระเบียบสำนักนายก<br>และที่แก้ไขเพิ่มเดิม |

| 4. | กดเลือกเมน | <b>E</b> | เพิ่มโครงการ |
|----|------------|----------|--------------|
|    | ข          |          |              |

| 1  | ระบบการจัดซี้อ<br>Thai Government Pro | วจัดจ้างภาครัฐ <mark>ทดล</mark><br><sub>pocurement</sub> | องใช้งาน (เฟส3)                                                 | วันที่ 21 ส์<br>รัตติกาล แก้วมงคล -<br>กรมบัญชีกลาง-กรมบัญชีก | สิงหาคม 2560 🔨<br>เจ้าหน้าที่พัสดุ<br>าลาง กรุงเทพฯ |
|----|---------------------------------------|----------------------------------------------------------|-----------------------------------------------------------------|---------------------------------------------------------------|-----------------------------------------------------|
|    |                                       |                                                          | เพิ่มแผนการจัดซื้อจัดจ้าง<br>4.                                 |                                                               |                                                     |
| *  |                                       |                                                          | เพิ่มโครงการ                                                    |                                                               |                                                     |
| α  |                                       |                                                          | รายการโครงการ                                                   |                                                               |                                                     |
| 11 |                                       |                                                          | แบบสอบถามความคิดเห็นการจัดซื้อจัดจ้างวิธี e-m<br>วิธี e-bidding | narket และ                                                    | ×                                                   |

### ขั้นตอนที่ 1 ข้อมูลโครงการ

- 5. กดเลือก "วิธีการจัดหา"
- 6. กดปุ่ม เลือกเงื่อนไขการจัดซื้อจัดจ้าง

|                                                       | 1                                                                      |  |
|-------------------------------------------------------|------------------------------------------------------------------------|--|
| ประกาศจัดชื่อจัดจ้าง > จัดทำแผนการจ่                  | ซือจัดจ้าง รายปังบประมาณ≻รายการแผนการจัดซือจัดจ้างระดับหน่วยจัดซือ<br> |  |
|                                                       |                                                                        |  |
|                                                       | 1<br>ข้อมูลโครงการ รายการสินค้าที่จัดข้อจัดจ้าง กำหนดความต้องการ       |  |
| 20 - 20 - 20 - 20 - 20 - 20 - 20 - 20 -               |                                                                        |  |
| ข้อมูลแผนการจัดซือจัดจ้างตามหน่วย-                    | นภาครัฐ                                                                |  |
| เพิ่มโครงการ                                          | 220100000 arrivation arrivation                                        |  |
| สำนักงาน                                              | 0300400000 - กรมบริยุชกลาง กรุงเทพฯ                                    |  |
| รายละเอียดโครงการ                                     | 5.                                                                     |  |
| * วิธีการจัดหา                                        | เฉพาะเจาะจง 6.                                                         |  |
| * ประเภทการจัดหา                                      | <ทั่วเลือกประเภทการจิตหา>                                              |  |
| * พัสดุที่จัดหา                                       | <ตัวเลือกพัสดุทริดหา>                                                  |  |
| • ประเภทโครงการ                                       | <ตวเลอกประเภทเครงการ> ▼                                                |  |
| * ปีงบประมาณ                                          | <ตวเลอกประบาณ>                                                         |  |
| แผนการจัดชื่อจัดจ้าง                                  |                                                                        |  |
|                                                       |                                                                        |  |
| * ชื่อโครงการ                                         |                                                                        |  |
|                                                       |                                                                        |  |
| * จำนวนเงินงบประมาณโครงการ                            | บาท                                                                    |  |
| แหล่งของเงิน - เงินงบประมาณตาม พรบ.                   | บาท <<ตัวเลือกประเภทเงิน พ.ร.บ.งบประมา ▼                               |  |
| รายจ่ายประจำปี                                        |                                                                        |  |
| เงินนอก พรบ. รายจ่ายประจำปี                           | <ทั่วเลือกประเภทเงินนอก พ.ร.บ.งบป: ▼                                   |  |
| งบุประมาณหน่วยงาน                                     | ווירט                                                                  |  |
| ออกแบบกำหนดคุณลักษณะเฉพาะแล้ว                         | ្តរ<br>រ                                                               |  |
| <ul> <li>เดือน /ปี ที่คาดว่าจะลงนามในสัญญา</li> </ul> | ระบุปีเป็นพุทธศักราชในรูปแบบ(ดดปปปป)                                   |  |
| รหัสเผยแพร่แผนการจัดซื้อจัดจ้าง / ผู้จัดทำ            | ละผู้อนุมัติรหัสเผยแพร่แผนการจัดซื้อจัดจ้าง                            |  |
| รหัสเผยแพร่แผนการจัดซื้อจัดจ้าง                       |                                                                        |  |
| ผู้จัดทำรหัสเผยแพร่แผนการจัดซื้อจัดจ้าง               |                                                                        |  |
| น้องหรืดรหัสแหน่แพร่แหนดวรวัดตื้อวัดว้าง              |                                                                        |  |

- 7. คลิกเลือก "เงื่อนไขการจัดซื้อจัดจ้าง"
- 8. กดปุ่ม **บันทึก**

| Contraction of the second              | วะบบก<br>Thai Gover                   | ง สั <i>ม ม กม ด ม ด ม ด ม</i><br>เงื่อนไขการจัดซื้อจัดจ้าง                                                                                                    | 16 สิงหาคม 2560<br>ทร์คุ้ม - หัวหน้าเจ้าหน้าที่พัสดุ<br>กรมบัญชีกลาง กรุงเทพฯ |
|----------------------------------------|---------------------------------------|----------------------------------------------------------------------------------------------------|-------------------------------------------------------------------------------|
| ************************************** | ประการ<br>ข้อมูลเ<br>เพิ่มได<br>รายละ | เงือนโยการจัดต้อจัด<br>วิธีการจัดหา<br>ตามมาตรา<br>56(2)<br>(ก) ดำเนินการด้วยวิธีประกาศเซ็ญขวนทั่วไปและวิธีคัดเลือก/ได้วิธีคัดเลือกแล้วไม่ได้ผล<br>(จ) มีผู้ประกอบการที่มีคุณสมบัติเกียรรายเดือว<br>(ค) มีผู้ประกอบการที่มีคุณสมบัติเกียรรายเดือว<br>(ค) มีผู้ประกอบการที่มีคุณสมบัติเกียรรายเดือว<br>(ค) มีผู้ประกอบการที่มีคุณสมบัติเกียรรายเดือว<br>(ค) มีผู้ประกอบการที่มีคุณสมบัติเกียรรายเดือว<br>(ค) มีผู้ประกอบการที่มีคุณสมบัติเกียรหรวง<br>(ค) ที่ดิน/สังปลูกสร้ารที่ต้องชื่อเฉพาะแห่ง<br>(ร) กรณีอื่นตามที่กำหนดในกฎกระทรวง<br>(บับบัติ ออก |                                                                               |
| 11                                     | แผนก                                  | * ปีงบประมาณ <หัวเลือกปีงบประมาณ> 8.                                                                                                    |                                                                               |

- 9. คลิกเลือก "ประเภทการจัดหา"
- 10. คลิกเลือก "พัสดุที่จัดหา"
- 11. คลิกเลือก "ประเภทโครงการ"
- 12. คลิกเลือก "ปีงบประมาณ"
- 13. บันทึก "ชื่อโครงการ"
- 14. บันทึก จำนวนเงินงบประมาณตาม "แหล่งของเงิน เงินงบประมาณตาม พรบ. รายจ่าย ประจำปี" ที่ดำเนินการจัดซื้อจัดจ้าง ซึ่งระบบจะคำนวณจำนวนเงินงบประมาณโครงการ และ แสดงที่ช่อง "\*จำนวนเงินงบประมาณโครงการ" ให้อัตโนมัติ
- 15. คลิกเลือก "ประเภทเงิน พ.ร.บ.งบประมาณ"
- 16. กรณีมีการออกแบบกำหนดคุณลักษณะเฉพาะแล้ว ให้คลิกที่ช่อง 🔲 ให้เกิดเครื่องหมาย 🗹
- 17. คลิกเลือก "\* เดือน /ปี ที่คาดว่าจะลงนามในสัญญา"
- 18. กดปุ่ม **บันทึก**

| ง ระบบการจดซอจดจางภาครฐง<br>Thai Government Procurement | าดสองไข่งาน (พ.ร.บ. โหม)                                                                                                    |
|---------------------------------------------------------|----------------------------------------------------------------------------------------------------|
| ี่ประกาศจัดข้อจัดจ้าง > จัดทำแผนการจั                   | ดชื่อจัดจ้าง รายปังบประมาณ > รายการแผนการจัดชื่อจัดจ้างระดับหน่วยจัดชื่อ<br>1<br>ข้อมูณีครงการ<br>รายการสินค้าที่จัดซื้อจัดจ้าง<br>กำหนดสวนต้องการ |
| ข้อมูลแผนการจัดซื้อจัดจ้างตามหน่วยเ                     | งานภาครัฐ                                                                                                    |
| เพิ่มโครงการ<br>สำนักงาน                                | 0300400000 - กระเบ้ญซึกการ กรุงเทพฯ                                                                                                    |
| รายละเอียดโครงการ                                       |                                                                                                    |
| รหัสแผนการจัดซื้อจัดจ้างระดับหน่วยจัดซื้อ               | D60080000100 Q                                                                                                    |
| * วิธีการจัดหา                                          | เลขาะเจาะจง เมื่อกเงื่อนไขการจัดชื่อจัดอ้าง                                                                                                    |
| * ประเภทการจัดหา                                        |                                                                                                    |
| * พัสดุที่จัดหา                                         | มาตุกรุ่าแพขธนา<br>อังชื่อจัดว้างตามขึ้นตอบปกติ                                                                                                    |
| * บระเภทเครงการ<br>* ปังหุประมาณ                        | 2560 11.                                                                                                    |
| แผนการจัดซื้อจัดจ้าง                                    | 12.                                                                                                    |
| * ซึ่อโครงการ                                           | ข้อ<br>เสรื่องปรับอากาศ<br>โดยวิธีเฉพาะเจาะจง                                                                                                    |
| * จำนวนเงินงบประมาณโครงการ                              | 400,000.00 unn                                                                                                    |
| แหล่งของเงิน - เงินงบประมาณตาม พรบ.                     | 400,000.00 บาท หน่วยงามระดับกรม                                                                                                    |
| รายจ่ายประจำปี                                          |                                                                                                    |
| เง่นนอก พรบ. รายจายประจาป                               | 16. 0.00 mm                                                                                                    |
| ออกแบบกำหนดคณลักษณะเฉพาะแล้ว                            |                                                                                                    |
| * เดือน /ปี ที่คาดว่าจะลงนามในสัญญา                     | 08/2560 ตะบุปีเป็นพุทธศักราชในรูปแบบ(ดดปปปป)                                                                                                    |
| รหัสเผยแพร่แผนการจัดซื้อจัดจ้าง / ผู้จัดทำ              | าและผู้อนุมัติรหัสเผยแพร่แผนการจัดซื้อจัดจ้าง                                                                                                    |
| รทัสเผยแพร่แผนการจัดซื้อจัดจ้าง                         |                                                                                                    |
| ผู้จัดทำรหัสเผยแพร่แผนการจัดซื้อจัดจ้าง                 |                                                                                                    |
| ผู้อนุมัติรหัสเผยแพร่แผนการจัดซื้อจัดจ้าง               |                                                                                                    |
| บันทึกชั่วคราว                                          | บันที่ก ยกเลิกรายการ ไปขั้นตอนที่ 2 รายงานส่ง สดง. กลับสู่หน้าหลัก                                                                                 |
| สัสดุภาครัฐ (กพภ.) กระเป้ญชีกลาง ถนนพระราม 6 แขวงสามเสน | ใน เซตพญาไท กรุงเทพนหานคร 10400 ใหร. 02-127-7000                                                                                                   |
| 19. กดปุ่ม <mark>ок</mark>                              |                                                                                                    |
|                                                         | Message from webpage X                                                                                                    |
|                                                         | 🧿 ต้องการบันทึกข้อมูลใช่หรือไม่                                                                                                    |
|                                                         | 19.                                                                                                    |

20. กดปุ่ม ไปขึ้นคอนที่ 2

| ประกาศจัดซื้อจัดล้าง > จัดทำแผนการเ                  | ถัดชื้อถัดถ้าง รามปีสมประบาท      | 1 > 50600          | รแผนการจัดพื้ดจัดจ้างระดับแบ่วยจัดสิ้า |  |
|------------------------------------------------------|-----------------------------------|--------------------|----------------------------------------|--|
|                                                      |                                   |                    |                                        |  |
|                                                      | 1<br>ข้อมูลโครงการ รายเ           | 2<br>ารสินค้าที่จั | 3<br>ข้อจัดจ้าง กำหนดลวามต้องการ       |  |
| ข้อมลแผนการจัดซื้อจัดจ้างตามหน่วย                    | งานภาครัฐ                         |                    |                                        |  |
| เพิ่มโครงการ                                         |                                   |                    |                                        |  |
| สำนักงาน                                             | 0300400000 - กรมบัญชีกลาง ก       | รุงเทพๆ            |                                        |  |
| รายละเอียดโครงการ                                    |                                   |                    |                                        |  |
| รหัสแผนการจัดซื้อจัดจ้างระดับหน่วยจัดซื้อ            | D60080000100                      |                    |                                        |  |
| * วิธีการจัดหา                                       | เฉพาะเจาะจง                       | •                  | เถือกเงื่อนไขการจัดซื้อจัดจ้าง         |  |
| * ประเภทการจัดหา                                     | ซื้อ                              | •                  |                                        |  |
| <ul> <li>พัสดุที่จัดหา</li> </ul>                    | วัสดุครุภัณฑ์อื่นๆ                | •                  |                                        |  |
| * ประเภทโครงการ                                      | จัดซื้อจัดจ้างตามขั้นตอนปกติ      |                    |                                        |  |
| * ปึงบประมาณ                                         | 2560                              | •                  |                                        |  |
| แผนการจัดซื้อจัดจ้าง                                 |                                   |                    |                                        |  |
|                                                      | ชื่อ                              |                    |                                        |  |
| * ชื่อโครงการ                                        | เครื่องปรับอากาศ                  |                    |                                        |  |
|                                                      | โดยวิธีเฉพาะเจาะจง                |                    |                                        |  |
| * จำนวนเงินงบประมาณใครงการ                           | 400,00                            | 0.00 บาท           |                                        |  |
| แหล่งของเงิน - เงินงบประมาณตาม พรบ.                  | 400,000.00                        | บาท                | หน่วยงามระดับกรม 🔹                     |  |
| รายจ่ายประจำปี                                       |                                   |                    |                                        |  |
| เงินนอก พรบ. รายจ่ายประจำปี                          | 0.00                              | บาท                | <ตัวเลือกประเภทเงินนอก พ.ร.บ.งบป: ▼    |  |
| งบประมาณหน่วยงาน                                     | 0.00                              | บาท                |                                        |  |
| ออกแบบกำหนดคุณลักษณะเฉพาะแล้ว                        | L」 มี<br>โดย เสรรรถ               | 00                 |                                        |  |
| <ul> <li>เดือน /ปี ทีคาดว่าจะลงนามในสัญญา</li> </ul> | 06/2560                           |                    | ระบุปีเป็นพุทธศักราชในรูปแบบ(ดดปปปป)   |  |
| รหัสเผยแพร่แผนการจัดชื่อจัดจ้าง / ผู้จัดทำ           | าและผู้อนุมัติรหัสเผยแพร่แผนการจ่ | ัดซือจัดจ้าง       |                                        |  |
| รหัสเผยแพร่แผนการจัดซื้อจัดจ้าง                      |                                   |                    |                                        |  |
| ผูจตทำรหัสเมยแพรแผนการจัดซื้อจัดจ้าง                 |                                   |                    | 20.                                    |  |
| ผู่ขนุมตรหลเผยแพรแผนการจดชอจดจาง                     |                                   | _                  |                                        |  |

#### ขั้นตอนที่ 2 รายการสินค้าที่จัดซื้อจัดจ้าง

21. กดปุ่ม เพิ่มรายการซื้อสินค้าหรือบริการ

| rse.         | 32  | รายการสืนด้าหรือบริการ                                                                                 | ร์ สิงหาคม 2560<br>บ้าเจ้าหน้าที่พัสดุ |
|--------------|-----|----------------------------------------------------------------------------------------------------|----------------------------------------|
|              | Tha | ขึ้นตอบที่ 1<br>ข้อมูลแผนจัดชื่อจัดจำง<br>รายการสินสำท <b>ี่จัดชื่อจัดจำง</b> กำหนดความต่องการ         | รถดาง กรุงเทพฯ                         |
| 00000        | 22  | ชื่อสินด้าหรือบริการ การกำหนดคุณลักษณะสินด้าหรือบริการ                                                 | 000000                                 |
| *<br>II<br>Q |     | ใปขั้นตอนที่ 1 <mark>(เพิ่มรายการชื่อสันศำหรือบริการ</mark> 121. การสันคำหรือบริการ ใปขั้นตอนที่ 3 ออก |                                        |

- 22. คลิกแท็บ "กำหนดคุณลักษณะเอง"
- 23. บันทึก "เงื่อนไขการค้นหา"
- 24. คลิกเลือก เพิ่มเข้ารายการ เพื่อเพิ่มรายการสินค้าที่ต้องการ

| 0    |                                                                               | ຈະບບ e-Catalog ຄຈມນໍຄ                                     | บูซึกลาง - Windows I         | nternet Explorer               |                                                                                              | - 0 ×                                                          |
|------|-------------------------------------------------------------------------------|-----------------------------------------------------------|------------------------------|--------------------------------|----------------------------------------------------------------------------------------------|----------------------------------------------------------------|
| 🥖 h  | ttp://ecatalog.gprocurement.go.th/Search                                      |                                                           |                              |                                |                                                                                              |                                                                |
| ( n. | 🔊 กรมบัญชีกลาง                                                                | 22.                                                       |                              | NG C                           |                                                                                              | อิธีการใช้งาน<br>16 สิงนาคม 2560<br>เวยจัดซื้อภาครัฐ (RFI/RFQ) |
| เลือ | าคุณลักษณะที่หน่วยงานกลางกำหนด กำหนดคุณสักษณะ                                 | อง ประวัติจัดขี้อจัดจ้าง                                  |                              |                                | รายการสินค้ำที่ต้องการ                                                                       | 0 รายการ                                                       |
|      | เงื่อนไขกางค้นหา : รหัสสันค้าหรือบริง                                         | าร, ประเภทสันค้าย่อย (DBID) - เครื่องปรับอากาศ(4<br>อังหา | 0101701)                     | 23.                            | ชื่อสินค้า/ประเภทสินค้าย่อย (DE<br>กรุณากคปุ่ม "เพิ่มเข้ารายการ" เพื่อเลือกสิน<br>เข้ารายการ | i <b>D)</b><br>เค้า/ประเภทสินค้าข่อย (DBID)                    |
| เรีย | มสำดับโดย : วันปรับปรุงล่าสุด(มากไปน้อย) 🔽                                    |                                                           | ผลการค้นหา :                 | 1 - 1 (จาก 1 รายการ) 🖌 📢 1 🕨 🕅 |                                                                                              |                                                                |
|      | สินด้าหรือบริการ (UNSPSC)/ ประเภทสินด้าย่อย (DBID)<br>ประเภทสินด้าย่อย (DBID) | นน่วยงาน วันปรั                                           | บปรุงล่าสุด ดูราย<br>ละเอียด |                                |                                                                                              |                                                                |
| 1    | 40.10.17.01 - เหรื่องปรับอากาศ -                                              | - 29/                                                     | 07/2556 _                    | เพิ่มเข้ารายการ                |                                                                                              |                                                                |
|      |                                                                               |                                                           |                              |                                | หมายเหตุ : ถ้าต้องการดูรายละเอียดสัน<br>สามารถกดที่ชื่อ เพื่อสูรายง                          | ค้าหรือประเภทสินค้าย่อย<br>เซเอียดได้                          |
|      |                                                                               |                                                           |                              | 1                              | : ถาดองการลบรายการออก ไ                                                                      | เพกตปุม <b>X</b> เพอปารายการออก                                |
|      |                                                                               |                                                           | นหิก กลับสู่หน้าหลัก         |                                |                                                                                              |                                                                |
|      |                                                                               | © สงวนลิขสิทธิ์ r                                         | เรมบัญชีกลาง กระทรวงการ      | คลัง 2556                      |                                                                                              |                                                                |
|      |                                                                               |                                                           |                              |                                |                                                                                              | 🔍 100% 👻 🚽                                                     |

- 25. ระบบแสดงรายการสินค้าที่เลือกมา
- 26. กดปุ่ม **บันทึก**

| <u>a</u>                                                                      | ระบบ e-Catalog กรมบัญชีกลาง - \                            | Windows Internet Explorer                  |                                                                                                    | - 0 ×                                                          |
|-------------------------------------------------------------------------------|------------------------------------------------------------|--------------------------------------------|----------------------------------------------------------------------------------------------------|----------------------------------------------------------------|
| http://ecatalog.gprocurement.go.th/Search                                     |                                                            |                                            |                                                                                                    |                                                                |
| 🧑 กรมบัญชีกลาง                                                                |                                                            | NG)                                        |                                                                                                    | ชิ วิธีการใช้งาน<br>16 สิงหาคม 2560<br>จัดชื่อภาครัฐ (RFI/RFQ) |
| เดือกคุณลักษณะที่หน่วยงานกลางกำหนด กำหนดคุณลักษณะเอง                          | ประวัดิจัดชื่อจัดจ้าง                                      |                                            | รายการสินค้าที่ต้องการ                                                                                  | 1 รายการ                                                       |
|                                                                               |                                                            |                                            | ชื่อสินค้า/ประเภทสินค้าย่อย (DBID                                                                       | )                                                              |
| เงอนไขการคนนา : รหสสนคาหรอบรการ, บ                                            | ะเภทสนคายอย (DBID) : เครื่องปรีบอากาศ(40101701)<br>ล้างค่า |                                            | 1 เครื่องปรับอากาศ                                                                                      | ×                                                              |
|                                                                               |                                                            |                                            | 25.                                                                                                    |                                                                |
| เรียงสำคับโดย : วันปรับปรุงล่าสุด(มากไปน้อย) 💌                                | No                                                         | เการค้นหา : 1 - 1 (จาก 1 รายการ) 🖌 📢 1 🕨 🕅 |                                                                                                    |                                                                |
| สินค้าหรือบริการ (UNSPSC)/ ประเภทสินค้าย่อย (DBID)<br>ประเภทสินค้าย่อย (DBID) | หน่วยงาน วันปรับปรุงล่าสุด                                 | ຊຽງມ<br>ລະເວັນດ                            |                                                                                                    |                                                                |
| 1 40.10.17.01 - เครื่องปรับอากาศ -                                            | - 29/07/2556                                               | - เพิ่มเข้ารายการแล้ว >>                   |                                                                                                    |                                                                |
|                                                                               | 26.                                                        |                                            | หมายเหตุ : ถ้าต้องการดูรายละเอียดสินคำ<br>สามารถกดที่มื่อ เพื่อดูรายละเ<br>: ถ่าต้องการลยรายการออก ให้ก | เรื่อประเภทสินค้าย่อย<br>ยอะได้<br>เคมื่ม≱(เพื่อประบุการออก    |
|                                                                               | บันทึก                                                     | ับสู่หน้าหลัก                              |                                                                                                    |                                                                |
|                                                                               | © สงวนลิขสิทธิ์ กรมบัญชีกลาง                               | กระทรวงการคลัง 2556                        |                                                                                                    | @ 4000/                                                        |
|                                                                               |                                                            |                                            |                                                                                                    | ♥ 100% ▼                                                       |

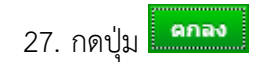

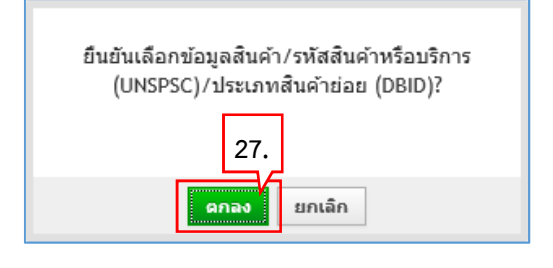

#### ขั้นตอนที่ 3 กำหนดความต้องการ

28. กดปุ่ม ไปขั้นตอนที่ 3

| -C- 52      | รายการสินค้าหรือบริการ                                                                                                  | 5 สิงหาคม 2560<br>สามรัฐมาโกษีสาย |
|-------------|----------------------------------------------------------------------------------------------------|-----------------------------------|
| Tha         |                                                                                                    | มาเจาหนากพลตุ<br>อักลาง กรุงเทพฯ  |
|             | ขึ้นตอบที่ 1 ซึ้นตอบที่ 2 ซึ้นตอบที่ 3<br>ข้อมูลแผนริลซื้อจัดจ้าง <b>รายการสินค้าที่จิดชื่อจัดจ้าง</b> ภำพนตความต่องการ |                                   |
|             | ขื่อสินค้าหรือบริการ การกำหนดคุณลักษณะสินค้าหรือบริการ                                                                  | 8799998                           |
| 1111111     | ดรื่องปรับอากาศ (40.10.17.01) ยังไม่ได้กำหนดลักษณะสินคำ                                                                 | 9999999                           |
| *<br>=<br>Q | 28.<br>ไปชั่นตอนที่ 1 (พัมรายการชื่อสินดำหรือบริการ ยกเลิกรายการสินดำหรือบริการ ไปชั่นตอนที่ 3 ออก                      |                                   |

- 29. ระบบแสดงรายการสินค้าที่เลือกมา
- 30. คลิกเลือก "กำหนดวิธีการจัดซื้อจัดจ้าง" เป็น "เฉพาะเจาะจง"
- 31. กดปุ่ม 🛛 🕺 มันทึก

| a channer Tha      | ขั้นดอนที่ 1 ชั้นตอนที่ 2 ชั้นตอนที่ 3<br>ข้อมูลแผนจัดชื่อจัดจ้าง รายการสินคำที่จัดชื่อจัดจ้าง กำหนดความต้องการ                                                                                                    | รีกลาง กรุงเทพฯ |
|--------------------|----------------------------------------------------------------------------------------------------|-----------------|
|                    | ศาหนดความต้องการ<br>สินค้าหรือบริการ<br>ชื่อสินค้าหรือบริการ<br>เครื่องปรับอากาศ (40.10.17.01)                                                                                                    |                 |
| <b>₩</b><br>Ξ<br>Q | 30.<br>*ศาหนดวิธีการจัดชื่อวัดจัง <mark>เภพาะเจาะจง</mark><br>หมายเทต : รายการที่มี <del>คอเกาะเห็นของ หมายถึงต่องมินที่กเวียมส</del>                                                                                                    |                 |
|                    | ชั้นตอนการเดือก<br>1. กรณีสินคำที่เลือกมาเป็นสินคำในกลุ่ม e-market ต้องระบุค่าของคุณสักษณะ<br>เช่น กระสาษ A4 70 แกรมผูกไว้กับวิธี e-market สันคำนี้จำเป็นต้องกรอกคุณสักษณะ<br>2. กรณีสินค้าที่ไม่ไก้กลุ่ม e-market ไม่จำเป็นต้องระบุค่าคุณสักษณะ<br>3. เลือกวิธีการจัดชื่อจัดจำง<br>กรณีวิธีการจัดหา e-Market รายการสันค้าหรือบริการจ่าเป็นจะต้องระ<br>1. รับค่าคุณสักษณะครบถ้วนแล้วจะแสดงเครื่องหมาย<br>1. กรณีสักษณะครบถ้วนแล้วจะแสดงเครื่องหมาย<br>1. กรณีสักษณะครบถ้วนแล้วจะแสดงเครื่องหมาย<br>1. กรณีที่ 2. บันพัก ออก |                 |

| 32. กดปุ่ม | ОК |                                                                            |
|------------|----|----------------------------------------------------------------------------|
|            |    | Message from webpage                                                       |
|            |    | <ul> <li>ต้องการจัดเก็บสินค้าหรือบริการ ใช่หรือไม่</li> <li>32.</li> </ul> |
|            |    | OK Cancel                                                                  |

- 33. คลิกเลือก "วิธีการพิจารณา"
- 34. บันทึก "รายการพิจารณา" โดยกดปุ่ม **ระบุรายละเอียด**

| A A A A A A A A A A A A A A A A A A A | Thai Government Procurement                                                                   |                                                                                                   | 1930 UST 1918<br>1930                             | มบัญชีกลาง กรุงเทพฯ |
|---------------------------------------|-----------------------------------------------------------------------------------------------|---------------------------------------------------------------------------------------------------|---------------------------------------------------|---------------------|
|                                       | แก้ไขโครงการจัดขึ้อจัดจ้าง                                                                    |                                                                                                   |                                                   |                     |
|                                       | สำนักงาน -                                                                                    |                                                                                                   |                                                   |                     |
|                                       | ข้อมูลแผนการจัดขึ้อจัดจ้าง                                                                    |                                                                                                   |                                                   |                     |
|                                       | รหัสแผนการจัดซื้อจัดจ้าง                                                                      | ชื่อแผนการจัดชื่                                                                                  | ชื่อจัดจ้าง                                       |                     |
|                                       | D60080000100 เค                                                                               | องปรับอากาศ                                                                                       |                                                   |                     |
|                                       | รายการสินค้า                                                                                  |                                                                                                   |                                                   |                     |
|                                       | รหัสสินค้าหรือบริการ                                                                          | ชื่อสันค้าหรือบริการ                                                                              | แหล่งที่มาของสินค้า                               |                     |
| 1                                     | 40.10.17.01                                                                                   | เครื่องปรับอากาศ (40.10.17.01)                                                                    | สินค้าจากหน่วยงานกลาง                             |                     |
|                                       |                                                                                               | รายการสินค้า                                                                                      |                                                   | 1                   |
|                                       | * วิธีการจัดหา                                                                                | เฉพาะเจาะจง                                                                                       |                                                   |                     |
|                                       | * ประเภทการจัดหา                                                                              | ชื่อ                                                                                              |                                                   |                     |
|                                       | * พัสดุที่จัดหา                                                                               | วัสดุครุภัณฑ์อื่นๆ                                                                                |                                                   |                     |
|                                       | * ปีงบประมาณ                                                                                  | 2560 💙 🔹 * ประเภทโครงการ 🏼 จัดซื้อจัดจ้างตามขั้นตอน                                               | มปกติ์ 🗸                                          |                     |
|                                       | เลขทีโครงการ                                                                                  |                                                                                                   |                                                   |                     |
|                                       | * ชื่อโครงการ                                                                                 | ขึ้อ<br>เครื่องปรับอากาศ 33.                                                                      |                                                   |                     |
|                                       | * วิธีการพิจารณา                                                                              |                                                                                                   |                                                   |                     |
|                                       | * รายการพิจารณา                                                                               | ระบุรายละเอียด 1 รายการ                                                                           |                                                   |                     |
|                                       | * การเบิกจ่ายเงิน                                                                             | <ตัวเอี นการเบิกจ่าย> 🗸                                                                           |                                                   |                     |
|                                       | การผูกพันงบประมาณโครงการ<br>(เฉพาะโครงการผูกพันงบประมาณ<br>ข้ามปี)                            | 34. <sup>ประมาณข้ามปี จำนวนปีที่ผูกพัน</sup>                                                      |                                                   |                     |
|                                       | สำนวนเงินงบประมาณโครงการ                                                                      | 400,000.00 มาท                                                                                    |                                                   |                     |
|                                       | แหล่งของเงิน-เงินงบประมาณ                                                                     | 400,000.00 บาท หน่วยงานระดับกรม                                                                   | 💙 ข้อมูลงบประมาณ                                  |                     |
|                                       | แหล่งของเงิน-เงินนอกงบ<br>ประมาณ                                                              | บาท <ตัวเลือกประเภทเงินา                                                                          | นอก พ.ร.บ.งบประมาณ> 🗸 ปอยอเงินของหประมาณ          |                     |
|                                       | ราคากลาง                                                                                      | บาท ระบุรายละเอียด<br>การจัดซื้อจัดจ้างวงเงินเกิน 1 แสนบาทต้องแนบไฟล์ประกาศราคากละ                | าง(ราคาอ้างอิง)                                   |                     |
|                                       | หมายเหตุ : รวยการที่มี <mark>ดอกจันสีแเ</mark><br>: อักขระพิเศษที่ไม่ควรท์<br>ข้อมูลในระบบได้ | ง หมายถึงต้องบันทึกข้อมูล<br>มพในระบบ ได้แก่ ' ' , " " , ! , # , \$ , & , ^ , * , / , \ , : , ; , | ENTER(ขึ้นบรรทัดใหม่) เพราะจะทำให้ไม่สามารถบันทึก |                     |
|                                       | ข้อมูล                                                                                        | แผน ข้อมูลงบประมาณโครงการ บันทึกชั่วคราว                                                          | บันทึก กลับสู่หน้าหลัก                            |                     |

- 35. บันทึก "จำนวน"
- 36. คลิกเลือก "หน่วยนับ"
- 37. คลิกเลือก "แหล่งที่มาของราคากลาง/ราคาอ้างอิง"
- 38. บันทึก "ชื่อแหล่งที่มาของราคากลาง"
- 39. บันทึก "วงเงินงบประมาณ"
- 40. บันทึก "ราคากลาง/ราคาอ้างอิง"
- 41. กดปุ่ม บันทึก

| 40.       |
|-----------|
| 40.       |
| 40.       |
|           |
|           |
| 25,000.00 |
|           |
|           |
|           |
|           |
|           |
|           |
|           |
|           |
|           |
|           |

| 42. กดปุ่ม | ОК     |                                                 |
|------------|--------|-------------------------------------------------|
|            | r<br>I | Message from webpage                            |
|            |        | ? ต้องการจัดเก็บรายการพิจารณา ใช่หรือไม่<br>42. |
|            |        | OK Cancel                                       |

43. ระบบแสดงใบแสดงรายละเอียดรายการสินค้าหรือบริการ ในรูปแบบไฟล์ .pdf

| เลขที่โครงการ :<br>ชื่อโครงการ : null<br>วิธีการจัดหา : เฉพาะเจาะจง<br>ประเภทการจัดหา :<br><u>รทัส-ซื่อสินค้าหรือบริการ งบประมาณ ราคากลาง(ราคาอ้างอิง) แหล่งที่มา</u><br>รายการพิจารณาที่ 1<br><u>เหรื่องปรับอากาศ(40.10.17.01 ) 400,000.00 400,000.00 กรมบัญชีกลาง</u><br>วันที่แสดงข้อมูล 16/08/2560<br>ผู้จัดทำ : ดิเรก จันทร์คุ้ม | 43.<br>ใบแสดงรายละเอียดรายการสินค้าหรือบริการ<br>() |            |                                      |            |                              |  |
|----------------------------------------------------------------------------------------------------|-----------------------------------------------------|------------|--------------------------------------|------------|------------------------------|--|
| ชื่อโครงการ :null<br>วิธีการจัดหา :awาะเจาะจง<br>ประเภทการจัดหา :<br><u>รหัส-ชื่อสินค้าหรือบริการ งบประมาณ ราคากลาง(ราคาอ้างอิง) แหล่งที่มา</u><br>รายการพิจารณาที่ 1<br>เครื่องปรับอากาศ(40.10.17.01 ) 400,000.00 400,000.00 กรมปัญชีกลาง<br>ภันที่แสดงข้อมูล 16/08/2560<br>ผู้จัดทำ : ดิเรก จันทร์กุ้ม                              |                                                     |            |                                      |            | ขที่โครงการ :                |  |
| รอีการจัดหา : เฉพาะเจาะจง<br>Jระเภทการจัดหา :<br><u>รหัส-ชื่อสินค้าหรือบริการ งบประมาณ ราคากลาง(ราคาอ้างอิง) แหล่งที่มา</u><br>รายการพิจารณาที่ 1<br>เครื่องปรับอากาศ(40.10.17.01 ) 400,000.00 400,000.00 กรมบัญชีกลาง<br>วันที่แสดงข้อมูล 16/08/2560<br>สู้จัดทำ : ดิเรก จันทร์คุ้ม                                                  |                                                     |            |                                      |            | โครงการ : null               |  |
| ประเภทการจัดหา :<br><u>รหัส-ชื่อสินค้าหรือบริการ งบประมาณ ราคากลาง(ราคาอ้างอิง) แหล่งที่มา</u><br><u>รายการพิจารณาที่ 1</u><br><u>เครื่องปรับอากาศ(40.10.17.01 ) 400,000.00 400,000.00 กรมบัญชีกลาง</u><br>วันที่แสดงข้อมูล 16/08/2560<br>ผู้จัดทำ : ดิเรก จันทร์คุ้ม                                                                 |                                                     |            |                                      |            | การจัดหา : เฉพาะเจาะจง       |  |
| รหัส-ชื่อสินค้าหรือบริการ         งบประมาณ         ราคากลาง(ราคาอ้างอิง)         แหล่งที่มา           รายการพิจารณาที่ 1                                                                                                    |                                                     |            |                                      |            | ะเภทการจัดหา :               |  |
| รายการพิจารณาที่ 1<br>เครื่องปรับอากาศ(40.10.17.01 ) 400,000.00 400,000.00 กรมบัญชีกลาง<br>วันที่แสดงข้อมูล 16/08/2560<br>ผู้จัดทำ : ดิเรก จันทร์คุ้ม                                                                                                    |                                                     | แหล่งที่มา | ราคากลาง(ราคาอ้างอิง)                | งบประมาณ   | รหัส-ชื่อสินค้าหรือบริการ    |  |
| เครื่องปรับอากาศ(40.10.17.01 ) 400,000.00 กรมบัญชีกลาง<br>วันที่แสดงข้อมูล 16/08/2560<br>สู่จัดทำ : ดิเรก จันทร์คุ้ม                                                                                                    |                                                     |            | · · · · ·                            |            | ายการพิจารณาที่ 1            |  |
| วันที่แสดงข้อมูล 16/08/2560<br>ผู้จัดทำ : ดิเรก จันทร์คุ้ม                                                                                                    |                                                     | 9          | 400,000.00 <sup>1</sup> กรมบัญชีกลาง | 400,000.00 | รื่องปรับอากาศ(40.10.17.01 ) |  |
|                                                                                                    |                                                     |            |                                      |            | จัดทำ : ดิเรก จันทร์คุ้ม     |  |
|                                                                                                    |                                                     |            |                                      |            | วัดทำ : ดิเรก จันทร์คุ้ม     |  |
|                                                                                                    |                                                     |            |                                      |            | งัดทำ : ดิเรก จันทร์คุ้ม     |  |

#### 44. คลิกเลือก "การเบิกจ่ายเงิน"

45. กดปุ่ม ข้อมูลงบประมาณ

|   | แก้ไทโครงการจัดที่อจัดจ้าง                                                                    |                                                                                 |                                                   |                                                                                                    |
|---|-----------------------------------------------------------------------------------------------|---------------------------------------------------------------------------------|---------------------------------------------------|----------------------------------------------------------------------------------------------------|
|   | สำนักงาน -                                                                                    |                                                                                 |                                                   |                                                                                                    |
|   | ข้อมูลแผนการจัดข้อจัดจ้าง                                                                     |                                                                                 |                                                   |                                                                                                    |
|   | รหัสแผนการจัดซื้อจัดจ้าง                                                                      | ชื่อแผนการจัดข                                                                  | ชื่อจัดจ้าง                                       |                                                                                                    |
|   | D60080000100 เครื่องปรับอาก                                                                   | เศ                                                                              |                                                   |                                                                                                    |
|   | รายการสินค้า                                                                                  |                                                                                 |                                                   |                                                                                                    |
| 2 | รหัสสินด้าหรือบริการ                                                                          | ชื่อสินด้าหรือบริการ                                                            | แหล่งที่มาของสินค้า                               |                                                                                                    |
|   | 40.10.17.01                                                                                   | เครื่องปรับอากาศ (40.10.17.01)                                                  | สินค้าจากหน่วยงานกลาง                             |                                                                                                    |
|   |                                                                                               | รายการสินค้า                                                                    |                                                   | and the second second sec |
|   | * วิธีการจัดหา เฉพาะเจา:                                                                      | จง                                                                              |                                                   |                                                                                                    |
|   | * ประเภทการจัดหา ซื้อ                                                                         | $\sim$                                                                          |                                                   |                                                                                                    |
|   | * พัสดุที่จัดหา วัสดุครุภัณ                                                                   | ท์อื่นๆ 🗸                                                                       |                                                   |                                                                                                    |
|   | * ปีงบประมาณ 2560 🗸                                                                           | * ประเภทโครงการ โจ้ดซื้อจัดจ้างตามขั้นดอบ                                       | แปกติ์                                            |                                                                                                    |
|   | เลขที่โครงการ                                                                                 |                                                                                 |                                                   |                                                                                                    |
|   | * ชื่อโครงการ ขึ้อ                                                                            |                                                                                 |                                                   |                                                                                                    |
|   | เครื่องปรับ                                                                                   | ากาศ                                                                            |                                                   |                                                                                                    |
|   | โดยวิธีเฉพ                                                                                    | าะเจาะจง                                                                        |                                                   |                                                                                                    |
|   | * วิธีการพิจารณา 🖲 ราคารว                                                                     | ◯ ราคาต่อรายการ <mark>◯ ราคาต่อ</mark> หน่วย                                    |                                                   |                                                                                                    |
|   | * รายการพิจารณา ระบุรายล                                                                      | เอียด 1 รายการ                                                                  |                                                   |                                                                                                    |
| _ | * การเบิกจ่ายเงิน ไม่ผ่าน G                                                                   | MIS V 44.                                                                       |                                                   |                                                                                                    |
| 8 | การผูกพันงบประมาณโครงการ 🗌 ผูกพันง                                                            | ประมาณข้ามปี จำนวนปีที่ผูกพัน                                                   |                                                   |                                                                                                    |
|   | (เฉพาะ เครงการผูกพนงบบระมาณ<br>ข้ามปี)                                                        |                                                                                 | 45.                                               |                                                                                                    |
|   | จำนวนเงินงบประมาณโครงการ                                                                      | 400,000.00 บาท                                                                  |                                                   |                                                                                                    |
|   | แหล่งของเงิน-เงินงบประมาณ                                                                     | 400,000.00 บาท หน่วยงานระดับกรม                                                 | 🖂 ข้อมูลงบประมาณ                                  |                                                                                                    |
|   | แหล่งของเงิน-เงินนอกงบ<br>ประมาณ                                                              | บาท <ด้วเลือกประเภทเงิน                                                         | นอก พ.ร.บ.งบประมาณ> 🗸 เกิญตรังเหลืองหรือนาณ       |                                                                                                    |
|   | ราคากลาง 🗌 🔤                                                                                  | 400,000.00 บาท ระบุรายละเอียด<br>จ้างวงเงินเกิน 1 แสนบาทต้องแนบใฟล์ประกาศราคากล | าง(ราคาอ้างอิง)                                   |                                                                                                    |
|   | หมายเหตุ : รายการที่มี <mark>ดอกจันสี้แดง</mark> หมายถึง<br>: อักขระพิเศษที่ไม่ควรพิมพ์ในระบบ | ก้องบันทึกข้อมูล<br>ได้แก่ ' ' , " " , ! , # , \$ , & , ^ , * , / , \ , : , ; , | ENTER(ขึ้นบรรทัดใหม่) เพราะจะทำให้ไม่สามารถบันทึก |                                                                                                    |

- 46. บันทึก "รหัสงบประมาณที่ใช้ในปีงบประมาณนี้ จำนวน" โดยระบุจำนวน จำนวนรหัส
   งบประมาณที่ใช้จัดซื้อจัดจ้าง หากมีเพียง 1 รหัสไม่ต้องระบุ
- 47. กดปุ่ม 🛑 ฅกลง
- 48. บันทึก "จำนวนเงิน"
- 49. กดปุ่ม 🏾 บันทึก

|             | * พัสดุที่จัดหา<br>* พัสดุที่จัดหา<br>* ปีงบประมาณ 2560 * * ประเภทโดรงการ จัดขี้อจัดจ้างตามขั้นตอนป<br>ช้อมองหป                                                                                                    | î |
|-------------|----------------------------------------------------------------------------------------------------|---|
|             | ระบุปังบประมาณ พ.ศ. 2560 รหัสงบประมาณที่ใช้ในปังบประมาณนี้ จำนวน ทัสงบประมาณ ตุดลง<br>สำดับ * ปังบประมาณ * รหัสงบประมาณ * รหัสแหล่งของเงิน * จำนวนเงิน<br>1 2560                                                                                                    |   |
| *<br>=<br>Q | 1000 1000 1000 1000 1000 1000 1000 100                                                                                                    |   |
|             |                                                                                                    |   |
|             |                                                                                                    |   |
|             | สำนักแต่ธรานการจัดชื่อจัดสังหาคริฐ (สมจ.) กรมปัญชี้สลาง อนนพระราม 6 แขวงสามแสนใน เขตพญาไท กรุงเทพมทานคร 10400 โทร. 02-127-7000 ต่อ 6951 - 6959 🛛 🗛 🗛 🗛 🗛 🗛 🗛 🗛 🗛 🗛 🗛 🗛 🗛 ศาราชานานคร 10400 โทร. 02-127-7000 ต่อ 6951 - 6959 👋 🗛 🗛 ศาราชานานคร 10400 โทร. 02-127-7000 ต่อ 6951 - 6959 | ~ |

| 50. กดปุ่ม <mark>ดห</mark> |                                                  |
|----------------------------|--------------------------------------------------|
|                            | Message from webpage                             |
|                            | ? ต้องการจัดเก็บข้อมูลงบประมาณ ใช่หรือไม่<br>50. |
|                            | OK Cancel                                        |

51. บันทึกรายละเอียดราคากลาง โดยกดปุ่ม **ระบุรายละเอียด** 

| A HOLDER | ระบบการจดซอจดจาง<br>Thai Government Procurement                                          | ภาครฐ พิดสองเขงาน (เพสง)                                                                                                    | ดิเรก จันทร์คุ้ม - ห้วหน้าเจ้าหน้าที่พัสดุ<br>กรมบัญชีกลาง กรุงเทพฯ |
|----------|------------------------------------------------------------------------------------------|----------------------------------------------------------------------------------------------------|---------------------------------------------------------------------|
|          | แก้ไขโครงการจัดชื้อจัดจ้าง                                                               |                                                                                                    |                                                                     |
|          | สำนักงาน -                                                                               |                                                                                                    |                                                                     |
|          | ข้อมูลแผนการจัดขึ้อจัดจ้าง                                                               |                                                                                                    |                                                                     |
|          | รหัสแผนการจัดซื้อจัดจ้าง                                                                 | ชื่อแผนการจัดซื้อจัดจ้าง                                                                                                    |                                                                     |
| *        | D60080000100                                                                             | กรื่องปรับอากาศ                                                                                                    |                                                                     |
|          | รายการสินค้า                                                                             |                                                                                                    |                                                                     |
| Q        | รหัสสินค้าหรือบริกา                                                                      | ร ชื่อสินค้าหรือบริการ แหล่งที่มาของ                                                                                                   | สินค้า                                                              |
|          | 40.10.17.01                                                                              | เครื่องปรับอากาศ (40.10.17.01) สินค้าจากหน่วยงานกลาง                                                                                   |                                                                     |
|          |                                                                                          | รายการสินด้า                                                                                                    |                                                                     |
|          | * วิธีการจัดห                                                                            | เฉพาะเจาะจง                                                                                                    |                                                                     |
|          | * ประเภทการจัดห                                                                          | 1<br>1<br>1<br>1<br>1<br>1<br>1<br>1<br>1<br>1<br>1<br>1<br>1<br>1<br>1<br>1<br>1<br>1<br>1                                            |                                                                     |
|          | * พัสดุที่จัดห                                                                           | วัสดุครุภัณฑ์อื่นๆ 🛛                                                                                                    |                                                                     |
|          | * ปีงบประมาถ                                                                             | 2560 🗹 🏾 * ประเภทโครงการ จัดซื้อจัดจ้างตามชั้นตอนปกติ 🗹                                                                                |                                                                     |
|          | เลขที่โครงกา                                                                             |                                                                                                    |                                                                     |
|          | * ชื่อโครงกา                                                                             | ข้อ<br>เครื่องปวับอากาศ                                                                                                    |                                                                     |
|          |                                                                                          | โดยวิธีเฉพาะเจาะจง                                                                                                    |                                                                     |
|          | * วิธีการพิจารณ                                                                          | <ul> <li>ราคารวม</li> <li>ราคาต่อหน่วย</li> </ul>                                                                                      |                                                                     |
|          | * รายการพิจารณา                                                                          | ระบุรายละเอียด 1 รายการ                                                                                                    |                                                                     |
|          | * การเบิกจ่ายเงิง                                                                        | ใม่ต่าน GFMIS                                                                                                    |                                                                     |
|          | การผูกพันงบประมาณโครงกา<br>(เฉพาะโครงการผูกพันงบประมาเ<br>ข้ามวี                         | <ul> <li>ผูกพันงบประมาณข้ามปี จำนวนบิที่ผูกพัน</li> <li>)</li> </ul>                                                                   |                                                                     |
| Q        | สำนวนเงินงบประมาณโครงกา                                                                  | 400,000.00 บาท                                                                                                    |                                                                     |
|          | แหล่งของเงิน-เงินงบประมาถ                                                                | 400,000.00 บาท หน่วยงานระดับกรม 💟 ข้อมูลงบบระ                                                                                          | มาณ                                                                 |
|          | แหล่งของเงิน-เงินนอกง<br>ประมาถ                                                          | บาท <ตัวเลือกประเภทเงินนอก พ.ร.บ.งบประมาณ> 🗸 ปอบตอัง                                                                                   | uansuulsuurm                                                        |
|          | ราคากลาง                                                                                 | 400,000.00 บาท ระบุรายละเอียด<br>การจัดชื่อจัดจำงวงเงินเกิน 1 แสนบาทต่องแบบไฟล์ประกวสราควอลไป 51)                                      |                                                                     |
|          | หมายเหตุ : รายการที่มี <mark>ดอกจันสี</mark><br>: อักขระพิเศษที่ไม่คว<br>ข้อมูลในระบบได้ | เดง หมายถึงต้องบันทึกข้อมูล<br>พิมพ์ในระบบ ได้แก่ ' ', " ", !, ∉ , \$ , & , ^ , * , / , \ , : , ; , ENTER(ขึ้นบรรทัดใหม) เพราะจะทำให้ไ | .ม่สามารถบันทึก                                                     |
|          | บ้อา                                                                                     | ลแผน ข้อมูลงบประมาณโครงการ ปันทึกชั่วคราว ปันทึก กลับสู่หน้าหลัก                                                                       |                                                                     |

52. กดปุ่ม **Browse...** เพื่ออัพโหลดไฟล์ที่ต้องการ (ต้องเป็นไฟล์ .pdf ขนาดไม่เกิน 2 เมกะ ไบต์)

- 53. คลิกเลือกไฟล์ที่ต้องการ
- 54. กดปุ่ม <sup>Open</sup>

| 🗧 🕣 🕆 🛉 🖡 L                        | ibraries 🕨 Docum                    | C                                                                                       | Search Docum         | ients                                              | p                                                        |                  |
|------------------------------------|-------------------------------------|-----------------------------------------------------------------------------------------|----------------------|----------------------------------------------------|----------------------------------------------------------|------------------|
| Organize 🔻 New fold                | der                                 |                                                                                         |                      |                                                    | · ·                                                      | 0                |
| Favorites                          | Name<br>퉬 เอกสารสัญญา<br>🔁 B010.pdf | ime<br>เอกสารสัญญา<br>B010.pdf<br>Course 5 Agenda v3.docx<br>Default.rdp<br>desktop.ini |                      | e modified<br>Sep-16 3:16 PM<br>Aug-16 4:22 PM     | Type<br>File folder<br>Adobe Acrobat                     | : D              |
| Recent places Libraries            | Default.rdp                         |                                                                                         |                      | Aug-16 6:06 AM<br>Apr-16 1:38 PM<br>May-16 8:58 AM | Microsoft Word D<br>Remote Desktop<br>Configuration sett |                  |
| Documents  Music  Fictures  Videos | IBMNotesIn                          | stall.log<br>50)_Project Plan_Actu<br>Project Plan_Actual_V1                            | 28-J<br>28-A<br>07-A | ul-12 3:11 PM<br>Apr-16 1:01 PM<br>Aug-17 10:38 A  | Text Document<br>Microsoft Proje                         | sett<br>:<br>:ct |
| Computer                           | RD-ber                              | roject Plan_Actual_V1                                                                   | 04-A<br>16-A<br>11-A | Aug-17 3:54 PM<br>Aug-17 1:42 PM<br>Aug-16 10:09 A | Adobe Acrobat<br>Adobe Acrobat<br>Microsoft Word         | D                |
| Local Disk (D:) Y                  | <<br>name: เอกสาร.pdf               |                                                                                         | v                    | All File 54.                                       |                                                          | ><br>~           |

- 55. ระบบแสดง path ของไฟล์ที่เลือก
- 56. กดปุ่ม <sup>บันทึก</sup>

| Image: Status       Image: Status       Image: Status< |   | บันทึกราคากลาง                                                                                                    |                                                                                                    |                                                                                                    |                                                                                                    |                                          |                         |                      | 11: |
|----------------------------------------------------------------------------------------------------|---|----------------------------------------------------------------------------------------------------|----------------------------------------------------------------------------------------------------|----------------------------------------------------------------------------------------------------|----------------------------------------------------------------------------------------------------|------------------------------------------|-------------------------|----------------------|-----|
| <ul> <li>อางานสดงวงเงินบบระมาณที่ได้รับจัดสราน</li> <li>อางานสดงวงเงินบบระมาณที่ได้รับจัดสราน</li> <li>อางานสดงวงเงินบบระมาณที่ได้รับจัดสราน</li> <li>อางานสดงวงเงินบบระมาณที่ได้รับจัดสราน</li> <li>อางานสดงวงเงินบบระมาณที่ได้รับจัดสราน</li> <li>อางานสดงวงเงินบบระมาณที่ได้รับจัดสราน</li> <li>ออก</li> </ul>                                                                                                    | * | <u>มัมที่กราคากลาง</u><br><mark>สำตับ<br/>1<br/>2<br/>3<br/>4<br/>5<br/>6<br/>6<br/>7</mark>                                          | ชื่อไฟล์                                                                                                    | STIATURATE STATUS                                                                                                    | 400,000.00 Browse Vee.k\Docur Browse Browse Browse Browse Browse Browse Browse Browse Browse Browse                                                                                                    | ] บาท<br>] ¥<br>] ¥<br>] ¥<br>] ¥<br>] ¥ | र्ध वर्ध वर्ध वर्ध वर्ध | *.<br>*.<br>*.<br>*. |     |
|                                                                                                    | Q | 8<br>9<br>10<br>หมายเหตุ : รายการที่มี<br>ด้องแบบไ<br>กรณีงานก<br>กรณีงานก<br>กรณีงานก<br>ตรางแสด<br>ตารางแสด<br>ตารางแสด<br>ตารางแสด | ตอกจันสีแดง หมายถึงต้องบันทึกข่อ<br>ฟล่เอกสารนามสกุล. pdf อย่างน้อย<br>อสร้างอาคาร ใน่แนบไฟล์แบบ ปร.4<br>อสร้างสราม ใน่แนบไฟล์แบบ<br>เจงเงินงบประมาณที่ได้รับจัดสรรแ<br>เจงเงินงบประมาณที่ได้รับจัดสรรแ<br>เจงเงินงบประมาณที่ได้รับจัดสรรแ<br>เจงเงินงบประมาณที่ได้รับจัดสรรแ<br>เจงเงินงบประมาณที่ได้รับจัดสรรแ | อมูล<br>1 ใหล่ และในแต่ละใหล่ต้องมีขนา<br>เขมบ ปร.5 และแบบ ปร.6<br>สาปารกาลาง<br>(ราคาอ้างอิ่ง) ในการร้<br>แล้วแต่งไข้จาบในการจ้างงามคุม-<br>บรค้าใช้จาบในการจ้างง<br>บรค้าใช้จาบในการจ้างง<br>บรค้าใช้จาบในการจ้างง<br>บรค้าใช้จาบในการจ้างง<br>บรค้าใช้จาบในการจ้างง<br>บรค้าใช้จาบในการจ้างง | Browse<br>Browse<br>Browse<br>ตามเกิน 2 เมกะไปด์<br>ทางสะพานและท่อเหลี่ยม<br>จัดข้อจัดจ้างที่มีไข่งานก่อสร้<br>งาน<br>บาวริชมพื้อจัดจ้างที่มีไข่งานก่อสร้<br>งาน<br>บาวริชมพื้อจัดจ้างที่มีไข่งานก่อสร้ | ] 🗰<br>] 🗱<br>] 🗱<br>] 🗱<br>นการวิจัย    | eat est eat             |                      |     |

| 57. กดปุ่ม <mark>ок</mark> | ]                                       |
|----------------------------|-----------------------------------------|
|                            | Message from webpage                    |
|                            | ? ต้องการบันทึกข้อมูล ใช่หรือไม่<br>57. |
|                            | OK Cancel                               |

58. กดปุ่ม 🗌

ดปุ่ม บันทึก

| แก้ไขโครงการจัดชื้อจัดจ้าง                                                                       |                                                                       |                                         |                                                     |   |
|--------------------------------------------------------------------------------------------------|-----------------------------------------------------------------------|-----------------------------------------|-----------------------------------------------------|---|
| สำนักงาน -                                                                                       |                                                                       |                                         |                                                     |   |
| ข้อมูลแผนการจัดซื้อจัดจ้าง                                                                       |                                                                       |                                         |                                                     |   |
| รหัสแผนการจัดซื้อจัดจ้าง                                                                         |                                                                       | ชื่อแผนการจัดซื้อจัดจ่                  | ้าง                                                 |   |
| D60080000100 เครื่อง                                                                             | ปรับอากาศ                                                             |                                         |                                                     |   |
| รายการสินค้า                                                                                     |                                                                       |                                         |                                                     |   |
| รหัสสินด้าหรือบริการ                                                                             | ชื่อสินค้าหรื                                                         | อบริการ                                 | แหล่งที่มาของสินค้า                                 |   |
| 40.10.17.01                                                                                      | เครื่องปรับอากาศ (40.10.17.01                                         | .)                                      | สินค้าจากหน่วยงานกลาง                               |   |
|                                                                                                  | รายการ                                                                | สินค้า                                  |                                                     |   |
| * วิธีการจัดหา เจ                                                                                | พาะเจาะจง                                                             |                                         |                                                     |   |
| * ประเภทการจัดหา 🖞                                                                               | a 🗹 🔤                                                                 |                                         |                                                     |   |
| * พัสดุที่จัดหา 🏻                                                                                | สดุตรุภัณฑ์อื่นๆ                                                      |                                         |                                                     |   |
| * ปังบประมาณ 2                                                                                   | 560 🗹 🔹 ประเภทโครงการ 🏼 จัดซื้อ                                       | งจัดจ้างตามขั้นตอนปกติ<br>              | ×                                                   |   |
| เลขทีโครงการ 🔤                                                                                   |                                                                       |                                         |                                                     |   |
| *ชอโครงการ ช                                                                                     | อ<br>รื่องปรับอากาศ                                                   |                                         |                                                     |   |
|                                                                                                  |                                                                       |                                         |                                                     |   |
| <u></u>                                                                                          | ายวิธีเฉพาะเจาะจง                                                     |                                         |                                                     |   |
| • วธการพจารณา .                                                                                  | ราคารวม Oราคาตอรายการ Oราคา                                           | ดอหนวย                                  |                                                     |   |
|                                                                                                  | LISTERSCOM I STERTS                                                   |                                         |                                                     |   |
| • การเบกจายเงน เ                                                                                 | มหาน GFM15 💌                                                          |                                         |                                                     |   |
| (เฉพาะโครงการผูกพันงบประมาณ<br>ข้ามปี)                                                           | พันพหรอกวรรม แหลามอา สามารถามพันพ                                     | H                                       |                                                     |   |
| จำนวนเงินงบประมาณโครงการ                                                                         | 400,000.00 บาท                                                        |                                         |                                                     |   |
| แหล่งของเงิน-เงินงบประมาณ                                                                        | 400,000.00 บาท หน่                                                    | วยงานระดับกรม                           | 💙 ข้อมูลงบประมาณ                                    |   |
| แหล่งของเงิน-เงินนอกงบ<br>ประมาณ                                                                 | บาท <ต้                                                               | วเลือกประเภทเงินนอก พ                   | .ร.บ.งบประมาณ> 🔽 ท่อมูลเงินหอกงากโรนาก              |   |
| ราคากลาง 🗹                                                                                       | 400,000.00 บาท<br>รจัดซื้อจัดจ้างวงเงินเกิน 1 แสนบาทต้องแนบใ          | ระบุรายละเอียด<br>ฟล์ประกาศราคากลาง(ราค | าอ้างอิง)                                           |   |
| หมายเหตุ : รายการที่มี <mark>ดอกจันสีแดง</mark><br>: อักขระพิเศษที่ไม่ควรพิมา<br>ข้อมูลในระบบได้ | หมายถึงต้องบันทึกข้อมูล<br>ง์ในระบบ ได้แก่ '', " ", !, # , \$ , & , ^ | ,*,/,:,;,EN                             | 58. <sup>เห็ดใหม่)</sup> เพราะจะทำให้ไม่สามารถบันทึ | n |

| 59. กดปุ่ม <mark>ок</mark> |                                                              |   |
|----------------------------|--------------------------------------------------------------|---|
|                            | Message from webpage                                         | x |
|                            | ต้องการจัดเก็บข้อมูลโครงการ ใช่หรือไม่     59.     OK Cancel |   |

60. ระบบแสดงหน้าจอ "รายการโครงการ" และแสดงสถานะโครงการ "เพิ่มโครงการ" เรียบร้อย แล้ว

| ด้บนาข้อนอโต                                          | รงการจัดขึ้อจัด                                         | ล้าง                                                                                                    |                       |                      |                                         |
|-------------------------------------------------------|---------------------------------------------------------|----------------------------------------------------------------------------------------------------|-----------------------|----------------------|-----------------------------------------|
| нинтанунин                                            | WE BE WE STOLEN                                         |                                                                                                    |                       |                      |                                         |
| สำนักงาน<br>ชื่อโครงการ                               | 0300400000 - ก                                          | รมบัญชีกลาง กรุงเทพฯ                                                                                      |                       |                      |                                         |
|                                                       |                                                         | ดับหา ล้างด้วเลือง                                                                                        |                       |                      | ด้นหาขั้นสง                             |
|                                                       |                                                         |                                                                                                    |                       |                      |                                         |
| รหัสแผนระดับ<br>หน่วยจัดชื่อ                          | เลขที่โครงการ                                           | ชื่อโครงการ 60.                                                                                           | จำนวนเงิน<br>งบประมาณ | ข้อมูล<br>โครงการ    | ขึ้น<br>ตอน<br>โครงการ การ<br>ทำ<br>งาน |
| D60080000164                                          | 60087000141                                             | ซื้อซื้อเครื่องปรับอากาศ โดยวิธีเฉพาะเจาะจง                                                               | 400,000.00            | รายละเอียด/<br>แก้ไข | เพิ่มโครงการ 🛷 🚍                        |
|                                                       | 60086000461                                             | ประกวดราคาเข่าอาคารสนามบินพาเนิชย์ (30.22.20.12 ) ด้วย<br>วิธีดัดเลือก (Genarated)                        | 5,000,000.00          | รายละเอียด/<br>แก้ไข | เพิ่มโครงการ 🛷 💳                        |
|                                                       | 60086000460                                             | ประกวดราคาเช่าอาคารสนามบินพาณิชย์ (30.22.20.12 ) ด้วย<br>วิธีศัดเลือก (Genarated)                         | 5,000,000.00          | รายละเอียด/<br>แก้ไข | เพิ่มโครงการ 🛷 🚍                        |
|                                                       | 60086000459                                             | ประกวดราคาซื้อเมล็ดหรือต้นกล้าของพริก (10.15.15.04 )<br>ด้วยวิธีเฉพาะเจาะจง (Genarated)                   | 5,000,000.00          | รายละเอียด/<br>แก้ใข | เพิ่มโครงการ 🛷 🚍                        |
|                                                       | 60086000458                                             | ประกวดราคาซื้อเมล็ดหรือต้นกล้าของพริก (10.15.15.04 )<br>ด้วยวิธีเฉพาะเจาะจง (Genarated)                   | 5,000,000.00          | รายละเอียด/<br>แก้ไข | เพิ่มโครงการ 🛷 🚍                        |
|                                                       | 60086000457                                             | ประกวดราคาเช่าอาคารสนามบินพาณิชย์ (30.22.20.12 ) ด้วย<br>วิธีเฉพาะเจาะจง (Genarated)                      | 5,000,000.00          | รายละเอียด/<br>แก้ไข | เพิ่มโครงการ 🛷 🚍                        |
|                                                       | 60086000456                                             | ประกวดราคาเช่าอาคารสนามบินพาณิชย์ (30.22.20.12 ) ด้วย<br>วิธีเฉพาะเจาะจง (Genarated)                      | 5,000,000.00          | รายละเอียด/<br>แก้ใข | เพิ่มโครงการ 🛷 🚍                        |
|                                                       | รวมหน้านี้                                              |                                                                                                    | 30,400,000.00         |                      |                                         |
| สำดับที่ 1 - 7 จา<br>หมายเหตุ :การยกเลื<br>กดที่ขั้นเ | ากทั้งหมด มากกว่<br>โกประกาศเชิญชวเ<br>ดอนการทำงานเพื่อ | า 35 รายการ ย้อนกลับ<br>ม ระบบจะยกเล็กโครงการให้อัตโนมัติ<br>บบันทึกข้อมูลในขัดอนถัดไป<br>ประมานถ้าแนกว่า | 1 2                   | 3 4                  | 5 ถัดไป                                 |

### 2. จัดทำรายงานขอซื้อขอจ้างและแต่งตั้งคณะกรรมการ

1. กดปุ่ม 🛷

| ค้นหาข้อมูลโค                                                  | รงการจัดชื้อจัดจ                                                              | ว้าง                                                                                                   |                       |                      |                                               |
|----------------------------------------------------------------|-------------------------------------------------------------------------------|----------------------------------------------------------------------------------------------------|-----------------------|----------------------|-----------------------------------------------|
| สำนักงาน [<br>ชื่อโครงการ [                                    | )300400000 - ns                                                               | มปัญชีกลาง กรุงเทพฯ                                                                                    |                       |                      |                                               |
|                                                                |                                                                               | ค้นหา ล้างตัวเลือก                                                                                     |                       |                      | ด้นหาขั้นสูง                                  |
| รหัสแผนระดับ<br>หน่วยจัดชื้อ                                   | เลขที่โครงการ                                                                 | ขึ้อโครงการ                                                                                            | จำนวนเงิน<br>งบประมาณ | ข้อมูล<br>โครงการ    | ขั้น<br>สถานะ ตอน<br>การ<br>โครงการ ทำ<br>งาน |
| D60080000164                                                   | 60087000141                                                                   | ซื้อซื้อเครื่องปรับอากาศ โดยวิธีเฉพาะเจาะจง                                                            | 400,000.00            | รายละเอียด/<br>แก้ไข |                                               |
|                                                                | 60086000461                                                                   | ประกวดราด แข่าอาคารสนามบินพาเนืชย์ (30.22.20.12 ) ด้วย<br>วิธีดัดเลือก (Genarated)                     | 5,000,000.00          | รายละเอียด/<br>แก้ไข | 1. 🖡 🖉 🚍                                      |
|                                                                | 60086000460                                                                   | ประกวดราคาเข่าอาคารสนามบินพาณิชย์ (30.22.20.12 ) ด้วย<br>วิธีคัดเลือก (Genarated)                      | 5,000,000.00          | รายละเอียด/<br>แก้ไข | เพิ่มโครงการ 🛷 💳                              |
|                                                                | 60086000459                                                                   | ประกวดราค <sup>ิ้</sup> าซื้อเมล็ดหรือตันกล้าของพริก (10.15.15.04 )<br>ด้วยวิธีเฉพาะเจาะจง (Genarated) | 5,000,000.00          | รายละเอียด/<br>แก้ไข | เพิ่มโครงการ 🛷 🚍                              |
|                                                                | 60086000458                                                                   | ประกวดราคาซื้อเมล็ดหรือต้นกล้าของพริก (10.15.15.04 )<br>ด้วยวิธีเฉพาะเจาะจง (Genarated)                | 5,000,000.00          | รายละเอียด/<br>แก้ไข | เพิ่มโครงการ 🛷 💳                              |
|                                                                | 60086000457                                                                   | ประกวดราคาเข่าอาคารสนามบินพ้าณิชย์ (30.22.20.12 ) ด้วย<br>วิธีเฉพาะเจาะจง (Genarated)                  | 5,000,000.00          | รายละเอียด/<br>แก้ไข | เพิ่มโครงการ 🛷 🚍                              |
|                                                                | 60086000456                                                                   | ประกวดราคาเข่าอาคารสนามบินพาณิชย์ (30.22.20.12 ) ด้วย<br>วิธีเฉพาะเจาะจง (Genarated)                   | 5,000,000.00          | รายละเอียด/<br>แก้ไข | เพิ่มโครงการ 🛷 🚍                              |
|                                                                | รวมหน้านี้                                                                    |                                                                                                    | 30,400,000.00         |                      |                                               |
| สำดับที่ 1 - 7 จา<br>หมายเหตุ :การยกเลิ<br>กดที่ขั้นด<br>— กดเ | เกทั้งหมด มากกว่า<br>กประกาศเชิญช่วน<br>เอนการทำงานเพื่อ<br>พือดูขั้นตอนการท่ | 135 รายการ ย้อนกลับ<br>ระบบจะยกเล็กโครงการให้อัตโนมัติ<br>บันทึกข้อมูลในขั้นตอนถัดไป<br>างานทั้งหมด    | 1 2                   | 3 4                  | 5 ถัดไป                                       |

#### 2.1 จัดทำรายงานขอซื้อขอจ้าง

2. กดปุ่ม 🕼 รายละเอียด/แก้ไข

| Stongart Th      | ะบบการจัดซื้อจัดจ้างภาครัฐ<br>ai Government Procurement | ทดลองใช้งาน (พ.ร.บ. ใหม่)                        |                          | 17 สิงหาคม 2560<br>รัตติกาล แก้วมงคล - เจ้าหน้าที่หัสดุ<br>กรมปัญชีกลาง กรุงเทพฯ |  |  |  |
|------------------|---------------------------------------------------------|--------------------------------------------------|--------------------------|----------------------------------------------------------------------------------|--|--|--|
|                  | ↓↓↓ ข้อมูลโครงการ                                       |                                                  |                          | รายละเอียดโครงการ 🔹                                                              |  |  |  |
|                  | ลำดับ                                                   | รายการเอกสาร                                     | จัดทำเอกสาร              | สถานะ                                                                            |  |  |  |
| ő                | 1 รายงานขอชื้อขอจ้าง<br>2 แต่งตั้งคณะกรรมการ            |                                                  | 2. (ฮี รายละเอียด/แก้ไข) | ยังไม่ดำเนินการ<br>ยังไม่ดำเนินการ                                               |  |  |  |
| =                |                                                         | บันทึกเลขที่วันที่                               | กลับสู่หน้าหลัก          |                                                                                  |  |  |  |
| Q                |                                                         |                                                  |                          |                                                                                  |  |  |  |
|                  |                                                         |                                                  |                          |                                                                                  |  |  |  |
| กองการพัสดุภาครั | ฐ (กพ.ก.) กรมบัญชีกลาง ถนนพระราม 6 แขวงสามเล            | นใน เขตพญาไท กรุงเทพมหานคร 10400 โทร. 02-127-700 | 0                        | PROP0002_01                                                                      |  |  |  |

#### ขั้นตอนที่ 1 บันทึกรายงานขอซื้อขอจ้าง

- 3. บันทึก "เหตุผลและความจำเป็น
- 4. บันทึก "ขอบเขตของงานหรือรายละเอียด คุณลักษณะเฉพาะ"
- 5. กดปุ่ม Browse ไฟล์ และเลือกไฟล์ที่ต้องการ ระบบจะนำไฟล์ที่เลือก มาแสดงที่หน้าจอ

กดปุ่ม

| Li dell'Interne | เอจดจาง > จดทาเครงการ > รายการเค                                | รงการ                                                                                                   |
|-----------------|-----------------------------------------------------------------|----------------------------------------------------------------------------------------------------|
|                 | 1<br>บันทึกรายงานข                                              | 2<br>อข้อขอจ้าง<br>Template รายงานขอขี้อขอจ้าง                                                          |
| 🕴 ช้อมูลโค      | รงการ                                                           | (รายละเอียดโครงการ 🗸 )                                                                                  |
| บันทึกข้อควา    | 11                                                              |                                                                                                    |
| B1              | * ส่วนราชการ                                                    | กรมบัญชีกลาง                                                                                            |
| B2              | * เรื่อง                                                        | รายงานขอซื้อขอจ้าง                                                                                      |
| B3              | * เรียน                                                         | อธิบดีกรมบัญชีกลาง                                                                                      |
| ข้อมูลรายงาเ    | เขอซื้อขอจ้าง                                                   | 2                                                                                                    |
| เหตุผล          | ความจำเป็น                                                      | 3.                                                                                                    |
| B4              | * เหตุผลความจำเป็น                                              | มีความจำเป็นต้องซื้อเครื่องปรับอากาศ เพื่อใช้ในงานราชการ                                                |
| 20800           | ะขวามมัสอมี่วานม้ว                                              | 4                                                                                                    |
| a lanti         | ร้ายองกัญกังจะขอ                                                | เครื่องปรับคากาศติดหนัง ขนาดไม่ต่ำกว่า 17700 BTU                                                        |
| 00              | - ขอบเขตของง เนตรอร เอสะเออต<br>คุณลักษณะเฉพาะ                  |                                                                                                    |
|                 | รายการ                                                          | ไฟล์แบบ                                                                                                 |
|                 | ขอบเขตของงานหรือรายละเอียดคุณลักษณะเส                           | เพาะ Browse ไฟล์ เอกสาร.pdf (93.9 KB) 💙 👔                                                               |
| วงเงินท์        | ก็จะซื้อ รายละเอียดสินค้าหรือบริการ                             |                                                                                                    |
| B6              | * วงเงินที่จะซื้อหรือจ้าง                                       | เงินงบประมาณรา 5. ปี พ.ศ. ๒๕๖๐ จำนวน ๔๐๐,๐๐๐.๐๐ ยาท (สี่แสนบาท                                          |
|                 | 6.                                                              | ด้วน)                                                                                                   |
| กำหนด           | าระยะเว <mark>ลาแลวเทรง</mark> ของงาน                           |                                                                                                    |
| B7              | <ul> <li>กำหนดระยะเวลาแล้วเสร็จของงาน</li> <li>ส่งสั</li> </ul> | บบพกระธะเวลาแลวเสรจของงาน                                                                               |
| วรทจะ           | ซอ และเหตุผลทตองซอ                                              |                                                                                                    |
| 88              | วธทจะขอหรอจาง                                                   | เฉพาะเอาะอง                                                                                             |
| B8-1            | * เหตุผลที่ต้องชื่อหรือจ้างด้วยวิธีนั้น                         |                                                                                                    |
| B8-3            | * หลักเกณฑ์การพิจารณา                                           | 💿 เกณฑ์ราคา                                                                                             |
| ข้อเสน          | ออื่นๆ                                                          |                                                                                                    |
| B9-1            | * การแต่งตั้งคณะกรรมการตรวจรับพัสตุ                             | <ul> <li>แห่งทั้งหร้อมหายงานขอชื่อขอร้าง</li> <li>แห่งทั้งหร้อมหานังสืออนุมัติส่งชื่อสังร้าง</li> </ul> |
| ผู้ลงนา         | ม (ผู้ขอลงอนุมัติ)                                              |                                                                                                    |
| P1              | * <mark>คำนำหน้า</mark>                                         | คุณหญิง                                                                                                 |
| P2              | * สือ                                                           | อมร                                                                                                    |
| P3              | * นามสกุล                                                       | สวย                                                                                                    |
| P4              | * ดำแหน่ง                                                       | ผอ อีรีพี                                                                                               |
| P5              |                                                                 | รักษาการ                                                                                                |
| P6              |                                                                 | นางสาวไทย                                                                                               |
| 122272200220    | รายการที่มี <mark>ดอกจันสีแดง</mark> หมายถึงต้องบันทึก          | ข้อมูก                                                                                                  |

7. ระบบแสดงรายละเอียดสินค้าและบริการ

### 8. กดปุ่ม

| 5              | ะบบกา     | 2020                                            | au , a ,                                                                                    |                                    |          | 17 สิงหาคม 2560<br>าล แก้วมงคล - เจ้าหน้าที่พัสดุ<br>กรมบัญชีกลาง กรุงเทพฯ |
|----------------|-----------|-------------------------------------------------|---------------------------------------------------------------------------------------------|------------------------------------|----------|----------------------------------------------------------------------------|
| Swoigine Th    | nai Gover | ลำดับ                                           | รายการพิจารณา                                                                               | จำนวน                              | หน่วยนับ |                                                                            |
|                | 518       | ยการพิจารณาที่ 1                                |                                                                                             |                                    |          |                                                                            |
|                | 7         | 1_1 1 เครื่องปรับอากาศ(4                        | 0.10.17.01 )                                                                                | 16                                 | เครื่อง  |                                                                            |
| L              | ্যৰবিয    | ที่จะชื่อ รายละเอยหสนคาหรอบรเ                   | 8.                                                                                          |                                    |          |                                                                            |
|                | B6        | * วงเงินที่จะซื้อ                               | ทรีอจ้าง เงินงบประมาณรายจ่ายประจำปี พ.ศ. ๒๔๖                                                | ออ จำนวน ๔๐๐,๐๐๐.๐๐ บาท (สี่แสนบาท | ^        |                                                                            |
| *              |           |                                                 | ຄ້ວນ)                                                                                       |                                    | ~        |                                                                            |
|                | กำหน      | ดระยะเวลาแล้วเสร็จของงาน                        |                                                                                             |                                    |          |                                                                            |
| =              | В7        | * กำหนดระยะเวลาแล้วเสร็จ                        | เของงาน บันทึกระยะเวลาแล้วเสร็จของงาน                                                       |                                    |          |                                                                            |
| Q              | วิธีที่จะ | ะซื้อ และเหตุผลที่ต้องซื้อ                      |                                                                                             |                                    |          |                                                                            |
|                | B8        | วิธีที่จะซื้อ                                   | หรือจ้าง เฉพาะเจาะจง                                                                        |                                    |          |                                                                            |
|                | B8-1      | <ul> <li>เหตุผลที่ต้องชื้อหรือจ้างด้</li> </ul> | ้วยวิธีนั้น                                                                                 |                                    |          |                                                                            |
|                |           |                                                 |                                                                                             |                                    |          |                                                                            |
|                | B8-3      | * หลักเกณฑ์การ                                  | พิจารณา 💿 เกณฑ์ราคา                                                                         |                                    |          |                                                                            |
|                | ข้อเสน    | เออื่นๆ                                         |                                                                                             |                                    |          |                                                                            |
| 1.1            | B9-1      | * การแต่งตั้งคณะกรรมการตรว                      | จรับพัสดุ 🔿 แต่งตั้งพร้อมรายงานขอซื้อขอจ้าง<br>🔿 แต่งตั้งพร้อมหนังสืออนุมัติสั่งซื้อสั่งจ้า | 14                                 |          |                                                                            |
|                | ผู้ถงนา   | าม (ผู้ขอลงอนุมัติ)                             |                                                                                             |                                    |          | $(\uparrow)$                                                               |
| The Larry real | D1        | * 4                                             | างว่าหร้า คุณหญิง 🗸                                                                         |                                    |          | •••                                                                        |

กดปุ่ม
 บันทึกระยะเวลาแล้วเสร็จของงาน

|              | 1<br>มันที่กรายงามข                                    | 2 3<br>สารสัตรกลักง<br>Template รายงาบขอต้อยอล้าง                                               |
|--------------|--------------------------------------------------------|-------------------------------------------------------------------------------------------------|
| ∮↓∲ ข้อมูลโค | รงการ                                                  | รายละเอียดโครงการ 🔹                                                                             |
| บันทึกข้อควา | រ                                                      |                                                                                                 |
| B1           | * ส่วนราชการ                                           | กรมบัญชีกลาง                                                                                    |
| B2           | * เรื่อง                                               | รายงานขอซื้อขอจ้าง                                                                              |
| B3           | <mark>*</mark> เรียน                                   | อธิบดีกรมบัญชีกลาง                                                                              |
| ข้อมูลรายงาน | เขอซื้อขอจ้าง                                          |                                                                                                 |
| เหตุผล       | ความจำเป็น                                             |                                                                                                 |
| В4           | * เหตุผลความจำเป็น                                     | มีความจำเป็นต้องซื้อเครื่องปรับอากาศ เพื่อใช้ในงานราชการ                                        |
| รายการ       | รของพัสดที่ฉะซื้อ                                      |                                                                                                 |
| B5           | * ขอบเขตของงานหรือรายละเอียด                           | เครื่องปรับอากาศติดผนัง ขนาดไม่ต่ำกว่า 17700 BTU                                                |
|              | คุณลักษณะเฉพาะ                                         |                                                                                                 |
|              | รายการ                                                 | ไฟล์แนบ                                                                                         |
| * (          | งอบเขตของงานหรือรายละเอียดคุณลักษณะเฉ                  | เฉพาะ Browse ไฟส์ เอกสาร.pdf (93.9 KB) 🗸 📋                                                      |
| วงเงินที่    | ก็จะซื้อ รายละเอียดสินค้าหรือบริการ                    |                                                                                                 |
| B6           | * วงเงินที่จะซื้อหรือจ้าง                              | เงินงบประมาณรายจ่ายประจำ o จำนวน ๔๐๐,๐๐๐.๐๐ บาท (สี่แสนบาท ั<br>ถ้วน) 9.                        |
| กำหนด        | ระยะเวลาแล้วเสร็จของงาน                                |                                                                                                 |
| B7           | * กำหนดระยะเวลาแล้วเสร็จของงาน<br>สัม สัม สัม 2        | บันทึกระยะเวลาแล้วเสร็จของงาน                                                                   |
| วรทจะ        | ซือ และเหตุผลที่ต้องซือ                                |                                                                                                 |
| B8           | วิธีที่จะชื่อหรือจ้าง                                  | เฉพาะเจาะจง                                                                                     |
| B8-1         | * เหตุผลที่ต้องชื่อหรือจ้างด้วยวิธีนั้น                |                                                                                                 |
| B8-3         | <ul> <li>หลักเกณฑ์การพิจารณา</li> </ul>                | 💿 เกณฑ์ราคา                                                                                     |
| ข้อเสน       | ออื่นๆ                                                 |                                                                                                 |
| B9-1         | * การแต่งตั้งคณะกรรมการตรวจรับพัสดุ                    | <ul> <li>แต่เต้งเพลือบรายงานขอซื้อขออร้าง</li> <li>แต่เต้งเพลือบมามีสีส่งซื้อส่งร้าง</li> </ul> |
| ผู้ลงนา      | ม (ผู้ขอลงอนุมัติ)                                     |                                                                                                 |
| P1           | * คำนำหน้า                                             | คุณหญิง 🗸                                                                                       |
| P2           | * ชื่อ                                                 | 0115                                                                                            |
| P3           | * นามสกุล                                              | สวย                                                                                             |
| P4           | * ตำแหน่ง                                              | มอ อีจีพี                                                                                       |
| P5           |                                                        | รักษาการ                                                                                        |
| P6           |                                                        | นางสาวไทย                                                                                       |
| หมายเหต      | รายการที่มี <mark>ดอกจันสีแดง</mark> หมายถึงต้องบันทึก | กข้อมูล                                                                                         |

- 10. บันทึก จำนวนวันที่แล้วเสร็จ หรือ วันที่แล้วเสร็จ
- 11. กดปุ่ม บันทึก

| P= 5:       | ะบบก'    | र स                       | v v v ov                                                                 | , 90                         | × /0°                                           |                                          | 7/200                  | 17 สิงหาคม 2560<br>าล แก้วมงคล - เจ้าหน้าที่พัสดุ<br>กรมบัญชีกลาง กรุงเทพฯ |
|-------------|----------|---------------------------|--------------------------------------------------------------------------|------------------------------|-------------------------------------------------|------------------------------------------|------------------------|----------------------------------------------------------------------------|
| Sector The  | ai Gover | ลำดับ                     | รายการพิจารณา                                                            |                              | จำนวนวันแล้วเสร็จ<br>(นับถัดจากวันลงนามในสัญญา) | วันที่แล้วเ<br>(ระบุเป็นปีพุทธศักราชในรู | สร็จ<br>ปแบบ ววดดปปปป) |                                                                            |
|             | В4       | 1                         | เครื่องปรับอากาศ(40.10.17.01 )                                           |                              | 60                                              |                                          | <b>#</b>               |                                                                            |
|             | B5       | หมายเห                    | กรุณาบันทึกข้อมูลจำนวนวันแล้วเส <sup>ร</sup>                             | ้จหรือวันที่แล้วเสร็จ<br>    | In 880                                          | .0.                                      |                        |                                                                            |
| *           | 24       | * ขอบเจ<br>งเงินที่จะซื้อ | ขตของงานหรือรายละเอียดคุณลักษณะเฉ<br>ว <b>รายละเอียดสินค้าหรือบริการ</b> | WITE Browse<br>11.           | กสาร.pdf (93.9 KB) ✔ 📵                          |                                          |                        |                                                                            |
| ٩           | B6       |                           | * วงเงินที่จะซื้อหรือจ้าง                                                | เงินงบประมาณรายจ่าย<br>ถ้วน) | ประจำปี พ.ศ. ๒๕๖๐ จำนวน ๔๐๐                     | >,000.00 บาท (สี่แสนบาท                  | Ĵ                      |                                                                            |
|             | ก้       | าหนดระยะ                  | เวลาแล้วเสร็จของงาน                                                      |                              |                                                 |                                          |                        |                                                                            |
|             | 87       |                           | * กำหนดระยะเวลาแล้วเสร็จของงาน                                           | บันทึกระยะเวลาแล้            | วเสร็จของงาน                                    |                                          |                        |                                                                            |
|             | 21       | รีที่จะชื่อ แ             | ละเหตุผลที่ต้องซื้อ                                                      |                              |                                                 |                                          |                        |                                                                            |
|             | 88       |                           | วิธีที่จะซื้อหรือจ้าง                                                    | เฉพาะเจาะจง                  |                                                 |                                          |                        |                                                                            |
| 1.1.        | B8-1     |                           | หตุผลที่ต้องซื้อหรือจ้างด้วยวิธีนั้น                                     |                              |                                                 |                                          |                        |                                                                            |
| R. Long St. | B8-3     |                           | * หลักเกณฑ์การพิจารณา                                                    | 🔘 เกณฑ์ราคา                  |                                                 |                                          |                        | (†)                                                                        |

- 12. บันทึก "เหตุผลที่ต้องจัดซื้อจัดจ้างด้วยวิธีนั้น"
- 13. บันทึก "การแต่งตั้งคณะกรรมการตรวจรับพัสดุ"
- 14. กดปุ่ม

| ประกาศจัดซีเ  | งจัดจ้าง > จัดทำไครงการ > รายการไค                                                                                | รงการ                                                                                                    |                     |
|---------------|----------------------------------------------------------------------------------------------------|----------------------------------------------------------------------------------------------------|---------------------|
|               | ู่<br>บันทึกรายงานข                                                                                               | 2 3<br>อข้อขอจ้าง Template รายงานขอซื้อขอจ้าง ตัวอย่างรายงานขอซื้อขอจ้าง                                            |                     |
| 🕴 ช้อมูลโคร   | งการ                                                                                                    |                                                                                                    | รายละเอียดโครงการ 👻 |
| บันทึกข้อความ | L .                                                                                                    |                                                                                                    |                     |
| B1            | * ส่วนราชการ                                                                                                    | กรมบัญชีกลาง                                                                                                    |                     |
| B2            | * เรื่อง                                                                                                    | รายงานขอซื้อขอจ้าง                                                                                                  |                     |
| B3            | * เรียน                                                                                                    | อริบดีกรมบัญชีกลาง                                                                                                  |                     |
| ข้อมูลรายงาน  | ขอซือขอจ้าง<br>                                                                                                   |                                                                                                    |                     |
| ENNINE PA     | ารมงาเบน                                                                                                    | มีความจำเป็นต้องซื้อเครื่องปรับอากาศ เพื่อใช้ในงานราชการ                                                            |                     |
| D4            | • เหตุ่มเทาง เมง เรบน                                                                                             |                                                                                                    |                     |
| รายการ        | ของพัสดุที่จะซื้อ                                                                                                 |                                                                                                    |                     |
| В5            | * ขอบเขตของงานหรือรายละเอียด<br>คุณลักษณะเฉพาะ                                                                    | เครื่องปรับอากาศติดผนัง ขนาดไม่ดำกว่า 17700 BTU                                                                     |                     |
|               | รายการ                                                                                                    | ไฟล์แนบ                                                                                                    |                     |
| * <b>ရ</b>    | อบเขตของงานหรือรายละเอียดคุณลักษณะเฉ                                                                              | พาะ Browse ไฟส์ เอกสาร.pdf (93.9 KB) 🗸 🌐                                                                            |                     |
| วงเงินที่     | จะซื้อ รายละเอียดสินค้าหรือบริการ                                                                                 |                                                                                                    |                     |
| B6            | * วงเงินที่จะซื้อหรือจ้าง                                                                                         | เงินงบประมาณรายจ่ายประจำปี พ.ศ. ๒๕๖๐ จำนวน ๔๐๐,๐๐๐.๐๐ บาท (สี่แสนบาท 🔹<br>ถ้วน)                                     |                     |
| กำหนด         | ะยะเวลาแล้วเสร็จของงาน                                                                                            |                                                                                                    |                     |
| B7            | * กำหนตระยะเวลาแล้วเสร็จของงาน<br>ส่ ส่ ส่ ส่                                                                     | บันทึกระยะเวลาแล้วเสร็จของงาน                                                                                       |                     |
| วรทจะเ        | อ และเหตุผลทดองซอ                                                                                                 | 12.                                                                                                    |                     |
| 88            | วรทจะขอหรอจาง                                                                                                    | เฉพาะเจาะจง<br>เนื่องจากการจัดซื้อจัดจ้างพัสดที่มีการผลิต จำหน่าย ก่อสร้าง หรือให้บริการทั่วไป และมีวง              |                     |
| B8-1          | * เหตุผลทตองขอหรอจางดวยวธนน                                                                                       | เงินในการจัดซื้อจัดจ้างครั้งหนึ่งไม่เกินวงเงินตามที่กำหนดในกฎกระทรวง                                                |                     |
| B8-3          | * หลักเกณฑ์การพิจารณา                                                                                             | 💿 เกณฑ์ราคา                                                                                                    |                     |
| ข้อเสนอ       | อื่นๆ                                                                                                    |                                                                                                    |                     |
| B9-1          | <ul> <li>การแต่งตั้งคณะกรรมการตรวจรับพัสดุ</li> </ul>                                                             | <ul> <li>แต่งทั้งหรือมรายงานขอซื้อขอจ้าง</li> <li>แต่งทั้งหร้อมหนังสืออนุมัติส่งขึ้อส่งร้าง</li> <li>13.</li> </ul> |                     |
| ผู้ลงนาร      | (ผู้ขอลงอนุมัติ)                                                                                                  |                                                                                                    |                     |
| P1            | คำนำหน้า                                                                                                    | 1 กุณหญา                                                                                                    |                     |
| P2            | * ชื่อ                                                                                                    | 0113                                                                                                    |                     |
| P3            | * นามสกุล                                                                                                    | a)                                                                                                    |                     |
| P4            | * ตำแหน่ง                                                                                                    | ผอ อีจีพี                                                                                                    |                     |
| P5            |                                                                                                    | รักษาการ                                                                                                    |                     |
| P6            |                                                                                                    | บางสาวไทย                                                                                                    |                     |
| หมายเหตุ      | รายการที่มี <mark>ดอกจันสีแดง</mark> หมายถึงต้องบันทีก <sup>,</sup><br>อักขระพิเศษที่ไม่ควรพิมพในระบบ ได้แก่ ", ' | ข้อมูล<br>**!, #, \$ , & , ? _ 14.<br>*`,.!, #, \$ , & , ?                                                          | ระบบได้             |

| 15. กดปุ่ม <mark>ок</mark> |                                             |
|----------------------------|---------------------------------------------|
|                            | Message from webpage                        |
|                            | 14907: ต้องการบันทึกข้อมูลใช่หรือไม่<br>15. |
|                            | OK Cancel                                   |

16. กดปุ่ม **ไปขึ้นตอนที่ 2** 

| Vertice         Vertice         Vertice <t< th=""><th>ประกา</th><th>สจัดซื้อจัดจ้าง &gt; จัดทำโครงการ &gt; รายการโค</th><th>sanns</th><th></th></t<>                                                                                                    | ประกา   | สจัดซื้อจัดจ้าง > จัดทำโครงการ > รายการโค                                               | sanns                                                                                                    |                     |
|----------------------------------------------------------------------------------------------------|---------|-----------------------------------------------------------------------------------------|----------------------------------------------------------------------------------------------------|---------------------|
| Н) ведилости         ставолования и приложения           81         * бил поли           82         * б.б.           83         * б.б.           84         * б.б.           85         * б.б.           86         * б.б.           86         * б.б.           86         * б.б.           86         * б.б.           86         * б.б.           86         * б.б.           86         * б.б.           86         * б.б.б.           86         * б.б.б.           86         * б.б.б.б.           87         * б.б.б.б.б.б.б.б.б.           86         * б.б.б.б.б.б.б.б.б.б.б.б.б.б.б.б.б.б.б.                                                                                                    |         | 1<br>บันทึกรายงานข                                                                      | 2<br>อชื่อขอจ้าง<br>Template รายงามขอซื้อขอจ้าง<br>ตัวอย่างรายงามขอซื้อขอจ้าง                                                                                    |                     |
| δύπλουνται         81       * drassmann         82       • drassmann         83       • drassmann         84       • drassmann         85       • drassmann         86       • ungueersachadus         86       • ungueersachadus         86       • ungueersachadus         87       • ungueersachadus         86       • ungueersachadus         87       • ungueersachadus         86       • ungueersachadus         87       • ungueersachadus         88       • ungueersachadus         89       • eausterweentundforsaceacearus         90       • eausterweentundforsaceacearus         91       • eausterweentundforsaceacearus         92       • eausterweentundforsacearus         93       • eausterweentundforsacearus         94       • eausterweentundforsacearus         95       • eausterweentundforsacearus         92       • effectionerus         93       • effectionerus         94       • effectionerus         95       • effectionerus         96       • effectionerus         97       • effectionerus         98.3       • effectioneru                                                                                                    | 449 au  | มูลโครงการ                                                                              |                                                                                                    | รายละเอียดโครงการ 🔹 |
| 81       * #furmern       multiplifiers         82       * file       * surundefenes*s         83       * file       els/fraudügfiers         84       * surundefenes*s          94       * surundefenes*s          95       * surundefenes*s          96       * surundefenes*s          96       * surundefenes*s          96       * surundefenes*s          96       * surundefenes*s          97       * surundefenes*s          98       * surundefenes*s          97       * finuaresseuranufunderesseru          98       * surundefenes*si          99       * surundefenes*si          90       * finuaresseuranufunderesseru          91       * finuaresseuranufunderesseru          92       * finuaresteuranufunderesseru          93       * störsefenes*si          94       * störsefenes*si          95       * störsefenes*si          96       * störsefenes*si          97       * finuarestrusternarundefenestesi <th>บันทึก</th> <th>ข้อความ</th> <th></th> <th></th>                                                                                                    | บันทึก  | ข้อความ                                                                                 |                                                                                                    |                     |
| 82       • • • • • • • • • • • • • • • • • • •                                                                                                    | B1      | * ส่วนราชการ                                                                            | กรมบัญชีกลาง                                                                                                    |                     |
| 23       • • • • • • • • • • • • • • • • • • •                                                                                                    | B2      | * เรื่อง                                                                                | รายงานขอซื้อขอจ้าง                                                                                                    |                     |
| <ul> <li>รับสุรารยานขะวัตรองราง</li> <li>หตุยสรามสำเน็น</li> <li>สิง *เหตุยสรามสำเน็น</li> <li>สิงามสำเน็นขึ้นเรียงใน</li> <li>สิงามสำเน็นขึ้นเรียงใน</li> <li>รายการของที่อยู่ได้หลือ</li> <li>*ขอบเธพระงามหรือรายอะเอียล</li> <li>หรือบวับอาการคือหนึ่ง ขนาดไม่ถึงก่าง 17700 BTU</li> <li>รายการของที่อยู่ได้หลือมเป็นตอบได้หลายเป็นของการคือหนึ่ง ขนาดไม่ถึงก่าง 17700 BTU</li> <li>รายการของที่อยู่ได้หลายเป็นคอบได้หลายเป็นของการคือหนึ่ง ขนาดไม่ถึงก่าง 17700 BTU</li> <li>รายการของที่อยู่ได้หลายเป็นตอบได้หลายเป็นตอบได้หลาย</li> <li>รายการของที่อยู่ได้หลายเป็นตอบได้หลายเป็นตอบได้หลาย</li> <li>รายการที่ส่วยร้องก่าง</li> <li>สามาร่าง</li> <li>รายการที่ส่วยร้องก่าง</li> <li>สามาร่าง</li> <li>รายการของที่สุดร้องก่าง</li> <li>สามาร่าง</li> <li>รายการที่ส่วยร้องก่าง</li> <li>สามาร่าง</li> <li>สามาร่าง</li> <li>สามสามาร่าง</li> <li>สามาร่าง</li> <li>สามาร่</li></ul>                                                                                                    | B3      | * เรียน                                                                                 | อธิบดีกรมบัญชีกลาง                                                                                                    |                     |
| เหตุแลดวนเร่าเป็น          64       * เหตุแตกวนเร่าเป็น       มีกวนเร่าเป็นส่งชี้อเครื่อเหรียงหายเหตุการและเป็นต         7       * รอบเรตรองหายเพื่อการและเป็นต       เครื่อเหรือเหรือเหนืน         85       * รอบเรตรองหายเพื่อการและเป็นต       เครื่อเหรือเหนืน         85       * รอบเรตรองหายเพื่อการและเป็นต       เครื่อเหรือเหนืน         95       * รอบเรตรองหายเพื่อการและเป็นต       เครื่อเหรือเหนืน         96       * รอบเรตรองหายเพื่อกามและเป็นตะ       เกรตรองไปส์         96       * รอบเรตรองหายเพื่อกามและเป็นตะ       เกรตรองไปส์         96       * รอบเรตรองหาย       เกรตรองไปส์       เกรตรองไปส์         97       * กามและเป็นสมบทร้องหาย       เกรตรองไปส์       เกรตรองกาม         7       * กามและเป็นสมบทร้องหาย       เกรตรองกาม       เกรตรองกามและเป็นสมบทร้อง         7       * กามและเป็นสมบทร้องหาย       เกรตรองกาม       เกรตรองกามและเป็นสมบทร้องหาย       เกรตรองกาม         7       * กามและสังกามสมบทร์       เกรตรองกามและสรมของกาม       เกรตรองกาม       เกรตรองกาม         7       * กามและสังส์จังสรมของกาม       เกรตรองกาม       เกรตรองกาม       เกรตรองกาม         7       * เกรตรองกาม       เกรตรองกาม       เกรตรองกาม       เกรตรองกาม       เกรตรองกาม         7       * เกรตรองกาม       เกรตรองกาม       เกรตรองกาม       เกรตรองกาม                                                                                                    | ข้อมูลร | ายงานขอซื้อขอจ้าง                                                                       |                                                                                                    |                     |
| B4       • เหตุแตร้างเห็นขึ้น       มีการแจ้าเป็นต่อเรื่อแห้นองเลาการ         THERTSBANKER       • ชอบเขตของรามเห็อรายอะเอียด<br>สุนกัทและเลกาะ       เครื่อะเป็นอากาศลิตเน็น ขนาดไม่กำกัว 17700 BTU         55       • ชอบเขตของรามเห็อรายอะเอียด<br>สุนกัทและเลกาะ       โหลียมปี         • ชอบเขตของรามเห็อรายอะเอียด<br>สุนกัทและเลกาะ       โหลียมปี         • ชอบเขตของรามเห็อรายอะเอียดสุนกักสมเลกาะ       โหลอย่าง         • ชอบเขตของรามเห็อรายอะเอียดสุนกักสมเลกาะ       โหลอย่าง         • ชอบเขตของรามเห็อรายอะเอียดสุนกักสมเลกาะ       โหลอย่าง         • ชอบเขตของรามเห็อรายอะเอียดสุนกักสมเลกาะ       โหลอย่าง         • ชอบเขตของรามเห็อรายอะเอียดสุนกักสมเลกาะ       โหลอย่าง         • ชอบเขตของรามเห็อรายอะเอียดสุนกักสมเลกาะ       โหลอย่าง         • ชอบเขตของรามเห็อรายอะเอียดสุนกักระยะ       โหลอบระจานสานด้วยรังของราน         • ที่กานเราของรายเก็บสร้องของราน       รับที่สายของสาน         • ท่างและสร้องให้เราะ       โหลงการจะดีรัดรัดรัดรัดรัดรัดรัดรัดรัดเล็มการจะดีรัดรัง         • ท่างแต่เพื่อสนะกรรมการตระระดังกังกังกังกัง       แต่เพ็พร้อะเม่างรังกัง         • ท่างแต่กร       แต่เพ็พร้อะเมตะกรมเกละสุนส์ส่านที่จะส่วงรังกังกาง         • ท่างแต่เพ็พร้องกอะท่างที่ดรองกางกางที่งรองปีสต่างกางกางกางสียอย่างทางที่ส่อย่างกางกางที่งรองปีสต่างทางที่งรองปีสตางทางกางกาง         • ท่างแต่เพ็พร้องไป แห่งที่งรองปีสตางทางกางกางกางที่งรองปีสตางทางกางกางกางกางทางทางกางทางทางทางกางกางทางทางทางกางกางกางกางกางกางกางกางกางกางกางกางกา                                                                                                    |         | หตุผลความจำเป็น                                                                         |                                                                                                    |                     |
| รรมกรรของพัฒธุที่จะชื่อ<br>85 *ชยนงตางอาานหรือรายอะเอียก<br>คุณภักษณะแลาะ<br>7807 1000 1000 1000 1000 1000 1000 1000                                                                                                    | B4      | * เหตุผลความจำเป็น                                                                      | มีความจำเป็นต้องซื้อเครื่องปรับอากาศ เพื่อใช้โนงานราชการ                                                                                                    |                     |
| 85 *ขอบเตรงองมามหรือรายอะเอียด<br>ดุณลักษอะแหทะ 85 *ขอบเตรงองมามหรือรายอะเอียดอุณลักษอะแหทะ 96 *วงเป็นที่จะชื่องกับสำหรือบไทร และแททะ 86 *วงเป็นที่จะชื่องกับสำหรือบไทร และแททะ 86 *วงเป็นที่จะชื่องกับสำหรือบไทร และแททะ 87 *กานและของมามแล้มแล้วแต้งของงาน 100 การจำยาง 100 การจำยาง 10 การจำยาง 10 การจำยาง 10 กา                                                                                                    |         | รายการของพัสดที่จะซื้อ                                                                  |                                                                                                    |                     |
| ายการ         ไฟล์แบบ           * ขอบเจตของงามหรือรายองเอยิดคุณลักษณะเฉพาะ         Browse ไฟล์         เกลาร pdf (93.9 KB)         •         •           วงนั่นที่จะชื่อ         * เหน้าสี่จะชื่อหรือร่าง         เริ่มสามประมาณรายร่ายประจำปี พ.ศ. ๒๕๖๐ จำนวน ๕๐๐,๐๐๐.๐๐ บาท (สีแสนบาทถ้ามป           6         * เหน้าสี่จะชื่อหรือร่าง         เริ่มสามประมาณรายร่ายประจำปี พ.ศ. ๒๕๖๐ จำนวน ๕๐๐,๐๐๐.๐๐ บาท (สีแสนบาทถ้ามป           7575ชะชื่อ และพฤณชที่ส่อะชื่อ         เริ่มสามประมาณรายร่ายประจำปี พ.ศ. ๒๕๖๐ จำนวน ๕๐๐,๐๐๐.๐๐ บาท (สีแสนบาทถ้ามป           7575ชะชื่อ และพฤณชที่ส่อะชื่อหรือร่าง         เริ่มสามประมาณส้วมสร้อของงาน           7575ชะชื่อ และพฤณชที่ส่อะชื่อหรือร่าง         เริ่มสามประมาณรายเสี่วมสร้อของงาน           7575ชะชื่อ และพฤณชที่ส่อะชื่อหรือร่าง         เริ่มสามประมาณรายะส่อะสร้องสร้องสร้องสร้องสร้องสร้องสร้องสร้อง                                                                                                    | B5      | * ขอบเขตของงานหรือรายละเอียด<br>คณลักษณะเฉพาะ                                           | เครื่องปรับอากาศติดผนัง ขนาดไม่ต่ำกว่า 17700 BTU                                                                                                    |                     |
| *ขอบเรตรองงานหรือรายสะเสียดอุณภักษณะแลาะ Browse ไฟม์ เอกสาร pdf (93.9 KB) ✔<br>พเงินที่ยงซึ่ง รายสะเสียดไปด้าหรือบวิการ<br>66 * วลงในที่จะซึ่งหรือร้าง<br>767 * กำหนดรรยะเวลาแล้วแต้จะของงาน<br>767 * กำหนดรรยะเวลาแล้วแต้จะของงาน<br>767 * กำหนดรรยะเวลาแล้วแต้จะของงาน<br>767 * กำหนดรรยะเวลาแล้วแต้จะของงาน<br>767 * กำหนดรรยะเวลาแล้วแต้จะของงาน<br>767 * กำหนดรรยะเวลาแล้วแต้จะของงาน<br>767 * กำหนดรรยะเวลาแล้วแต้จะของงาน<br>767 * กำหนดรรยะเวลาแล้วแต้จะของงาน<br>767 * กำหนดรรยะเวลาแล้วแต้จะของงาน<br>767 * กำหนดรรยะเวลาแล้วแต้จะของงาน<br>768 * ของเทตรที่ส่องซึ่งที่ของงาน<br>768 * ของเทตรที่ส่องซึ่งที่ของงาน<br>768 * ของเทตรที่ส่องซื้อที่ของงาน<br>768 * ของเทตรที่ส่องซื้อที่ของงาน<br>768 * ของเทตรที่ส่องซื้อที่ของงาน<br>768 * ของเทตรที่ส่องของกับจะจะของของ<br>768 * ของเทตรที่ส่องซื้อที่ของที่ของของกาน<br>768 * ของเทตรที่ส่องของกับจะจะของของกาน<br>768 * ของเทตรที่ส่องของกับจะจะของการของชื่อของงาน<br>768 * ของเทตรที่ส่องที่ของที่ของที่ของงาน<br>768 * ของเทตรที่ส่องที่ของการของชื่อของงาน<br>768 * ของเทตรที่ส่องที่ของที่ของของการของชื่อของงาน<br>768 * ของเตรที่ส่องที่ส่องที่ของที่ของของการของชื่อของงาน<br>768 * ของเตรที่ของชื่อของงาน<br>768 * ของเตรที่ของของการของชื่อของงาน<br>768 * ของเตรที่ของของการของชื่อของจะการของชื่อของงาน<br>768 * ของเตรที่ส่องที่ของที่ของที่ส่องการของชื่อของงาน<br>768 * ของเตรที่ส่องที่ของที่ส่องการของชื่อของจะการของชื่อของจะการของชื่อของจะการ<br>768 * ของเตรที่ส่องที่ส่องที่จะจะจะการของชื่อของจะการ<br>768 ************************************                                                                                                    |         | รายการ                                                                                  | ไฟล์แนบ                                                                                                    |                     |
| จะเงินที่จะซื้อ         รายสะเมียดในด้าหรือบริการ           86         * วงเงินที่จะซื้อหรือร้าง         เป็นหนประมาณรายร่ายประจำปี พ.ศ. ๒๕๖๐ รำนวน ๔๐๐,๐๐๐.๐๐ บาท (สี่แสนบาทถ้วย)           ทำหนดระยะนวลาแล้วแท็จของงาม         รับที่กระยะนวลาแล้วแต็จของงาม           87         * กำหนดระยะนวลาแล้วแต็จของงาม           75ชี่จะซื้อ และเหตุผลที่ด้องซื้อ         แตาะแจาะจะ           88         วิธีที่จะซื้อเพืองที่จะที่งาห้อะวิธีนั้น           88.1         * เหตุผลที่ด้องซื้อเรืองร้างกันอริธีนั้น           88.3         * หลักเกณฑ์การพิจาณา           ช้อยแนยอื่นๆ           9.1         * การแห่งทั้งกณะกรรมการทรวจรับทัญ           0         แต่งทั่งหา           1         * กำหนดระยางอนบริธีก็จะซื้อเหลืองก็จะบริธาง           1         * การแห่งทั้งกณะกรรมการทรวจรับทัญ           0         แต่งทั่งที่หรือมายะรายะวายะชื่อของอาง           1         * การแห่งทั้งกณะกรรมการทรวจรับทัญ           1         * การแห่งทั้งกณะกรรมการทรวจรับทัญ           1         * การแกรด           1         * กังกัง           1         * การแกรด           1         * กังกังที่อนบับที่ การที่อน           1         * กังการที่อน           1         * กังการที่อน           1         * กังการที่อน           1         * กังการที่อน </td <td></td> <td><ul> <li>ขอบเขตของงานหรือรายละเอียดคุณลักษณะเส</li> </ul></td> <td>เพาะ Browse ไฟส์ เอกสาร.pdf (93.9 KB) 🗸 👩</td> <td></td>                                                                                                    |         | <ul> <li>ขอบเขตของงานหรือรายละเอียดคุณลักษณะเส</li> </ul>                               | เพาะ Browse ไฟส์ เอกสาร.pdf (93.9 KB) 🗸 👩                                                                                                    |                     |
| 86       *วมงินที่จะชื้อทริตรับ       สินชบประมาณสวยจ่ายประจำปี พ.ศ. ๒๕๖๐ จำนวน ๔๐๐,๐๐๐.๐๐ บาท (สีแสนบาทถ้วน)         ทำหนดระยะบวยานด้วยตั้งของงาน         97       *กำหนดระยะบวยานด้วยตั้งของงาน         98       วิธีที่จะชื้อหรือร้าง         98       วิธีที่จะชื้อหรือร้าง         88.1       *เหตุแตรีที่องชื่องร้างหัวยวิธีนั้น         88.1       *เหตุแตรีที่องชื่องร้างหัวยวิธีนั้น         88.3       *หลังและที่กระยะระขามตั้งสื่อรัดร้างหัวครียี่สำรางร้องที่สำหน่าย ก่อสร้าง หรือให้บริทารทั่วไป และมีวง         88.3       *หลังและกรรมการตรรรรับหรือ         99.1       *การแต่งรัดและกรรมการตรรรรับหรือ         1       *หน่างการ         1       *การแต่งรัดและกรรมการตรรรรับหรือ         1       *หน่างการ         1       *การแต่งรัดและกรรมการตรรรรับหรือ         1       *การแต่งรัดและกรรมการตรรรรับหรือ         1       *การแต่งรัดและกรรมการตรรรรับหรือ         1       *การแต่งรัดและกรรมการตรรรรับหรือ         1       *การแต่งรัดหรือรัด         1       *การแต่งรัดสะสานได้ร้องรับหรือ         1       *การแต่งรัดสะดาระ         1       *การแต่งรัดสะดาระ         1       *การตรรรรรรรรรรรรรรรรรรรรรรรรรรรรรรรรรรร                                                                                                    |         | วงเงินที่จะซื้อ รายละเอียดสินค้าหรือบริการ                                              |                                                                                                    |                     |
| ทำหนดระธะบวลานด้วนสวีของงาน<br>87 • กำหนดระธะบวลานด้วนสวีของงาน<br>785หีจะซื้อ และแหลุแลที่ดีองชื้อ<br>88 785ที่จะซื้อเหืองร้าง<br>88.1 • เหตุแลที่ด้องชื้องร้างกับชีริยัน<br>43.1 แกรงสร้องครั้งหรือเรียกระหรืองหรืองที่มีปนกระจิตชื้องครั้งหรือสุที่มีการแล้ต ร้าหน่าย ก่อสร้าง หรือให้บริการทั่วไป และมีวง<br>43.1 แกรงสร้องครั้งหรือเรียกระหรืองหรืองที่มีปนกระจิตชื้องครั้งหรือสุที่มีการแล้ต ร้าหน่าย ก่อสร้าง หรือให้บริการทั่วไป และมีวง<br>43.1 เกตุแลที่ด้องชื้องร้างครั้งหรืองการจัดชื้องครั้งหรือเรียกระหรือง<br>88.3 • หลักเกณฑ์การที่จารณา ● เกณฑ์ราคา<br>ข้อแสนออื่นๆ<br>89.1 • การแต่งสั่งคณะกรรมการทรวรรับเพืดุ<br>0 แต่งสั่งหร้อมรายงานขอชื่อของรัง<br>ชู้เดขนาม (ผู้ขอดงอนุมัติ)<br>P1 • คำนำหน้า คุณหญิง<br>P2 • ซิ้อ อมร<br>P3 • นามสกุด สวย<br>P4 • สำเนหน่ง แอ ธีรีพี<br>P5 • รักษาการ<br>P6 • นามสาวไทย<br>รายการที่มี ตอกรับส์ในกรง หมายถึงต้องรับที่ก็รัญด<br>16. ชั่นเวลาตารถึงสับตร์ สะนาจัดสุมัตร์ อัตร์ สะนาจัดสามรับ<br>16. ชั่นเวลาตารถึงสับตร์ สะนาจัดสุมัตร์ สะนาจัดสุมัตร์ สะนาจัดสามรับ<br>16. ชั่นเวลาตารถึงสับตร์ สะนาจังสุมัตร์ สะนาจังสุมัตร์ สะนาจังสุมัตร์ สะนาจังสุมัตร์ สะนาจังสุมัตร์ สะนาจังสุมัตร์ สะนาจะจะสุมัตร์ สะนาจังสุมัตร์ สะนาจังสุมัตร์ สะนาจังสุมัตร์ สะนาจังสุมัตร์ สะนาจังสุมัตร์ ครับหรือสุมที่สามร์ สะนาจังสุมที่สามร์ สะนาจังสุมที่สามร์ในกรรรมการสามร์ สะนาจะสามร์ สะนาจะสามร์ สะนาจะสามร์ สะนาจำนาจางส์ สะนาจำนาจางสามร์ สะนาจะสามร์ สะนาจางสามร์ สะนาจำนาจางสามร์ สะนาจางสามร์ สะนาจางสามร์ สะนาจางสามร์ สามร์ ส | B6      | * วงเงินที่จะซื้อหรือจ้าง                                                               | เงินงบประมาณรายจ่ายประจำปี พ.ศ. ๒๕๖๐ จำนวน ๔๐๐,๐๐๐.๐๐ บาท (สี่แสนบาทถ้วน)                                                                                        |                     |
| b7       * กำหนดระยะเวลาแล้วแร้วยขวงราน         วรีรีร่อะชื่อ และหตุผลที่ต้องสื่อ         88       วิธีที่จะชื่อและหตุผลที่ต้องสื่อ         88       วิธีที่จะชื่อหรือร้าง       เดพาะเจาะจง         88-1       * เทตุผลที่ต้องสื่อหรือร้างด้วยริธัน       เดพาะเจาะจง         88-3       * หลักเกณฑ์การพิจารณา       เป็งสางการจัดสื่อรัดร้างตรีร่มนี้งไม่เกินวงเงินตามที่กำหนดในกฎกระทรวง         88-3       * หลักเกณฑ์การพิจารณา       เกตซ์ราคา         ช่อแสนออื่นๆ       แต่งรักพร้อมหนังสีออนุมัติส่งชื่อสร้าง         89-1       * การแต่งกั้งคณะกรรมการทรวจรับทัสดุ       แต่งรักพร้อมหนังสีออนุมัติส่งชื่อสร้าง         1       * การแต่งกั้งคณะกรรมการทรวจรับทัสดุ       แต่งรักพร้อมหนังสีออนุมัติส่งชื่อสร้าง         1       * การแต่งกั้งคณะกรรมการทรวจรับทัสดุ       เดงกั้งพร้อมหนังสีออนุมัติส่งชื่อสร้าง         1       * การแต่งกั้งคณะกรรมการทรวจรับทัสดุ       เดงกั้งพร้อมหนังสีออนุมัติส่งชื่อสร้าง         1       * การแต่งกั้งคณะกรรมการทรวจรับทัสดุ       เดงกั้งพร้อมหนังสีออนุมัติส่งชื่อสร้าง         1       * กำนาน้า       การแต่งกังหรือมหนังสีออนุมัติส่งชื่อสร้าง         10       * กำนานน้า       ส่งกับนานอดกุ       สาย         2       * ชื่อ       เดงการ       เดงการ         2       * ชื่อ       เดงการ       เดงการ       เดงการ         10                                                                                                    |         | ำหนดระยะเวลาแล้วเสร็จของงาน                                                             |                                                                                                    |                     |
| รรีรีร์จะซื้อ และเหตุผลที่ค้องซื้อ<br>88 ริธิร์จะซื้อเหรือร้าง<br>88-1 "เหตุผลที่ค้องซื้อหรือร้างด้วยวิธีนั้น เนื่องจากการจัดซื้อรัดก้างหัสดที่มีการผลิต จำหน่าย ก่อสร้าง หรือให้บริการทั่วไป และมีวง<br>88-3 "หลักเกณฑ์การพิจารณา 	 unawี่ราคา<br>ชื่อแนบอื่นๆ<br>89-1 "การแต่งตั้งคณะกรรมการตรวจรับพัสดุ<br>แต่งตั้งหรือมายงานขอซื้อของว่าง<br>แต่งตั้งหรือมายงานขอซื้อของว่าง<br>แต่งตั้งหรือมายงานขอซื้อของว่าง<br>เม่าห้องรับคนั้งสืออนุมัติส่งชื่อสังจ้าง<br>ผู้ลงนาม (ผู้ขอลงอนุมัติ)<br>P1 "คำนำหน้า คุณหญิง<br>P2 "ชื่อ อมร<br>P3 "นามสกุล สรย<br>P4 "สำแหน่ง ผอ ซิธีพี<br>P5 มักษาการ<br>P6 นางสาวไทย<br>รายการที่มี ดอกรับสีแดง หมายถึงต้องบันทึกจัญล<br>P6 นางสาวไทย                                                                                                    | B7      | ทำหนดระยะเวลาแล้วเสร็จของงาน                                                            | บันทึกระยะเวลาแล้วเสร็จของงาน                                                                                                    |                     |
| 88<ริธรีที่จะซื้อเพรือร้าง                                                                                                    |         | วัธีที่จะซื้อ และเหตุผลที่ต้องซื้อ                                                      |                                                                                                    |                     |
| <ul> <li>88-1 • เพตุผลที่ด้องชื่อหรือบ้างด้วยวิธีนั้น เนื่องรากการจัดชื่ออัตจัวเพลีดๆนี้มีการผลิต จำหน่าย ก่อสร้าง หรือให้บริการทั่วไป และมีวง ↓<br/>เริ่นในการจัดชื่อจัดจำงครื่อหนึ่งไม่เกินวงเงินตามที่กำหนดในกฎกระพรวง</li> <li>88-3 • พลักเกณฑ์การพิจารณา • เกมฑ์ราคา</li> <li>90-1 • การแต่งทั้งคณะกรรมการทรวจรับพัดๆ • แต่งทั้งพร้อมรายงามขอชื่อขอย้าง</li> <li>๑ แต่งทั้งพร้อมรายงามขอชื่ออยุมุมีสิ่งชื่อสังร้าง</li> <li>ผู้สงนาม (ผู้ขอลงอมุมัต)</li> <li>P1 • คำนำหน้า</li> <li>คินหญิง</li> <li>P2 • ชื่อ</li> <li>อมร</li> <li>P3 • นามสกุล สวย</li> <li>P4 • คำนหน่ง</li> <li>คิยธีรีพี</li> <li>P5 รักษาการ</li> <li>ศักราม</li> <li>P6 นางสราไทย</li> <li>มายการที่มี ดอกรับมีแดง หมายถึงต้องบันทึกข้อมูล</li> <li>16.</li> <li>ชาตารที่มี ตอกรับมีแดง หมายถึงต้องบันทึกข้อมูล</li> </ul>                                                                                                    | B8      | วิธีที่จะซื้อหรือจ้าง                                                                   | เฉพาะเจาะจง                                                                                                    |                     |
| <ul> <li>88-3 • หลักแกลท์การพิจารณา ● และที่ราคา</li> <li>ข้อเสนออื่นๆ</li> <li>89-1 • การแต่งทั้งคณะกรรมการทรวจรับพัดๆ ● แต่งทั้งพร้อมรายงานขอซี้อยออ้าง         <ul> <li>๑ แต่งทั้งพร้อมหาบังสืออนุมัติสังชื่อสังร้าง</li> <li>๕ แต่งทั้งพร้อมหาบังสืออนุมัติสังชื่อสังร้าง</li> </ul> </li> <li>91 • คำนำหน้า ๆ แทนปิง ▼</li> <li>P1 • คำนำหน้า ๆ แทนปิง ▼</li> <li>P2 • ซื่อ อมร</li> <li>P3 • นามสกุล สรย</li> <li>P4 • คำแหน่ง ผย ธีรีพี</li> <li>P5 • อักษาการ</li> <li>P6 • นางสาวไทย</li> </ul> <li>รายการที่มี ดอกรับสีแดง หมายถึงต้องบันทึกจ้อยูล</li> <li>160 • อักษาการ ได้อีกษาการ</li>                                                                                                    | B8-1    | หตุผลที่ต้องซื้อหรือจ้างด้วยวิธีนั้น                                                    | เนื่องจากการจัดซื้อจัดจ้างพัสดุที่มีการผลิต จำหน่าย ก่อสร้าง หรือให้บริการทั่วไป และมีวง<br>เงินในการจัดซื้อจัดจ้างครั้งหนึ่งไม่เกินวงเงินตามที่กำหนดในกฎกระหรวง |                     |
| ช้อเสนออันๆ<br>89-1 *การแต่งทั้งคณะกรรมการตรวจรับทัสดุ<br>ผู้สุจงนาม (ผู้ขอลงอนุมัติ)<br>P1 *คำนำหน้า ๆณหญิง<br>P2 *ชื่อ อมร<br>P3 *นามสกุล สวย<br>P4 *ตำแหน่ง ตอ ธรีรีพี<br>P5 ยักษาการ<br>P6 บางลาวไทย<br>รายการที่ปี ดอกจับที่แดง หมายถึงต้องบันทึกข้อมูล<br>มางสาวไทย                                                                                                    | B8-3    | * หลักเกณฑ์การพิจารณา                                                                   | 💿 เกณฑ์ราคา                                                                                                    |                     |
| <ul> <li>89-1 *การแห่งหังคณะกรรมการทรวจรับทัลดุ</li></ul>                                                                                                    |         | ไอเสนออื่นๆ                                                                             | <b>~</b> * •                                                                                                    |                     |
| ผู้สงนาม (ผู้ขอลงอนุมัติ)       P1     * คำนำหน้า       P2     * ชื่อ       P3     * นาแสกุล       #2     * ชื่อ       P4     * ทำแหน่ง       P5     รักษาการ       P6     นางสาวไทย       รายการที่ปี ดอกจับมีแดง หมายถึงท้องบันที่เกี่ยนูล     16.                                                                                                    | B9-1    | * การแต่งดังคณะกรรมการตรวจรับพัสดุ                                                      | <ul> <li>แต่งดังพร้อมรายงานขอซือขอจ้าง</li> <li>แต่งตั้งพร้อมหาบังสืออนบัติสั่งสั้กสั่งจ้าง</li> </ul>                                                           |                     |
| P1     * ดำน้าหน้า     ขึ้นหญิง       P2     * ชื่อ     อมร       P3     * นามสกุล     ส?ย       P4     * ดำแหน่ง     ผอ ธีจีที       P5     ภักษาการ       P6     นางสาวไทย       รายการที่มี ดอกจันที่แดง หมายถึงต้องบันทึกข้อมูล     16.                                                                                                    |         | มู้ลงนาม (ผู้ขอลงอนุมติ)                                                                | •                                                                                                    |                     |
| P2     * ซื่อ     อมร       P3     * นามสกุล     สวย       P4     * ตำแหน่ง     สอ ธีรีพี       P5     รักษาการ       P6     นางสาวไทย                                                                                                    | P1      | * <mark>คำนำหน้า</mark>                                                                 | คุณหญิง 🗸                                                                                                    |                     |
| P3     * นามสกุล       P4     * ดำแหน่ง       P5     รักษาการ       P6     นางสาวไทย                                                                                                    | P2      | * ชื่อ                                                                                  | 0115                                                                                                    |                     |
| P4         * ดำแหน่ง         ผอ ธีรีพี           P5         สักษาการ           P6         นางสาวไทย           หมายเหตุ         รายการที่มี ดอกจับสีแดง หมายถึงต้องบันทึกข้อมูล         16.                                                                                                    | P3      | * นามสกุด                                                                               | สวย                                                                                                    |                     |
| P5 รักษาการ<br>P6 นางสาวไทย<br>รายการที่มี ดอกจันสีแดง หมายถึงต้องบันทึกข้อมูล 16.                                                                                                    | P4      | * ดำแหน่ง                                                                               | ผอ อีจีพี                                                                                                    |                     |
| P6 นางสาวไทย<br>รายการที่มี ดอกจันสีแดง หมายถึงต้องบันทึกข้อมูล 16.                                                                                                    | P5      |                                                                                         | รักษาการ                                                                                                    |                     |
| หมายเหตุ รายการที่มี ดอกจันสีแดง หมายถึงต้องบันทึกข้อมูล                                                                                                    | P6      |                                                                                         | บางสาวไทย                                                                                                    |                     |
| อกขระพนต่องแต่งรงมนต์เนระบบ เด่นก,,!,#, 5, &, ^, ^, /, ;;; E                                                                                                    | หมาย    | รายการที่มี ดอกจันสีแดง หมายถึงต้องบันทึก<br>อักขระพิเศษที่ไม่ควรพิมพ์ในระบบ ได้แก่ "," | ข้อมูล<br>**,!,#,\$,&,^,*,/,:,;, <b>E16.</b> <mark>อทัดใหม่) เพราะจะทำให้ไม่สามารถบันทึกข้อมู</mark>                                                             | ลในระบบได้          |

#### ขั้นตอนที่ 2 Template รายงานขอซื้อขอจ้าง

17. กดปุ่ม

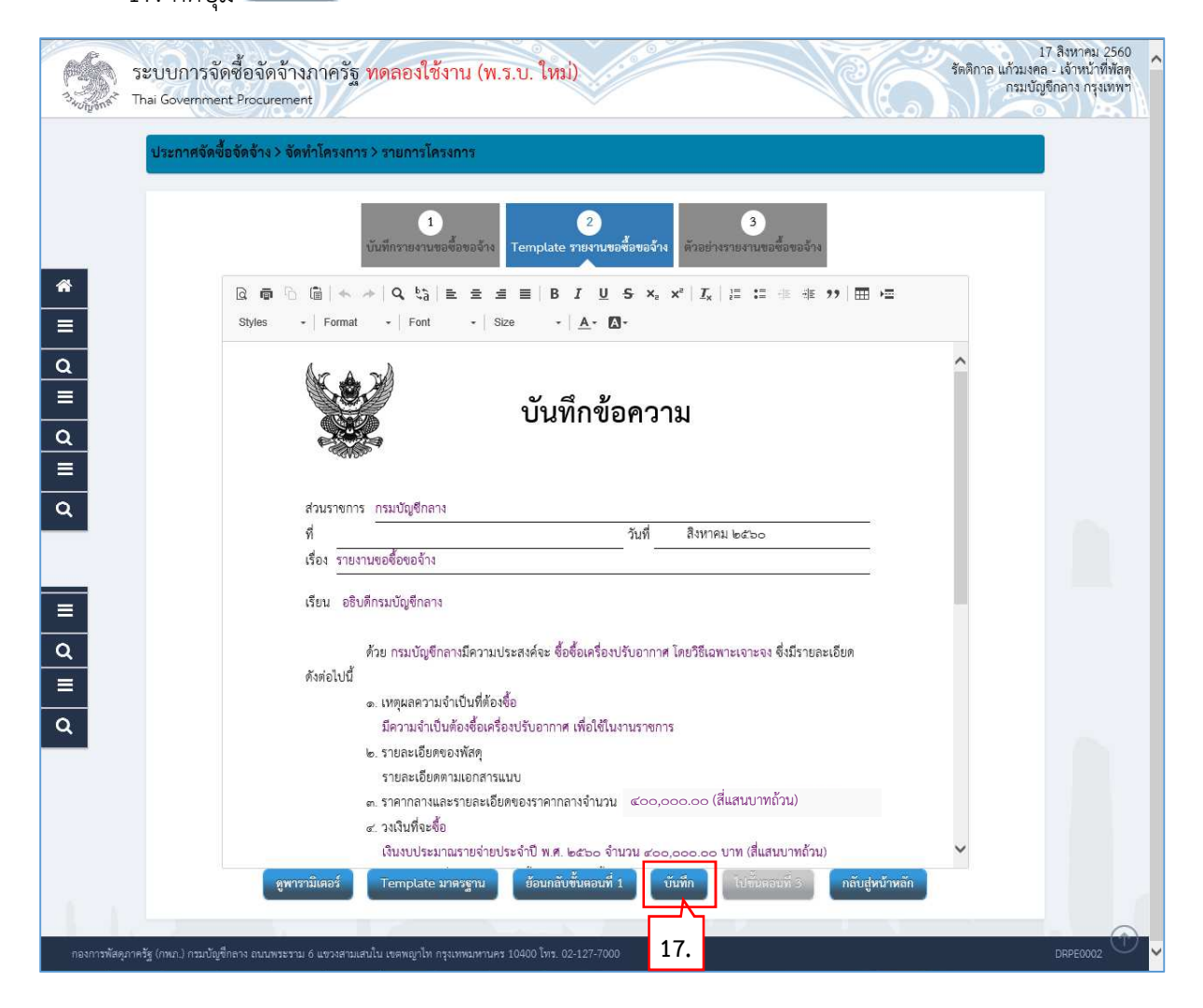

| 18. กดปุ่ม <mark>ок</mark> | ]                                                                                        |
|----------------------------|------------------------------------------------------------------------------------------|
|                            | Message from webpage                                                                     |
|                            | <ul> <li>I4907: ต้องการบันทึกข้อมูลใช่หรือไม่</li> <li>18.</li> <li>OK Cancel</li> </ul> |

ไปขั้นตอนที่ 3 19. กดปุ่ม 17 สิงหาคม 2560 รัตติกาล แก้วมงคล - เจ้าหน้าที่พัสดุ กรมบัญชีกลาง กรุงเทพฯ ระบบการจัดซื้อจัดจ้างภาครัฐ <mark>ทดลองใช้งาน (พ.ร.บ. ใหม่)</mark> Thai Government Procurement ประกาศจัดซื้อจัดจ้าง > จัดทำโครงการ > รายการโครงการ 1 2 emplate รายงานขอซื้อขอจ้าง \* Q @ <sup>∩</sup> @ | ← → | **Q** \$3 | E E E ≣∣B + Format + Font Size Ξ Styles • <u>A</u>• **D**• Q ≡ บันทึกข้อความ Q ≡ Q ส่วนราชการ กรมบัญชีกลาง Ŷ สิงหาคม ๒๕๖๐ วันที่ เรื่อง รายงานขอซื้อขอจ้าง เรียน อธิบดีกรมบัญชีกลาง ≡ Q ด้วย กรมบัญชีกลางมีความประสงค์จะ ซื้อซื้อเครื่องปรับอากาศ โดยวิธีเฉพาะเจาะจง ซึ่งมีรายละเอียด ดังต่อไปนี้ ๑. เหตุผลความจำเป็นที่ต้องซื้อ Q มีความจำเป็นต้องซื้อเครื่องปรับอากาศ เพื่อใช้ในงานราชการ ๒. รายละเอียดของพัสดุ รายละเอียดตามเอกสารแนบ ๓. ราคากลางและรายละเอียดของราคากลางจำนวน ๔๐๐,๐๐๐.๐๐ (สี่แสนบาทถ้วน) ๔. วงเงินที่จะชื้อ เงินงบประมาณรายจ่ายประจำปี พ.ศ. ๒๕๖๐ จำนวน ๙๐๐,๐๐๐.๐๐ บาท (สี่แสนบาทถ้วน) ข้อนกลับขั้นตอนที่ 1 ไปขั้นตอนที่ 3 Template มาตรฐาน บันทึก กลับสู่หน้าห 19.

| <b>ขั้นตอนที่</b><br>20. กดบุ่                   | 3 ตัวอย่างรายงานขอซื้อขอจ้าง<br><sub>ปุ่ม</sub> กลับสูหน้าหลัก                                                                                                    |                                                                                |
|--------------------------------------------------|----------------------------------------------------------------------------------------------------|--------------------------------------------------------------------------------|
| ระบบการจึ<br>วั <sub>งบุรถ</sub> รั Thai Governm | จัดซื้อจัดจ้างภาครัฐ <mark>ทดลองใช้งาน (พ.ร.บ. ใหม่)</mark><br>ent Procurement                                                                                                    | า สงทารม 2000<br>รัตติกาล แก้วมงคล - เจ้าหน้าที่พัสดุ<br>กรมบัญชิกลาง กรุงเทพฯ |
| ประกาศจัด                                        | เชื้อจัดจ้าง > จัดทำโครงการ > รายการโครงการ                                                                                                    |                                                                                |
|                                                  | 1 2 3<br>งันทึกรายงามขอซื้อขอจ้าง<br>Template รายงานขอซื้อขอจ้าง                                                                                                    |                                                                                |
|                                                  | บันทึกข้อความ                                                                                                    |                                                                                |
| α<br>≡<br>α                                      | ส่วนราชการ กรมบัญชีกลาง<br>ที่วันที่ สิงหาคม ๒๕๖๐<br>เรื่อง รายงานขอชื่อขอจ้าง                                                                                                    |                                                                                |
| =<br>Q                                           | เรียน อชิบดีกรมบัญชีกลาง<br>ด้วย กรมบัญชีกลางมีความประสงค์จะ ซื้อชื้อเครื่องปรับอากาศ โดยวิธีเฉพาะเจาะจง ซึ่งมีรายละเอียด<br>ดังต่อไปนี้<br>๑. เหตุผลความจำเป็นต้องซื้อเครื่องปรับอากาศ เพื่อใช้ในงานราชการ<br>๒. วายละเอียดของพัลด                                                                                                    |                                                                                |
| =<br>Q                                           | <ul> <li>๑. ภัณฑออกของหณา</li> <li>รายละเอียดตามเอกสารแบบ</li> <li>๓. ราคากลางและรายละเอียดของราคากลางจำนวน</li> <li>๔๐๐,๐๐๐.๐๐ (สี่แสนบาทถ้วน)</li> <li>๔. วงเงินที่จะซื้อ</li> <li>เงินงบประมาณรายจ่ายประจำปี พ.ศ. ๒๔๖๐ จำนวน ๔๐๐,๐๐๐.๐๐ (ที่แสนบาทถ้วน)</li> <li>๕. กำหนดเวลาที่ต้องการใช้พัสคุนั้น หรือให้งานนั้นแล้วเสร็จ</li> <li>กำหนดเวลากรส่งมอบพัสคุ หรือให้งานแล้วเสร็จภายใน ๖๐ วัน นับถัดจากวันลงนามในสัญญา</li> <li>๖. วีธีที่จะซื้อ</li> <li>ตำเนินการ ซื้อ เนื่องจากเนื่องจากการจัดซื้อจัดจ้างพัสคุที่มีการผลิต จำหน่าย ก่อสร้าง หรือให้บริการ</li> <li>ทั่วไป และมีวงเงินในการจัดซื้อจัดจ้างครั้งหนึ่งไม่เกินวงเงินตามที่กำหนดในกฎกระหรวง</li> </ul> |                                                                                |
| =<br>Q                                           | จึงเรียนมาเพื่อไปรดพิจารณา หากเห็นขอบขอได้โปรด<br>๑. อนุมัติให้ดำเนินการ ตามรายละเอียดในรายงานขอซื้อดังกล่าวข้างต้น<br>๒. ลงนามใน หนังสือเชิญขวนซื้อซื้อเครื่องปรับอากาศ โดยวิชีเฉพาะเจาะจง<br>๓. ลงนามในคำสั่งแต่งตั้งคณะกรรมการจัดซื้อจัดจ้างโดยวิชีเฉพาะเจาะจง                                                                                                    |                                                                                |
|                                                  | (คุณหญิงอมร สวย)<br>ผอ อีรีพี<br>รักษาการ<br>นางสาวไทย<br>ย้อนกลับไปขั้นตอมที่ 2 พิมพ์ กลับสู่หนัวหลัก                                                                                                    |                                                                                |
| กองการพัสดุภาครัฐ (กพ.ภ.) กรบบัย                 | ญชีกลาง ถนนพระราย 6 แขวงสามเสนใน เรศพญาโท กรุงเทพมหามคร 10400 โทร. 02-127-7000                                                                                                    |                                                                                |

21. ระบบแสดงสถานะรายงานขอซื้อขอจ้างเป็น "ระหว่างดำเนินการ"

22. ที่รายการแต่งตั้งคณะกรรมการ กดปุ่ม 🧭 รายละเอียด/แก้ไข

| Strange That      | บบการจัดซื้<br>i Government  <br>ประกาศจัดซื้อ | อ์อจัดจ้างภาครัฐ<br>Procurement<br>จัดจ้าง > จัดทำโครงกา | ทดลองใช้งาน (พ.ร.บ. ใหม่)<br>ร> รายการโครงการ |                 |                      | รัตจิกาล แก้            | 17 สิงหาคม 2560<br>วมงคล - เจ้าหน้าที่ทัลดุ<br>รมบัญชีกลาง กรุงเทพฯ |
|-------------------|------------------------------------------------|----------------------------------------------------------|-----------------------------------------------|-----------------|----------------------|-------------------------|---------------------------------------------------------------------|
|                   | ∮∮ ข้อมูลโครง                                  | າາະ                                                      |                                               |                 |                      | รายละเอียดโครงการ •     | D                                                                   |
|                   | ลำดับ                                          | <i>.</i> .                                               | รายการเอกสาร                                  |                 | จัดทำเอกสาร          | สถานะ                   | 1                                                                   |
| *                 | 1 รายง                                         | านขอซีอขอจำง<br>ะ                                        |                                               |                 | ( 🕼 รายละเอียด/แก้ไข | ระหว่างด้าเนินการ Z 21. | ]                                                                   |
| =<br>Q            | 2 4910                                         | INTERNET A GALLET TA                                     | บันทึกเลขที่วันที่                            | กลับสู่หน้าหลัก | 22.                  | orean in an 1           |                                                                     |
|                   |                                                |                                                          |                                               | 1               | h                    |                         |                                                                     |
| กองการพัสดุภาครัฐ | (กพภ.) กรมบัญชีกล                              | ง ถบบพระราม 6 แขวงสามเส                                  |                                               |                 |                      |                         |                                                                     |

#### 2.2 แต่งตั้งคณะกรรมการ

- 23. ที่รายการ คณะกรรมการตรวจรับพัสดุ จะให้แต่งตั้งพร้อมหนังสืออนุมัติสั่งซื้อสั่งจ้าง
- 24. กดปุ่ม

| Barrow T      | ระบบการจัดซื้อจัดจ้างภาค<br>Thai Government Procurement | รัฐ ทดลองใช้งาน (พ.ร.บ. ใ                | หม่)           |                  |                  | Ŕ        | รัตติกาล แก้วม      | 17 สิงหาคม 2560<br>เคล - เจ้าหน้าที่พัสดุ<br>บัญชีกลาง กรุงเทพฯ |
|---------------|---------------------------------------------------------|------------------------------------------|----------------|------------------|------------------|----------|---------------------|-----------------------------------------------------------------|
|               | ประกาศจัดซื้อจัดจ้าง > จัดทำโค                          | เรงการ > รายการโครงการ                   |                |                  |                  |          |                     |                                                                 |
|               | ↓↓↓ ข้อมูลโครงการ                                       |                                          |                |                  |                  | (        | รายละเอียดโครงการ 🔹 |                                                                 |
|               | เลขประจำตัวประชาชน                                      | ประเภทคณะกรรมการ/ชื่อ-นามสกุล            | ตำแหน่ง        | ประเภทกรรมการ    | ข้อมูลคณะกรรมการ | sla Mail | สถานะการรับ Mail    |                                                                 |
| ŵ             | คณะกรรมการตรวจรับพัสดุ(แต่ง                             | เด้งพร้อมหนังสืออนุมัติสังซื้อสังจ้าง)   |                |                  |                  |          |                     |                                                                 |
| =             |                                                         | จัดทำร่างคำสั่งแต่                       | งตั้งคณะกรรม   | การ กลับสู่หน้าง | หลัก             |          |                     |                                                                 |
| ۹             | 23.                                                     |                                          |                | 2                | <br>24.          |          |                     |                                                                 |
|               |                                                         |                                          |                |                  |                  |          |                     |                                                                 |
| กองการพัสคุภา | ครัฐ (กพภ.) กรมบัญชึกลาง ถนนพระราม 6 แขวง               | เสามเสนใน เขตพญาไท กรุงเทพมหานคร 10400 โ | ทร. 02-127-700 | 0                |                  |          |                     | DCME0001                                                        |

#### 2.3 บันทึกเลขที่วันที่

25. กดปุ่ม บันทึกวันที่เลขที่

| St.              | ะบบการ<br>ai Governn | จัดซื้อจัดจ้างภาค<br>nent Procurement | รัฐ ทดลองใช้งาน (พ.ร.บ. ใหม่)                          |                 |                     | รัตติกาล แก้วร<br>กระ | 17 สิงหาคม 2560<br>มงคล - เจ้าหน้าที่พัสดุ<br>มบัญชีกลาง กรุงเทพฯ |
|------------------|----------------------|---------------------------------------|--------------------------------------------------------|-----------------|---------------------|-----------------------|-------------------------------------------------------------------|
|                  | ประกาศ               | จัดซื้อจัดจ้าง > จัดทำโค<br>อโครงการ  | รงการ > รายการโครงการ                                  |                 |                     | (รายละเอียลโลรงการ +  |                                                                   |
|                  | ลำดับ                |                                       | รายการเอกสาร                                           |                 | จัดทำเอกสาร         | สถานะ                 |                                                                   |
| *                | 1                    | รายงานขอซื้อขอจ้าง                    |                                                        | (               | 🕑 รายละเอียด/แก้ไข) | ระหว่างดำเนินการ      |                                                                   |
|                  | 2                    | แต่งตั้งคณะกรรมการ                    | บับทึกเลขที่วันที่                                     | กลับสู่หน้าหลัก | 🕑 รายละเอียด/แก้ไข) | ยังไม่ดำเนินการ       |                                                                   |
| Q                |                      |                                       | 25.                                                    |                 |                     |                       |                                                                   |
|                  |                      |                                       |                                                        | 11              | h                   |                       |                                                                   |
| กองการพัสดุภาครั | ູ (ດາທຸກ.) ຄານາ      | วัญชีกลาง ถนนพระราม 6 แขวงะ           | สามเสนใน เขตพญาไท กรุงเทพมหานคร 10400 โทร. 02-127-7000 |                 |                     |                       | PROP0002_01                                                       |

- 26. บันทึก "เลขที่" และ "วันที่" ของหนังสือรายงานขอซื้อขอจ้าง
- 27. บันทึก "วันที่" ของการอนุมัติ (อนุมัติในรายงานขอซื้อขอจ้างและลงนามในประกาศเชิญชวน)

28. กดปุ่ม

| บระกาศจดชอจดจาง > จด                                                          | ทำโครงการ > รายการโคร                                                                    | งการ                                                                                                  |                                    |                     |
|-------------------------------------------------------------------------------|------------------------------------------------------------------------------------------|----------------------------------------------------------------------------------------------------|------------------------------------|---------------------|
|                                                                               | 1<br>บันทึกเลขที่                                                                        | 2<br>และวันที่ ตัวอย่างรายงานขอขื้อขอจ้าง                                                             |                                    |                     |
| <b>∤</b> ↓↓ ข้อมูลโครงการ                                                     |                                                                                          | 26                                                                                                    | -                                  | รายละเอียดโครงการ 🔹 |
| หนังสือรายงานขอซื้อขอจ้าง                                                     |                                                                                          |                                                                                                    |                                    |                     |
| B1                                                                            | * เลขที่                                                                                 | nn.272560                                                                                             |                                    |                     |
| B2                                                                            | <mark>*</mark> วันที่                                                                    | 14/08/2560                                                                                            | ระบุปีพุทธศักราชในรูปแบบ(ววดดปปปป) |                     |
| การอนุมัติ (อนุมัติในรายงานข                                                  | อซื้อขอจ้างและลงนามในประก                                                                | าศเซิญชวน)                                                                                            |                                    |                     |
| การอนุมัติ (อนุมัติในรายงานข<br>P1<br>P2                                      | วอซื้อขอจ้างและลงนามในประก<br>* คำนำหน้า<br>* ชื่อ                                       | าศเซิญชวน)<br>พันเอก 🗸                                                                                |                                    |                     |
| การอนุมัติ (อนุมัติในรายงามช<br>P1<br>P2<br>P3                                | มอซื้อขอจ้างและลงนามในประก<br>* คำนำหน้า<br>* ชื่อ<br>* นามสกุล                          | าศเซิญชวน)<br>พันเอก 🗸<br>เสนอ<br>ดีงาม                                                               |                                    |                     |
| การอนุมัติ (อนุมัติในรายงามข<br>P1<br>P2<br>P3<br>P4                          | รอซื้อขอจ้างและลงนามในประก<br>• คำนำหน้า<br>• ชื่อ<br>• นามสกุล<br>• ดำแหน่ง             | าศเซิญชวน)<br>พันเอก v<br>เสมอ<br>ดีงาม<br>รักษาการ                                                   |                                    |                     |
| การอนุมัติ (อนุมัติในรายงามข<br>P1<br>P2<br>P3<br>P4<br>P5                    | มอซื้อขอจ้างและลงนามในประก<br>• คำนำหน้า<br>• ชื่อ<br>• นามสกุล<br>• คำแหน่ง             | าศเซิญชวน)<br>พันเอก v<br>เสมอ<br>ดีงาม<br>รักษาการ<br>ผู้อำนวยการ <b>27</b>                          |                                    |                     |
| <mark>การอนุมัติ (อนุมัติในรายงามข</mark><br>P1<br>P2<br>P3<br>P4<br>P5<br>P6 | เอซื้อขอจ้างและลงนามในประก<br>* คำนำหน้า<br>* ชื่อ<br>* นามสกุล<br>* ดำแหน่ง             | าศเซิญชวน)<br>พันเอก ✓<br>เสมอ<br>สึงาม<br>รักษาการ<br>ผู้อำนวยการ<br>ผู้อำนวยการ<br>27.              |                                    |                     |
| การอนุมัติ (อนุมัติในรายงามข<br>P1<br>P2<br>P3<br>P4<br>P5<br>P6              | รอชื้อขอจ้างและลงนามในประก<br>• คำนำหน้า<br>• ซึ่อ<br>• นามสกุล<br>• คำแหน่ง<br>• วันที่ | าศเซิญชวน)<br>พื้นเอก ✓<br>เสมอ<br>ดีงาม<br>รักษาการ<br>ผู้อำนวยการ<br>ผู้นักงบประมาณ<br>16/08/2560 ∰ | ระบุปีพุทธศักราชในรูปแบบ(ววดคปปปป) |                     |

| กดปุ่ม <mark>ок</mark> |                                                                       |   |
|------------------------|-----------------------------------------------------------------------|---|
|                        | Message from webpage                                                  | × |
|                        | <ul> <li>14907: ต้องการบันทึกข้อมูลโช่หรือไม่</li> <li>29.</li> </ul> |   |
|                        | OK Cancel                                                             |   |

29.
1

## ฝ่ายพัสดุมหาวิทยาลัยราชภัฏสุรินทร์

| 30. กดปุ่ม 🎴                                                            | ปขั้นดอนที่ 2                 |                                    |                                 |                                        |
|-------------------------------------------------------------------------|-------------------------------|------------------------------------|---------------------------------|----------------------------------------|
| ระบบการจัดซื้อจัดจ้างภ<br><sub>รถก</sub> รั Thai Government Procurement | าครัฐ <mark>ทดลองใช้</mark> ง | าน (พ.ร.บ. ใหม่)                   |                                 | 17<br>รัตติกาล แก้วมงคล -<br>กรมบัญชีเ |
| ประกาศจัดซื้อจัดจ้าง > จัดทำ                                            | โครงการ > รายการโคร           | งการ                               |                                 |                                        |
|                                                                         | 1<br>บันทึกเลขที่             | 2<br>และวันที่ ตัวอย่างรายงานขอขึ้ | ายขอจ้าง                        |                                        |
| 👫 ช้อมูลโครงการ                                                         |                               |                                    |                                 | รายละเอียดโครงการ 🔹                    |
| หนังสือรายงานขอซื้อขอจ้าง                                               |                               |                                    |                                 |                                        |
| B1                                                                      | * เลขที่                      | nn.272560                          |                                 |                                        |
| B2                                                                      | * วันที่                      | 14/08/2560                         | ระบุปีพุทธศักราชในรูปแบบ(ววดดปป | ปป)                                    |
|                                                                         |                               |                                    |                                 |                                        |
|                                                                         |                               |                                    |                                 |                                        |
| การอนุมัติ (อนุมัติในรายงานขอซื้อ                                       | ขอจ้างและลงนามในประก          | าศเซิญชวน)                         |                                 |                                        |
| P1                                                                      | * คำนำหน้า                    | พันเอก 🗸                           | ·                               |                                        |
| P2                                                                      | * ชื่อ                        | เสมอ                               |                                 |                                        |
| P3                                                                      | * นามสกุล                     | ดีงาม                              |                                 |                                        |
| P4                                                                      | * ตำแหน่ง                     | รักษาการ                           |                                 |                                        |
| P5                                                                      |                               | ผู้อำนวยการ                        |                                 |                                        |
| P6                                                                      |                               | สำนักงบประมาณ                      |                                 |                                        |

16/08/2560

30.

\* วันที่

รายการที่มี ดอกจันสีแดง หมายถึงต้องบันทึกข้อมูล

หมายเหตุ

ระบุปีพุทธศักราชในรูปแบบ(ววดดปปปป)

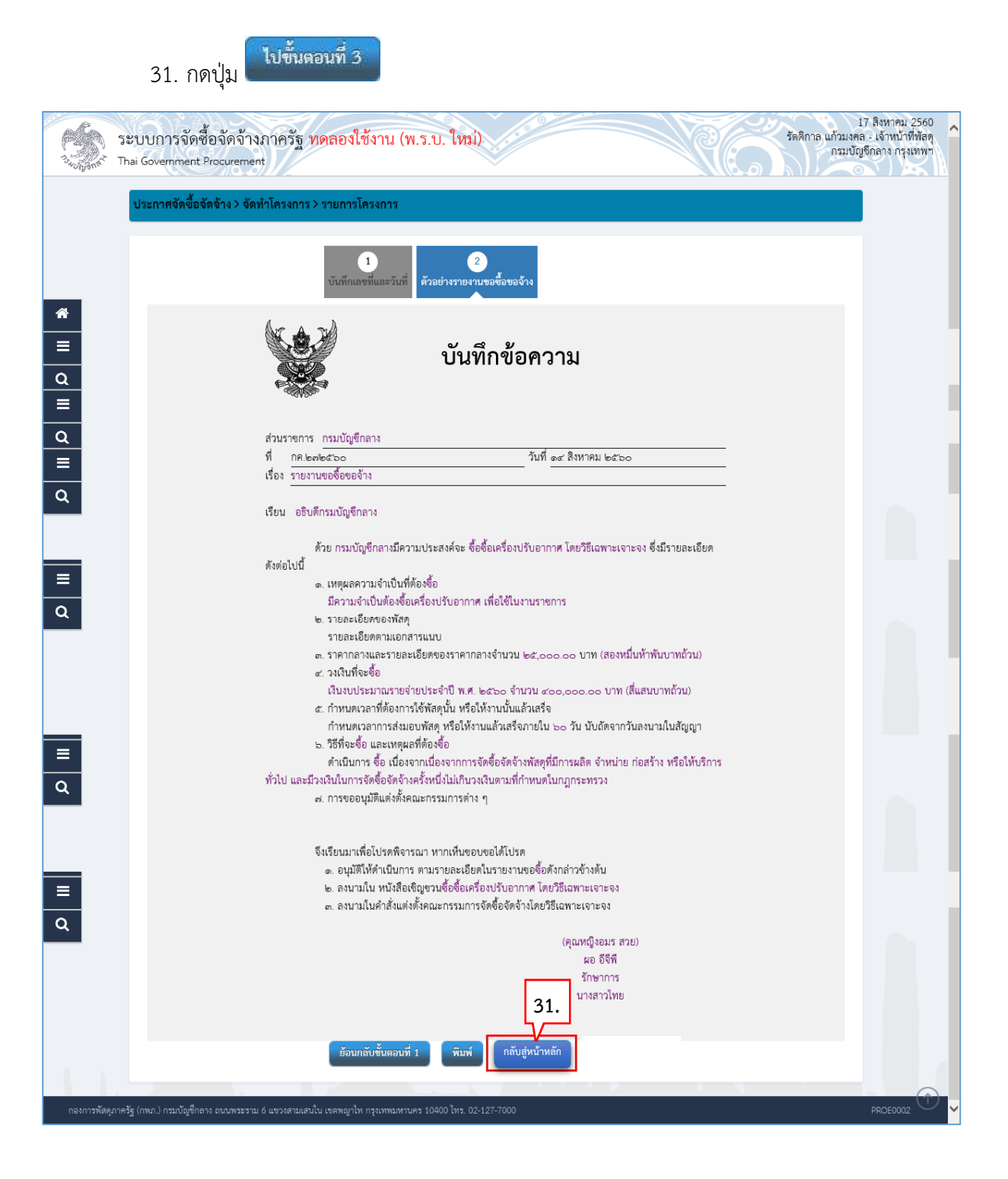

32. ระบบแสดงหน้าจอ "รายการโครงการ" และแสดงสถานะโครงการ "จัดทำรายงานขอซื้อขอ จ้างและแต่งตั้งคณะกรรมการ" เรียบร้อยแล้ว

| E.                | ระบบการจัด                                            | ซื้อจัดจ้าง                                                                                                    | ภาครัฐ ทดลองใช้งาน (เฟส3                                                                                                    | 5)°           |                        | NO/                                 | รัตติกาล เ                                          | วันที่ 18<br>เก้วมงคล -         | สิงหาคม 2560<br>เจ้าหน้าที่พัสดุ |   |
|-------------------|-------------------------------------------------------|----------------------------------------------------------------------------------------------------|----------------------------------------------------------------------------------------------------|---------------|------------------------|-------------------------------------|-----------------------------------------------------|---------------------------------|----------------------------------|---|
| "HUNDON'          | mai Government                                        | Procurement                                                                                                    | $\sim$                                                                                                    |               |                        |                                     |                                                     | กรมบญช                          |                                  |   |
|                   | <b>ค้นหาข้อมูลโ</b><br>สำนักงาน<br>ชื้อโครงการ        | ครงการจัดชื้อจัด<br>0300400000 - ก                                                                             | จ้าง<br>สมบัญชึกลาง กรุงเทพฯ                                                                                                    |               |                        |                                     |                                                     |                                 |                                  |   |
| *                 |                                                       |                                                                                                    | ด้นหา ล้                                                                                                    | างตัวเลือก    |                        |                                     | ด้นห                                                | าขั้นสูง                        |                                  |   |
| Q                 | รทัสแผบระดับ<br>หน่วยจัดซื้อ                          | เลขที่โครงการ                                                                                                  | ชื่อโครงการ                                                                                                    | 32.           | จำนวนเงิน<br>งบประมาณ  | ข้อมูล<br>โครงการ                   | สถานะ<br>โครงการ                                    | ขั้น<br>ดอน<br>การ<br>ทำ<br>งาน |                                  |   |
|                   | D6008000016                                           | 4 60087000141                                                                                                  | ชื้อซื้อเครื่องปรับอากาศ โดยวิธีเฉพาะเจาะจง                                                                                      |               | 400,000.00             | รายละเอียด/<br>แก้ไข                | จัดทำร่าง<br>เอกสารและ<br>หนังสือเชิญ               | 4 🚍                             |                                  |   |
|                   | D6008000016                                           | 2 60087000139                                                                                                  | ้จ้างทำของ/จ้างเหมาบริการจ้างช่อมเครื่องถ่ายเอกสา<br>คัดเลือก                                                                    | ร โดยวิธี     | 600,000.00             | รายละเอียด/<br>แก้ไข                | จัดท่าร่าง<br>เอกสารและ<br>หนังสือเชิญ<br>ชวน       | 4 🖶                             |                                  |   |
|                   |                                                       | 60086000069                                                                                                    | ประกวดราคาจ้างทำของ/จ้างเหมาบริการบริการดัดแต่<br>(70.11.15.03 ) ด้วยวิธีคัดเลือก (Genarated)                                    | งดันไม้       | 5,000,000.00           | รายละเอียด/<br>แก้ไข                | จัดทำร่าง<br>เอกสารและ<br>หนังสือเชิญ<br>ชวน (ร่าง) | <b>7</b> 3                      |                                  |   |
|                   |                                                       | 59086000065                                                                                                    | จ้างเก่งทดสอบ สัญญาจ้างทั่วไป ก โดยวิธีตกลงราคา                                                                                  | 1             | 200,000.00             | รายละเอียด/<br>แก้ <mark>ใ</mark> ข | จัดท่าหนังสือ<br>อนุมัติสั่งซื้อ<br>สั่งจ้าง        | / =                             |                                  |   |
| Q                 |                                                       | 60086000461                                                                                                    | ประกวดราคาเช่าอาคารสนามบินพาณิชย์ (30.22.20.:<br>วิธีคัดเลือก (Genarated)                                                        | 12 ) ด้วย     | 5,000,000.00           | รายละเอียด/<br>แก้ไข                | เพิ่มโครงการ                                        | 4 🚍                             |                                  |   |
|                   |                                                       | 60086000460                                                                                                    | ประกวดราคาเช่าอาคารสนามบินพาณิชย์ (30.22.20<br>วิธีศัดเลือก (Genarated)                                                          | 12 ) ด้วย     | 5,000,000.00           | รายละเอียด/<br>แก้ไข                | เพิ่มโดรงการ                                        | 4 🚍                             |                                  |   |
|                   |                                                       | 60086000459                                                                                                    | ประกวดราค <sup>่</sup> าซื้อเมล็ดหรือต้นกล้าของพริก (10.15.15<br>ด้วยวิธีเฉพาะเจาะจง (Genarated)                                 | .04)          | 5,000,000.00           | รายละเอียด/<br>แก้ไข                | เพิ่มโครงการ                                        | 4 🚍                             |                                  |   |
|                   |                                                       | รวมหน้านี้                                                                                                    |                                                                                                    |               | 21,200,000.00          |                                     |                                                     |                                 |                                  | 1 |
|                   | สำดับที่ 1 - 7 จ<br>หมายเหตุ :การยกเ<br>กดที่ขั้น<br> | เากทั้งหมด มากกว่<br>ลิกประกาศเชิญชวร<br>ดอนการทำงานเพื่<br>แพื่อดูขั้นตอนการห<br>รงการ <mark>สีชมพู</mark> หม | า 35 รายการ<br>เระบบจะยกเลิกโครงการให้อัดโนมัติ<br>อับที่ที่7ข้อมูลในขึ้นคอนถัดไป<br>ไาวานทั้งหมด<br>เยถึง โครงการรวมชื่อรวมจ้าง | ຍ້อนกลับ      | <u>1</u> 2             | 3 4                                 | 5                                                   | ถัดไป                           |                                  |   |
| 1 La              |                                                       |                                                                                                    | รายการแผนที่ยังไม่ได้สร้างโครงการ                                                                                                | ยกเลิกรา      | ายการโครงการ           |                                     |                                                     |                                 |                                  |   |
| The second second | กองการพัสดุภาครัฐ (                                   | ึกพภ.) กรมบัญชีกลา                                                                                             | อนนพระราม 6 แขวงสามเสนใน เขตพญาไท กรุงเทพมหานคร                                                                                  | 10400 โทร. 02 | 2-127-7000 ต่อ 6951- 6 | 9                                   | F                                                   | PRO0001                         |                                  | 1 |

#### 3. จัดทำร่างเอกสารและหนังสือเชิญชวน

1. กดปุ่ม < เพื่อเข้าไปบันทึกจัดทำร่างเอกสารและหนังสือเชิญชวน

| З., Дана Т                                     | ะบบการจัด•์<br>hai Government I                          | ชื้อจัดจ้าง<br>Procurement                                                                                                    | ภาครัฐ ทดลองใช้งาน (เฟส3)                                                                                                    |                                                   | NG (                            | วันที่ 18 สิง<br>รัตติกาล แก้วมงคล - เจ้<br>กรมบัญชีกล     | หาคม 2560 🔺<br>กำหน้าที่พัสดุ<br>าง กรุงเทพฯ |
|------------------------------------------------|----------------------------------------------------------|----------------------------------------------------------------------------------------------------|----------------------------------------------------------------------------------------------------|---------------------------------------------------|---------------------------------|------------------------------------------------------------|----------------------------------------------|
|                                                | ค้นหาข้อมูลโค<br>สำนักงาน [<br>ชื่อโครงการ [             | เรงการจัดชื้อจัด<br>0300400000 - ก:                                                                                                    | ข้าง<br>มบัญขีกลาง กรุงเทพฯ                                                                                                    |                                                   |                                 | _                                                          |                                              |
| <ul> <li><b>*</b></li> <li><b>Q</b></li> </ul> | รหัสแผนระดับ                                             | เลขที่โครงการ                                                                                                    | ต้นหา ล้างตัวเลือก<br>ข้อโครงการ                                                                                                    | จำนวนเงิน                                         | ข้อมูล                          | ต้นหาขั้นสูง<br>ขั้น<br>สถานะ คอ                           | 1                                            |
|                                                | หน่วยจัดซอ                                               | 60087000141                                                                                                    | ซื้อซื้อเครื่องปรับอากาศ โดยวิธีเฉพาะเจาะจง                                                                                           | งบประมาณ<br>400,000.00                            | โครงการ<br>รายละเอียด/<br>แก้ไข | โครงการ ท่า<br>จัดทำร่าง<br>เอกสารและ<br>หนังสือเชิญ       | ^                                            |
|                                                | D60080000162                                             | 60087000139                                                                                                    | จ้างทำของ/จ้างเหมาบริการจ้างช่อมเครื่องถ่ายเอกสาร โดยวิธี<br>คัดเดือก                                                                 | 600,000.00                                        | รายละเอียด/<br>แก้ไข            | จัดทำร่าง<br>เอกสารและ<br>หนังสือเชิญ<br>ช่วน<br>จัดทำร่าง |                                              |
|                                                | •                                                        | 60086000069                                                                                                    | ประกวดราคาจ้างทำของ/จ้างเหมาบริการบริการตัดแต่งต้นไม้<br>(70.11.15.03 ) ด้วยวิธีศัตเลือก (Genarated)                                  | 5,000,000.00                                      | รายละเอียด/<br>แก้ไข            | เอกสารและ<br>หนังสือเชิญ<br>ชวน (ร่าง)                     |                                              |
|                                                |                                                          | 59086000065                                                                                                    | จ้างเก่งทดสอบ สัญญาจ้างทั่วไป ก โดยวิธีตกลงราคา                                                                                       | 200,000.00                                        | รายละเอียด/<br>แก้ไข            | อนุมัติสั่งซื้อ 🖋 💳<br>สั่งจ้าง                            |                                              |
| Q                                              |                                                          | 60086000461                                                                                                    | ประกวดราคาเช่าอาคารสนามบินพาณิชย์ (30.22.20.12 ) ด้วย<br>วิธีคัดเลือก (Genarated)                                                     | 5,000,000.00                                      | รายละเอียด/<br>แก้ไข            | เพิ่มโครงการ 🛷 🚍                                           |                                              |
|                                                |                                                          | 60086000460                                                                                                    | ประกวดราคาเชาอาคารสนามบนพาณชย (30.22.20.12 ) ดวย<br>วิธีศัตเลือก (Genarated)                                                          | 5,000,000.00                                      | รายละเอยด/<br>แก้ไข             | เพิ่มโครงการ 🖋 💳                                           |                                              |
|                                                |                                                          | 60086000459                                                                                                    | ประกวดราคาซอเมลดหรอดนกลาของพรก (10.15.15.04 )<br>ด้วยวิธีเฉพาะเจาะจง (Genarated)                                                      | 5,000,000.00                                      | รายละเอยด/<br>แก้ใข             | เพิ่มโครงการ 🛷 🚍                                           |                                              |
|                                                | สำคับที่ 1 - 7 จา<br>หมายเหตุ :การยกเลิ<br>กดที่ขันเ<br> | รวมหน้านี้<br>เกทั้งหมด มากกว่<br>เกประกาศเชิญช่วเ<br>เอนการทำงานเพื <sub>่</sub><br>เพื่อดูขั้นตอนการท<br>เพื่อดูขั้นตอนการท<br>งการ <mark>สีชมพู</mark> หมา | 1 35 รายการ ย้อนกลับ<br>รระบบจะยกเล็กโครงการให้อัตโนมัติ<br>บบันทึกข้อมูลในขั้นตอนถัดไป<br>ไางานทั้งหมด<br>ยถึง โครงการรวมชื่อรวมจ้าง | <b>21,200,000.00</b><br><u>1</u> 2                | 3 4                             | 5 ถัดไป                                                    |                                              |
| 1 hr                                           | กองการพัสดภาครัธ (ร                                      | าพภ.) กรมบัญชีกลาง                                                                                                    | รายการแผนที่ยังใม่ได้สร้างโครงการ ยกเลื<br>อนบพระราบ 6 แขวงสามเสนใน เขตพอกไท กระเทพบุษามะร 1/0400 โพ                                  | <b>กรายการโครงการ</b><br>5. 02-127-7000 ต่อ 6951- | 69                              | FPRO0001                                                   |                                              |

 ระบบแสดงหน้าจอข้อมูลโครงการ ในส่วนการจัดทำร่างเอกสาร/หนังสือเชิญชวน และ บันทึก รายชื่อผู้ได้รับการคัดเลือก

| 3- SE             | ับบการ<br>ai Governn | จัดซื้อจัดจ้างภาครัฐ <mark>ทดลองใช้งาน (พ.ร.บ. ใหม่)</mark><br>nent Procurement | 17 สิงหาคม 2560<br>งคล - เจ้าหน้าที่พัสดุ<br>บัญชีกลาง กรุงเทพฯ |
|-------------------|----------------------|---------------------------------------------------------------------------------|-----------------------------------------------------------------|
|                   | <b> </b>   1 ข้อมู   | ลโครงการ (รายละเอียดโครงการ •)                                                  |                                                                 |
|                   | ลำดับ                | รายการเอกสาร สถานะ                                                              |                                                                 |
|                   | 1                    | จัดทำร่างเอกสาร/หนังสือเชิญขวน 💿 จัดทำ 🔿 ไม่จัดทำ                               |                                                                 |
| *                 | 2                    | บันทึกรายชื่อผู้ได้รับคัดเลือก ยังไม่ดำเนินการ                                  |                                                                 |
| =                 |                      | บันทึกเลขที่วันที่ กลับสู่หน้าหลัก                                              |                                                                 |
| ٩                 |                      |                                                                                 |                                                                 |
| กองการพัสดุภาครัฐ | ຸ (ຄາເກ.) ການກ່      | วัญชีกลาง ถนบพระราม 6 แขวงสามสนใน เขตพญาไท กรุงเทพมหานคร 10400 โทร. 02-127-7000 | PROP0002_01                                                     |

#### 3.1 จัดทำร่างเอกสาร/หนังสือเชิญชวน

 สำหรับการจัดซื้อจัดจ้างโดยวิธีเฉพาะเจาะจง ให้ผู้ใช้เลือกว่าต้องการการจัดทำร่างเอกสาร หรือ หนังสือเชิญชวนหรือไม่ ยกตัวอย่าง คลิกเลือก "ไม่จัดทำ"

| Strongen F        | บบการ<br>ii Governn | จัดซื้อจัดจ้างภาครัฐ <mark>ทดลองใช้งาน (พ.ร.บ. ใหม่)</mark><br>nent Procurement  | (C)                       | รัตติกาล แก้วมงค<br>กรมบัญ | 18 สิงหาคม 2560<br>ล - เจ้าหน้าที่พัสดุ<br>ปูชีกลาง กรุงเทพฯ |
|-------------------|---------------------|----------------------------------------------------------------------------------|---------------------------|----------------------------|--------------------------------------------------------------|
|                   | ประกาศ              | จัดซื้อจัดจ้าง > จัดทำโครงการ > รายการโครงการ                                    |                           |                            |                                                              |
|                   | <b>†</b>   1 ข้อมุ  | มูลโครงการ                                                                       |                           | รายละเอียดโครงการ 🔹        |                                                              |
|                   | ลำดับ               | siensienders.                                                                    | จัดทำเอกสาร               | สถานะ                      |                                                              |
| *                 | 1                   | จัดทำร่างเอกสาร/หนังสือเชิญขวน 🔿 จัดทำ 💿 ไม่จัดทำ                                | 🕼 รายละเอียด/แก้ไข) ไม่จ้ | จัดทำ                      |                                                              |
|                   | 2                   | บันทึกรายชื่อผู้ได้รับคัดเลือก                                                   | 🕑 รายละเอียด/แก้ไข) ยังไ  | ม่ดำเนินการ                |                                                              |
|                   |                     | ดำเนินการขึ้นตอนต่อไป <mark>กลับสู่</mark> ห                                     | น้ำหลัก                   |                            |                                                              |
| <u> </u>          |                     |                                                                                  |                           |                            |                                                              |
|                   |                     |                                                                                  |                           |                            |                                                              |
|                   |                     |                                                                                  |                           |                            |                                                              |
|                   |                     |                                                                                  |                           |                            |                                                              |
|                   |                     |                                                                                  |                           |                            |                                                              |
| 100               |                     |                                                                                  |                           | 19 - Y                     |                                                              |
| กองการพัสดุภาครัฐ |                     | นัญชีกลาง ถนนพระราม 6 แขวงสามเสนใน เขตหญาไท กรุงเทพมหานคร 10400 โทร. 02-127-7000 |                           |                            |                                                              |

#### 3.2 บันทึกรายชื่อผู้ได้รับคัดเลือก

การบันทึกรายชื่อผู้ได้รับคัดเลือก ให้กดปุ่ม Stratigues/แก้เข

| Stand Th         | ะบบการ<br>ai Governn | จัดชื้อจัดจ้างภาครัฐ <mark>ทดลองใช้ง</mark><br>ient <sup>p</sup> rocurement | าน (พ.ร.บ. ใหม่)      | 000             |                     | รัตติกาล แก้วม      | 18 สิงหาคม 2560<br>งคล - เจ้าหน้าที่พัสดุ<br>บัญชีกลาง กรุงเทพฯ |
|------------------|----------------------|-----------------------------------------------------------------------------|-----------------------|-----------------|---------------------|---------------------|-----------------------------------------------------------------|
|                  | ประกาศจ              | ัดซื้อจัดจ้าง > จัดทำโครงการ > รายการโค                                     | รงการ                 |                 |                     |                     |                                                                 |
|                  | รุรุรุ ( จุอท์       | ลโครงการ                                                                    |                       |                 |                     | รายละเอียดโครงการ 🔹 |                                                                 |
|                  | ลำดับ                | \$71E                                                                       | การเอกสาร             |                 | จัดทำเอกสาร         | สถานะ               |                                                                 |
| *                | 1                    | จัดทำร่างเอกสาร/หนังสือเชิญชวน 🔘 จัดทำ                                      | 💿 ไม่จัดทำ            |                 | 🕜 รายละเอียด/แก้ไข) | ไม่จัดทำ            |                                                                 |
|                  | 2                    | บันทึกรายชื่อผู้ได้รับคัดเลือก                                              |                       |                 | 🕑 รายละเอียด/แก้ไข  | ยังไม่ดำเนินการ     |                                                                 |
| <br>ຊ            |                      |                                                                             | ดำเนินการขั้นตอนล่อไป | กลับสู่หน้าหลัก | 4.                  |                     |                                                                 |
|                  |                      |                                                                             |                       |                 |                     |                     |                                                                 |
|                  |                      |                                                                             |                       | 11              |                     |                     |                                                                 |
| กองการพัสดุภาครั | ຮູ (ຄາເຄ.) ຄານກ່     | ัญชีกลาง ถนนพระราม 6 แขวงสามเสนใน เขตพญาไท กรุ                              |                       |                 |                     |                     |                                                                 |

## 5. กดปุ่ม

| St.               | ะบบการจัดชื้อจัดจ้างภาครัฐ <mark>หดล</mark><br>a Government <sup>P</sup> rocurement | องใช้งาน (พ.ร.บ. ใหม่)                     | 19                                   | รัตติกาล แก้วมงา<br>กรมป | 18 สิงหาคม 2560<br>กล - เจ้าหน้าที่พัสดุ<br>ญชีกลาง กรุงเทพฯ |
|-------------------|-------------------------------------------------------------------------------------|--------------------------------------------|--------------------------------------|--------------------------|--------------------------------------------------------------|
|                   | ประกาศจัดซื้อจัดจ้าง > จัดทำโครงการ > รา                                            | ยการโครงการ                                |                                      |                          |                                                              |
|                   | †่∳่† ข้อมูลโครงการ                                                                 |                                            |                                      | รายละเอียดโครงการ 🔹      |                                                              |
|                   | รายชื่อผู้ได้รับคัดเลือก                                                            |                                            |                                      |                          |                                                              |
| *                 | เลขประจำผู้เสียภาษีอากร                                                             | อผู้ประกอบการ<br>5.                        | ข้อมูลผู้ประกอบการ                   | พิมพ์หนังสือเชิญขวน      |                                                              |
| Ξ                 | ยกเสิกรายการข้อมูล                                                                  | <b>มรายชื่อผู้ประกอบการ</b> ยกเลิกยีนยั    | นข้อมูลคัดเสือก ยืนยันข้อมูลคัดเสือก | า กลับสู่หน้าหลัก        |                                                              |
| Q                 | x                                                                                   |                                            |                                      |                          |                                                              |
|                   |                                                                                     |                                            |                                      |                          |                                                              |
|                   |                                                                                     |                                            |                                      |                          |                                                              |
|                   |                                                                                     |                                            |                                      |                          |                                                              |
| กองการพัสดุภาครัฐ | รู (กพภ.) กรมบัญชึกลาง ถนบพระชาม 6 แขวงสามเสนใน เขต                                 | หญาไท กรุงเทพมหานคร 10400 โทร. 02-127-7000 | ь                                    |                          | DRCE0001                                                     |

- 6. บันทึก "เลขประจำตัวผู้เสียภาษี/เลขประจำตัว eGP"
- 7. กดปุ่ม 🝳
- 8. กดปุ่ม

| 0 3511 IN AM AB ANALIA × ANNU (M3411.13 × 3.1011.13 (M3411.13 |                                                             |
|---------------------------------------------------------------|-------------------------------------------------------------|
| บันทึกรายชื่อผู้ประกอบการ                                     |                                                             |
| * สัญชาติของผู้ประกอบการ                                      | i 💿 Ime 🔿 n 6. 7.                                           |
| * เลขประจำตัวผู้เสียภาษี / เลขประจำตัว eGP                    | 8765432119861 🤇 🔇 🔲 กรณีไม่มีพมายเลขประจำตัว                |
| * ประเภทผู้ประกอบการ                                          | ร 🔘 นิดีบุคคล 🔾 บุคคลรรรมดา                                 |
| * ประเภทผู้ประกอบการ                                          | ร บริษัทจำกัด 🗸                                             |
| * ชื่อสถานประกอบการ                                           | , เครื่องไฟฟ้าไทย                                           |
| * ชื่ออาคาร                                                   | ត គិទិភិសូល្បែ                                              |
| ห้องเลขที่                                                    | ชั้นที่                                                     |
| ชื่อหมู่บ้าน                                                  | 1                                                           |
| เลขที่                                                        | 3 หมู่ที่                                                   |
| พรอก/ชอย                                                      |                                                             |
| ถนน                                                           |                                                             |
| * จังหวัด / State / Province                                  | กรุงเทพมหานคร 🗸                                             |
| * อำเภอ / City / Districts                                    | ดอนเมือง 🗸                                                  |
| * ทำบล / Sub Districts                                        | ดอนเมือง                                                    |
| * รหัสไปรษณีย์ / Postcode                                     | 10200                                                       |
| * หมายเลขโทรศัพท์สำหรับติดต่อ / Phone Number                  | 0-2123-4567 ต่อ 1234 หมายเลขโทรศัพท์ (0-2123-4567 ต่อ 1234) |
| หมายเลขโทรสาร / Fax Number                                    | r                                                           |
| * อีเมล / e-mail                                              | egpmail03@gmail.com                                         |
| รายการที่มี ดอกจันสีแดง หมายถึงต้องบันทึกข้อมูล               | 8.                                                          |
| ` I                                                           | นับฟัก กลับส่งเข้าหลัก                                      |

| 9. กดปุ่ม ок |                                                                                                  |
|--------------|--------------------------------------------------------------------------------------------------|
|              | Message from webpage                                                                             |
|              | <ul> <li>14907: ต้องการบันทึกข้อมูลใช่หรือไม่</li> <li>9.</li> <li>OK</li> <li>Cancel</li> </ul> |

#### ยืนยันข้อมูลคัดเลือก 10. กดปุ่ม 18 สิงหาคม 2560 รัตติกาล แก้วมงคล - เจ้าหน้าที่พัสตุ กรมบัญชีกลาง กรุงเทพา ระบบการจัดซื้อจัดจ้างภาครัฐ <mark>หดลองใช้งาน (พ.ร.บ. ใหม่)</mark> Thai Government Procurement ประกาศจัดซื้อจัดจ้าง > จัดทำโครงการ > รายการโครงการ 🕴 ช้อมูลโครงการ รายละเอียดโครงการ 👻 รายชื่อผู้ได้รับคัดเลือก งมพ์หนังสือเชิญชวน ชื่อผู้ประ เลขประจำผู้เสียภาษีอากร ข้อมูลผู้ประกอบกา \* 10. 8765432119861 เครื่องไฟฟ้าไทย ( 🕜 รายละเอียด/แก้ไข) ( 🖉 พิมพ์ ) ≡ ยืนยันข้อมูลคัดเลือก ยกเลิกรายการข้อมูล เพิ่มรายชื่อผู้ประกอบการ เล้บสู่หน้าหลัก ۹ กองการพัสดุภาครัฐ (กพ.ก.) กรมบัญชีกลาง ถนนพระราม 6 แขวงสามเสนใน เขตพญาไท กรุงเทพมหานคร 10400 โทร. 02-127-7000

| 11. กดปุ่ม <mark>ок</mark> |                                                       |
|----------------------------|-------------------------------------------------------|
|                            | Message from webpage                                  |
|                            | 14928: ต้องการขึ้นขั้นข้อมูลดัดเลือกใช่หรือไม่<br>11. |
|                            | OK Cancel                                             |

12. กดปุ่ม

| S - S - S      | ะบบการจัด<br><sub>nai</sub> Government | ชื้อจัดจ้างภาครัฐ <mark>ทดลอ</mark><br>t <sup>p</sup> rocurement | งใช้งาน (พ.ร.บ. ใหม่)                     |                                                         | รัตติกาล แก้วมงห<br>กรมบั | 18 สิงหาคม 2560<br>เล - เจ้าหน้าที่พัสดุ<br>บูซึกลาง กรุงเทพฯ |
|----------------|----------------------------------------|------------------------------------------------------------------|-------------------------------------------|---------------------------------------------------------|---------------------------|---------------------------------------------------------------|
|                | ประกาศจัดซื้<br>+่งใ ส่อนอโอ           | ้อจัดจ้าง > จัดทำโครงการ > ราย<br>รงการ                          | การโครงการ                                |                                                         | รายละเอียดโดรงการ 🔹       |                                                               |
|                | รายชื่อผู้ได้รับ                       | คัดเลือก                                                         |                                           |                                                         |                           |                                                               |
|                |                                        | เลขประจำผู้เสียภาษีอากร                                          | ซื่อผู้ประกอบการ                          | ข้อมูลผู้ประกอบการ                                      | พิมฟ์หนังสือเชิญชวน       |                                                               |
|                |                                        | 8765432119861                                                    | เครื่องไฟฟ้าไทย                           | 🕼 รายละเอียด/แก้ไข                                      | ( 🖉 พิมพ์)                |                                                               |
|                |                                        | ยกเลิกรายการซ้อมูล เพิ่                                          | มรายชื่อผู้ประกอบการ <mark>ยกเล</mark> ิก | <mark>เป็นยันข้อมูลคัดเลือก</mark> ยืนยันข้อมูลคัดเลือก | กลับสู่หน้าหลัก 12.       |                                                               |
| <u>ц</u>       |                                        |                                                                  |                                           |                                                         |                           |                                                               |
|                |                                        |                                                                  |                                           |                                                         |                           |                                                               |
|                |                                        |                                                                  |                                           |                                                         |                           |                                                               |
|                |                                        |                                                                  |                                           |                                                         |                           |                                                               |
|                |                                        |                                                                  |                                           |                                                         | 1 1 <b>1</b> 1 1 1 1 1    |                                                               |
| กองการพัสดุภาค | รัฐ (กพภ.) กรมบัญชีก                   | เลาง ถนบพระชาม 6 แขวงสามเสนใน เขตพเ                              | ยูาไท กรุงเทพมหานคร 10400 โทร. 02-12      | 7-7000                                                  |                           | DRCE0001                                                      |

## 13. กดปุ่ม ดำเนินการขั้นตอนต่อไป

| Standard Th     | ะบบการ<br>ai Governn | จัดซื้อจัดจ้างภาครัฐ <mark>ทดสองใช้</mark><br>nent Procurement | าน (พ.ร.บ. ให         | ui)         | 69              |                       | รัตติกาล แก้        | 18 สิงหาคม 2560<br>วมงคล - เจ้าหน้าที่พัสดุ<br>รมบัญชีกลาง กรุงเทพา |
|-----------------|----------------------|----------------------------------------------------------------|-----------------------|-------------|-----------------|-----------------------|---------------------|---------------------------------------------------------------------|
|                 | ประกาศ               | จัดซื้อจัดจ้าง > จัดทำโครงการ > รายการโค                       | รงการ                 |             |                 |                       |                     |                                                                     |
|                 | 441 ข้อมุ            | เลโครงการ                                                      |                       |             |                 |                       | รายละเอียดโครงการ 👻 |                                                                     |
|                 | ลำดับ                | 31                                                             | มการเอกสาร            |             |                 | จัดทำเอกสาร           | สถานะ               |                                                                     |
|                 | 1                    | จัดทำร่างเอกสาร/หนังสือเชิญชวน 🔿 จัดทำ                         | 🔘 ไม่จัดทำ            |             |                 | 🕜 รายละเอียด/แก้ไข)   | ไม่จัดทำ            |                                                                     |
| <u> </u>        | 2                    | บันที่กรายชื่อผู้ได้รับคัดเลือก                                |                       | 13.         |                 | ( 🕼 รายละเอียด/แก้ไข) | ระหว่างดำเนินการ    |                                                                     |
|                 |                      |                                                                | ดำเนินการขั้นต        | อนต่อไป     | กลับสู่หน้าหลัก |                       |                     |                                                                     |
| ۹               |                      |                                                                |                       |             |                 |                       |                     |                                                                     |
|                 |                      |                                                                |                       |             |                 |                       |                     |                                                                     |
|                 |                      |                                                                |                       |             |                 |                       |                     |                                                                     |
|                 |                      |                                                                |                       |             |                 |                       |                     |                                                                     |
| 10.0            |                      |                                                                |                       |             |                 |                       |                     |                                                                     |
| กองการพัสดุภาคร | ່ອຼ (ຄາແກ.) ຄານກ     | วัญชีกลาง ถนนพระชาม 6 แขวงสามเสนใน เขตพญาไท กร                 | งเทพมหานคร 10400 โทร. | 02-127-7000 |                 |                       |                     | DRCE0001                                                            |

| 14. กดปุ่ม <mark>ок</mark> |                                                      |
|----------------------------|------------------------------------------------------|
|                            | Message from webpage                                 |
|                            | 14921: ต้องการดำเนินการขั้นตอนต่อไปโซ่หรือไม่<br>14. |
|                            | OK Cancel                                            |
| L                          |                                                      |

 15. ระบบแสดงหน้าจอ "รายการโครงการ" และแสดงสถานะโครงการ "จัดทำร่างเอกสารและ หนังสือเชิญชวน" เรียบร้อยแล้ว

| 1                          | ระเ  | บบการจัดจ์                                                                 | ชื่อจัดจ้าง                                                               | ภาครัฐ ทดลองใช้งาน (เฟส3)                                                                             |                            |                      | วัน<br>รัตติกาล แก้วม                               | ที่ 18 สิงหาคม 2560 🔺 |
|----------------------------|------|----------------------------------------------------------------------------|---------------------------------------------------------------------------|----------------------------------------------------------------------------------------------------|----------------------------|----------------------|-----------------------------------------------------|-----------------------|
| 13 Junion and              | Thai | Government F                                                               | Procurement                                                               |                                                                                                    |                            |                      | กรม                                                 | บัญชีกลาง กรุงเทพฯ    |
|                            |      | ค้นหาข้อมูลโค                                                              | รงการจัดชื้อจัด                                                           | ຈ້ານ                                                                                                  |                            |                      |                                                     |                       |
|                            |      | สำนักงาน (<br>ชื่อโครงการ [                                                | )300400000 - กา                                                           | รมบัญชีกลาง กรุงเทพฯ                                                                                  |                            |                      |                                                     |                       |
| <ul><li><b>↑</b></li></ul> |      |                                                                            |                                                                           | ด้นหา ล้างด้วเลื                                                                                      | ian                        |                      | ์<br>ดันหาขั้นสู                                    | a                     |
| Q                          |      | รหัสแผนระดับ<br>หน่วยจัดชื้อ                                               | เลขที่โครงการ                                                             | ชื่อโครงการ <u>1</u>                                                                                  | ຈຳນວນເຈີນ<br>ຈັນປຣະນາຄ     | ข้อมูล<br>โครงการ    | ขั้น<br>สถานะ ตอน<br>โครงการ การ<br>ทำ<br>งาน       |                       |
|                            |      | D60080000164                                                               | 60087000141                                                               | ชื่อซื้อเครื่องปรับอากาศ โดยวิธีเฉพาะเจาะจง                                                           | 400,000.00                 | รายละเอียด/<br>แก้ใข | จัดทำร่าง<br>เอกสารและ 🛷<br>หนังสือเชิญ             | = Î                   |
|                            |      | D60080000162                                                               | 60087000139                                                               | ้จ้างทำของ/จ้างเหมาบริการจ้างซ่อมเครื่องถ่ายเอกสาร โดยวี<br>คัดเลือก                                  | តី 600,000.00              | รายละเอียด/<br>แก้ไข | จัดทำราง<br>เอกสารและ<br>หนังสือเชิญ<br>ชวน         |                       |
|                            |      |                                                                            | 60086000069                                                               | ประกวดราคาจ้างทำของ/จ้างเหมาบริการบริการตัดแต่งต้นไม่<br>(70.11.15.03 ) ด้วยริธีศัตเลือก (Genarated)  | ĭ<br>5,000,000.00          | รายละเอียด/<br>แก้ไข | จัดทำร่าง<br>เอกสารและ<br>หนังสือเชิญ<br>ชวน (ร่าง) | =                     |
| *                          | E    |                                                                            | 59086000065                                                               | จ้างเก่งทดสอบ สัญญาจ้างทั่วไป ก โดยวิธีตกลงราคา                                                       | 200,000.00                 | รายละเอียด/<br>แก้ไข | จัดทำหนังสือ<br>อนุมัติสั่งซื้อ 🛷<br>สั่งจ้าง       | =                     |
| Q                          |      |                                                                            | 60086000461                                                               | ประกวดราคาเช่าอาคารสนามบินพาณิชย์ (30.22.20.12 ) ดัว<br>วิธีดัดเลือก (Genarated)                      | 5,000,000.00               | รายละเอียด/<br>แก้ไข | เพิ่มโครงการ 🛷                                      | -                     |
|                            | C    |                                                                            | 60086000460                                                               | ประกวดราคาเข่าอาคารสนามบินพาณิชย์ (30.22.20.12 ) ด้ว<br>วิธีดัดเลือก (Genarated)                      | 5,000,000.00               | รายละเอียด/<br>แก้ไข | เพิ่มโครงการ 🛷                                      | =                     |
|                            |      |                                                                            | 60086000459                                                               | ประกวดราคาซื้อเมล็ดหรือต้นกล้าของพริก (10.15.15.04 )<br>ด้วยวิธีเฉพาะเจาะจง (Genarated)               | 5,000,000.00               | รายละเอียด/<br>แก้ไข | เพิ่มโดรงการ 🛷                                      | 8                     |
|                            |      |                                                                            | รวมหน้านี้                                                                |                                                                                                    | 21,200,000.00              |                      |                                                     |                       |
|                            | и    | สำดับที่ 1 - 7 จา<br>มายเหดุ :การยกเลิ<br>กดที่ขั้นต<br>=กดเ<br>นวงเรื่อวร | กทั้งหมด มากกว่<br>กประกาศเชิญชวน<br>อนการทำงานเพื่อ<br>พื่อดูขั้นตอนการท | า 35 รายการ ย้อนก.<br>เระบบจะยกเลิกโครงการให้อัดโนมัติ<br>บบันทึกข้อมูลในขึ้นดอนถัดไป<br>โางานทั้งหมด | ลับ <u>1</u> 2             | 3 4                  | 5 ถัดไ                                              | L<br>L                |
|                            |      | :เลขทโคร                                                                   | งการ <del>สวมพู</del> หมา                                                 | เยถง เควงการรมขอรรมจาง<br>รายการแผนที่ยังไม่ได้สร้างโครงการยก                                         | กเลิกรายการโครงการ         |                      |                                                     |                       |
| The Real Property in       |      | กองการพัสดุภาครัฐ (ก                                                       | พ.ภ.) กรมบัญชีกลาง                                                        | ) ถนนพระราม 6 แขวงสามเสนใน เขตพญาไท กรุงเทพมหานคร 10400 '                                             | ໂທຣ. 02-127-7000 ສ່ວ 6951- | 69                   | FPRO0                                               | >001                  |

### 4. รายชื่อผู้เสนอราคาและผลการพิจารณา

## 1. กดปุ่ม 🗹 เพื่อเข้าไปบันทึกรายชื่อผู้เสนอราคาและผลการพิจารณา

|   |                                                                                          |                                                                                              |                                                                                                    |                       |                      | _                                                   |  |
|---|------------------------------------------------------------------------------------------|----------------------------------------------------------------------------------------------|----------------------------------------------------------------------------------------------------|-----------------------|----------------------|-----------------------------------------------------|--|
|   | ค้นหาข้อมูลโค <sup>.</sup>                                                               | รงการจัดชื้อจัดจ                                                                             | ท้าง                                                                                                    |                       |                      |                                                     |  |
|   | สำนักงาน [0<br>ชื่อโครงการ [                                                             | )300400000 - กร                                                                              | มปัญชีกลาง กรุงเทพฯ                                                                                                    |                       |                      |                                                     |  |
|   |                                                                                          |                                                                                              | ดันหา ล้างดัวเลือก                                                                                                    | J                     |                      | ด้นหาขั้นสูง                                        |  |
|   | รหัสแผนระดับ<br>หน่วยจัดชื่อ                                                             | เลขที่โครงการ                                                                                | ชื่อโครงการ                                                                                                    | จำนวนเงิน<br>งบประมาณ | ข้อมูล<br>โครงการ    | ชั้น<br>สถานะ คอง<br>โครงการ กา:<br>ทำ 1.           |  |
|   | D60080000164                                                                             | 60087000141                                                                                  | ชื้อชื้อเครื่องปรับอากาศ โดยวิธีเฉพาะเจาะจง                                                                                        | 400,000.00            | รายละเอียด/<br>แก้ไข | จัดทำร่าง<br>เอกสารและ<br>หนังสือเชิญ               |  |
|   | D60080000162                                                                             | 60087000139                                                                                  | จ้างทำของ/จ้างเหมาบริการจ้างช่อมเครื่องถ่ายเอกสาร โดยวิธี<br>คัดเลือก                                                              | 600,000.00            | รายละเอียด/<br>แก้ไข | จัดทำร่าง<br>เอกสารและ<br>หนังสือเชิญ<br>ช่วน       |  |
|   |                                                                                          | 60086000069                                                                                  | ประกวดราคาจัางท่าของ/จ้างเหมาบริการบริการตัดแต่งต้นไม้<br>(70.11.15.03 ) ด้วยวิธีดัดเลือก (Genarated)                              | 5,000,000.00          | รายละเอียด/<br>แก้ไข | จัดทำร่าง<br>เอกสารและ<br>หนังสือเชิญ<br>ชวน (ร่าง) |  |
|   |                                                                                          | 59086000065                                                                                  | จ้างเก่งทดสอบ สัญญาจ้างทั่วไป ก โดยวิธีตกลงราคา                                                                                    | 200,000.00            | รายละเอียด/<br>แก้ไข | จัดทำหนังสือ<br>อนุมัติสั่งซื้อ 🛷 💳<br>สั่งจ้าง     |  |
|   | 1                                                                                        | 60086000461                                                                                  | ประกวดราคาเช่าอาคารสนามบินพาณิชย์ (30.22.20.12 ) ด้วย<br>วิธีดัดเลือก (Genarated)                                                  | 5,000,000.00          | รายละเอียด/<br>แก้ไข | เพิ่มโครงการ 🛷 🚍                                    |  |
|   |                                                                                          | 60086000460                                                                                  | ประกวดราคาเช่าอาคารสนามบินพาณิชย์ (30.22.20.12 ) ด้วย<br>วิธีศัตเลือก (Genarated)                                                  | 5,000,000.00          | รายละเอียด/<br>แก้ไข | เพิ่มโครงการ 🛷 🚍                                    |  |
|   |                                                                                          | 60086000459                                                                                  | ประกวดราคาซื้อเมล็ดหรือต้นกล้าของพริก (10.15.15.04 )<br>ด้วยวิธีเฉพาะเจาะจง (Genarated)                                            | 5,000,000.00          | รายละเอียด/<br>แก้ไข | เพิ่มโครงการ 🛷 💳                                    |  |
|   |                                                                                          | รวมหน้านี้                                                                                   |                                                                                                    | 21,200,000.00         |                      |                                                     |  |
| и | สำดับที่ 1 - 7 จา<br>มายเหตุ :การยกเลิม<br>กดที่ขั้นต<br>กดเ <sup>•</sup><br>:เลขที่โครเ | กทั้งหมด มากกว่า<br>กประกาศเชิญชวน<br>อนการทำงานเพื่อ<br>พือดูขั้นตอนการท่<br>งการ สีชมพ หมา | 1 35 รายการ ย้อนกลับ<br>เระบบระยกเลิกโครงการให้อัดโนมัติ<br>บันทึกข้อมูลในขั้นดอนถัดไป<br>างานทั้งหมด<br>เชิง โครงการรวมชื่อรวมจำง | <u>1</u> 2            | 3 4                  | 5 ถัดไป                                             |  |

# 4.1 การเสนอราคาและยืนยันผู้ชนะ 2. กดปุ่ม รายละเอียด/แก้ไข

| 52<br>34000 and Th | ะบบการจัดซื้อจัดจ้างภาครัฐ<br>ai Government Procurement | ทดลองใช้งาน (พ.ร.บ.                 | ใหม่)             |                           | รัตติกาล แก้วมงร<br>กรมบั | 18 สิงหาคม 2560<br>เล - เจ้าหน้าที่พัสดุ<br>บูชึกลาง กรุงเทพฯ |
|--------------------|---------------------------------------------------------|-------------------------------------|-------------------|---------------------------|---------------------------|---------------------------------------------------------------|
|                    | ประกาศจัดซื้อจัดจ้าง > จัดทำโครงก<br>†่∮↑ ข้อมูลโครงการ | าร > รายการโครงการ                  |                   |                           | รายละเอียดโครงการ 🔹       |                                                               |
|                    | ลำดับ                                                   | รายการเอกสาร                        |                   | จัดทำเอกสาร 2.            | สถานะ                     |                                                               |
| *                  | 1 การเสนอราคาและยืนยันผู้ชน                             | 5                                   |                   | 🕑 รายละเอียด/แก้ไข) ยังไม | ดำเนินการ                 |                                                               |
|                    |                                                         |                                     | กลับสู่หน้าหลัก   |                           |                           |                                                               |
| ۹                  |                                                         |                                     |                   |                           |                           |                                                               |
|                    |                                                         |                                     |                   |                           |                           |                                                               |
|                    |                                                         |                                     |                   |                           |                           |                                                               |
|                    |                                                         |                                     |                   |                           |                           |                                                               |
| การกระได้ความพื้   | รัศ (การก.) การเจ้าเพื่อควา การเมษายาว 6 แต่การสาว      | กล้าง เสดของนี้จะ อระเพชระบอร 10000 | Îme 02 127 7000   |                           |                           | BDOD0002 02                                                   |
| กองการพลสุนการร    | ดี (และา) แรกเกิดแม่ง แสกลรระเท o สดงหมห                | สนเน เองสญากา กรุงเทพมหานคร 10400   | 1913. 02-127-7000 |                           |                           | PROF0002_02                                                   |

กดปุ่ม Sายละเอียด/แก้ไข

| Barry T       | ะบบการจัดซื้อจัดจ้างภา<br>hai Government Procurement | าครัฐ ทดลองใช้งาน (พ.ร               | .บ. ใหม่)                         |                         | รัตติกาล แก้วมง<br>กรมเ | 18 สิงหาคม 2560<br>คล - เจ้าหน้าที่พัสดุ<br>ญชีกลาง กรุงเทพฯ |
|---------------|------------------------------------------------------|--------------------------------------|-----------------------------------|-------------------------|-------------------------|--------------------------------------------------------------|
|               | †่∤่ ข้อมูลโครงการ                                   |                                      |                                   | 7                       | รายละเอียดโครงการ 🔹     |                                                              |
|               | เลขประจำตัวผู้เสียม                                  | กาษีอากร ชื่อผู้ยื่นเอกสาร           | ข้อมูลผู้ยื่นเอกสาร 3.            | วันที่ขอรับ/ชื้อเอกสาร  | วันที่ยื่นเอกสาร        |                                                              |
|               | 8765432119                                           | 861 เครื่องไฟฟ้าไทย                  | 🕜 รายละเอียด/แก้ไข                |                         |                         |                                                              |
| *             | หมายเหตุ เครื่องหมาย 💎                               | หมายถึง ยื่นเอกสารแล้ว               |                                   |                         |                         |                                                              |
| _             |                                                      | ยกเสิกดำเนินการขึ้นตอนต่อไป          | ดำเนินการขึ้นดอนต่อไป บันทึกยืนยั | นผู้ขนะ กลับสู่หน้าหลัก |                         |                                                              |
| ч             |                                                      |                                      |                                   |                         |                         |                                                              |
| din e         |                                                      | A Los                                | AAA                               |                         |                         |                                                              |
| กองการพัสดุภา | เรัฐ (กพ.ค.) กรมบัญชีกลาง สนนพระราม 6 แ*             | ขวงสามเสนใน เขตพญาไท กรุงเทพมหานคร 1 |                                   |                         |                         |                                                              |

- 4. บันทึก "วันที่ยื่นเอกสาร"
- 5. บันทึก "ราคาที่เสนอ
- 6. กดปุ่ม

| 52<br>34012805 Th | บบการจัดซื้อจัดจ้างภาครัฐ <mark>ทดลองใช้งาน (พ.ร.บ. ใหม่)</mark><br>รัตติกาล แก้วมงคล<br>ai Government Procurement                                                                  | 8 สิงหาคม 2560<br>เ - เจ้าหน้าที่พัสดุ<br>ชีกลาง กรุงเทพฯ |
|-------------------|----------------------------------------------------------------------------------------------------|-----------------------------------------------------------|
|                   | บันทึกผู้ชื่นเอกสาร                                                                                                    |                                                           |
| *                 | เลขประจำดัวผู้เสียภาษีอากร 8765432119861 4.<br>ชื่อผู้ยื่นเอกสาร เครื่องไฟฟ้าไทย<br>* วันที่ยื่นเอกสาร 18/08/2560 mill ระบุบิพุทธศักราชในรูปแบบ(ววดดปปปป)<br>สำลับ รายการพิจารณา 5. | ]                                                         |
| ۹                 | ยกเลิกรายการข้อมูล บันฟิก กลับสู่หน้าหลัก                                                                                                    |                                                           |
| กองการพัสดุภาครั  | รู (ภพภ.) กรมปัญชีกลาง สนบพระราม 6 แขวงสามเสนใน เขตพญาไท กรุแทพมหานคร 10400 โทร. 02-127-7000                                                                                        | DSME0001                                                  |

7. กดปุ่ม <mark>ок</mark>

| Í | Message from webpage                                                                    |
|---|-----------------------------------------------------------------------------------------|
|   | <ul> <li>14907: ต้องการบันทึกข้อมูลใช่หรือไม่</li> <li>7.</li> <li>OK Cancel</li> </ul> |

8. กดปุ่ม คำเนินการขั้นตอนต่อไป

| Burgane T    | ะบบการจัด<br>hai Governmer | กซื้อจัดจ้างภาครัฐ <mark>ทดธ</mark><br><sup>pr</sup> ocurement | าองใช้งาน (พ.ร.บ. ใ          | หม่)                             | - VC                   | รัตติกาล แก้วมง<br>กรมป | 18 สิงหาคม 256(<br>คล - เจ้าหน้าที่พัสง<br>ญี่ชีกลาง กรุงเทพ• |
|--------------|----------------------------|----------------------------------------------------------------|------------------------------|----------------------------------|------------------------|-------------------------|---------------------------------------------------------------|
|              | †่↓†่ ข้อมูลโด             | จรงการ                                                         |                              |                                  |                        | รายละเอียดโครงการ 🔹     |                                                               |
|              |                            | เลขประจำดัวผู้เสียภาษีอากร                                     | ซื่อผู้ยื่นเอกสาร            | <b>ข้อมูลผู้ย</b> ื่นเอกสาร      | วันที่ขอรับ/ชื้อเอกสาร | วันที่ยื่นเอกสาร        |                                                               |
|              | 0                          | 8765432119861                                                  | เครื่องไฟฟ้าไทย              | 🕜 รายละเอียด/แก้ไข)              | 0.52                   | 18/08/2560              |                                                               |
| <b>*</b>     | หมายเหตุ                   | เครื่องหมาย 🔗 หมายถึง ยื่นเอ                                   | กสารแด้ว                     | 8.                               |                        |                         |                                                               |
| 2            |                            | ຍກເສີກທຳເນີນກ                                                  | ารขั้นตอนต่อไป ดำเนิน        | มการขั้นตอนต่อไป บันทึกยืนยันผู้ | ขนะ กลับสู่หน้าหลัก    |                         |                                                               |
|              |                            |                                                                |                              |                                  |                        |                         |                                                               |
| กองการพัสอภา | าวัธ (กพ.ก.) การเกไลเพื    | กลาง ถนบพระชาม 6 แขวงสา <u>มเสนใบ เ</u> สเ                     | ลพณาไห-กระเทพมหานคร 10±00 โร | wr. 02-127-7000                  |                        | A.H                     | DSME0001                                                      |

| 9. กดเ | 'ปุ่ม <u>ок</u> |                                                                               |
|--------|-----------------|-------------------------------------------------------------------------------|
|        |                 | Message from webpage                                                          |
|        |                 | <ul> <li>14921: ต้องการดำเนินการขั้นตอนต่อไปโซ่หรือไม่</li> <li>9.</li> </ul> |
|        |                 | OK Cancel                                                                     |

10. กดปุ่ม

| State Th         | ระบบการจัดซื้อจัดจ้างภาครัฐ <mark>ทดลองใช้งาน (พ.ร.บ. ใหม่)</mark><br>Thai Government Procurement |                               |                              |                        | 18 สิงหาคม<br>รัตติกาล แก้วมงคล - เจ้าหน้าที<br>กรมบัญชีกลาง กรุงเ |                       |          |  |
|------------------|---------------------------------------------------------------------------------------------------|-------------------------------|------------------------------|------------------------|--------------------------------------------------------------------|-----------------------|----------|--|
|                  | ∲  ่† ข้อมูลโค                                                                                    | รงการ                         |                              |                        |                                                                    | รายละเอียดโครงการ 🔹   |          |  |
| ñ                | สำตับ<br>1 กา                                                                                     | รเสนอราคาและยืนยันผู้ขนะ      | รายการเอกสาร                 | 10.<br>กลับสู่หข้าหลัก | จัดทำเอกสาร<br>( 🖉 รายละเอียด/แก้ไข) ดี                            | สถานะ<br>าเนินการแล้ว | 6        |  |
| =<br>Q           |                                                                                                   |                               |                              |                        | Ra                                                                 |                       |          |  |
| กองการพัสดุภาครั | ัฐ (กพภ.) กรมบัญชีก                                                                               | าดาง ถนบพระราม 6 แขวงสามเสนไข | ม เขตพญาไท กรุงเทพมหานคร 104 | 00 โทร. 02-127-7000    |                                                                    |                       | DSME0001 |  |

11. ระบบแสดงหน้าจอ "รายการโครงการ" และแสดงสถานะโครงการ "รายชื่อผู้เสนอราคาและ ผลการพิจารณา"

|             | ระบบการจัดด์<br>Thai Government                                         | ชื้อจัดจ้าง<br><sup>Procurement</sup>                                                                         | ภาครัฐ ทดลองใช้งาน (เฟส3)                                                                                                    |                            | NG(                  | วันที่ 18<br>รัตติกาล แก้วมงคล<br>กรมบัญชิ          | สิงหาคม 2560 🔺<br>- เจ้าหน้าที่พัสดุ<br>กลาง กรุงเทพฯ |
|-------------|-------------------------------------------------------------------------|----------------------------------------------------------------------------------------------------|----------------------------------------------------------------------------------------------------|----------------------------|----------------------|-----------------------------------------------------|-------------------------------------------------------|
|             | ค้นหาข้อมูลโค                                                           | รงการจัดชื่อจัด                                                                                               | ข้าง                                                                                                    |                            |                      |                                                     |                                                       |
|             | สำนักงาน  <br>ชื่อโครงการ                                               | 0300400000 - n                                                                                                | มปัญชีกลาง กรุงเทพฯ                                                                                                    |                            |                      |                                                     |                                                       |
|             |                                                                         |                                                                                                    | ค้นหา ล้างด้วเลือ                                                                                                    | 1                          |                      | ค้นหาขั้นสูง<br>                                    |                                                       |
| Q           | รทัสแผนระดับ<br>หน่วยจัดชื่อ                                            | เลขที่โครงการ                                                                                                 | ขึ้อโครงการ                                                                                                    | จำนวนเงิน<br>งบประมาณ      | ข้อมูล<br>โครงการ    | ขึ้น<br>สถานะ ตอน<br>โครงการ การ<br>ทำ<br>งาน       |                                                       |
|             | D60080000164                                                            | 60087000141                                                                                                   | ชื้อซื้อเครื่องปรับอากาศ โดยวิธีเฉพาะเจาะจง                                                                                           | 400,000.00                 | รายละเอียด/<br>แก้ไข | รายขียพู้เล่นอ<br>ราคาและผล 🛷 🚍<br>การพิจารณา       | Î                                                     |
|             | D60080000162                                                            | 60087000139                                                                                                   | ้จ้างทำของ/จ้างเหมาบริการจ้างซ่อมเครื่องถ่ายเอกสาร โดยวิธี<br>คัดเลือก                                                                |                            | รายละเอียด/<br>แก้ไข | รถหาราง<br>เอกสารและ<br>หนังสือเชิญ<br>ชวน          |                                                       |
|             |                                                                         | 60086000069                                                                                                   | ประกวดราดาจ้างทำของ/จ้างเหมาบริการบริการตัดแต่งต้นไม้<br>(70.11.15.03 ) ด้วยวิธีดัดเลือก (Genarated)                                  | 5,000,000.00               | รายละเอียด/<br>แก้ไข | จัดทำร่าง<br>เอกสารและ<br>หนังสือเชิญ<br>ชวน (ร่าง) |                                                       |
| <b>₩</b>    |                                                                         | 59086000065                                                                                                   | จ้างเก่งทดสอบ สัญญาจ้างทั่วไป ก โดยวิธีตกลงราคา                                                                                       | 200,000.00                 | รายละเอียด/<br>แก้ไข | จัดทำหนังสือ<br>อนุมัติสั่งชื้อ 🛷 💳<br>สั่งจ้าง     |                                                       |
| Q           |                                                                         | 60086000461                                                                                                   | ประกวดราคาเช่าอาคารสนามบินพาเนิชย์ (30.22.20.12 ) ด้วย<br>วิธีดัดเลือก (Genarated)                                                    | 5,000,000.00               | รายละเอียด/<br>แก้ไข | เพิ่มโครงการ 🛷 🚍                                    |                                                       |
|             |                                                                         | 60086000460                                                                                                   | ประกวดราคาเช่าอาคารสนามบินพาณิชย์ (30.22.20.12 ) ด้วย<br>วิธีดัดเลือก (Genarated)                                                     | 5,000,000.00               | รายละเอียด/<br>แก้ไข | เพิ่มโครงการ 🛷 🚍                                    |                                                       |
|             |                                                                         | 60086000459                                                                                                   | ประกวดราคาซื้อเมล็ดหรือดันกล้าของพริก (10.15.15.04 )<br>ด้วยวิธีเฉพาะเจาะจง (Genarated)                                               | 5,000,000.00               | รายละเอียด/<br>แก้ไข | เพิ่มโครงการ 🛷 💳                                    |                                                       |
|             |                                                                         | รวมหน้านี้                                                                                                    |                                                                                                    | 21,200,000.00              |                      |                                                     |                                                       |
|             | สำดับที่ 1 - 7 จ<br>หมายเหตุ :การยกเลื<br>กดที่ขั้น<br>กด<br>:เลขที่โคร | เกทั้งหมด มากกว่<br>เกประกาศเชิญชวง<br>เอนการทำงานเพื่อ<br>เพื่อดูขั้นตอนการท<br>งการ <mark>สีชมพู</mark> หมา | 1 35 รายการ ย้อนกลัง<br>เระบบจะยกเล็กโครงการให้อัดโนมัติ<br>บับที่กำอัญลุโนชั้นตอนถัดไป<br>Iางานทั้งหมด<br>ยถึง โครงการรวมชื่อรวมจ่าง | 1 <u>1</u> 2               | 3 4                  | 5 ถัดไป                                             |                                                       |
|             |                                                                         |                                                                                                    | รายการแผนที่ยังไม่ได้สร้างโครงการ ยกเ                                                                                                 | ลึกรายการโครงการ           |                      |                                                     |                                                       |
| No. and No. | กองการพัสดุภาครัฐ (เ                                                    | າພຄ.) กรมบัญชีกลาง                                                                                            | ถนนพระราม 6 แขวงสามเสนใน เขตพญาไท กรุงเทพมหานคร 10400 โท                                                                              | 5. 02-127-7000 ต่อ 6951- ( | 59                   | FPRO0001                                            | ~                                                     |

| Jsenne | ะบบการจัด<br>hai Government I<br>ฯจัดซื้อจัดจ้าง > จัดห      | ชื่อจัดจ้าง<br><sup>p</sup> rocurement<br>กำโครงการ > ร                     | ภาครัฐ ทดลองไข้งาน (เฟส3)<br>ภอการโครงการ                                                                |                       | N.                   | วันที่ 18 ร<br>ดิเรก จันทร์คุ้ม - ทั่วหน้า<br>กรมบัญชีก | งงหาคม 2560 🔺<br>เจ้าหน้าที่พัสดุ<br>ลาง กรุงเทพฯ |
|--------|--------------------------------------------------------------|-----------------------------------------------------------------------------|----------------------------------------------------------------------------------------------------|-----------------------|----------------------|---------------------------------------------------------|---------------------------------------------------|
| *      | ค้นหาข้อมูลโค<br>สำนักงาน [<br>ชื่อโครงการ [                 | เรงการจัดชื้อจัด<br>0300400000 - ก                                          | จ้าง<br>รมบัญชึกลาง กรุงเทพฯ<br>ดับหา จ้างสำหลือก                                                        |                       |                      | ฉันนาซ์แสง                                              |                                                   |
| q      | รทัสแผนระดับ<br>หน่วยจัดซื้อ                                 | เลขที่โครงการ                                                               | ชื่อโครงการ                                                                                              | จำนวนเงิน<br>งบประมาณ | ข้อมูล<br>โครงการ    | ขั้น<br>สถานะ ตอบ<br>โครงการ ทำ                         |                                                   |
|        | D60080000164                                                 | 60087000141                                                                 | ชื้อซื้อเครื่องปรับอากาศ โดยวิธีเฉพาะเจาะจง                                                              | 400,000.00            | รายละเอียด/<br>แก้ไข | งาน<br>รายชื่อผู้เสนอ<br>ราคาและผล 🖋 🚍<br>การพิจารณา    | ^                                                 |
|        | D60080000162                                                 | 60087000139                                                                 | จ้างทำของ/จ้างเหมาบริการจ้างข่อมเครื่องถ่ายเอกสาร โดยริธี<br>คัดเลือก                                    | 600,000.00            | รายละเอียด/<br>แก้ไข | จัดทำร่าง<br>เอกสารและ<br>หนังสือเชิญ<br>ชวน            |                                                   |
|        |                                                              | 60086000069                                                                 | ประกวดราดาจ้างท่าของ/จ้างเหมาบริการบริการตัดแต่งต้นไม้<br>(70.11.15.03 ) ด้วยวิธีศัตเลือก (Genarated)    | 5,000,000.00          | รายละเอียด/<br>แก้ไข | จัดทำร่าง<br>เอกสารและ<br>หนังสือเชิญ<br>ขวน (ร่าง)     |                                                   |
|        |                                                              | 59086000065                                                                 | จ้างเก่งทดสอบ สัญญาจ้างทั่วไป ก โดยวิธีตกลงราคา                                                          | 200,000.00            | ราชละเอียด/<br>แก้ไข | จัดทำหนังสือ<br>อนุมัติสั่งซื้อ 🛷 🚍<br>สั่งจ้าง         |                                                   |
| Q      |                                                              | 60086000461                                                                 | ประกวดราคาเข่าอาคารสนามบินพาณิชย์ (30.22.20.12 ) ด้วย<br>วิธีคัดเลือก (Genarated)                        | 5,000,000.00          | รายละเอียด/<br>แก้ไข | เพิ่มโครงการ 🛷 🚍                                        |                                                   |
|        |                                                              | 60086000460                                                                 | ประกวดราคาเช่าอาคารสนามบินพาณิชย์ (30.22.20.12 ) ด้วย<br>วิธีศัตเลือก (Genarated)                        | 5,000,000.00          | รายละเอียด/<br>แก้ไข | เพิ่มโครงการ 🛷 🚍                                        |                                                   |
|        |                                                              | 60086000459                                                                 | ประกวดราคาซื้อเมล็ดหรือต้นกล้าของพริก (10.15.15.04 )<br>ด้วยวิธีเฉพาะเจาะจง (Genarated)                  | 5,000,000.00          | รายละเอียด/<br>แก้ไข | เพิ่มโครงการ 🛷 🚍                                        |                                                   |
|        |                                                              | รวมหน้านี้                                                                  |                                                                                                    | 21,200,000.00         |                      |                                                         |                                                   |
|        | สำดับที่ 1 - 7 จา<br>หมายเหตุ :การยกเลิ<br>กดที่ขั้นด<br>กดเ | ากทั้งหมด มากกว่<br>กประกาศเชิญชวเ<br>เอนการทำงานเพื่<br>เพื่อดูขั้นตอนการเ | า 35 รายการ ย้อนกลับ<br>ม ระบบจะยกเลิกโครงการให้อัดโนมัติ<br>อบันทึกข้อมูลในขั้นดอนถัดไป<br>1างานทั้งหมด | <u>1</u> 2            | 3 4                  | 5 ถัดไป                                                 |                                                   |
| 14     | :เลขทีโคร                                                    | งการ สีชมพู หมา                                                             | ขยดง โครงการรวมซ่อรวมจ่าง<br>รายการแผนที่ยังไม่ได้สร้างโครงการ ยกเลื                                     | กรายการโครงการ        |                      |                                                         |                                                   |

13. กดปุ่ม 🕼 รายละเอียด/แก้ไข)

| 55<br>3.000 Tha   | ะบบการจัดซื้อจัดจ้างภาครัฐ<br>ai Government <sup>p</sup> rocurement | ทดลองใช้งาน (พ.ร.บ. ใหม                   | D               |             | ທີເรກ ຈັນກຣ໌ຖຸ້ມ - หัວ<br>กรมบั | 18 สิงหาคม 2560<br>หน้าเจ้าหน้าที่พัสดุ<br>บูชึกลาง กรุงเทพฯ |
|-------------------|---------------------------------------------------------------------|-------------------------------------------|-----------------|-------------|---------------------------------|--------------------------------------------------------------|
|                   | ประกาศจัดซื้อจัดจ้าง > จัดทำโครงเ<br>†่∤่† ช้อมูลโครงการ            | าาร ≻ รายการโครงการ                       |                 |             | รายละเอียดโครงการ 🔹             |                                                              |
| ñ                 | สำดับ<br>1 การเสนอราคาและยืนอันผู้ชุง                               | รายการเอกสาร<br>เะ                        | กลับสู่หน้าหลัก | จัดทำเอกสาร | สถานะ<br>มการแล้ว               |                                                              |
| <u>=</u><br>م     |                                                                     |                                           |                 |             |                                 |                                                              |
|                   |                                                                     |                                           |                 |             |                                 |                                                              |
| กองการพัสดุภาครัฐ | รู (กพภ.) กรมบัญชึกลาง ถนนพระราม 6 แขวงสาม                          | เสนใน เขตพญาไท กรุงเทพมหานคร 10400 โทร. C | 92-127-7000     |             |                                 | PROP0002_02                                                  |

14. กดปุ่ม 🕼 รายละเอียด/แก้ไข

| 3 wongomen 1  | ระบบการจัด<br>Thai Governmer | จซื้อจัดจ้างภาครัฐ <mark>ทดส</mark><br><sup>st Procurement</sup> | องใช้งาน (พ.ร.บ. ใ           | (ien                             | R.                     | ดิเรก จับทร์คุ้ม - ห้<br>กรมเ | 18 สิงหาคม 2560<br>วหน้าเจ้าหน้าที่พัสดุ<br>วัญชีกลาง กรุงเทพฯ |
|---------------|------------------------------|------------------------------------------------------------------|------------------------------|----------------------------------|------------------------|-------------------------------|----------------------------------------------------------------|
|               | ประกาศจัดจ                   | ชื้อจัดจ้าง > จัดทำโครงการ > รา                                  | ายการโครงการ                 |                                  |                        |                               |                                                                |
|               | 🕴 ช้อมูลโด                   | จรงการ                                                           |                              |                                  |                        | รายละเอียดโครงการ 🔹           |                                                                |
|               |                              | เลขประจำตัวผู้เสียภาษีอากร                                       | ชื่อผู้ยื่นเอกสาร            | ข้อมูลผู้ยื่นเอกสาร 14.          | วันที่ขอรับ/ซื้อเอกสาร | วันที่ยื่นเอกสาร              |                                                                |
| *             | 0                            | 8765432119861                                                    | เครื่องไฟฟ้าไทย              | 🕼 รายละเอียด/แก้ไข               | -                      | 18/08/2560                    |                                                                |
|               | หมายเหตุ                     | เครื่องหมาย 🔗 หมายถึง ยื่นเอง                                    | าสารแล้ว                     |                                  |                        |                               |                                                                |
| ۹             |                              | ยกเสิกทำเนินกา                                                   | ารขั้นตอนด่อไป ดำเนิน        | การขั้นดอนต่อไป บันทึกยืนยันผู้ข | กลับสู่หน้าหลัก        |                               |                                                                |
|               |                              |                                                                  |                              |                                  |                        |                               |                                                                |
|               |                              |                                                                  |                              |                                  |                        |                               |                                                                |
| din e         | 1                            | 1.1                                                              | L                            |                                  |                        |                               |                                                                |
| กองการพัสดุภา | ครัฐ (กพภ.) กรมบัญชี         | กลาง ถนนพระราม 6 แขวงสามเสนใน เขต                                | พญาไท กรุงเทพมหานคร 10400 โร |                                  |                        |                               |                                                                |

#### 15. กดปุ่ม 📕

|       | ยืนยันผัชนะการเสนอราค |
|-------|-----------------------|
| 'la 1 | 1                     |

| ประกาศจัดซื้อจัดจ้าง > จัดทำโคร | งงการ > รายการโครงการ                                                                                    |                                 |            |                   |  |
|---------------------------------|----------------------------------------------------------------------------------------------------|---------------------------------|------------|-------------------|--|
| ∮∮∮ ข้อมูลโครงการ               |                                                                                                    |                                 | (m         | ยละเอียดโครงการ 🔹 |  |
| บันที                           | กผลการพิจารณาแบบ ใช้มติที่ประชุม                                                                         |                                 |            |                   |  |
| เลขประจำตัวประชาชน              | รายการพิจารณา/รายชื่อผู้ยื่นเอกสาร                                                                       | ผู้ผ่านการพิจารณา               | ราคา       |                   |  |
|                                 |                                                                                                    |                                 | ที่เสนอ    | ที่ตกลงจ้าง       |  |
| เครื่                           | องปรับอากาศ(40.10.17.01 )                                                                                |                                 |            |                   |  |
| B1 8765432119861 เครีย          | องไฟฟ้าไทย                                                                                               |                                 | 398,000.00 | 398,000.00        |  |
| หมายเหตุ<br>*                   | <mark>ก้ไขผลการพิจารณาให้กดปุ่ม(แก้ไขผลการพิจารณา)</mark><br>ยกเลิกผู้ขนะการเสนอราคา <b>ยืนยันผู้ขนะ</b> | 15.<br>การเสนอราคา กลับสู่หน้าห | สัก        |                   |  |

| 16. กดปุ่ม 🛛 🛛 🖓 |                          |                                 |
|------------------|--------------------------|---------------------------------|
|                  | Message fro              | om webpage                      |
|                  | (14925: ต้องการบันทึกบิเ | แข้นมู้ชนะการเสนอราคาใช่หรือไม่ |
|                  | 16.                      | OK Cancel                       |

17. ระบบแสดงหน้าจอ "รายการโครงการ" และแสดงสถานะโครงการ "รายชื่อผู้เสนอราคาและผล การพิจารณา" เรียบร้อยแล้ว

| ประกาศ | หจัดซื้อจัดจ้าง > จัดท่                                   | ทำโครงการ > ร                                                                                    | ายการโครงการ                                                                                                    |                       |                      |                                                     |    |
|--------|-----------------------------------------------------------|--------------------------------------------------------------------------------------------------|----------------------------------------------------------------------------------------------------|-----------------------|----------------------|-----------------------------------------------------|----|
|        | ด้นหาข้อมูลโค                                             | รงการจัดซื้อจัด                                                                                  | จ้าง                                                                                                    |                       |                      |                                                     |    |
|        | สำนักงาน                                                  | )300400000 - ก <sup>.</sup>                                                                      | มบัญชีกลาง กรุงเทพฯ                                                                                                    |                       |                      |                                                     |    |
|        | ชื่อโครงการ                                               |                                                                                                  | 120000000000000000000000000000000000000                                                                                                  |                       |                      |                                                     |    |
|        |                                                           |                                                                                                  | ด้นหา ล้างด้วเลือก                                                                                                    |                       |                      | ด้นหาขั้นสูง                                        |    |
|        | รหัสแผบระดับ<br>หน่วยจัดซื้อ                              | เลขที่โครงการ                                                                                    | ชื่อโครงการ                                                                                                    | จำนวนเงิน<br>งบประมาณ | ข้อมูล<br>โครงการ    | ขั้น<br>ตอน<br>โครงการ ท่า 17                       | 7. |
|        | D60080000164                                              | 60087000141                                                                                      | ชื้อชื้อเครื่องปรับอากาศ โดยวิธีเฉพาะเจาะจง                                                                                              | 400,000.00            | รายละเอียด/<br>แก้ไข | รายชื่อผู้เสนอ<br>ราคาและผล 🖋 🚍<br>การพิจารณา       |    |
|        |                                                           | 60086000069                                                                                      | ประกวดราคาจ้างทำของ/จ้างเหมาบริการบริการตัดแต่งต้นไม้<br>(70.11.15.03 ) ด้วยวิธีศัดเลือก (Genarated)                                     | 5,000,000.00          | รายละเอียด/<br>แก้ไข | จัดทาร่าง<br>เอกสารและ<br>หนังสือเชิญ<br>ชวน (ร่าง) |    |
|        | D60080000162                                              | 60087000139                                                                                      | จ้างทำของ/จ้างเหมาบริการจ้างซ่อมเครื่องถ่ายเอกสาร โดยวิธี<br>ศัตเลือก                                                                    | 600,000.00            | รายละเอียด/<br>แก้ไข | รายชื่อผู้เสนอ<br>ราคาและผล 🛷 💳<br>การพิจารณา       |    |
|        |                                                           | 59086000065                                                                                      | จ้างเก่งทดสอบ สัญญาจ้างทั่วไป ก โดยวิธีตกลงราคา                                                                                          | 200,000.00            | รายละเอียด/<br>แก้ไข | จัดทำหนังสือ<br>อนุมัติสั่งซื้อ 🛷 💳<br>สั่งจ้าง     |    |
|        |                                                           | 60086000461                                                                                      | ประกวดราคาเข่าอาคารสนามบินพาณิชย์ (30.22.20.12 ) ด้วย<br>วิธีศัดเลือก (Genarated)                                                        | 5,000,000.00          | รายละเอียด/<br>แก้ไข | เพิ่มโครงการ 🛷 🚍                                    |    |
|        |                                                           | 60086000460                                                                                      | ประกวดราคาเข่าอาคารสนามบินพาณิชย์ (30.22.20.12 ) ด้วย<br>วิธีศัดเลือก (Genarated)                                                        | 5,000,000.00          | รายละเอียด/<br>แก้ไข | เพิ่มโครงการ 🛷 🚍                                    |    |
|        |                                                           | 60086000459                                                                                      | ประกวดราคาซื้อเมล็ดหรือดันกล้าของพริก (10.15.15.04 )<br>ด้วยวิธีเฉพาะเจาะจง (Genarated)                                                  | 5,000,000.00          | รายละเอียด/<br>แก้ไข | เพิ่มโครงการ 🛷 🚍                                    |    |
|        |                                                           | รวมหน้านี้                                                                                       |                                                                                                    | 21,200,000.00         |                      |                                                     |    |
|        | สำดับที่ 1 - 7 จา<br>หมายเหตุ :การยกเลิ<br>กดที่ขั้นต<br> | เกทั้งหมด มากกว่<br>กประกาศเชิญช่วง<br>เอนการทำงานเพื่ม<br>พือดูขั้นตอนการพ<br>งการ สื่วถ่มพ มนา | 1 35 รายการ ย้อนกลับ<br>เระบบจะยกเลิกโครงการให้อัตโนมัติ<br>เป้นที่กับอัมุลในขั้นตอนถัดไป<br> งานทั้งหมด<br>เชื่อ โอรงการราบเชื้อรายอ้าง | 1 2                   | 3 4                  | 5 ถัดไป                                             |    |

#### 5. จัดทำและประกาศ ผู้ชนะการเสนอราคา

1. กดปุ่ม 🗹 เพื่อเข้าไปบันทึกจัดทำและประกาศ ผู้ชนะการเสนอราคา

| ประกา | ศจัดซึ่ | อจัดจ้าง > จัดท่                                            | ทำโครงการ > <b>ร</b>                                                                       | ายการโครงการ                                                                                          |                                    |                      |                                                     |   |
|-------|---------|-------------------------------------------------------------|--------------------------------------------------------------------------------------------|----------------------------------------------------------------------------------------------------|------------------------------------|----------------------|-----------------------------------------------------|---|
|       |         | ด้นหาข้อมูลโค                                               | รงการจัดซื้อจัด                                                                            | จ้าง                                                                                                  |                                    |                      |                                                     |   |
|       |         | สำนักงาน [                                                  | )300400000 - กา                                                                            | มบัญชีกลาง กรุงเทพฯ                                                                                   |                                    |                      |                                                     |   |
|       |         | ชื่อโครงการ                                                 |                                                                                            | คันหา ล้างตัวเลือก                                                                                    |                                    |                      | ด้นหาขึ้นสูง                                        |   |
|       |         | รหัสแผนระดับ<br>หน่วยจัดชื้อ                                | เลขที่โครงการ                                                                              | ชื่อโครงการ                                                                                           | จำนวนเงิน<br>งบประมาณ              | ข้อมูล<br>โครงการ    | ขั้น<br>สถานะ ตอ<br>โครงการ กา<br>ท่ 1              |   |
|       |         | D60080000164                                                | 60087000141                                                                                | ชื้อชื้อเครื่องปรับอากาศ โดยวิธีเฉพาะเจาะจง                                                           | 400,000.00                         | รายละเอียด/<br>แก้ไข | รายชื่อผู้เสนส<br>ราคาและผล 🛷                       | • |
|       | E       |                                                             | 60086000069                                                                                | ประกวดราดาจ้างท่าของ/จ้างเหมาบริการบริการดัดแต่งต้นไม้<br>(70.11.15.03 ) ด้วยวิธีตัดเลือก (Genarated) | 5,000,000.00                       | รายละเอียด/<br>แก้ไข | จัดทำร่าง<br>เอกสารและ<br>หนังสือเชิญ<br>ชวน (ร่าง) |   |
|       |         | D60080000162                                                | 60087000139                                                                                | จ้างทำของ/จ้างเหมาบริการจ้างช่อมเครื่องถ่ายเอกสาร โดยวิธี<br>ศัตเลือก                                 | 600,000.00                         | รายละเอียด/<br>แก้ไข | รายชื่อผู้เสนอ<br>ราคาและผล 🖋 💳<br>การพิจารณา       | , |
|       | E       |                                                             | 59086000065                                                                                | จ้างเก่งทดสอบ สัญญาจ้างทั่วไป ก โดยวิธีตกลงราคา                                                       | 200,000.00                         | รายละเอียด/<br>แก้ไข | จัดทำหนังสือ<br>อนุมัติสั่งซื้อ 🛷 💳<br>สั่งจ้าง     |   |
|       |         | I                                                           | 60086000461                                                                                | ประกวดราคาเช่าอาคารสนามบินพาณิชย์ (30.22.20.12 ) ด้วย<br>วิธีดัดเลือก (Genarated)                     | 5,000,000.00                       | รายละเอียด/<br>แก้ไข | เพิ่มโครงการ 🛷 💳                                    | 8 |
|       |         | 1                                                           | 60086000460                                                                                | ประกวดราคาเข่าอาคารสนามบินพาณิชย์ (30.22.20.12 ) ด้วย<br>วิธีคัดเลือก (Genarated)                     | 5,000,000.00                       | รายละเอียด/<br>แก้ไข | เพิ่มโครงการ 🛷 💳                                    |   |
|       |         | 1                                                           | 60086000459                                                                                | ประกวดราคาซ้อเมลัดหรือดันกล้าของพริก (10.15.15.04 )<br>ด้วยวิธีเฉพาะเจาะจง (Genarated)                | 5,000,000.00                       | รายละเอียด/<br>แก้ไข | เพิ่มโครงการ 🛷 💳                                    |   |
|       | หม      | สำดับที่ 1 - 7 จา<br>มายเหตุ :การยกเลื<br>กดที่ขั้นด<br>กดเ | รวมหน้านี้<br>เกทั้งหมด มากกว่<br>กประกาศเชิญช่วง<br>เอนการทำงานเพื่อ<br>พื่อดูขั้นตอนการท | 1.35 รายการ ย้อนกลับ<br>ระบบจะยกเล็กโครงการให้อัดโนมัติ<br>บบินทึกข้อมูลในขึ้นตอนถัดไป<br>โงานทั้งหมด | <b>21,200,000.00</b><br><u>1</u> 2 | 3 4                  | 5 ถัดไป                                             |   |

#### 5.1 จัดทำผู้ชนะการเสนอราคา

#### 5.1.1 หนังสืออนุมัติสั่งซื้อสั่งจ้าง

2. กดปุ่ม 🕼 รายละเอียด/แก้ไข)

| ป | ไระกาศเ                                                                                   | จัดซื้อจัดจ้าง > จัดทำโครงการ > รายก | ารโครงการ          |                     |                    |                      |   |
|---|-------------------------------------------------------------------------------------------|--------------------------------------|--------------------|---------------------|--------------------|----------------------|---|
| 1 | <br> <br> <br> <br> <br> <br> <br> <br> <br> <br> <br> <br> <br> <br> <br> <br> <br> <br> | ลโครงการ                             |                    |                     |                    | ุรายละเอียดโครงการ → | ) |
|   | ลำดับ                                                                                     |                                      | รายการเอกสาร       |                     | จัดทำเอกสาร        | 2. สถานะ             |   |
|   | 1                                                                                         | หนังสืออนุมัติสั่งซื้อสั่งจ้าง       |                    |                     | 🕜 รายละเอียด/แก้ไข | ) ยังไม่ดำเนินการ    |   |
|   | 2                                                                                         | แต่งตั้งคณะกรรมการตรวจและรับมอบงาน   | L,                 |                     | 🕜 รายละเอียด/แก้ไข | ) ยังไม่ดำเนินการ    |   |
|   | 3                                                                                         | ร่างประกาศรายชื่อผู้ชนะการเสนอราคา   |                    |                     | 🕜 รายละเอียด/แก้ไข | ยังไม่ดำเนินการ      |   |
|   |                                                                                           |                                      | บันทึกเลขที่วันที่ | เสนอทั่วหน้าอนุมัติ | กลับสู่หน้าหลัก    |                      |   |
|   |                                                                                           |                                      |                    |                     |                    |                      |   |
|   |                                                                                           |                                      |                    |                     |                    |                      |   |
|   |                                                                                           |                                      |                    |                     |                    |                      |   |

3. กดปุ่ม

| ประกาศจัดซื้อจัดจ้าง > จัดทำโครงก                   | ns > รายการโคร                             | งงการ                                                   |                                    |                          |                         |
|-----------------------------------------------------|--------------------------------------------|---------------------------------------------------------|------------------------------------|--------------------------|-------------------------|
| จัดเ                                                | 1<br>กำหนังสืออนุมัติสั่งชื่               | 2<br>อยั่งจ้าง<br>Template หนังถืออนุมั                 | สี่งซื้อสั่งจ้าง ตัวอย่างหนังถืออา | นุมัติสิ่งซื้อสังจ้าง    |                         |
| †่∮  ข้อมูลโครงการ                                  |                                            |                                                         |                                    |                          | รายละเอียดโครงการ 🔹     |
| บันทึกข้อความ                                       |                                            |                                                         |                                    |                          |                         |
| B1                                                  | * ส่วนราชการ                               | กรมบัญชีกลาง                                            |                                    |                          |                         |
| B2                                                  | * เรื่อง                                   | รายงานผลการพิจารณาและขออนุร                             | มัติสังชื้อสังจ้าง                 |                          |                         |
| B3                                                  | * เรียน                                    | อธิบดีกรมบัญชีกลาง                                      |                                    |                          |                         |
| ข้อมูลผู้เสนอราคาที่ดีที่สุด ช้อมูลการเล            | นอราคา                                     |                                                         |                                    |                          |                         |
| เลขประจำตัวผู้เสียภาษีอากร                          | ราย                                        | การพิจารณา/ผู้เสนอราคา                                  | ผู้ขนะการเสนอราคา                  | ราคาที่เสนอ              | ราคาที่ตกลงซื้อหรือจ้าง |
| F1-1 8765432119861                                  | เครื่องปรับอากาศ<br>เครื่องไฟฟ้าไทย        | (40.10.17.01 )                                          | 0                                  | 398,000.0                | 0 398,000.00            |
| ผู้ลงนามหนังสืออนุมัติสั่งซื้อสั่งจ้าง (ผู้ขอ       | ลงอนุมัติ)                                 |                                                         |                                    |                          |                         |
| P1                                                  | * คำนำหน้า                                 | พันเอก 🗸                                                |                                    |                          |                         |
| P2                                                  | * ชื่อ                                     | เสมอ                                                    |                                    |                          |                         |
| P3                                                  | * นามสกุล                                  | ดึงาม                                                   |                                    |                          |                         |
| P4                                                  | * ดำแหน่ง                                  | รักษาการ                                                |                                    |                          |                         |
| P5                                                  |                                            | ผู้อำนวยการ                                             |                                    |                          |                         |
| P6                                                  |                                            | สำนักงบประมาณ                                           |                                    |                          |                         |
| รายการที่มี ดอกจันสีแดง<br>อักขระพิเศษที่ไม่ควรพิมท | หมายถึงต้องบันทึก<br>เป็นระบบ ได้แก่ " , ' | ข้อมูล<br>- ,! , # , \$ , & , ^ , * , / , \ , : , ; , I | ENTER(ซี้่ 3. ) เพราะจะทำ          | ให้ไม่สามารถบันทึกข้อมูล | เนระบบได้               |
|                                                     |                                            | ం గర్ లేట్రేం                                           |                                    |                          | 4                       |

| 4. กดปุ่ม <mark>ок</mark> |                                                                                         |
|---------------------------|-----------------------------------------------------------------------------------------|
|                           | Message from webpage                                                                    |
|                           | <ul> <li>14907: ต้องการบันทึกข้อมูลใช่หรือไม่</li> <li>4.</li> <li>OK Cancel</li> </ul> |

กดปุ่ม

| ประกาศจดขอจดจา            | ia > จัดทำโครงการ > รายการ                     | งโครงการ                                   |                                             |                       |                         |
|---------------------------|------------------------------------------------|--------------------------------------------|---------------------------------------------|-----------------------|-------------------------|
|                           | 1<br>จัดทำหนังสืออนุมัต                        | 2<br>เส้งข้อสั่งจ้าง<br>Template หนังสืออน | 3<br>มัติสั่งซื้อสั่งจ้าง ตัวอย่างหนังสืออบ | ุมัติสั่งซื้อสั่งจ้าง |                         |
| 🕴 ช้อมูลโครงการ           |                                                |                                            |                                             | (                     | รายละเอียดโครงการ 🔹     |
| บันทึกข้อความ             |                                                |                                            |                                             |                       |                         |
| B1                        | * ส่วนราชกา                                    | าร กรมบัญชีกลาง                            |                                             |                       |                         |
| B2                        | * ទើ                                           | วง รายงานผลการพิจารณาและขออ                | นุมัติสั่งซื้อสั่งจ้าง                      |                       |                         |
| B3                        | * เรีย                                         | น อธิบดีกรมบัญชีกลาง                       |                                             |                       |                         |
| ข้อมูลผู้เสนอราคาที่ดีที่ | ที่สุด ข้อมูลการเสนอราคา                       |                                            |                                             |                       |                         |
| เลขประจำห                 | ดัวผู้เสียภาษีอากร                             | รายการพิจารณา/ผู้เสนอราคา                  | ผู้ขนะการเสนอราคา                           | ราคาที่เสนอ           | ราคาที่ตกลงซื้อหรือจ้าง |
| F1.4                      | เครื่องปรับอา<br>420110861 เครื่องไฟฟ้าไป      | กาศ(40.10.17.01)                           |                                             | 200.000.00            | 208.000.00              |
| FI-I 0/05                 | 432117001 เครองการเลือง                        | 10                                         | <b>v</b>                                    | 398,000.00            | 398,000.00              |
| P1                        | ะ คำนำหน่                                      | ัก พันเอก 🗸                                |                                             |                       |                         |
| P2                        | * €                                            | อ เสมอ                                     |                                             |                       |                         |
| P3                        | * นามสก                                        | เล ดีงาม                                   |                                             |                       |                         |
| P4                        | • ตำแหน                                        | ไง รักษาการ                                |                                             |                       |                         |
| P5                        |                                                | ผู้อำนวยการ                                |                                             |                       |                         |
| P6                        |                                                | สำนักงบประมาณ                              |                                             |                       |                         |
| รายกา                     | ารที่มี <mark>ดอกจันสีแดง</mark> หมายถึงต้องบั | นทึกข้อมูล                                 | Charton & San N                             | C เฉริมชื่อข้อมูลในร  | ะหมาได้                 |

6. กดปุ่ม

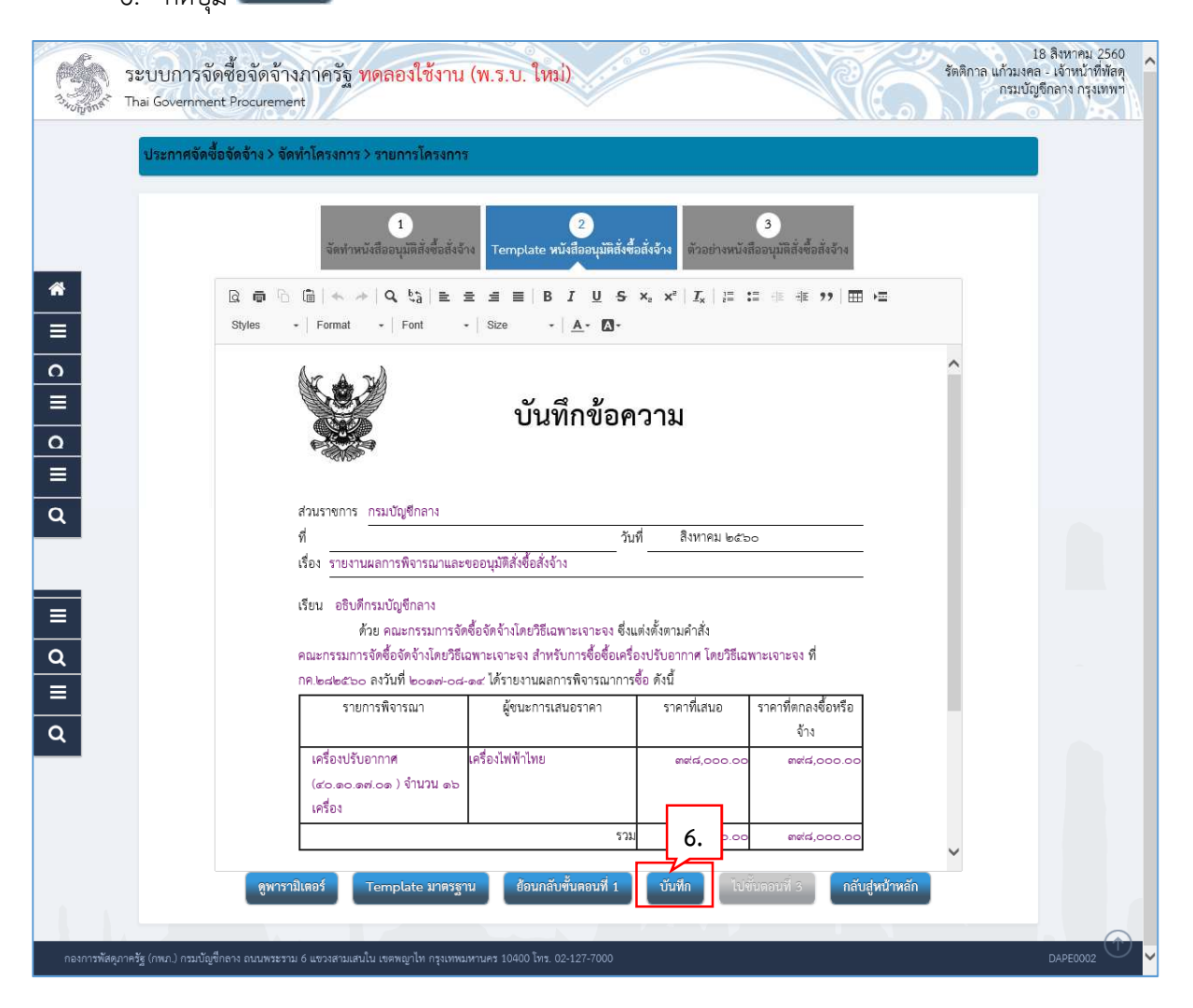

7. กดปุ่ม
 OK
 Message from webpage
 I4907: ต้องการบันทึกข้อมูลใช่หรือไม่
 7.
 OK
 Cancel

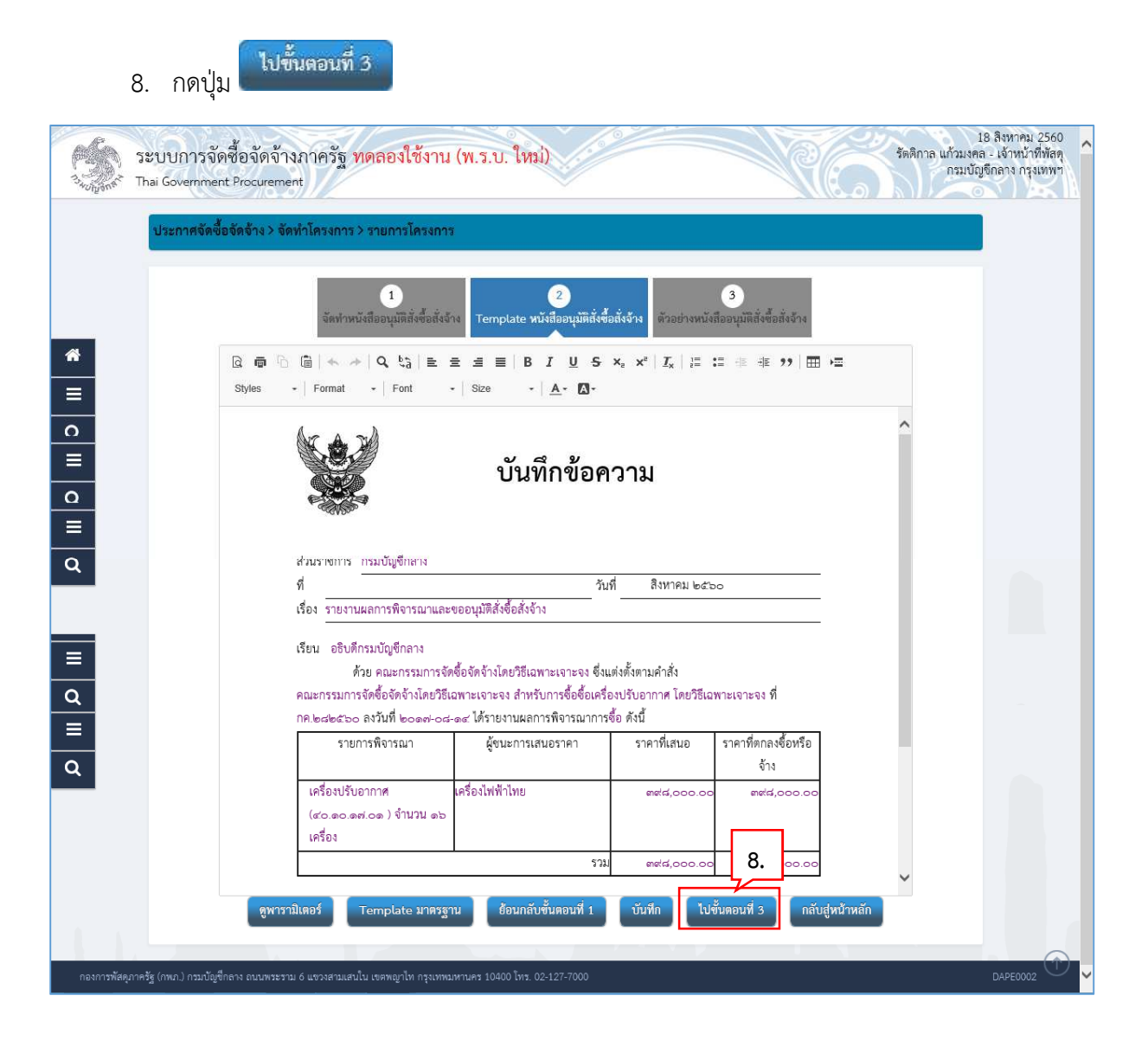

| D-D-D-D-D-D-D-D-D-D-D-D-D-D-D-D-D-D-D- | ระบบการจัดซื้อจัดจ้างภาครัฐ <mark>ทดลองใช้งาน (พ.ร.บ. ใหม่)</mark><br>Thai Government Procurement                                                                                                    | 18 สิงหาคม 2560<br>แก้วมงคล - เจ้าหน้าที่พัสดุ<br>กรมบัญชีกลาง กรุงเทพฯ |
|----------------------------------------|----------------------------------------------------------------------------------------------------|-------------------------------------------------------------------------|
|                                        | ประกาศจัดขี้อจัดจ้าง > จัดทำโครงการ > รายการโครงการ                                                                                                    |                                                                         |
|                                        | 1<br>จัดทำหนังสืออนุมัติสั่งซื้อสั่งจ้าง<br>Template หนังสืออนุมัติสั่งซื้อสั่งจ้าง<br>ด้วยย่างหนังสืออนุมัติสั่งซื้อสั่งจ้าง                                                                                                    |                                                                         |
| *<br>≡<br>○                            | บันทึกข้อความ                                                                                                    |                                                                         |
| -<br>0<br>≣<br>0                       | ส่วมราชการ กรมบัญชีกลาง<br>ที่วันที่ สิงหาคม ๒๕๖๐<br>เรื่อง รายงานผลการพิจารณาและขออบุมัติสั่งชื่อสั่งจ้าง                                                                                                    |                                                                         |
|                                        | เรยน อรยพกรมบญชกลาง<br>ด้วย คณะกรรมการจัดซื้อจัดจ้างโดยวิธีเฉพาะเจาะจง ซึ่งแต่งตั้งตามคำสั่ง คณะกรรมการจัดซื้อจัดจ้าง<br>โดยวิธีเฉพาะเจาะจง สำหรับการซื้อซื้อเครื่องปรับอากาศ โดยวิธีเฉพาะเจาะจง ที่ กค.๒๙๒๕๖๐ ลงวันที่ ๒๐๑๙-๐๙-<br>๑๙ ได้รายงานผลการพิจารณาการซื้อ ดังนี้ |                                                                         |
|                                        | รายการพิจารณา ผู้ชนะการเสนอราคา ราคาที่เสนอ ราคาที่ตกลงชื่อหรือ<br>จ้าง                                                                                                    |                                                                         |
| q                                      | เสรื่องปรับอากาศ เครื่องไฟฟ้าไทย ตะเส.๐๐๐.๐๐ ตะเส.๐๐๐.๐๐<br>(๔๐.๑๐.๑๙.๐๑.) จำนวน ๑๖<br>เครื่อง                                                                                                    |                                                                         |
|                                        | 5734 mate,000.00 mate,000.00                                                                                                    |                                                                         |
| ۹                                      | คณะกรรมการฯ พิจารณาแล้ว เห็นสมควรจัดชื่อ จากผู้เสนอราคาดังกล่าว<br>จึงเรียนมาเพื่อโปรดพิจารณา หากเห็นขอบขอได้โปรดอนุมัติให้สั่งชื่อสั่งจ้างจากผู้เสนอราคาดังกล่าว ที่<br>เสนอมาพร้อมนี้<br>(พันเอกเสมอ ดีงาม)<br>ผู้อำน<br>ผู้อำน<br>สำนักมน<br>กรับสะทั่งชื่อคือ          |                                                                         |
|                                        | (พันเอกเสมอ ดีงาม)<br>ผู้อำน<br>ชื่อนกลับไปขั้นตอนที่ 2 พิมพ์ กลับสู่หน้าหลัก                                                                                                    |                                                                         |

### 5.1.2 แต่งตั้งคณะกรรมการตรวจและรับมอบงาน

10. กดปุ่ม 🕼 รายละเอียด/แก้ไข

| านั้งห | ประกาศ       | จัดซื้อจัดจ้าง > จัดทำโครงการ > รายก | ารโครงการ          |                    |                     |                   |   |
|--------|--------------|--------------------------------------|--------------------|--------------------|---------------------|-------------------|---|
|        | รุรุรุ ลุอร์ | <b>เลโครงการ</b>                     |                    |                    |                     | รายละเอียดโครงการ | • |
|        | ลำดับ        |                                      | รายการเอกสาร       |                    | จัดทำเอกสาร         | สถานะ             |   |
|        | 1            | หนังสืออนุมัติสั่งซื้อสั่งจ้าง       |                    |                    | 🕜 รายละเอียด/แก้ไข) | ระหว่างดำเนินการ  |   |
|        | 2            | แต่งตั้งคณะกรรมการตรวจและรับมอบงาน   | L.                 |                    | 🕑 รายละเลียด/แก้ไข) | ยังไม่ดำเนินการ   |   |
|        | 3            | ร่างประกาศรายชื่อผู้ชนะการเสนอราคา   |                    |                    | ( 🖉 รายละเ          | ยังไม่ดำเนินการ   |   |
|        |              |                                      | บันทึกเลขที่วันที่ | เสนอพัวหน้าอนุมัติ | กลับสู่หน้าหลัก 10. |                   |   |
|        |              |                                      |                    |                    |                     |                   |   |
|        |              |                                      |                    |                    |                     |                   |   |
|        |              |                                      |                    |                    |                     |                   |   |
|        |              |                                      |                    |                    |                     |                   |   |

## 11. ที่รายการ คณะกรรมการตรวจรับพัสดุ กดปุ่ม <sup>เพิ่มรายชื่อ</sup>

| 3 thorponet The   | :บบการจัดซื้อจัดจ้างภา<br>ai Government <sup>p</sup> rocurement | ครัฐ ทดลองใช้งาน (พ.ร.เ                | . ใหม่)              |                  |                  |          | รัตติกาล แก้วมงค<br>กรมบั | 18 สิงหาคม 2560<br>คล - เจ้าหน้าที่พัสดุ<br>ญชีกลาง กรุงเทพฯ |
|-------------------|-----------------------------------------------------------------|----------------------------------------|----------------------|------------------|------------------|----------|---------------------------|--------------------------------------------------------------|
|                   | ประกาศจัดซื้อจัดจ้าง > จัดทำโ                                   | โครงการ > รายการโครงการ                |                      |                  |                  |          |                           |                                                              |
|                   | †∮  ข้อมูลโครงการ                                               |                                        |                      |                  |                  | ์ท       | ยละเอียดโครงการ 🔹         |                                                              |
|                   | เลขประจำตัวประชาชน                                              | ประเภทคณะกรรมการ/ชื่อ-นามสกุล          | ตำแหน่ง              | ประเภทกรรมการ    | ข้อมูลคณะกรรมการ | ส่ง Mail | สถานะการรับ Mail          |                                                              |
| *<br>=<br>Q       | คณะกรรมการตรวจรับพัสดุ                                          |                                        |                      |                  |                  |          | 11.<br>เพิ่มรายชื่อ       | ]                                                            |
|                   |                                                                 | จัดทำรางคำสัง                          | มแต่งดังคณะกรรมก     | าาร กลับสู่หน้าเ | иăn              |          |                           |                                                              |
| กองการพัสคุภาครัฐ | รู (กพภ.) กรมบัญชีกลาง ถนนพระราม 6 แน                           | ยวงสามเสนใน เขตพญาไท กรุงเทพมหานคร 104 | 400 โทร. 02-127-700( | 5 .              |                  |          |                           | DCME0001                                                     |

### 12. กดปุ่ม 🝳 เพื่อค้นหารายชื่อคณะกรรมการที่อยู่ในระบบ

| Sa<br>North Th   | ะบบการจัดซื้อจัดจ้างภาครัฐ <mark>หดสองใช้ง</mark><br>ai Government Procurement<br>ประกาศจัดซื้อจัดจ้าง > จัดทำโครงการ > รายการโค                              | าน (พ.ร.บ. ใหม่) รัดดิกาล แก้วมงด<br>กรมบัง<br>รงการ                                                                                                    | 18 สิงหาคม 2560<br>ล - เจ้าหน้าที่พัสดุ<br>บูซึกลาง กรุงเทพฯ |
|------------------|----------------------------------------------------------------------------------------------------|----------------------------------------------------------------------------------------------------|--------------------------------------------------------------|
| *<br>=<br>Q      | บันทึกรายชื่อคณะกรรมการ<br>• ประเภทคณะกรรมการ<br>• เลขประจำตัวประชาชนกรรมการ<br>• ดำปาหน้า<br>• ชื่อ<br>• นามสกุล<br>• ประเภทกรรมการ<br>• ดำแหน่งในคณะกรรมการ | <ul> <li>คณะกรรมการตรวจรับพัสดุ</li> <li>12.</li> <li> <li> <li></li> <li></li></li></li></ul> <li></li> <li> <li></li> <li> <li></li> <li> <li></li> <li> <li></li> <li> <li></li> <li> <li> <li> <li></li> <li> <li></li> <li> <li></li> <li> <li></li> <li> <li> <li></li> <li> <li> <li> <li> <li> <li> <li> <li> <li> <li> <li> <li> <li> <li> <li> <li> <li> <li> <li> <li> <li> <li> <li> <li> <li> <li> <li> <li> <li> <li> <li> <li> <li> <li> <li><th></th></li></li></li></li></li></li></li></li></li></li></li></li></li></li></li></li></li></li></li></li></li></li></li></li></li></li></li></li></li></li></li></li></li></li></li></li></li></li></li></li></li></li></li></li></li></li></li></li> |                                                              |
| กองการพัสดุภาครั | ฐ (กพก.) กรมบัญชีกลาง ถนนพระรรม 6 แขวงสามแสนใน เขตพญาไท กรุง                                                                                                  | มหพมหานคร 10400 โทร. 02-127-7000                                                                                                    | DCME0001                                                     |

- 13. ระบุชื่อคณะกรรมการที่ต้องการ
- 14. กดปุ่ม
- 15. ระบบแสดงรายชื่อตามเงื่อนไขที่ระบุ ให้คลิกเลือกรายชื่อที่ต้องการ

| rsto.       | ระบบการจัดซื้อจัดจ้างภาค                     | ค้นหาจากรายชื่อกรรมเ                | การที่เคยแต่งตั้งในหน่วย                     | งาน            |     | รัตติกาล แก้วะ | 18 สิงหาคม 2560<br>มงคล - เจ้าหน้าที่พัสดุ                                                                                                    |
|-------------|----------------------------------------------|-------------------------------------|----------------------------------------------|----------------|-----|----------------|----------------------------------------------------------------------------------------------------|
| 3. What     | Thai Government Procurement                  | ชื่อกรรมการ                         |                                              |                |     | MED DIF        | TO CHI TO THE TO THE TO |
|             | ประกาศจัดซื้อจัดจ้าง > จัดทำโค               | 14                                  | ส้นหา สื                                     | างตัวเลือก ออก | 13. |                |                                                                                                    |
|             | บันทึกรายชื่อคณะกรรมการ                      | เลขประจำ <mark>ตว</mark><br>ประชาชน |                                              | ชื่อกรรมการ    |     | ^              |                                                                                                    |
|             | *1                                           | 3330400751447<br>3450400000611      | วรรณา ศักดิ์ศิริ<br>รัตติกร ศิริลัทชยา       | 15             |     |                |                                                                                                    |
| ñ           | * เลขประจำเ                                  | 3440100335803                       | อนุสรณ์ โชควิทยา<br>มันซีญว มหวว             | 15.            |     |                |                                                                                                    |
| =           |                                              | 3160600122011                       | นั้นหญู 1 มงุศส<br>นั้นหนา มานุรักษ์         |                |     |                |                                                                                                    |
| Q           |                                              | 4107100031836                       | สาเอ บ เตอ<br>สมภพ คงฐิติกุลย์               |                |     |                |                                                                                                    |
|             |                                              | 5705223101574<br>3110400503003      | ขวนพิศ แสนแจ้ง<br>ศศรัช แข่ลี้               |                |     |                |                                                                                                    |
|             | * ตำน                                        | 3570100598943<br>3500500112258      | สิริพร ขจรกล่ำ<br>นงนุช ตั้งวุฒิชัย          |                |     |                |                                                                                                    |
|             |                                              | 3311300060478<br>3100502206202      | สุขนิสัย เหล่าถุกษ์อุทัย<br>โฆษิต บกแร็จงขาว |                |     |                |                                                                                                    |
|             |                                              | 3109100004387                       | ณัฐพงษ์ เจริญสวัสดิ์                         |                |     |                |                                                                                                    |
| กองการพัสดุ | ภาครัฐ (กพ.ก.) กรมบัญชีกลาง ถนนพระราม 6 แขวง | 3103200006882                       | ภัครพงษ์ พันธุ์หงส์<br>ตอพอ หากเวิทยาพันธ์   |                |     | ~              | DCME0001                                                                                                    |
|             |                                              |                                     |                                              |                |     |                | ×                                                                                                    |

#### 16. ระบบแสดงชื่อคณะกรรมการที่เลือกมา

## 17. กดปุ่ม

| 51<br>34000000 TH | ะบบการจัดชื้อจัดจ้างภาครัฐ <mark>ทดลองใช้งาน (พ.ร.บ. ใหม่</mark> )<br><sub>nai</sub> Government Procurement | 18 สิงหาคม 2560<br>รัตติกาล แก้วมงคล - เจ้าหน้าที่พัสดุ<br>กระบบัญจิกลาง กรุงเทพฯ |
|-------------------|----------------------------------------------------------------------------------------------------|-----------------------------------------------------------------------------------|
|                   | ประกาศจัดซื้อจัดจ้าง > จัดทำโครงการ > รายการโครงการ<br>บันทึกรายชื่อคณะกรรมการ                              |                                                                                   |
|                   | * ประเภทคณะกรรมการ คณะกรรมการตรวจรับพัสดุ 1.6                                                               |                                                                                   |
| *                 | * เลขประจำตัวประชาชนกรรมการ 3330400751447                                                                   |                                                                                   |
|                   | ∗ คำบ้าหน้า 🗸 🗸                                                                                             |                                                                                   |
| =                 | * ชื่อ<br>วรรณา                                                                                             |                                                                                   |
| Q                 | * นามสกุล ศักดิ์ศร                                                                                          |                                                                                   |
|                   | * ประเภทกรรมการ 🗸                                                                                           |                                                                                   |
|                   | <ul> <li>ดำแหน่งในคณะกรรมการ</li> <li>ประธานกรรมการ</li> <li>ประธานกรรมการ</li> </ul>                       | ดเพิ่มเสิม                                                                        |
|                   | บันทึก                                                                                                    |                                                                                   |
|                   | 17.                                                                                                    |                                                                                   |
| กองการพัสดุภาคร   | รัฐ (กพก.) กรมบัญชีกลาง ถนกพระราม 6 แขวงสามเสนใน เขตพญาไท กรุงเทพมหานคร 10400 โทร. 02-127-7000<br>          | DCME0001                                                                          |

| 18. กดปุ่ม <mark>ок</mark> | ]                                           |   |
|----------------------------|---------------------------------------------|---|
|                            | Message from webpage                        | × |
|                            | 14907: ต้องการบันทึกข้อมูลใช่หรือไม่<br>18. |   |
|                            | OK Cancel                                   |   |

19. ระบบแสดงชื่อคณะกรรมการที่บันทึกแล้ว ให้บันทึกรายชื่อคณะกรรมการ ตามข้อ 11. – ข้อ 18.
 จนครบจำนวน ตามที่ต้องการ

| ระบบ<br>เ <sub>กิจัก</sub> รั Thai Go | ปการจัดซื้อจัดจ้างภา<br>overnment Procurement                                                                   | าครัฐ <mark>ทดลองใช้งาน (พ.ร.</mark> า                                   | บ. ใหม่)                               | 000                                         |                                                                                                    |         | 1<br>รัตติกาล แก้วมงคล<br>กรมบัญ | 18 สิงหาคม .<br>ล - เจ้าหน้าที<br>ขูชีกลาง กรุงเ |
|---------------------------------------|----------------------------------------------------------------------------------------------------|--------------------------------------------------------------------------|----------------------------------------|---------------------------------------------|----------------------------------------------------------------------------------------------------|---------|----------------------------------|--------------------------------------------------|
| ปร                                    | ระกาศจัดซื้อจัดจ้าง > จัดทำ                                                                                     | โครงการ > รายการโครงการ                                                  |                                        |                                             |                                                                                                    |         |                                  |                                                  |
| ţţ                                    | ข้อมูลโครงการ                                                                                                   |                                                                          |                                        |                                             |                                                                                                    | ราเ     | ยละเอียดโครงการ 🔹                |                                                  |
|                                       | เลขประจำตัวประชาชน                                                                                              | ประเภทคณะกรรมการ/ชื่อ-นามสกล                                             | ตำแหน่ง                                | ประเภทกรรมการ                               | ข้อมลคณะกรรมการ                                                                                                    | da Mail | สถานะการรับ Mail                 |                                                  |
|                                       |                                                                                                    | ,<br>,                                                                   |                                        |                                             |                                                                                                    |         |                                  |                                                  |
|                                       | คณะกรรมการตรวจรับพัสดุ                                                                                          | 1                                                                        |                                        | 19.                                         |                                                                                                    |         | เพิ่มรายชื่อ                     |                                                  |
|                                       | คณะกรรมการตรวจรับพัสด<br>3330400751447                                                                          | ร<br>นางวรรณา ศักส์ศิริ                                                  | ประธานกรรมการ∗                         | 19.                                         | <ul> <li></li></ul>                                                                                                    |         | เพิ่มรายชื่อ                     |                                                  |
|                                       | คณะกรรมการตรวจรับพัสดุ<br>3330400751447<br>3100502206202                                                        | ร้<br>นางวรรณา ศักดิ์ศิริ<br>นายโฆษิต บุญเรืองขาว                        | ประธานกรรมการ∗<br>กรรมการ              | 19.<br>เข้าราชการ<br>ข้าราชการ              | <ul> <li>รายละเอียด/แก้ไข)</li> <li>รายละเอียด/แก้ไข)</li> </ul>                                                       |         | เพิ่มรายชื่อ                     |                                                  |
|                                       | <ul> <li>คณะกรรมการตรวจรับพัสดุ</li> <li>3330400751447</li> <li>3100502206202</li> <li>3159800033533</li> </ul> | )<br>นางวรรณา ศักดิ์สิริ<br>นายโลษิต บุญเรืองขาว<br>นางสาวนั้นที่ญา มงคล | ประธานกรรมการ*<br>กรรมการ<br>เลขามูการ | 19.<br>เข้าราชการ<br>ข้าราชการ<br>ข้าราชการ | <ul> <li>รายละเอียด/แก้ไข)</li> <li>รายละเอียด/แก้ไข)</li> <li>รายละเอียด/แก้ไข)</li> <li>รายละเอียด/แก้ไข)</li> </ul> |         | เพิ่มรายชื่อ                     |                                                  |

21.

|       | บันฟิก |
|-------|--------|
| กดป่ม | C M MM |

| Distriction of Source In 2 | จัดทำโครงการ > รายการโคร                | santa                                                                       |
|----------------------------|-----------------------------------------|-----------------------------------------------------------------------------|
|                            | 1<br>'บันทึกข้อมูลร่างคำสั่งแต่งตั้งคณะ | 2<br>กรรมการ<br>Template ว่างคำสั่งแต่งตั้งคณะกรรมการ                       |
| ร่างคำสั่งแต่งตั้งคณะกรรม  | การ                                     |                                                                             |
| M1                         | * ตามคำสั่ง                             | กรมปัญชีกลาง กรุงเทพฯ                                                       |
| M2                         | * เรื่อง แต่งตั้ง                       | คณะกรรมการตรวจรับพัสดุ สำหรับการซื้อซื้อเครื่องปรับอากาศ โดยวิธีเฉพาะเจาะจง |
| หน้าที่คณะกรรมการ          |                                         |                                                                             |
| คณะกรรมการตรวจรับพัสดุ     |                                         |                                                                             |
| R1-1 ทำการตร               | วจรับพัสดุให้เป็นไปตามเรื่อนไขของ       | สัญญาหรือข้อตกลงนั้น                                                        |
| ผู้ลงนาม                   |                                         |                                                                             |
| P1                         | * คำนำหน้า                              | พันเอก 🗸                                                                    |
| P2                         | * ชื่อ                                  | เสมอ                                                                        |
| Р3                         | * นามสกุล                               | ดีงาม                                                                       |
| P4                         | * ด้ำแหบ่ง                              | รักษาการ                                                                    |
| P5                         |                                         | ผู้อำนวยการ                                                                 |
| P6                         |                                         | สำนักงบประมาณ                                                               |
|                            |                                         |                                                                             |

| 22. กดปุ่ม | ОК |                                                                       |
|------------|----|-----------------------------------------------------------------------|
|            |    | Message from webpage                                                  |
|            |    | <ul> <li>14907: ต้องการบันทึกข้อมูลใช่หรือไม่</li> <li>22.</li> </ul> |
|            |    | OK Cancel                                                             |

| 23. กดปุ่ม  | ไปขั้นดอนที่ 2 |
|-------------|----------------|
| 25. แต่บุ่ม |                |

| Si Si          | ะบบการจัด<br>nai Governmen | ซือจัดจ้างภาครัฐ <b>ทดลองใช้งาเ</b><br>Procurement                                                            | ม (พ.ร.บ. ใหม่)                                                    | Re.                                   | รัตติกาล แก้วมงคล<br>กรมบัญชี | เจ้าหน้าที่พัสดุ<br>กลาง กรุงเทพฯ |
|----------------|----------------------------|----------------------------------------------------------------------------------------------------|--------------------------------------------------------------------|---------------------------------------|-------------------------------|-----------------------------------|
|                | ประกาศจัดซื้อ              | จัดจ้าง > จัดทำโครงการ > รายการโครงกา                                                                         | 15                                                                 |                                       |                               |                                   |
|                |                            | 1<br>บันทึกข้อมูเรว่างคำสั่งคณะกรรม                                                                           | 2<br>Inns Template ร่างคำสั่งแต่งตั้งคณะกรรมการ ดัว                | 3<br>อย่างร่างคำถึงแต่งตั้งคณะกรรมการ |                               |                                   |
| *              | ร่างคำสั่งแต่งตั้          | งคณะกรรมการ                                                                                                   |                                                                    |                                       |                               |                                   |
| =              | M1                         | * ตามคำสั่ง ก                                                                                                 | รมบัญชีกลาง กรุงเทพฯ                                               |                                       |                               |                                   |
| 0              | M2                         | * เรื่อง แต่งตั้ง                                                                                             | ณะกรรมการตรวจรับพัสดุ สำหรับการซื้อซื้อเครื่องปรับอาก              | าศ โดยวิธีเฉพาะเจาะจง                 |                               |                                   |
|                | หน้าที่คณะกรร              | มการ                                                                                                    |                                                                    |                                       |                               |                                   |
| 0              | คณะกรรมการต                | รวจรับพัสดุ                                                                                                   |                                                                    |                                       |                               |                                   |
|                | R1-1                       | ทำการตรวจรับพัสคุให้เป็นไปตามเงื่อนไขของสัญถุ                                                                 | บาหรือข้อตกลงนั้น                                                  |                                       |                               |                                   |
| 0              | ผู้ลงนาม                   |                                                                                                    |                                                                    |                                       |                               |                                   |
|                | P1                         | * คำนำหน้า                                                                                                    | รันเอก 🗸                                                           |                                       |                               |                                   |
| ^              | P2                         | * ชื่อ                                                                                                    | ามอ                                                                |                                       |                               |                                   |
| =              | P3                         | * นามสกุล ดี                                                                                                  | งาม                                                                |                                       |                               |                                   |
| 0              | P4                         | * ตำแหน่ง                                                                                                    | ึกษาการ                                                            |                                       |                               |                                   |
|                | P5                         | ស៊ី                                                                                                    | อำนวยการ                                                           |                                       |                               |                                   |
|                | P6                         | ส์                                                                                                    | านักงบประมาณ                                                       |                                       |                               |                                   |
|                | หมายเหตุ                   | รายการที่มี <mark>ดอกจันสีแดง</mark> หมายถึงต้องบันทึกข้อมู<br>อักขระพิเศษที่ไม่ควรพิมพ์ในระบบ ได้แก่ ", ", ! | ล<br>, # , \$ , & , ^ , * , ∕ , <b>23.</b> (TER(ขึ้นบรรทัดใหม่) เพ | ราะจะทำให้ไม่สามารถบันทึกข้อมูลในระ   | ะบบได้                        |                                   |
|                |                            |                                                                                                    | บันฟิก ไปขั้นตอนที่ 2 กลับสู่หน้าหลัก                              |                                       |                               |                                   |
|                |                            |                                                                                                    |                                                                    |                                       |                               |                                   |
| กองการพัสดุภาค | รัฐ (กพภ.) กรมบัญชีเ       | ลาง ถนนพระราม 6 แขวงสามเสนใน เขตพญาไท กรุงเทร                                                                 |                                                                    |                                       |                               | DCME0003                          |

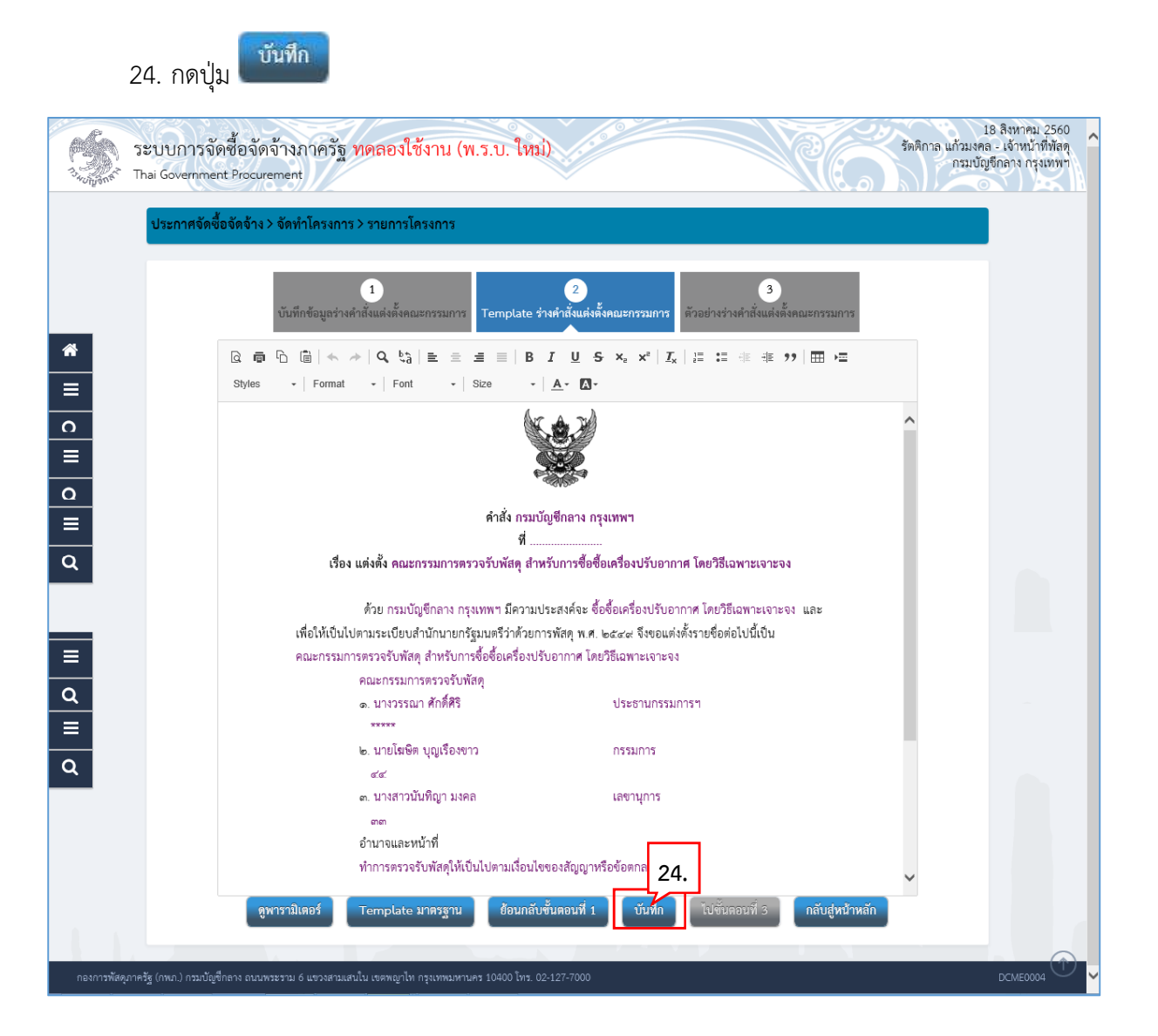

| 25. กดปุ่ม | ОК | ]                                                                                                 |   |
|------------|----|---------------------------------------------------------------------------------------------------|---|
|            |    | Message from webpage                                                                              | × |
|            |    | <ul> <li>14907: ต้องการบันทึกข้อมูลใช่หรือไม่</li> <li>25.</li> <li>OK</li> <li>Cancel</li> </ul> |   |

| 20                         | 0. กษาบุม<br>18 ลุงห<br>ะบบการจัดซื้อจัดจ้างภาครัฐ <mark>ทดลองใช้งาน (พ.ร.บ. ใหม่)</mark><br>กะบบการจัดซื้อจัดจ้างภาครัฐ <mark>ทดลองใช้งาน (พ.ร.บ. ใหม่)</mark>                | คม 2560<br>น้าที่พัสดุ<br>กรุงเทพฯ |
|----------------------------|----------------------------------------------------------------------------------------------------|------------------------------------|
| 3 <sub>40</sub> ญัสิก€ิ In | aal Government Procurement                                                                                                    | XI                                 |
|                            | ี่ประกาศจัดขือจัดจ้าง > จัดทำโครงการ > รายการโครงการ                                                                                                    |                                    |
|                            | 1<br>บันทึกข้อมูลว่างคำสั่งแต่งตั้งคณะกรรมการ<br>Template ร่างคำสั่งคณะกรรมการ                                                                                                 |                                    |
| <u>^</u>                   |                                                                                                    |                                    |
| =                          | Styles - Format - Font - Size - A - 🖸 -                                                                                                    |                                    |
| 0                          |                                                                                                    |                                    |
|                            |                                                                                                    |                                    |
| Q                          |                                                                                                    |                                    |
|                            | คำสัง กรมบัญชีกลาง กรุงเทพฯ<br>ส่                                                                                                    |                                    |
| Q                          | เรื่อง แต่งตั้ง คณะกรรมการตรวจรับพัสดุ สำหรับการซื้อซื้อเครื่องปรับอากาศ โดยวิธีเฉพาะเจาะจง                                                                                    |                                    |
|                            | กับน อาการับเป็นออก การเหนาน เปิดการปลา เชื่อนี้แก่นี้คนได้เกมตา โลยชีนิยาการเลย และ                                                                                           |                                    |
|                            | ตรย กรมบบูชกลาง กรุ่งเทพา มหรามประสงคงะ ของยเครองบบบากาศ เคยวอเฉพาะเจาะสง<br>เพื่อให้เป็นไปตามระเบียบสำบัญบายกรัฒบตรีว่าด้วยการพัสด พ.ศ. ๒๕๙๙ จึงขณแต่งตั้งรางชื่อต่อไปบี้เป็น |                                    |
| =                          | คณะกรรมการตรวจรับพัสดุ สำหรับการซื้อซื้อเครื่องปรับอากาศ โดยวิธีเฉพาะเจาะจง                                                                                                    |                                    |
| ~                          | คณะกรรมการตรวจรับพัสดุ                                                                                                    |                                    |
| <u> </u>                   | <ol> <li>มางวรรณา ศักดิ์ศิริ</li> <li>ประธานกรรมการๆ</li> </ol>                                                                                                    |                                    |
|                            | ษ. นายโสษิต บุญเรื่องขาว กรรมการ                                                                                                    |                                    |
| Q                          | ď.ď.                                                                                                    |                                    |
|                            | ๓. นางสาวมันพิญา มงคล เลขานุการ                                                                                                    |                                    |
|                            | ตตา<br>ถ้าบาวแตะหม้านี้                                                                                                    |                                    |
|                            | ้งการตรวจรับพัสดุให้เป็นไปตามเงื่อนไขของสัญญาหรือข้อตกลงนั้น <b>26.</b>                                                                                                    |                                    |
|                            |                                                                                                    |                                    |
|                            | ตูพารามเตอร์ Template มาตรฐาน ย้อมกลบขนตอนที่ 1 บนทัก เป็ขนตอนที่ 3 กลับสู่หน้าหลัก                                                                                            |                                    |
| 1                          |                                                                                                    |                                    |
| กองการพัสดุภาครั           | รัฐ (กพก.) กรมบัญชีกลาง ลนนพระรวม 6 แรวงสวมเสนใน เขตพญาโท กรุงเทพมหานคร 10400 โทร. 02-127-7000 DCME                                                                            | J004 💛 🗸                           |

|             | 27. กดปุ่ม                                                                                                    |                                                               |
|-------------|----------------------------------------------------------------------------------------------------|---------------------------------------------------------------|
| 13 Honore   | ระบบการจัดซื้อจัดจ้างภาครัฐ <mark>ทดลองใช้งาน (พ.ร.บ. ใหม่)</mark><br>Thai Government Procurement                                                                                                    | 18 สิงหาคม 2560<br>เล - เจ้าหน้าที่พัสดุ<br>มูซึกลาง กรุงเทพฯ |
|             | ประกาศจัดซื้อจัดจ้าง > จัดทำโครงการ > รายการโครงการ                                                                                                    |                                                               |
|             | 1<br>บันทึกข้อมูลร่างค่าสั่งแต่งตั้งคณะกรรมการ<br>Template ร่างค่าสั่งแต่งตั้งคณะกรรมการ                                                                                                    |                                                               |
| *<br>=      |                                                                                                    |                                                               |
| n           | คำสั่ง กรุงเทพฯ                                                                                                    |                                                               |
| =           | ที่                                                                                                    |                                                               |
| 0           |                                                                                                    |                                                               |
| =           | ด้วย กรมบัญชักลาง กรุงเทพฯ มีความประสงค์จะ ซื่อชื่อเครื่องปรับอากาศ โดยวิธีเฉพาะเจาะจง และ<br>เพื่อให้เป็นไปตามระเบียบสำนักบายกรัฐมนตรีว่าด้วยการพัสด พ.ศ. ๒๕๙๙ จึงขอแต่งตั้งรายชื่อต่อไปนี้เป็น คณะ |                                                               |
| 0           | กรรมการตรวจรับพัสดุ สำหรับการซื้อซื้อเครื่องปรับอากาศ โดยวิธีเฉพาะเจาะจง                                                                                                    |                                                               |
| ~           | คณะกรรมการตรวจรับพัสดุ<br>- มารารรถกาศักดิ์สรีรี มีระหรามกรรมการท                                                                                                    |                                                               |
|             | ол. Ц N J3261 M I M I M M N 3<br>жжжж                                                                                                    |                                                               |
|             | ๒. นายโฆษิต บุญเรื่องขาว กรรมการ                                                                                                    |                                                               |
| ≡           | ď ď                                                                                                    |                                                               |
| 0           | ๓. นางสาวมนพญา มงคล เลขามุการ<br>๓๙๓                                                                                                    |                                                               |
| ~           | อำนาจและหน้าที่                                                                                                    |                                                               |
|             | ทำการตรวจรับพัสคุให้เป็นไปตามเงื่อนไขของสัญญาหรือข้อตกลงนั้น                                                                                                    |                                                               |
| ≡           | สั่งณ.วันที่ สิงหาคม.พ.ศ. ๒๙๖๐                                                                                                    |                                                               |
| Q           |                                                                                                    |                                                               |
|             | พันเอก                                                                                                    |                                                               |
|             | รถษาการ<br>ผู้อำนวยการ                                                                                                    |                                                               |
|             | <sub>สำนัก</sub><br>27.                                                                                                    |                                                               |
|             | ย้อนกลับไปขั้นดอนที่ 2 พิมพ์ กลับสู่หน้าหลัก                                                                                                    |                                                               |
|             |                                                                                                    | $(\hat{\mathbf{T}})$                                          |
| กองการพัสดุ | ภาครัฐ (ทหาJ กรมปฏุชาล่าง สนนพระราน 6 แขรงสามแปน เธตหญาห กรุงเทพมหามคร 10400 (ทร. 02-127-7000                                                                                                    |                                                               |

กลับสู่หน้าหลัก 28. กดปุ่ม

| เลขประจำตัวประชาชน         ประเภทคณะกรรมการ/ชื่อ-นามสกุล         ดำแหน่ง         ประเภทกรรมการ         ข้อมูลคณะกรรมการ         ส่ง Mail         สถานะการรับ Mail           คณะกรรมการตรวจรับพัสกุ         เพิ่มรายชื่อ | 449 No | มูลโครงการ                                            |                                                  |                           |                          |                                                        | ราย         | ยละเอียดโครงการ 👻 |
|----------------------------------------------------------------------------------------------------|--------|-------------------------------------------------------|--------------------------------------------------|---------------------------|--------------------------|--------------------------------------------------------|-------------|-------------------|
| คณะกรรมการตรวจรับพัสดุ (พิ่มรายชื่อ<br>3330400751447 นางวรรณา ศักด์ศีริ ประธานกรรมการฯ ข้าราชการ ๔ รายละเอียด∧นกัโช ๔<br>3100502206202 นายโฆษิต บุญเรืองชาว กรรมการ ช้าราชการ ๔ รายละเอียด∧นกัโช ๔<br>28. ๔             |        | เลขประจำตัวประชาชน                                    | ประเภทคณะกรรมการ/ชื่อ-นามสกุล                    | ดำแหน่ง                   | ประเภทกรรมการ            | ข้อมูลคณะกรรมการ                                       | र्त्तं Mail | สถานะการรับ Mail  |
| □         3330400751447         นางวรรณา ศักดิ์ศิริ         ประธานกรรมการฯ ข้าราชการ                                                                                                    |        |                                                       |                                                  |                           |                          |                                                        |             |                   |
| □ 3100502206202 นายโฆษิต บุญเรืองขาว กรรมการ ข้าราชการ ( รายละเอี<br>□ 3159800033533 นางสาวนับที่ญา มงคล เลขานการ ข้าราชการ ( รายละเอี<br>28.                                                                           | F      | ณะกรรมการตรวจรับพัส                                   | q                                                |                           |                          |                                                        |             | เพิ่มรายชื่อ      |
| 3159800033533 นางสาวนันที่ญา มงคล เลขานการ ข้าราชการ 📿 อาการ 28.                                                                                                    | ۶<br>ا | เณะกรรมการตรวจรับพัส<br>3330400751447                 | ๆ<br>นางวรรณา ศักดิ์ศิริ                         | ประชานกรรมการฯ            | 1 ข้าราชการ              | 🕑 รายละเอียด/แก้ไข                                     |             | เพิ่มรายชื่อ      |
|                                                                                                    | ;<br>  | ณะกรรมการตรวจรับพัส<br>3330400751447<br>3100502206202 | ก<br>นางวรรณา ศักดิ์ศิริ<br>นายโลษีต บุญเรืองขาว | ประธานกรรมการฯ<br>กรรมการ | า ข้าราชการ<br>ข้าราชการ | <ul> <li>รายละเอียด/แก้ไข</li> <li>รายละเอี</li> </ul> |             | เพิ่มรายชื่อ      |

# 5.1.3 ร่างประกาศรายชื่อผู้ชนะการเสนอราคา 29. กดปุ่ม รายละเอียด/แก้ไข

| Strongen Tha      | บบการ<br>ii Governn | จัดซื้อจัดจ้างภาครัฐ <mark>ทดลอง</mark><br>nent Procurement | ใช้งาน (พ.ร.บ. ให         | 12)                 |                     | รัตติกาล แก้วม-<br>กรม | 18 สิงหาคม 2560<br>งคล - เจ้าหน้าที่พัสดุ<br>บัญชีกลาง กรุงเทพฯ |  |  |
|-------------------|---------------------|-------------------------------------------------------------|---------------------------|---------------------|---------------------|------------------------|-----------------------------------------------------------------|--|--|
|                   | ประกาศ              | จัดซื้อจัดจ้าง> จัดทำโครงการ> รายกา                         | รโครงการ                  |                     |                     |                        |                                                                 |  |  |
|                   | ∳∮∲ ข้อมูลโครงการ   |                                                             |                           | รายละเอียดโครงการ 🔹 |                     |                        |                                                                 |  |  |
|                   | ลำดับ               |                                                             | รายการเอกสาร              |                     | จัดทำเอกสาร         | สถานะ                  |                                                                 |  |  |
|                   | 1                   | หนังสืออนุมัติสั่งซื้อสั่งจ้าง                              |                           |                     | 🕜 รายละเอียด/แก้ไข) | ระหว่างดำเนินการ       |                                                                 |  |  |
| <u> </u>          | 2                   | แต่งตั้งคณะกรรมการตรวจและรับมอบงาน                          |                           |                     | 🕑 รายละเอียด/แก้ไข) | ระหว่างดำเนินการ       |                                                                 |  |  |
| Ξ                 | 3                   | ร่างประกาศรายชื่อผู้ชนะการเสนอราคา                          |                           |                     | 🕼 รายละเอียด/แก้ไข) | ยังไม่ดำเนินการ        |                                                                 |  |  |
| Q                 |                     |                                                             | บันทึกเลขที่วันที่        | เสนอทั่วหน้าอนุมัติ | กลับสู่หน้าหลัก     | 7                      |                                                                 |  |  |
|                   |                     |                                                             |                           |                     | 27.                 |                        |                                                                 |  |  |
|                   |                     |                                                             |                           |                     |                     |                        |                                                                 |  |  |
|                   |                     |                                                             |                           |                     |                     |                        |                                                                 |  |  |
| de la             |                     |                                                             |                           |                     |                     |                        |                                                                 |  |  |
| กองการพัสดุภาครัฐ |                     | วัญชีกลาง ถนนพระราม 6 แขวงสามเสนใน เขตพญาไ                  | ท กรุงเทพมหานคร 10400 โทร |                     |                     |                        | PROP0002_03                                                     |  |  |
30. กดปุ่ม

| 9 | 19 | 84 | 5 |  |
|---|----|----|---|--|
|   | JE | 11 |   |  |
|   |    |    |   |  |
|   |    |    |   |  |
|   |    |    |   |  |

| ระบบการจุดชอง<br><sub>ขอบจุก</sub> จรั Thai Government Proc<br>ประกาศจัดซื้อจัดจั | เดจางภาครฐาหตุลองเขง<br>urement<br>เง > จัดทำโครงการ > รายการโคร                                            | งการ                                                                        | 2000 I II WI 2000                                                  | าส - เขาหมะเทมเลขุ<br>ไม่ชีกลาง กรุงเทพฯ |
|-----------------------------------------------------------------------------------|----------------------------------------------------------------------------------------------------|-----------------------------------------------------------------------------|--------------------------------------------------------------------|------------------------------------------|
|                                                                                   | 1<br>บันทึกข้อมูลประกาศผู้ขนะการเสน                                                                         | 2<br>Template ว่างประกาศผู้ขนะการแสนอราคา                                   | 3<br>ตัวอย่างร่างประกาศผู้ขณะการแสนอราคา                           |                                          |
| ∲่∤่ ข้อมูลโครงการ                                                                |                                                                                                    |                                                                             | รายละเอียดโครงการ 👻                                                |                                          |
| ผู้ลงนาม (ผู้ขอ                                                                   | ลงอนุมัติ)                                                                                                  |                                                                             |                                                                    |                                          |
| P1                                                                                | * คำนำหน้า                                                                                                  | พันเอก 🗸                                                                    |                                                                    |                                          |
| P2                                                                                | * ชื่อ                                                                                                    | เสมอ                                                                        |                                                                    |                                          |
| P3                                                                                | * นามสกุล                                                                                                   | ดีงาม                                                                       |                                                                    |                                          |
| P4                                                                                | * ตำแหน่ง                                                                                                   | รักษาการ                                                                    |                                                                    |                                          |
| P5                                                                                |                                                                                                    | ผู้อำนวยการ                                                                 |                                                                    |                                          |
| P6                                                                                |                                                                                                    | สำนักงบประมาณ                                                               |                                                                    |                                          |
| หมายเหตุ รายก<br>อักจร                                                            | ารที่มี <mark>ดอกจันสีแดง</mark> หมายถึงต้องบันทึกก<br>ะพิเศษที่ไม่ควรพิมพ์ในระบบ ได้แก่ " , *<br>อภเลิกรกเ | ข้อมูล<br>• ! , # , \$ , & , ^ , , 30.<br>เการข้อมูล ใช้หทีก ไปขั้นตอนที่ 2 | หม่) เพราะจะทำให้ไม่สามารถบันทึกข้อมูลในระบบได้<br>กลับสู่หน้าหลัก |                                          |
|                                                                                   |                                                                                                    |                                                                             |                                                                    |                                          |
| งการพัสดุภาครัฐ (กพ.ก.) กรมบัญชีกลาง ถ                                            | เนพระราม 6 แขวงสามเสนใน เขตพญาไท ก                                                                          | งเทพมหานคร 10400 โทร. 02-127-7000                                           |                                                                    |                                          |

| 31. กดเป็น  | OK |   |
|-------------|----|---|
| 5 1. m çu = |    |   |
|             |    | N |

| Message from webpage                        | × |
|---------------------------------------------|---|
| 14907: ต้องการบันทึกข้อมูลใช่หรือไม่<br>31. |   |
| OK Cancel                                   |   |

ไปขั้นตอนที่ 2 32. กดปุ่ม 18 สิงหาคม 2560 รัตติกาล แก้วมงคล - เจ้าหน้าที่พัสดุ ระบบการจัดซื้อจัดจ้างภาครัฐ ทดลองใช้งาน (พ.ร.บ. ใหม่) กรมบัญชีกลาง กรุงเทพา Thai Government Procurement ประกาศจัดซื้อจัดจ้าง > จัดทำโครงการ > รายการโครงการ 2 3 1 บันทึกข้อมูลประก เร่างประกาศผู้ขนะการเ าศผู้ขนะการเสนเ 👯 ข้อมูลโครงการ รายละเอียดโครงการ 👻 \* ≡ ผู้ถงนาม (ผู้ขอถงอนุมัติ) o ≡ พันเอก ~ \* คำนำหน้า P1 P2 \* ชื่อ เสมอ P3 ดีงาม \* นามสกุล P4 \* ตำแหน่ง รักษาการ ۹ P5 ผู้อำนวยการ P6 สำนักงบประมาณ รายการที่มี <mark>ดอกจันสีแดง</mark> หมายถึงต้องบันทึกข้อมูล หมายเหตุ อักขระพิเศษที่ไม่ควรพิมพ์ในระบบ ได้แก่ ", ", !, #, \$, &, ^, \*, /, \, ;, ;, ENT 32. <mark>ดใหม่)</mark> เพราะจะทำให้ไม่สามารถบันทึกข้อมูลในระบบได้ ยกเลิกรายการข้อมูล กลับสู่หน้าหลัก

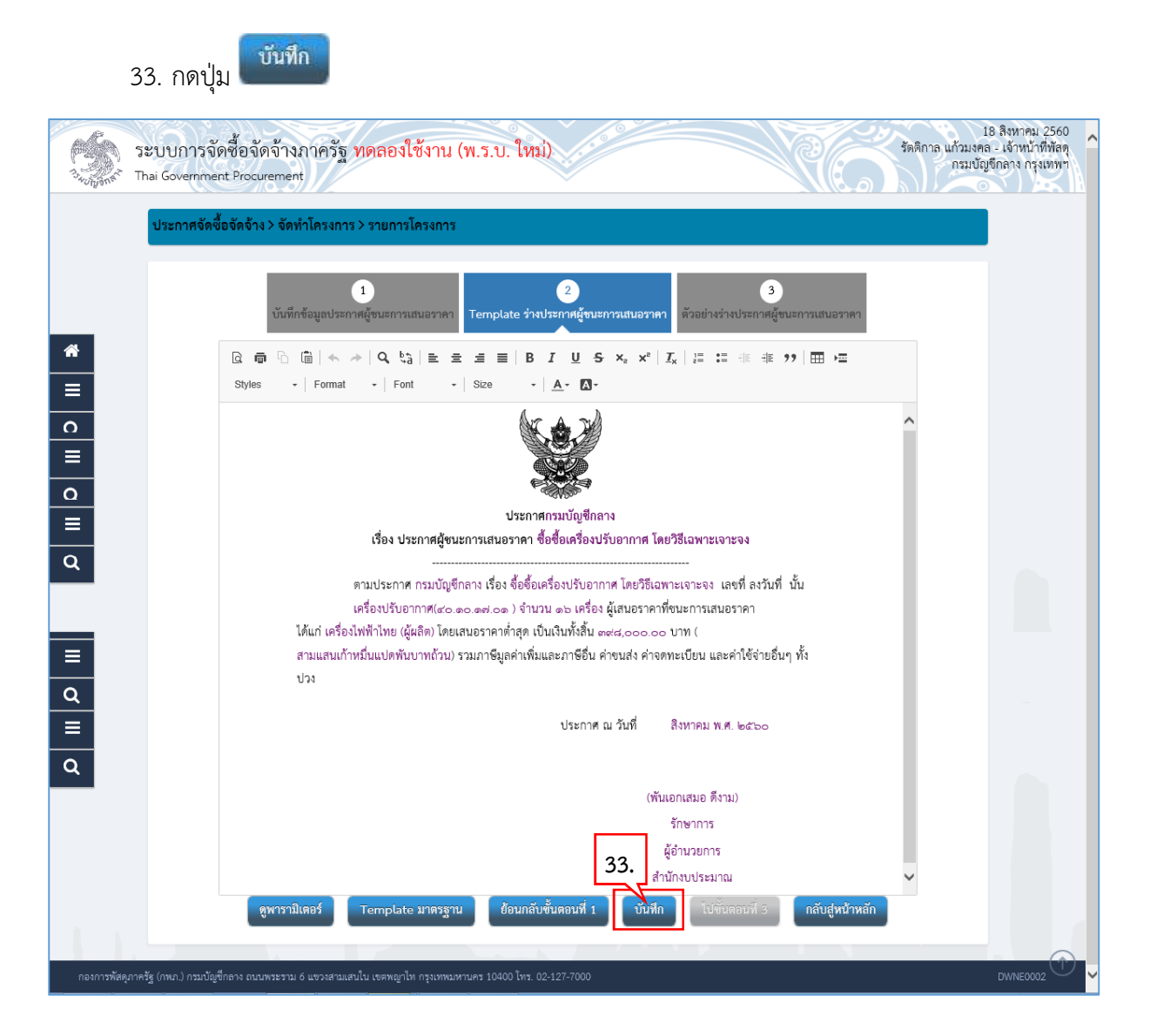

| 34. กดปุ่ม <mark>ок</mark> |                                                                                                   |
|----------------------------|---------------------------------------------------------------------------------------------------|
|                            | Message from webpage                                                                              |
|                            | <ul> <li>14907: ต้องการบันทึกข้อมูลโซ่หรือไม่</li> <li>34.</li> <li>OK</li> <li>Cancel</li> </ul> |

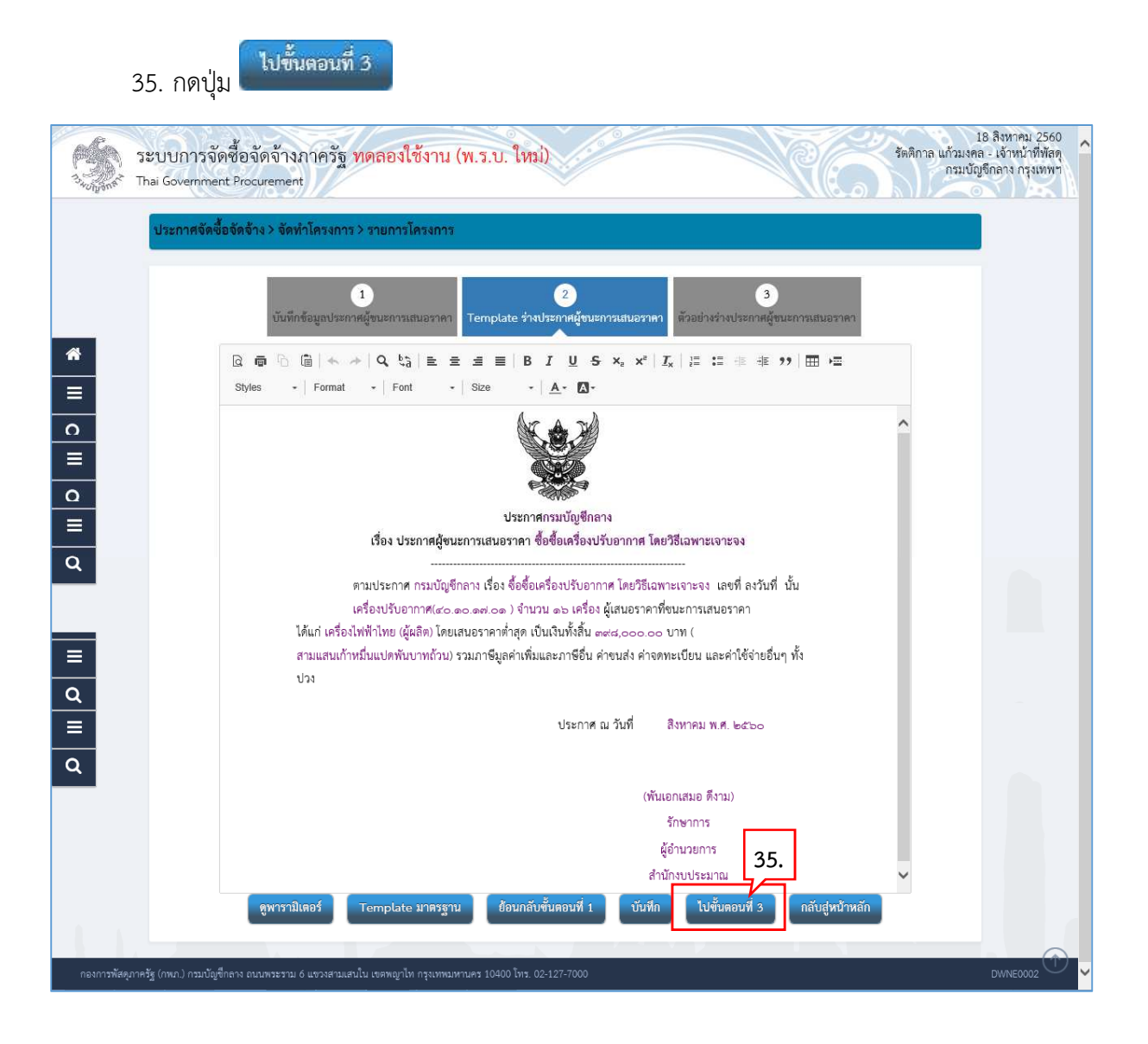

กลับสู่หน้าหลัก 36. กดปุ่ม 18 สิงหาคม 2560 รัตติกาล แก้วมงคล - เจ้าหน้าที่พัสดุ กรมบัญชีกลาง กรุงเทพฯ ^ ระบบการจัดซื้อจัดจ้างภาครัฐ ทดลองใช้งาน (พ.ร.บ. ใหม่) Thai Government Procurement ประกาศจัดซื้อจัดจ้าง > จัดทำโครงการ > รายการโครงการ 1 2 อย่างร่างปร \* 0 ประกาศกรมบัญชีกลาง เรื่อง ประกาศผู้ชนะการเสนอราคา ซื้อซื้อเครื่องปรับอากาศ โดยวิธีเฉพาะเจาะจง ٥ ตามประกาศ กรมบัญชีกลาง เรื่อง ซื้อซื้อเครื่องปรับอากาศ โดยวิธีเฉพาะเจาะจง เลขที่ ลงวันที่ นั้น เครื่องปรับอากาศ(๘๐,๑๐,๑๙,๐๑ ) จำนวน ๑๖ เครื่อง ผู้เสนอราคาที่ชนะการเสนอราคา ได้แก่ เครื่อง ไฟฟ้าไทย (ผู้ผลิต) โดยเสนอราคาต่ำสุด เป็นเงินทั้งสิ้น ๓๙๘,๐๐๐,๐ บาท (สามแสนเก้าหมิ่นแปตพันบาทถ้วน) รวม ≡ ภาษีมูลค่าเพิ่มและภาษีอื่น ค่าขนส่ง ค่าจดทะเบียน และค่าใช้จ่ายอื่นๆ ทั้งปวง ≡ ประกาศ ณ วันที่ Q สิงหาคม พ.ศ. ๒๕๖๐ (พันเอกเสมอ ดีงาม) รักษาการ ผู้อำนวยการ ำนักงบประม กลับส่หน้าหลัก ย้อนกลับไปขั้นตอนที่ 2 พิมฟ์ 36.

#### 5.1.4 บันทึกเลขที่วันที่

บันทึกเลขที่วันที่

| ประกา  | าศจัดซื้อจัดจ้าง > จัดทำโครงการ > ราย | การโครงการ                                  |                                     |                     |
|--------|---------------------------------------|---------------------------------------------|-------------------------------------|---------------------|
| ∳\$† ∉ | ข้อมูลโครงการ                         |                                             |                                     | รายละเอียดโครงการ 🔹 |
| ลำต่   | กับ                                   | รายการเอกสาร                                | จัดทำเอกสาร                         | สถานะ               |
| 1      | หนังสืออนุมัติสั่งซื้อสั่งจ้าง        |                                             | ( 🕼 รายละเอียด/แก้ไข)               | ระหว่างดำเนินการ    |
| 2      | แต่งตั้งคณะกรรมการตรวจและรับมอบงา     | N                                           | 🕑 รายละเอียด/แก้ไข)                 | ระหว่างดำเนินการ    |
| 3      | ร่างประกาศรายชื่อผู้ชนะการเสนอราคา    | 37.                                         | 🕜 รายละเอียด/แก้ไข)                 | ระหว่างดำเนินการ    |
|        |                                       | บันฟักเลขที่วันที่ เสนอห้าหน้าอนุมัต        | กลับสู่หน้าหลัก                     |                     |
|        |                                       |                                             |                                     |                     |
| 3      | ร่างประกาศรายชื่อผู้ชนะการเสนอราคา    | 37.<br>บันฟิกเลขที่วันที่ เสขอหัวหข้าอบุมัต | รายละเอียด/แก้ไข<br>กลับสู่หน้าหลัก | ระหว่างดำเนินการ    |
|        |                                       |                                             |                                     |                     |

- 38. บันทึก "เลขที่" และ "วันที่" ของหนังสืออนุมัติสั่งซื้อสั่งจ้าง
   39. บันทึก "เลขที่" และ "วันที่" ของคำสั่งแต่งตั้งคณะกรรมการ
- 40. บันทึก วันที่ประกาศผู้ชนะการเสนอราคา
- 41. บันทึก วันที่อนุมัติ

| 10  | مواور | บันทึก |
|-----|-------|--------|
| 42. | กตบุม |        |

| ĥarr. | ประกาศจัดซื้อจัดจ้าง > จัดทำโค          | ารงการ > รายการโคร               | งการ                             | ×                          |                                              |                     |  |
|-------|-----------------------------------------|----------------------------------|----------------------------------|----------------------------|----------------------------------------------|---------------------|--|
|       | ู่<br>บันทึกเลขที่แ                     | ษวันที่ ตัวอย่างหนังสือ          | 2<br>อนุมัติสั่งซื้อสั่งจ้าง ตัว | 3<br>อย่างคำสั่งแต่งตั้งคะ | 4<br>มะกรรมการ ตัวอย่างร่างประกาศผู้ขนะการเส | นอราคา              |  |
|       | ∮↓∲ ข้อมูลโครงการ                       |                                  |                                  | 38                         |                                              | รายละเอียดโครงการ 🔹 |  |
|       | หนังสืออนุมัติสั่งซื้อสั่งจ้างเลขที่และ | วันที่                           |                                  |                            | 1                                            |                     |  |
|       | B1                                      | * เลขที่                         | กค.302560                        |                            |                                              |                     |  |
|       | B2                                      | * วันที่                         | 17/08/2560                       |                            | ระบุปีพุทธศักราชในรูปแบบ(ววดดปปปป)           |                     |  |
|       | คำสั่งแต่งตั้งคณะกรรมการ                |                                  |                                  | -                          |                                              |                     |  |
|       | M1                                      | <ul> <li>คำสั่งเลขที่</li> </ul> | ne.312560                        |                            | 30                                           |                     |  |
|       | M2                                      | * วันที่                         | 17/08/2560                       |                            | 39.                                          |                     |  |
|       | ประกาศผู้ชนะการเสนอราคา                 |                                  |                                  |                            |                                              |                     |  |
| I     | S1                                      | * ประกาศ ณ วันที                 | 18/08/2560                       | 40.                        | ระบุปิพุทธศักราชในรูปแบบ(ววดดปปปป)           |                     |  |
|       | No fean                                 | * ดำนำหน้า                       | นาย                              | ~                          | -                                            |                     |  |
|       | P2                                      | * ซึ่ง                           | ເວສວໜີ                           |                            |                                              |                     |  |
|       | P3                                      | * มวมสอล                         | พระเกล                           |                            |                                              |                     |  |
|       | PA                                      | * nourie                         | รณณรินดี                         |                            |                                              |                     |  |
|       | P5                                      | 21 16 21 623                     | รักษาการแทบ                      |                            |                                              |                     |  |
|       | P6                                      |                                  | กริบดี                           |                            |                                              |                     |  |
|       | 10                                      | * วันที่                         | 18/08/2560                       | 2                          | ระบบโพทรศักราชใบรงในงาน(ววดดงไปไปป)          |                     |  |
|       | รายการที่มี คอกอับอั                    | *##<br>แดง หมายถึงต้องขับทึกต่   | ้องเล                            | 41.                        | 10 gori, 10 11 10 10 gold 0 (10 11 0 0 0 0)  |                     |  |
|       | หมายเหตุ                                |                                  | 민쉽히                              |                            |                                              |                     |  |
|       | •                                       | _                                |                                  |                            |                                              |                     |  |
|       |                                         | ยกเลิกเส                         | ขที่วันที่ บันทึก                | ไปขั้นตอนที่               | 2 กลับสู่หน้าหลัก                            |                     |  |

| 4              | 3. กดปุ่ม                         | ОК                                                       |                                 |                               |                      |                 |                    |                |                                 |                                                   |
|----------------|-----------------------------------|----------------------------------------------------------|---------------------------------|-------------------------------|----------------------|-----------------|--------------------|----------------|---------------------------------|---------------------------------------------------|
|                |                                   |                                                          | Message                         | from web                      | page                 | ×               |                    |                |                                 |                                                   |
|                |                                   | ?                                                        | l4907: ต้อง<br>0                | การบันทึกข้อมุ<br>43.<br>K    | มูลโซหรือไม่<br>Canc | ы<br>el         |                    |                |                                 |                                                   |
| 4              | 4. กดปุ่ม                         | ไปขึ้นดอนที่ 2                                           |                                 |                               |                      |                 |                    |                |                                 |                                                   |
| Savayana" TI   | ะบบการจัดซี้ก<br>nai Government P | อจัดจ้างภาครัฐ <mark>ทดลองใช้งา</mark><br>rocurement     | น (พ.ร.บ. ใหม่                  |                               |                      |                 | R(                 | รัตติกา        | 18<br>ล แก้วมงคล -<br>กรมบัญชีก | ลิงทาคม 2560<br>เจ้าหน้าที่พัสดุ<br>เลาง กรุงเทพฯ |
|                | ประกาศจัดซื้อจัด                  | เข้าง > จัดทำโครงการ > รายการโครงr                       | กร                              |                               |                      |                 |                    |                |                                 |                                                   |
|                |                                   | 1<br>บันทึกเลขที่และวันที่ ด้วอย่างหนังสืออ              | นุมัติสั่งซื้อสั่งจ้าง ตัวอ     | 3)<br>อย่างคำสั่งแต่งตั้งคณะเ | ารรมการ ตัว          | อย่างร่างประกาย | 4<br>สผู้ชนะการเสน | อราคา          |                                 |                                                   |
| *              | 👯 ข้อมูลโครงกา                    | 5                                                        |                                 |                               |                      |                 |                    | รายละเอียดโครง | มการ 🔹                          |                                                   |
| Ξ              | หนังสืออนุมัติสั่งซื้             | วสั่งจ้างเลขที่และวันที่                                 |                                 |                               |                      |                 |                    |                |                                 |                                                   |
| 0              | B1                                | * เลขที่                                                 | กค.302560                       |                               |                      |                 |                    |                |                                 |                                                   |
|                | B2                                | * วันที่                                                 | 17/08/2560                      |                               | ระบุปีพุทธศักร       | กชในรูปแบบ(ววเ  | ดดปปปป)            |                |                                 |                                                   |
| _              | คำสังแต่งตั้งคณะก                 | รรมการ                                                   |                                 |                               |                      |                 |                    |                |                                 |                                                   |
| <u> </u>       | M1                                | * คำสังเลขที                                             | nn.312560                       |                               |                      |                 |                    |                |                                 |                                                   |
|                | M2                                | * วันที่                                                 | 11/00/2000                      |                               | ระบุปพุทธศักร        | กชเนรูปแบบ(ววเ  | คคบบบบป)           |                |                                 |                                                   |
| Q              | S1                                | * ประกาศ กเว้าเพื่                                       | 18/08/2560                      |                               | ระบบีพทธศักร         | ถายในรูปแบบ(วา  | ดดปปปปป)           |                |                                 |                                                   |
|                | ผู้อนุมัติ                        | George etall                                             |                                 |                               | - 4 - 4              |                 |                    |                |                                 |                                                   |
|                | P1                                | * คำนำหน้า                                               | นาย                             | ~                             |                      |                 |                    |                |                                 |                                                   |
|                | P2                                | * ชื่อ                                                   | เวชวุฒิ                         |                               |                      |                 |                    |                |                                 |                                                   |
| ~              | P3                                | * นามสกุล                                                | พรมกุล                          |                               |                      |                 |                    |                |                                 |                                                   |
|                | P4                                | * ตำแหน่ง                                                | รองอธิบดี                       |                               |                      |                 |                    |                |                                 |                                                   |
| 0              | P5                                |                                                          | รักษาการแทน                     |                               |                      |                 |                    |                |                                 |                                                   |
| <u>~</u>       | P6                                |                                                          | อธิบดี                          |                               |                      |                 |                    |                |                                 |                                                   |
|                |                                   | * วันที่                                                 | 18/08/2560 🏥                    |                               | ระบุปีพุทธศักร       | ราชในรูปแบบ(ววเ | ดดปปปป)            |                |                                 |                                                   |
|                | หมายเหตุ                          | ยการที่มี ดอกจันสีแดง หมายถึงต้องบันทึกข้อร<br>ยการที่มี | มูล<br>ที่วันที่ บัน <u>ทึก</u> | 44.<br>ไปขั้นดอน <u>ที่</u> 2 | กลับสูง              | เน้าหลัก        |                    |                |                                 |                                                   |
|                |                                   |                                                          |                                 |                               |                      |                 |                    |                |                                 |                                                   |
| กองการพัสดุภาค | รัฐ (กพภ.) กรมบัญชีกลา            | เ ถนนพระราม 6 แขวงสามเสนใน เขตพญาไท กรุงเา               | าพมหานคร 10400 โทร. 02          | -127-7000                     |                      |                 |                    |                | f                               | PROE0005                                          |

| ວະບົບກາງຈາງ<br>ອ້າງຈາກຈະ Thai Governme | เชื้อจัดจ้างภาครัฐ <b>ทดลองใช้งาน</b><br>it Procurement                                                   | ı (พ.ร.บ. ใหม่)                                                                                | 0                                                |                                            | 18 สิงหาคม 2560<br>เดิกาล แก้วมงคล - เจ้าหน้าที่พัสดุ<br>กรมบัญชีกลาง กรุงเทพฯ |
|----------------------------------------|----------------------------------------------------------------------------------------------------|------------------------------------------------------------------------------------------------|--------------------------------------------------|--------------------------------------------|--------------------------------------------------------------------------------|
| ประกาศจัดขึ้                           | อจัดจ้าง > จัดทำโครงการ > รายการโครงกา                                                                    | 5                                                                                              |                                                  |                                            |                                                                                |
|                                        | 1<br>บับทึกเลขที่และวันที่ ผัวอย่างหนังสืออนุร                                                            | 3<br>มัติสั่งซื้อสั่งจ้าง ตัวอย่างคำสั่งแต่งตั้                                                | งคณะกรรมการ ตัวอย่                               | 4<br>เงร่างประกาศผู้ชนะการเสนอราคา         |                                                                                |
|                                        |                                                                                                    | บันทึกข้อค                                                                                     | เวาม                                             |                                            |                                                                                |
|                                        | ส่วนราชการ กรมบัญชีกลาง                                                                                   |                                                                                                |                                                  |                                            |                                                                                |
|                                        | ท กค.ตอดชัธอ<br>เรื่อง รายงานผลการพิจารณาแ                                                                | า<br>ละขออนุมัติสั่งซื้อสั่งจ้าง                                                               | ୍ଲା ସ୍ୟାଧାଧମ ଜଣ୍ଡ୦୦<br>                          | %                                          |                                                                                |
|                                        | เรียน อธิบดีกรมบัญชีกลาง<br>ด้วย คณะกรรมการ<br>โดยวิธีเฉพาะเจาะจง สำหรับการ<br>๑๙ ได้รายงานผลการจิกจารณาก | จัดซื้อจัดจ้างโดยวิธีเฉพาะเจาะจง ซึ่ง<br>ซื้อซื้อเครื่องปรับอากาศ โดยวิธีเฉพา<br>ารซื้อ ดังนี้ | แต่งตั้งตามคำสั่ง คณะกร<br>ะเจาะจง ที่ กค.๒๘๒๕๖  | รมการจัดซื้อจัดจ้าง<br>o ลงวันที่ ๒๐๑๙-๐๙- |                                                                                |
|                                        | รายการพิจารณา                                                                                             | ผู้ขนะการเสนอราคา                                                                              | ราคาที่เสนอ                                      | ราคาที่ตกลงซื้อหรือ<br>จ้าง                |                                                                                |
|                                        | เครื่องปรับอากาศ<br>(๙๐.๑๐.๑๓.๐๑ ) จำนวน ๑๖<br>เครื่อง                                                    | เครื่องไฟฟ้าไทย                                                                                | କା <b>ଟ</b> ର,୦୦୦.୦୦                             | meta,000.00                                |                                                                                |
|                                        |                                                                                                    | 53                                                                                             | ಷಣೆಡೆ,೦೦೦.೦೦                                     | ಕಾಳಡೆ,೦೦೦.೦೦                               |                                                                                |
| I                                      | คณะกรรมการฯ พิจ<br>จึงเรียนมาเพื่อไปรด<br>เสนอมาพร้อมนี้                                                  | กรณาแล้ว เห็นสมควรจัดซื้อ จากผู้เล<br>พิจารณา หากเห็นชอบขอได้โปรดอน                            | นอราคาดังกล่าว<br>มัติให้สั่งซื้อสั่งจ้างจากผู้เ | สนอราคาดังกล่าว ที่                        |                                                                                |
|                                        |                                                                                                    | [                                                                                              | (พันเอกเสมอ ดีงา                                 | 1)                                         |                                                                                |

| B            | 46. กดปุ่ม                                                                                                    | 18 สิงหาคม 2560                           |
|--------------|----------------------------------------------------------------------------------------------------|-------------------------------------------|
| 13 Holponsit | ระบบการจัดซื้อจัดจ้างภาครัฐ ทดลองใช้งาน (พ.ร.บ. ใหม่)<br>Thai Government Procurement                                                                                                    | าล - เจ้าหน้าที่พัสดุ<br>ญชีกลาง กรุงเทพฯ |
|              | ประกาศจัดซื้อจัดจ้าง > จัดทำโครงการ > รายการโครงการ                                                                                                    |                                           |
|              | 1<br>บันทึกแลขที่และวันที่ ตัวอย่างหนังสืออนุมัติสั่งซื้อสั่งจ้าง <mark>ตัวอย่างคำสั่งแต่งตั้งคณะกรรมการ</mark> ตัวอย่างร่างประกาศผู้ขนะการเสนอราคา                                                   |                                           |
| *            |                                                                                                    |                                           |
| 0            | คำสั่ง กรุมบัญชีกลาง กรุงเทพฯ                                                                                                    |                                           |
| =            | ที่ 10 และนี้จากและสามารรณาสายและสายเรียงการเรียงในการเป็นเป็นเป็นเป็นเป็นเป็นเป็นเป็นเป็นเป็น                                                                                                    |                                           |
| 0            | 7.364 สพศพล พศรยเรษราย เมษร วุลงกมชณ์ ยุ เมงกแ เงิดติดหมรด กงกิด แแพ สตรงชาน เ≊ก็ต 15.44                                                                                                    |                                           |
|              | ด้วย กรมบัญชีกลาง กรุงเทพฯ มีความประสงค์จะ ซื้อซื้อเครื่องปรับอากาศ โดยวิธีเฉพาะเจาะจง และ<br>เพื่อให้เป็นไปตามระเบียบสำนักนายกรัฐมนตรีว่าด้วยการพัสดุ พ.ศ. ๒๕๔๙ จึงขอแต่งตั้งรายชื่อต่อไปนี้เป็น คณะ |                                           |
| 0            | กรรมการตรวจรับพัสดุ สำหรับการซื้อซื้อเครื่องปรับอากาศ โดยวิธีเฉพาะเจาะจง                                                                                                    |                                           |
| <u> </u>     | คณะกรรมการตรวจรับพัสดุ<br>                                                                                                    |                                           |
|              | <ul> <li>๑. นางวรรณา ศักดิศีรี ประธานกรรมการๆ</li> </ul>                                                                                                    |                                           |
| _            | <br>๒ บายโซพิต แอเรื่องขาว กรรมการ                                                                                                    |                                           |
| =            | ย. พ. เปรีมชาว ซุร์มูรชาว เมื่อ<br>ส.ส.                                                                                                    |                                           |
| _            | ๓. นางสาวนันพิญา มงคล เลขานุการ                                                                                                    |                                           |
| Q            | តាតា                                                                                                    |                                           |
|              | อำนาจและหน้าที่                                                                                                    |                                           |
|              | ทาการตรวจรบพลดุเหเบนเบตามเงอนเของสญญาหรอขอตกลงนน                                                                                                    |                                           |
|              | สั่ง ณ วันที่ ๑๗ สิงหาคม พ.ศ. ๒๕๖๐                                                                                                    |                                           |
| 0            |                                                                                                    |                                           |
|              | พันเอก                                                                                                    |                                           |
|              | ន័ពមារា។ទ                                                                                                    |                                           |
|              | ผู้อานวยการ                                                                                                    |                                           |
|              | 46                                                                                                    |                                           |
|              |                                                                                                    |                                           |
|              | ย้อนกลับขั้นตอนที่ 2 พิมพ์ ไปขั้นตอนที่ 4 กลับสู่หน้าหลัก                                                                                                    |                                           |
|              |                                                                                                    |                                           |
|              |                                                                                                    |                                           |
| กองการพัสดุภ | าหรัฐ (กพก.) กรมบัญชีกลาง ถนนพระราม 6 แขวงสามเสนใน เขตพญาไท กรุงเทพมหานคร 10400 โทร. 02-127-7000                                                                                                    |                                           |

กลับสู่หน้าหลัก 47. กดปุ่ม 18 สิงหาคม 2560 รัตติกาล แก้วมงคล - เจ้าหน้าที่พัสดุ กรมบัญชีกลาง กรุงเทพฯ ^ ระบบการจัดซื้อจัดจ้างภาครัฐ <mark>ทดลองใช้งาน (พ.ร.บ. ใหม่)</mark> Thai Government Procurement ประกาศจัดซื้อจัดจ้าง > จัดทำโครงการ > รายการโครงการ 1 2 4 ย่างร่างเ \* ≡ ประกาศกรมบัญชีกลาง ≡ เรื่อง ประกาศผู้ชนะการเสนอราคา ซื้อซื้อเครื่องปรับอากาศ โดยวิธีเฉพาะเจาะจง ٥ ตามประกาศ กรมบัญชีกลาง เรื่อง ซื้อซื้อเครื่องปรับอากาศ โดยวิธีเฉพาะเจาะจง เลขที่ ลงวันที่ นั้น เครื่องปรับอากาศ(๙๐, ๑๐, ๑๙, ๐๑ ) จำนวน ๑๖ เครื่อง ผู้เสนอราคาที่ขนะการเสนอราคา ได้แก่ เครื่อง ไฟฟ้าไทย (ผู้ผลิต) โดยเสนอราคาต่ำสุด เป็นเงินทั้งสิ้น ๓๙๘,๐๐๐, ๐๐ บาท (สามแสนเก้าหมิ่นแปดพันบาทถ้วน) รวม ≡ ภาษีมูลค่าเพิ่มและภาษีอื่น ค่าขนส่ง ค่าจดทะเบียน และค่าใช้จ่ายอื่นๆ ทั้งปวง ≡ ประกาศ ณ วันที่ ๑๗ สิงหาคม พ.ศ. ๒๕๖๐ Q (พันเอกเสมอ ดีงาม) รักษาการ ผู้อำนวยการ 47. นาก เกลับขึ้นตอนที่

48. กดปุ่ม

| 1 0 1 0 1  | 10000    | 0.03191/ |  |
|------------|----------|----------|--|
| LEI LIPI P | 1.4.01.0 |          |  |
|            |          |          |  |
|            |          |          |  |
|            |          |          |  |

| Stoppens Tr    | ะบบการจัดซื้อ<br>nai Government Pi        | อจัดจ้างภาครัฐ <mark>ทดลองใช้งาน (พ.ร.บ. ให</mark><br>occurement | iii iii iii iii iii iii iii iii iii ii | 18 สิงหาคม 2560<br>รัตติกาล แก้วมงคล - เจ้าหน้าที่พัสดุ<br>กรมบัญชีกลาง กรุงเทพฯ |
|----------------|-------------------------------------------|------------------------------------------------------------------|----------------------------------------|----------------------------------------------------------------------------------|
|                | <b>ประกาศจัดซือจั</b><br>†่↓่ ข้อมูลโครงก | ัดอ้าง > จัดทำโครงการ > รายการโครงการ<br>าร                      |                                        | (รายละเอียดโครงการ →                                                             |
|                | ลำดับ                                     | รายการเอกสาร                                                     | จัดทำเอกสาร                            | สถานะ                                                                            |
| *              | 1 หนังสื                                  | ออนุมัติสั่งซื้อสั่งจ้าง                                         | 🕑 รายละเอียด/แก้ไข                     | ดำเนินการแล้ว                                                                    |
|                | 2 แต่งตั้                                 | หณะกรรมการตรวจและรับมอบงาน<br>                                   | 🕼 รายละเอียด/แก้ไข                     | ดำเนินการแล้ว                                                                    |
|                | 3 ร่างปร                                  | ะกาศรายชื่อผู้ชนะการเสนอราคา 48                                  | 3. 🕼 รายละเอียด/แก้ไข                  | ดำเนินการแล้ว                                                                    |
| ۹              |                                           | บันทึกเลขที่วันที่                                               | เสนอหัวหน้าอนุมัติ กลับสู่หน้าหลัก     |                                                                                  |
|                |                                           |                                                                  |                                        |                                                                                  |
| กองการพัสดุภาค | รัฐ (กพภ.) กรมบัญชีกลาง                   | ถนมพระราม 6 แขวงสามเสมใน เขตพญาไท กรุงเทพมหานคร 10400 โทร.       | 02-127-7000                            | PROPODO2_03                                                                      |

| 49. กดปุ่ม <mark>ок</mark> |                                                                               |
|----------------------------|-------------------------------------------------------------------------------|
|                            | Message from webpage                                                          |
|                            | <ul> <li>14902: ต้องการเสนอหัวหน้าฯ อนมัติ โช่หรือไม่</li> <li>49.</li> </ul> |
|                            | OK Cancel                                                                     |

50. ระบบแสดงหน้าจอ "รายการโครงการ" และแสดงสถานะโครงการ "จัดทำและประกาศ ผู้ชนะการ เสนอราคา (ร่าง)" เพื่อให้หัวหน้าทำการอนุมัติและประกาศขึ้นเว็บไซต์

| ประกาศ | เจ้ดซือจัดจำง > จัด                                     | ทำโครงการ > ร                                                                 | ายการโครงการ                                                                                             |                       |                      |                                                      |
|--------|---------------------------------------------------------|-------------------------------------------------------------------------------|----------------------------------------------------------------------------------------------------|-----------------------|----------------------|------------------------------------------------------|
|        | ด้นหาข้อมูลโ                                            | ารงการจัดซื้อจัด                                                              | จ้าง                                                                                                    |                       |                      |                                                      |
|        | สำนักงาน<br>ชื่อโครงการ                                 | 0300400000 - n                                                                | รมบัญชีกลาง กรุงเทพฯ                                                                                     |                       |                      |                                                      |
|        |                                                         |                                                                               | ต้นหา ล้างตัวเลือก                                                                                       |                       |                      | ด้นหาขั้นสูง                                         |
|        | รหัสแผนระดับ<br>หน่วยจัดชื่อ                            | เลขที่โครงการ                                                                 | ขื่อไครงการ                                                                                              | จำนวนเงิน<br>งบประมาณ | ข้อมูล<br>โครงการ    | ขึ้น<br>ตอน<br>สถานะ การ<br>โครงการ ทำ               |
|        | D6008000016                                             | 4 60087000141                                                                 | ชื้อชื้อเครื่องปรับอากาศ โดยวิธีเฉพาะเจาะจง                                                              | 400,000.00            | รายละเอียด/<br>แก้ไข | จัดท่าและ<br>ประกาศ ผู้<br>ชนะการเสนอ<br>ราคา (ร่าง) |
| -      | D6008000016                                             | 2 60087000139                                                                 | จ้างทำของ/จ้างเหมาบริการจ้างซ่อมเครื่องถ่ายเอกสาร โดยวิธี<br>ศัตเลือก                                    | 600,000.00            | รายละเอียด/<br>แก้ไข | จัดทำและ<br>ประกาศ ผู้<br>ชนะการเสนอ<br>ราดา (ร่าง)  |
|        | D6008000002                                             | 3 60087000027                                                                 | จ้างทำของ/จ้างเหมาบริการจ้างช่อมเครื่องถ่ายเอกสาร โดยวิธี<br>คัดเลือก                                    | 600,000.00            | รายละเอียด/<br>แก้ไข | จัดทาร่าง<br>เอกสารและ<br>หนังสือเชิญ<br>ชวน (ร่าง)  |
|        |                                                         | 60086000069                                                                   | ประกวดราดาจ้างทำของ/ล้างเหมาบริการบริการดัดแต่งต้นไม้<br>(70.11.15.03 ) ตัวยวิธีตัดเลือก (Genarated)     | 5,000,000.00          | รายละเอียด/<br>แก้ไข | จัดทำร่าง<br>เอกสารและ<br>หนังสือเชิญ<br>ชวน (ร่าง)  |
|        |                                                         | 59086000065                                                                   | จ้างเก่งทดสอบ สัญญาจ้างทั่วไป ก โดยวิธีตกลงราคา                                                          | 200,000.00            | รายละเอียด/<br>แก้ไข | จัดทาหนังสื้อ<br>อนุมัติสั่งซื้อ 🛷 💳<br>สั่งจ้าง     |
|        |                                                         | 60086000461                                                                   | ประกวดราคาเข่าอาคารสนามบินพาณิชย์ (30.22.20.12 ) ด้วย<br>วิธีศัดเลือก (Genarated)                        | 5,000,000.00          | รายละเอียด/<br>แก้ไข | เพ็มโครงการ 🛷 🚍                                      |
|        |                                                         | 60086000460                                                                   | ประกวดราคาเข่าอาคารสนามบินพาณิชย์ (30.22.20.12 ) ด้วย<br>วิธีศัดเลือก (Genarated)                        | 5,000,000.00          | รายละเอียด/<br>แก้ไข | เพิ่มโครงการ 🛷 🚍                                     |
|        |                                                         | รวมหน้านี้                                                                    |                                                                                                    | 16,800,000.00         |                      |                                                      |
|        | สำดับที่ 1 - 7 จ<br>หมายเหตุ :การยกเ<br>กดที่ขั้น<br>=ก | ากทั้งหมด มากกว่<br>ลึกประกาศเชิญชวง<br>ตอนการทำงานเพื่<br>เเพื่อดขั้นตอนการง | า 35 รายการ ย้อนกลับ<br>มาระบบลายกเลิกโครงการให้อัตโนมัติ<br>อบันทึกข้อมูลในขั้นตอนถัดไป<br>1งงานทั้งหมด | 1 2                   | 3 4                  | 5 ถัดไป                                              |

## 5.2 หัวหน้าประกาศผู้ชนะการเสนอราคาขึ้นเว็บไซต์

51. หัวหน้ากดปุ่ม 💩 เพื่อเข้าไปอนุมัติยืนยันผลการพิจารณา

| ประกา | ฯจัดซอจดจาง > ≀                           | งดท่าเครงการ > :                                                                                                   | ายการโครงการ                                                                                         |                                                    |                      |                                                     |  |
|-------|-------------------------------------------|----------------------------------------------------------------------------------------------------|----------------------------------------------------------------------------------------------------|----------------------------------------------------|----------------------|-----------------------------------------------------|--|
|       | ด้นหาข้อมูเ                               | ลโครงการจัดซื้อจัด                                                                                                 | จ้าง                                                                                                 |                                                    |                      |                                                     |  |
|       | สำนักงาน<br>ชื่อโครงการ                   | 0300400000 - n                                                                                                    | รมบัญชีกลาง กรุงเทพฯ                                                                                 |                                                    |                      |                                                     |  |
|       |                                           |                                                                                                    | ดันหา ล้างตัวเลือก                                                                                   |                                                    |                      | ค้นหาขั้นสูง                                        |  |
|       | รหัสแผนระด์<br>หน่วยจัดซึ่ง               | กับ เลขที่โครงการ<br>อ                                                                                             | ขื่อโครงการ                                                                                          | จำนวนเงิน<br>งบประมาณ                              | ข้อมูล<br>โครงการ    | ขั้น<br>สถานะ ตอ<br>โครงการ ที่ 51.                 |  |
|       | D60080000                                 | 164 60087000141                                                                                                    | ชื้อชื้อเครื่องปรับอากาศ โดยวิธีเฉพาะเจาะจง                                                          | 400,000.00                                         | รายละเอียด/<br>แก้ไข | จัดทำและ<br>ประกาศ ผู้<br>ชนะการเสนอ<br>ราคา (ร่าง) |  |
|       | D60080000                                 | 162 60087000139                                                                                                    | จ้างทำของ/จ้างเหมาบริการจ้างซ่อมเครื่องถ่ายเอกสาร โดยวิธี<br>คัดเลือก                                | 600,000.00                                         | รายละเอียด/<br>แก้ไข | จัดทำและ<br>ประกาศ ผู้<br>ชนะการเสนอ<br>ราคา (ร่าง) |  |
|       | D60080000                                 | 028 60087000027                                                                                                    | จ้างทำของ/จ้างเหมาบริการจ้างช่อมเครื่องถ่ายเอกสาร โดยวิธี<br>ศัตเลือก                                | 600,000.00                                         | รายละเอียด/<br>แก้ไข | จัดทำร่าง<br>เอกสารและ<br>หนังสือเชิญ<br>ชวน (ร่าง) |  |
|       |                                           | 60086000069                                                                                                    | ประกวดราคาจ้างทำของ/จ้างเหมาบริการบริการศัดแต่งต้นไม้<br>(70.11.15.03 ) ด้วยวิธีศัตเลือก (Genarated) | 5,000,000.00                                       | รายละเอียด/<br>แก้ไข | จัดทำร่าง<br>เอกสารและ<br>หนังสือเชิญ<br>ชวน (ร่าง) |  |
|       |                                           | 59086000065                                                                                                    | จ้างเก่งทดสอบ สัญญาจ้างทั่วไป ก โดยวิธีตกลงราคา                                                      | 200,000.00                                         | รายละเอียด/<br>แก้ไข | จัดทำหนังสือ<br>อนุมัติสั่งชื้อ 🛷 💳<br>สั่งจ้าง     |  |
|       |                                           | 60086000461                                                                                                    | ประกวดราคาเช่าอาคารสนามบินพาณิชย์ (30.22.20.12 ) ด้วย<br>วิธีศัดเลือก (Genarated)                    | 5,000,000.00                                       | รายละเอียด/<br>แก้ไข | เพิ่มโครงการ 🛷 🚍                                    |  |
|       |                                           | 60086000460                                                                                                    | ประกวดราคาเข่าอาคารสนามบินพาณิชย์ (30.22.20.12 ) ด้วย<br>วิธีศัดเลือก (Genarated)                    | 5,000,000.00                                       | รายละเอียด/<br>แก้ไข | เพิ่มโครงการ 🛷 🚍                                    |  |
|       | 1. N                                      | รวมหน้านี้                                                                                                    | DE susses                                                                                            | 16,800,000.00                                      | 2 4                  | 5                                                   |  |
|       | สาตับที่ 1 - 5<br>หมายเหตุ :การย<br>กดที่ | 60086000460<br>รวมหน้านี้<br>7 จากทั้งหมด มากกว<br>กเลิกประกาศเชิญชว<br>ขั้นตอนการท่างานเพื<br>กดเพือดูขั้นตอนการท | มระการการการการการการการการการการการการการก                                                          | 5,000,000.00<br><b>16,800,000.00</b><br><u>1</u> 2 | มกไข<br>3 4          | เพ็มโครงการ ✔ 🚞<br>5 ถัดไป                          |  |

# 5.2.1 ตัวอย่างหนังสืออนุมัติสั่งซื้อสั่งจ้าง

| ระบบการจัดอื่<br>อัญรถจั Thai Government | ข้อจัดจ้างภาครัฐ <mark>ทดลองใช้งาน</mark><br>Procurement                                                 | (พ.ร.บ. ใหม่)                                                                                        |                                            | RE                                         | 18 สิงหาคม 2560<br>ดิเรก จันทร์คุ้ม - หัวหน้าเจ้าหน้าที่พัสดุ<br>ถรมบัญชิกลาง กรุงเทพฯ |
|------------------------------------------|----------------------------------------------------------------------------------------------------|----------------------------------------------------------------------------------------------------|--------------------------------------------|--------------------------------------------|----------------------------------------------------------------------------------------|
|                                          | 1<br>ตัวอย่างหนังถืออนุมัติสั่งซื้อสั่งจ้าง<br>ตัวอย่                                                    | 2<br>างคำสั่งแต่งทั้งคณะกรรมการ ตัวอย่าง                                                             | 3<br>ร่างประกาศผู้ขนะการ                   | 4<br>เสนอราคา ประกาศขึ้นเว็บไ              | સ્વર્થ                                                                                 |
|                                          |                                                                                                    | บันทึกข้อคว                                                                                          | าม                                         |                                            |                                                                                        |
|                                          | ส่วนราชการ กรมบัญชีกลาง<br>ที่ กศ.ตอไฮฉัออ<br>เชื่อง รายนามผลการพิจารกายเย                               | ระขออบบัติสังชื่อสังอ้าง                                                                             | ดศ สิงหาคม ๒๕๖๐                            |                                            |                                                                                        |
|                                          | เรียน อธิบดีกรมบัญชีกลาง<br>ด้วย คณะกรรมการ<br>โดยวิธีเฉพาะเจาะจง สำหรับการ<br>๑๙ ได้รายงานผลการพิจารณาก | จัดซื้อจัดจ้างโดยวิธีเฉพาะเจาะจง ซึ่งแต่<br>ซื้อซื้อเครื่องปรับอากาศ โดยวิธีเฉพาะเจ<br>ารซื้อ ดังนี้ | ตั้งตามคำสั่ง คณะกร<br>าะจง ที่ กค.๒๘๒๕๖   | รมการจัดซื้อจัดจ้าง<br>o ลงวันที่ ๒๐๑๙-๐๙- |                                                                                        |
|                                          | รายการพิจารณา                                                                                            | ผู้ชนะการเสนอราคา                                                                                    | ราคาที่เสนอ                                | ราคาที่ตกลงซื้อหรือ<br>ล้าง                |                                                                                        |
|                                          | เครื่องปรับอากาศ<br>(๙๐.๑๐.๑๗.๐๑ ) จำนวน ๑๖<br>เครื่อง                                                   | เครื่องไฟฟ้าไทย                                                                                      | ಕಾಣಿಡೆ,೦೦೦.೦೦                              | କଙ୍କ,୦୦୦.୦୦                                |                                                                                        |
|                                          |                                                                                                    | รวม                                                                                                  | ಕಾಳಡ,೦೦೦.೦೦                                | ಕಾಳಡ,೦೦೦.೦೦                                |                                                                                        |
|                                          | คณะกรรมการฯ พิจ<br>จึงเรียนมาเพื่อโปรด<br>*                                                              | ารณาแล้ว เห็นสมควรจัดซื้อ จากผู้เสนอ<br>พิจารณา หากเห็นชอบขอได้โปรดอนุมัตี                           | ราคาดังกล่าว<br>ให้สั่งซื้อสั่งจ้างจากผู้เ | สนอราคาดังกล่าว ที่                        |                                                                                        |

5.2.2 ตัวอย่างคำสั่งแต่งตั้งคณะกรรมการ

#### ไปขั้นตอนที่ 3 53. กดปุ่ม 18 สิงหาคม 2560 ดิเรก จันทร์คุ้ม - หัวหน้าเจ้าหน้าที่พัสดุ ระบบการจัดซื้อจัดจ้างภาครัฐ <mark>ทดลองใช้งาน (พ.ร.บ. ใหม่)</mark> กรมบัญชีกลาง กรุงเทพ Thai Government Procurement 1 3 **^** ≡ คำสั่ง กรมบัญชีกลาง กรุงเทพฯ ที่ กค.๓๑๒๕๖ ٥ เรื่อง แต่งตั้ง คณะกรรมการตรวจรับพัสดุ สำหรับการซื้อซื้อเครื่องปรับอากาศ โดยวิธีเฉพาะเจาะจง ≡ ด้วย กรมบัญชีกลาง กรุงเทพฯ มีความประสงค์จะ ซื้อซื้อเครื่องปรับอากาศ โดยวิธีเฉพาะเจาะจง และ ٥ หว่อ กามเปรี่ยงและหนึ่ง การเจ้าหารามกามของแห่งของอย่างรองบระอากาศ เตองขนทางจะจะ เพื่อให้เป็นไปตามระเบียบสำนักนายกรัฐมนตรีว่าด้วยการพัสดุ พ.ศ. ๒๕๔๙ จึงขอแต่งตั้งรายชื่อต่อไปนี้เป็น คณะ กรรมการตรวจรับพัสดุ สำหรับการซื้อซื้อเครื่องปรับอากาศ โดยวิธีเฉพาะเจาะจง คณะกรรมการตรวจรับพัสดุ Q ๑. นางวรรณา ศักดิ์ศิริ ประธานกรรมการๆ \*\*\*\*\* ๒. นายโฆษิต บุญเรื่องขาว กรรมการ ೯೯ ๓. นางสาวนันทิญา มงคล เลขานุการ ≡ ଗଗ อำนาจและหน้าที่ Q ทำการตรวจรับพัสดุให้เป็นไปตามเงื่อนไขของสัญญาหรือข้อตกลงนั้น ≡ สั่ง ณ วันที่ ๑๗ สิงหาคม พ.ศ. ๒๕๖๐ Q พันเอก รักษาการ ผู้อำนวยการ สำนักงบประมาณ 53. ส่งคืนแก้ไข ย้อนกลับขั้นตอนที่

## 5.2.3 ตัวอย่างร่างประกาศผู้ชนะการเสนอราคา

| 54. กดปุ่ม                                                                                                    |                                      |
|----------------------------------------------------------------------------------------------------|--------------------------------------|
| 18 ลิงห<br>ระบบการจัดซื้อจัดจ้างภาครัฐ ทดลองใช้งาน (พ.ร.บ. ใหม่)<br>Thai Government Procurement                                                                                                    | าคม 2560<br>หน้าที่พัสดุ<br>กรุงเทพฯ |
| 1<br>ตัวอย่างหนังสืออนุมัติสั่งซื้อสั่งจ้าง<br>ตัวอย่างหนังสืออนุมัติสั่งซื้อสั่งจ้าง<br>ตัวอย่างร่างประกาศผู้ขนะการแชนอราคา<br>ประกาศขึ้นเว็บไซต์                                                                                                    |                                      |
|                                                                                                    |                                      |
| ประกาศกรมบัญชักลาง<br>เรื่อง ประกาศผู้ขนะการเสนอราคา ซื้อซื้อเครื่องปรับอากาศ โดยวิธีเฉพาะเจาะจง                                                                                                    |                                      |
| <ul> <li>ตามประกาศ กรมบัญชีกลาง เรื่อง ชื่อชื่อเครื่องปรับอากาศ โดยวิธีเฉพาะเจาะจง เลชที่ ลงวันที่ นั้น</li> <li>ตรื้องปรับอากาศ(๔๐.๑๐.๑๙.๐๑) จำนวน ๑๖ เครื่อง ผู้เสนอราคาที่ชนะการเสนอราคา ได้แก่ เครื่อง</li> <li>ไฟฟ้าไทย (ผู้ผลิต) โดยเสนอราคาท่ำสุด เป็นเงินทั้งสิ้น ๓๙๙,๐๐๐.๐๐ บาท (สามแสนเก้าหมิ่มแปตพันบาทถัวน) รวม</li> <li>ภาษีมูลค่าเพิ่มและภาษีอื่น ค่าขนส่ง ค่าจดทะเบียน และค่าใช้จ่ายอื่นๆ ทั้งปวง</li> </ul> |                                      |
| Q ประกาศ ณ วันที่ ๑๙ สิงหาคม พ.ศ. ๒๕๖๐                                                                                                    |                                      |
| (พันเอกเสมอ ดีงาม)<br>รักษาการ<br>54. ผู้อำนวยการ<br>ส่งคืนแก้ไข ย้อนกลับขั้นตอนที่ 2 ฟิมฟ์ ไปขึ้นตอนที่ 4 กลับสู่หน้าหลัก                                                                                                    |                                      |
| กองการพัสดุภาครัฐ (กพ.ก.) กรมกัญชีกลาง ถนนพระรวม 6 แขวงสามแลนใน เขตพญาโท กรุงเทพมหานคร 10400 โทร. 02-127-7000 PROE                                                                                                    | 0011 🗸                               |

### 5.2.4 ประกาศขึ้นเว็บไซต์

| 55                | . กดปุ่ม                                              | เว็บไซต์                                         |                                         |                                        |                                        |                                                             |
|-------------------|-------------------------------------------------------|--------------------------------------------------|-----------------------------------------|----------------------------------------|----------------------------------------|-------------------------------------------------------------|
| Strangenet Thai   | บบการจัดซื้อจัดจ้างภาครัฐ<br>i Government Procurement | ทดลองใช้งาน (พ.ร.บ. ให                           | ni)                                     | Re.                                    | 1<br>ดิเรก จันทร์คุ้ม - หัวง<br>กรมบัญ | .8 สิงหาคม 2560<br>เข้าเจ้าหน้าที่พัสดุ<br>เข็กลาง กรุงเทพฯ |
|                   | ู่<br>ตัวอย่างหนังสืออนุง                             | 2<br>มิส์จ่งซื้อสั่งจ้าง ดัวอย่างคำสั่งแต่งตั้งค | 3<br>ณะกรรมการ ตัวอย่างร่างประกาศผู้ขนะ | ะการเสมอราคา <b>ประกาศขั้นเว็บไซ</b> ต | á                                      |                                                             |
| *                 | ประกาศขึ้นเว็บไซต์<br>เอกสารประกาศ ได้บันทึกประกาศ เ  | เงวันที่ ๑๘ สึงหาคม ๒๕๖๐                         | 55.                                     |                                        |                                        |                                                             |
|                   |                                                       |                                                  | ประกาศขึ้นเว็บไซต์                      | _                                      |                                        |                                                             |
| ۹                 |                                                       | ส่งคืนแก้ไขย้อ                                   | นกลับขั้นดอนฟี 3 กลับสู่หน้าหลั         | Ĩn                                     |                                        |                                                             |
|                   |                                                       |                                                  |                                         |                                        |                                        |                                                             |
|                   |                                                       |                                                  |                                         |                                        |                                        |                                                             |
| 1.1               |                                                       |                                                  |                                         |                                        | 5V-1                                   |                                                             |
| กองการพัสดุภาครัฐ | (กพภ.) กรมบัญชีกลาง ถนนพระราม 6 แขวงสามเส             |                                                  |                                         |                                        |                                        | PROE0012                                                    |

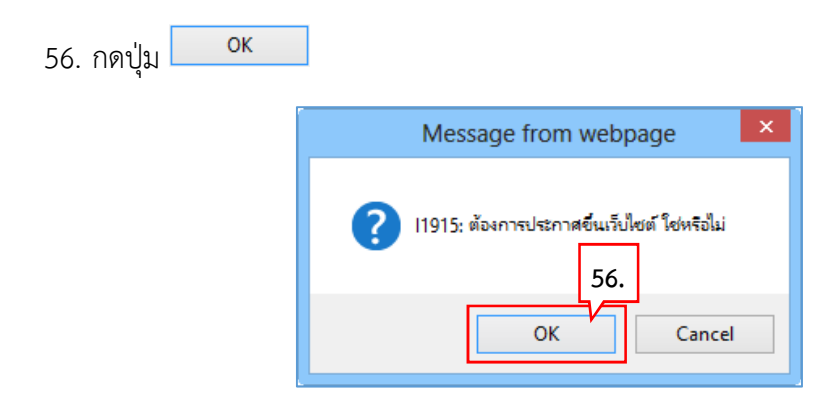

57. ระบบแสดงหน้าจอ "รายการโครงการ" และแสดงสถานะโครงการ "จัดทำและประกาศ ผู้ชนะ การเสนอราคา" เรียบร้อยแล้ว

|        | ີ <b>ລະ</b> ເ<br>Thai | บบการจัดร์<br>Government F                                                                                           | ชื้อจัดจ้าง<br><sup>P</sup> rocurement                                                   | ภาครัฐ ทดลองใช้งาน (เฟส3)                                                                                  |                                    | NO (                                                 | วันที่ 18<br>ดิเรก จันทร์คุ้ม - หัวหา่<br>กรมบัญจิ  | 3 สิงหาคม 2560 🖍<br>ม้าเจ้าหน้าที่พัสดุ<br>ปกลาง กรุงเทพฯ |  |  |  |
|--------|-----------------------|----------------------------------------------------------------------------------------------------|------------------------------------------------------------------------------------------|----------------------------------------------------------------------------------------------------|------------------------------------|------------------------------------------------------|-----------------------------------------------------|-----------------------------------------------------------|--|--|--|
| ประ    | กาศจัดจ               | ชื่อจัดจ้าง > จัดท่                                                                                                  | ำโครงการ > <b>ร</b>                                                                      | ายการโครงการ                                                                                               |                                    |                                                      |                                                     |                                                           |  |  |  |
|        |                       | ด้นหาข้อมูลโค                                                                                                    | รงการจัดชื่อจัด                                                                          | ข้าง                                                                                                    |                                    |                                                      |                                                     |                                                           |  |  |  |
| ñ      |                       | สำนักงาน 0300400000 - กรมบัญชีกลาง กรุงเทพฯ<br>ชื่อโครงการ                                                           |                                                                                          |                                                                                                    |                                    |                                                      |                                                     |                                                           |  |  |  |
| =<br>Q |                       |                                                                                                    |                                                                                          | ดันหา ล้างด้วเลือก                                                                                         |                                    |                                                      | ค้นหาขั้นสูง                                        |                                                           |  |  |  |
|        |                       | รหัสแผนระดับ<br>หน่วยจัดซื้อ                                                                                         | เลขที่โครงการ                                                                            | ชื่อโครงการ                                                                                                | จำนวนเงิน<br>งบประมาณ              | ข้อมูล<br>โครงการ                                    | ขั้น<br>ตอน<br>โครงการ การ<br>ทำ<br>งาน             |                                                           |  |  |  |
|        | E                     | D60080000164                                                                                                    | 60087000141                                                                              | ชื้อซื้อเครื่องปรับอากาศ โดยวิธีเฉพาะเจาะจง                                                                | 400,000.00                         | รายละเอียด/<br>แก้ไข                                 | จัดทำและ<br>ประกาศ ผู้<br>ชนะการเสนอ<br>ราคา        | ^                                                         |  |  |  |
|        | E                     | <ul> <li>☐ D60080000028 60087000027 สังหาของ/จ้างเหมาบริการจ้างช่อมเครื่องถ่ายเอกสาร โดยริย์<br/>ศัตเล็อก</li> </ul> |                                                                                          | 600,000.00                                                                                                 | รายละเอียด/<br>แก้ไข               | จัดทำร่าง<br>เอกสารและ<br>หนังสือเชิญ<br>ช่วน (ร่าง) | ]                                                   |                                                           |  |  |  |
|        |                       | D60080000162                                                                                                    | 60087000139                                                                              | จ้างทำของ/จ้างเหมาบริการจ้างช่อมเครื่องถ่ายเอกสาร โดยวิธี<br>คัดเลือก                                      | 600,000.00                         | รายละเอียด/<br>แก้ไข                                 | จัดทำและ<br>ประกาศ ผู้<br>ชนะการเสนอ<br>ราคา (ร่าง) |                                                           |  |  |  |
| ñ      | C                     | 60086000069 ประกวดร<br>(70.11.15                                                                                     |                                                                                          | ประกวดราคาจ้างทำของ/จ้างเหมาบริการบริการตัดแต่งต้นไม้<br>(70.11.15.03 ) ด้วยวิธีศัตเลือก (Genarated)       | 5,000,000.00                       | ราชละเอียด/<br>แก้ไข                                 | จัดทำร่าง<br>เอกสารและ<br>หนังสือเชิญ<br>ชวน (ร่าง) |                                                           |  |  |  |
| =<br>Q | E                     |                                                                                                    | 59086000065                                                                              | จ้างเก่งทดสอบ สัญญาจ้างทั่วไป ก โดยวิธีตกลงราคา                                                            | 200,000.00                         | รายละเอียด/<br>แก้ไข                                 | จัดทำหนังสือ<br>อนุมัติสั่งซื้อ 🛷 💳<br>สั่งจ้าง     |                                                           |  |  |  |
|        | E                     |                                                                                                    | 60086000461                                                                              | ประกวดราคาเช่าอาคารสนามบินพาณิชย์ (30.22.20.12 ) ด้วย<br>วิธีดัดเลือก (Genarated)                          | 5,000,000.00                       | รายละเอียด/<br>แก้ไข                                 | เพิ่มโครงการ 🛷 🚍                                    |                                                           |  |  |  |
|        |                       |                                                                                                    | 60086000460                                                                              | ประกวดราคาเช่าอาคารสนามบินพาณิชย์ (30.22.20.12 ) ด้วย<br>วิธีดัดเลือก (Genarated)                          | 5,000,000.00                       | รายละเอียด/<br>แก้ใข                                 | เพิ่มโครงการ 🛷 🚍                                    |                                                           |  |  |  |
|        | и                     | สำดับที่ 1 - 7 จา<br>มายเหตุ :การยกเลิ<br>กดที่ขั้นต<br><mark>==</mark> กดเ                                          | รวมหน้านี้<br>เกทั้งหมด มากกว่<br>กประกาศเชิญชวเ<br>เอนการทำงานเพื่<br>พื่อดูขั้นตอนการท | า 35 รายการ ย้อนกลับ<br>เ ระบบจะยกเล็กโครงการให้อัดโนมัติ<br>บันที่ที่ข้อมูลในขึ้นดอนถัดไป<br>เางานทั้งหมด | <b>16,800,000.00</b><br><u>1</u> 2 | 3 4                                                  | 5 กัดไป                                             |                                                           |  |  |  |
| 11.00  |                       | :เลขทีโคร                                                                                                    | งการ <mark>สีชมพู</mark> หมา                                                             | เยถึง โครงการรวมซื้อรวมจ้าง                                                                                |                                    |                                                      |                                                     |                                                           |  |  |  |
| L.     |                       |                                                                                                    |                                                                                          | รายการแผนที่ยังไม่ได้สร้างโครงการ ยกเลื                                                                    | กรายการโครงการ                     | -                                                    | 1000 2000                                           | ~                                                         |  |  |  |
|        |                       | กองการพัสดุภาครัฐ (ก                                                                                                 | พภ.) กรมบัญชกลาง                                                                         | ) ถนนพระราม 6 แขวงสามเสนไน เขตพญาไท กรุงเทพมหานคร 10400 โทร                                                | . 02-127-7000 ต่อ 6951-            | 69                                                   | FPRO0001                                            |                                                           |  |  |  |

#### 5.2.5 เลือกประเภทสัญญา

58. กรณีเลือกใบสั่งซื้อสั่งจ้าง

| New Tab | × New Tab                                           | ×   (                      | 🗃 MyWay                                  | ×                           | 👙 การบริหารสัญญา                  | × +                        |                         |                 | -                                                                                              | ø ×        |
|---------|-----------------------------------------------------|----------------------------|------------------------------------------|-----------------------------|-----------------------------------|----------------------------|-------------------------|-----------------|------------------------------------------------------------------------------------------------|------------|
| ← → C   | process3.gprocurement.go.th/egpecc                  | ontractWeb/jsp/contro      | ol.econtract                             |                             |                                   |                            |                         |                 | 🔤 🏠 🚾 🔍 📀                                                                                      | <b>s</b> : |
| 1       | ระบบการจัดซื้อจัดจ้าง<br>Thai Government Procuremen | งภาครัฐ<br><sup>t</sup>    |                                          |                             |                                   |                            |                         | R               | วันที่ 23 กันยายน 2562<br>อัครเดข พลซัย - หัวหน้าเจ้าหน้าที่พัสดุ<br>มหาวิทยาลัยราขภัฏสุรินทร์ |            |
|         |                                                     | ข้อมูลโครงการ              |                                          |                             |                                   |                            |                         | _               |                                                                                                |            |
|         |                                                     |                            | สำนั                                     | (กงาน 20160000              | 00-มหาวิทยาลัยราชภั;              | กสรินทร์                   |                         |                 |                                                                                                |            |
|         |                                                     | A1                         | วิธีการ                                  | จัดหา เฉพาะเจาะจ            | <b>৯</b> ৩                        | •                          |                         |                 |                                                                                                |            |
|         |                                                     | A2                         | ประเภทการ                                | จัดหา ซ็อ                   |                                   |                            |                         |                 |                                                                                                |            |
|         |                                                     | A3                         | วิธีการพิจ                               | ารณา ราคารวม                |                                   | แสดงรายการพิจารณา          |                         |                 |                                                                                                |            |
|         |                                                     | A4                         | เลขที่โค                                 | sonns 620975089             | 908                               |                            |                         |                 |                                                                                                |            |
| *       |                                                     | A5                         | ชื่อโค                                   | ขือวัสดุสำน<br>โดยวิชีเฉพ   | มักงาน(วัสดุรายวิชาสา<br>าะเจาะจง | ขาเศรษฐศาสตร์ ๑/๒๕๖๒       | ภาคกศ.บป.) จำนวน ๒      | รายการ<br>//    |                                                                                                |            |
|         |                                                     | A6                         | ดามปร                                    | ะกาศ มหาวิทยาลั             | ัยราชภัฏสุรินทร์                  |                            |                         | — (             | 58. เลือกใบสั่งซื้อ สั่งจ้าง                                                                   |            |
| Q       |                                                     | รายการเอกสาร               | เลขที่เอกสาร                             | ลงวันที่เอกสาร              | จำนวนเงิน<br>ตามสักเกเว           | ประเภทสัญญา                | ข้อมูล<br>จัดทำเลกสาร   | สออสต           | ~ /                                                                                            |            |
|         |                                                     | เดขประจำด้วผู้เสียภ        | าษีอากร 332990                           | 0274026 - คลังเ             | ไญญา <b>สุรินทร์</b>              |                            |                         |                 |                                                                                                |            |
|         |                                                     |                            |                                          |                             |                                   | ราดาที่ตกลง <u>ชื</u> ้อม  | <b>17005.00</b> บาท     |                 |                                                                                                |            |
|         |                                                     | สัญญาหรือข้อดกลง           | ຟ໔ັ໓ຟ/ສ໐ສ.W                              | 19/09/2562                  | 1,005.00                          | ใบสั่งนี้ผลงจ่าง           | รายละเอียด/แก้ไข        | 4               |                                                                                                |            |
|         |                                                     | หนังสือแจ้งผู้ชนะ          |                                          |                             |                                   |                            | รายละเอียด/แก้ไข        |                 |                                                                                                |            |
|         |                                                     |                            |                                          |                             |                                   | ຮວນອ                       | ราคาที่ตกลงชื้อหรือจ้าง | 1,005.00 ארע    |                                                                                                |            |
|         |                                                     | หมายเหตุ : 1. ข้           | ไอผู้ขายหรือผู้รับจ้าง<br>               | ง สีม่วง หมายถึง ผู้ข       | ขายหรือผู้รับจ้างเป็นกิจ<br>-     | งการค้าร่วม (Consortium)   |                         |                 |                                                                                                |            |
|         |                                                     | 2. 7                       | ชการบนทกขอมูล (                          | onsortium คลุกทา            | и                                 |                            |                         |                 |                                                                                                |            |
|         |                                                     |                            | 1                                        | บันทึกข่อมลรายละเอี         | iยครวมชื่อรวมจำง                  | ข้อมลงบประมาณโครงการ       |                         |                 |                                                                                                |            |
|         |                                                     |                            | ดำเนิ                                    | นการขั้นตอนต่อใป            | ยกเล็กค่าเนินการขั้               | นตอนต่อไป กลับส่หน้า       | หลัก                    |                 |                                                                                                |            |
|         | 0.210.02                                            | 1110000 (owo ) oranio      | เสียกการ คุณหายากการ (                   |                             | 10 <sup>1</sup> 14 05 110 100 10  | 1400 Swc. 02 127 7000 do 6 | 704 4674 4059 6777 6039 | 6034 6800 ECON  | 1000                                                                                           |            |
|         | 1991.12                                             | Manya (Mag (1993), 1933)); | 111 6 5 5 11 1 1 1 1 1 1 1 1 1 1 1 1 1 1 | a ma so with t the internet | LEAL INFORMATION IN TO            | HUU 1897 02-127-7000 M8 0. | 707 1071 1938 0777 0926 | 0934 0000 FCON. | 1000                                                                                           |            |
|         |                                                     |                            |                                          |                             |                                   |                            |                         |                 | Q                                                                                              | :59        |
|         | · · · · · · · · · · · · · · · · · · ·               |                            |                                          |                             |                                   |                            |                         |                 | ጽ <sup>4</sup> ^ የጋ መ ENG 23/9/                                                                | '2562 🕜    |

## 59. กรอกรายละเอียดของใบสั่งซื้อให้ครบถ้วน หมายเหตุ \* ดอกจันสีแดง หมายถึงต้องบันทึกข้อมูล

| New Tab                           | × New Tab                                               | 🗙 🛛 😁 MyWay                   | × 👙 จัดทำลัญญา                                             | × +                               | – 01 ×                                                                                          |
|-----------------------------------|---------------------------------------------------------|-------------------------------|------------------------------------------------------------|-----------------------------------|-------------------------------------------------------------------------------------------------|
| $\leftrightarrow$ $\rightarrow$ C | process3.gprocurement.go.th/egpecontractV               | Veb/jsp/control.econtract     |                                                            |                                   | 🔤 🛧 🚾 🝳 🎯 :                                                                                     |
| 17.000                            | ระบบการจัดซื้อจัดจ้างภาศ<br>Thai Government Procurement | กรัฐ                          |                                                            | C                                 | วันที่ 23 กับยายน 2562<br>อัครเดข พลขัย - ห้วิหน้าเจ้าหน้าที่หัสดุ<br>มหาวิทยาลัยราชกัฏสุรินทร์ |
|                                   | ข้อมูดดัญดุ                                             | บา                            |                                                            |                                   |                                                                                                 |
|                                   | B1                                                      | ประเภทสัญญา                   | ใบสังชื่อ                                                  |                                   |                                                                                                 |
|                                   | ข้อมูลผู้สั่งว                                          | ชื้อ/สังจ้าง                  |                                                            | 59. กรอกรายละเอียดใน              |                                                                                                 |
|                                   | ชื่อ-ที่                                                | อยู่                          |                                                            | ดอกจันสีแดงให้ครบถ้วน             |                                                                                                 |
|                                   | B4                                                      | * ชื่อหน่วยงาน                | มหาวิทยาลัยราชภัฏสุรินทร์                                  |                                   |                                                                                                 |
|                                   | B5                                                      | * ที่อยู่                     | คณะวิทยาการจัดการ ๑๙๖มู ๑ ถ.สริน                           | พรีสาสาท                          |                                                                                                 |
|                                   | B6                                                      | * จังหวัด                     | สุรินทร์                                                   |                                   |                                                                                                 |
| -                                 | B7                                                      | * อำเภอ/เข                    | บงสุรินทร์ 🔻                                               |                                   |                                                                                                 |
| <u> </u>                          | B8                                                      | * ด้าบล/แขวง                  | นอกเมือง 🔻                                                 |                                   |                                                                                                 |
|                                   | B9                                                      | * โทรศัพท์                    | 044-521392                                                 |                                   |                                                                                                 |
|                                   | ้ข้อมูลผู้ขาง                                           | ย/ผู้รับจ้าง                  |                                                            |                                   |                                                                                                 |
|                                   | 210-14                                                  | อยู<br>ชื่อเว้ยอย (เว้รียต้อง | . X. N                                                     |                                   |                                                                                                 |
|                                   | 814                                                     | บอดุบาย/ดุรบจาง               | คลงบญญาสุรนทร<br>แหน่น้อน ออันซีอเอเวสริมหล์ เอเซลี่ 400.4 | 12 อาการสารอ 1 ตรัสไปตรณีย์ 22000 |                                                                                                 |
|                                   | 815                                                     | • ทอยู                        | หมูบาน คลงบญญาสุรนทร เลขท 409-4.                           | 13 ถนนเทคบาล 1 รหล เบรษณย 32000   |                                                                                                 |
|                                   | 816                                                     | * จงหวด                       | สุรินทร์ 🔻                                                 |                                   |                                                                                                 |
|                                   | D1/                                                     | * d 1618/629                  | เมองสุรนทร *                                               |                                   |                                                                                                 |
|                                   | B19                                                     | * โพรดัพท์                    | 044512395                                                  |                                   |                                                                                                 |
|                                   | ข้อตกองสั่ง                                             | งที้อ/สั่งจ้าง                | 011012000                                                  |                                   |                                                                                                 |
|                                   | C2-1                                                    | * ภัตราภาพีมอต่าเพีย          | u 7%                                                       |                                   |                                                                                                 |
|                                   | C2                                                      | * ราคาซื้อ/จ้า                | a 93                                                       | 9.25 มาท                          |                                                                                                 |
|                                   | 3                                                       | * ภาษีมูลค่าเพื่              | N 65                                                       | 5.75 มาท                          |                                                                                                 |
| The same of                       | C4                                                      | * ราคารวมทั้งสี่              | u 1,00                                                     | 5.00 บาท                          | ·                                                                                               |
| ± م 🖿                             | # 😌 🗖 🟦 🕿 🧿 🛛                                           |                               |                                                            |                                   | ج <sup>R</sup> ∧ ۲⊒ ۹۵) است <sup>11:13</sup><br>23/9/2562 ₹                                     |

60. กรอกรายละเอียดของผู้สั่งซื้อและผู้รับใบสั่งซื้อสั่งจ้าง

| New Tab × New Tab                                                 | ×   😁                             | MyWay                               | × 👙 จัลท่าสัญญา                              | × +                                |                        |                             | - ø ×            |
|-------------------------------------------------------------------|-----------------------------------|-------------------------------------|----------------------------------------------|------------------------------------|------------------------|-----------------------------|------------------|
| $\leftrightarrow$ $\rightarrow$ C $($ process3.gprocurement.go.th | /egpecontractWeb/jsp/control.e    | contract                            |                                              |                                    |                        | Se 🕁                        | 🛃 🝳 🎯 🗄          |
|                                                                   | C13                               | ธนาคาร                              |                                              |                                    | ] 🔍 🗵                  |                             |                  |
|                                                                   | C14                               | สาขา                                |                                              |                                    | ]                      |                             |                  |
|                                                                   | C15                               | ชื่อบัญชี                           |                                              |                                    | ]                      |                             |                  |
|                                                                   | C16                               | เลขที่บัญชื                         |                                              |                                    |                        |                             |                  |
|                                                                   | C17 รหัสหน่วยงานเบิ               | าจ่ายผู้ขายหรือผู้รับจ้าง           |                                              | <u> </u>                           |                        |                             |                  |
|                                                                   | C18 ชื่อหน่วยงานเบิ               | าจ่ายผู้ขายหรือผู้รับจ้าง           |                                              |                                    | ]                      |                             |                  |
|                                                                   | การรับประกัน                      |                                     |                                              |                                    | _                      |                             |                  |
|                                                                   | D0 * มีการรับประกันดวามข          | กรุดบกพร่องหรือไม่ 🗢                | มี ⊚ ใม่มี                                   |                                    |                        |                             |                  |
|                                                                   | D1 ระยะเวลาการรับปร               | ะกันความชำรุดบกพร่อง<br>หรือขัดข้อง | ปี เดือน                                     | วัน นับถัดจากวันที่ได้รับมอบ       |                        |                             |                  |
|                                                                   | ด่าปรับ                           |                                     |                                              |                                    |                        |                             |                  |
|                                                                   | E1                                | * ประเภทการปรับ                     | ผลสำเร็จของงานทั้งหมดพร้อมกัน 🔻              |                                    |                        |                             |                  |
| <u>~</u>                                                          | E2                                | * ด่าปรับอัตราร้อยละ                | 0.10 ต่อ วัน                                 | •                                  |                        | 60 ย้องบาบสั่งสื้อ/ย้รับ    |                  |
|                                                                   | ผู้ลงนาม                          |                                     |                                              |                                    | (                      | 00. พูยาง เอ เอ เป เป พู 30 |                  |
| Q                                                                 | ผู้สั่งชื้อ                       |                                     |                                              |                                    | 7                      | ใบสั่งชื่อ                  |                  |
|                                                                   | F1-1                              | * ดำนำหน้า                          | นาง 🔻                                        |                                    |                        |                             |                  |
|                                                                   | F1-2                              | * ชื่อผู้ลงนาม                      | กาญจนา                                       |                                    |                        |                             |                  |
|                                                                   | F1-3                              | * นามสกุลผู้ลงนาม                   | สมัครสมาน                                    |                                    |                        |                             |                  |
|                                                                   | F1-4                              | * ตำแหน่ง                           | หัวหน้าเจ้าหน้าที่พัสดุ                      |                                    |                        |                             |                  |
|                                                                   | ผู้รับใบสั่งชื้อสั่งจ้าง          |                                     |                                              |                                    |                        |                             |                  |
|                                                                   | F2-1                              | ตำนำหน้า                            |                                              |                                    |                        |                             |                  |
|                                                                   | F2-2                              | ชื่อผู้ลงนาม                        | โชคชัย                                       |                                    |                        |                             |                  |
|                                                                   | F2-3                              | นามสกุลผู้ลงนาม                     | มุ่งสันดิ                                    |                                    |                        |                             |                  |
|                                                                   | F2-4                              | ต่าแหน่ง                            | ผู้จัดการ                                    |                                    |                        |                             |                  |
|                                                                   | หมายเหตุ: 1. รายการที่มี ดอ       | ท จันสีแดง หมายถึงต้อง              | บันทึกข้อมูล                                 |                                    |                        |                             |                  |
|                                                                   | 2. กรณีการเบิกจ่                  | ายผ่าน GFMIS ผลการตร                | เวจสอบข้อมูลผู้ขายหรือผู้รับจ้างจาก GFMIS ด้ | องถูกต้อง ปุ่ม ไปขั้นตอนที่ 2 จึงจ | ะเปิดให้ดำเนินต่อไปได้ |                             |                  |
|                                                                   |                                   |                                     | aan                                          |                                    |                        |                             |                  |
|                                                                   |                                   |                                     |                                              | /                                  |                        |                             |                  |
|                                                                   | กองการพสตุภาคริฐ (กพภ.) กรมบัญชกล | าง ถนนพระราม 6 แขวงพญา              | าเท เขตพญาเท กรุงเทพมหานคร 10400 เทร. 02-12  | /-/000 яа 6/04 4674 4958 6777 69   | 128 6934 6800 FCON02   | U1                          | 11:22            |
| 🖬 🖓 मा 🤤 📕 🖬 🖺                                                    |                                   |                                     |                                              |                                    |                        | \$<br>\$                    | a) two 23/9/2562 |

#### 61. บันทึกเลขที่ใบสั่งซื้อสั่งจ้างแล้วไปขั้นตอนที่ 2

| New Tab                           | × New Tab                                             | ×   😁                                 | MyWay                                                                                                    | × 👙 บันทึกเลข                                    | ที่และกันที่ × +                                               | – ø ×                                                                                          |
|-----------------------------------|-------------------------------------------------------|---------------------------------------|----------------------------------------------------------------------------------------------------|--------------------------------------------------|----------------------------------------------------------------|------------------------------------------------------------------------------------------------|
| $\leftrightarrow$ $\rightarrow$ G | process3.gprocurement.go.th/egpecon                   | tractWeb/jsp/control.e                | contract                                                                                                    |                                                  |                                                                | 🔤 🏠 🚾 🔍 🎱 i                                                                                    |
| 1340 5500                         | ระบบการจัดซื้อจัดจ้าง.<br>Thai Government Procurement | ภาครัฐ                                |                                                                                                    |                                                  |                                                                | วันที่ 23 กันยายน 2562<br>อัครเดข พลขัย - หัวหน้าเจ้าหน้าที่ทัลดุ<br>มหาวิทยาลัยราชภัฏสุวันหร่ |
|                                   |                                                       |                                       | 1<br>บันทึกเลขที่เ                                                                                                    | และวันที                                         | 2<br>ตัวอย่างสัญญามรือข้อตกลง                                  |                                                                                                |
|                                   |                                                       | ใบสั่งชื้อ/สั่งจ้าง                   |                                                                                                    |                                                  |                                                                |                                                                                                |
|                                   |                                                       | R1                                    | *เลขที                                                                                                    | W.aa'o/ອ໔`ວອ                                     |                                                                |                                                                                                |
|                                   |                                                       | R2                                    | *วันที่                                                                                                    | 20/09/2562                                       | ระบุปีเป็นปีพุทธศักราชในรูปแบบ (ววดดปปปป)                      |                                                                                                |
|                                   |                                                       | R3 *                                  | * วันที่ลงนามใบสั่งซื้อ/สั่งจ้าง                                                                                                    | 20/09/2562                                       | ระบุปีเป็นปีพุทธศักราชในรูปแบบ (ววดดปปปป)                      |                                                                                                |
|                                   |                                                       | การรับใบสังชื่อ/                      | สังจ้าง                                                                                                    |                                                  |                                                                |                                                                                                |
| -                                 |                                                       | ผู้รับใบสังชื่อ                       | /สังจ้าง                                                                                                    | 1                                                |                                                                |                                                                                                |
| ч                                 |                                                       | R4-1                                  | สานาหนา<br>ถือนัอนเอน<br>เป็นบริเยา<br>เป็นบริเยา<br>เป็น<br>เป็นบริเปิน<br>เป็น<br>เป็น<br>เป็น<br>เป็น<br>เป็น<br>เป็น<br>เป็น<br>เป็ | นางสาว                                           | <b>T</b>                                                       |                                                                                                |
|                                   |                                                       | R4-2<br>P.4-3                         | ขอดูลงน เม<br>มวมสุดอยู่องบวม                                                                                                    | สายเพชร                                          |                                                                |                                                                                                |
|                                   |                                                       | R4-4                                  | สาแหน่ง                                                                                                    | ทั่งตาวร                                         |                                                                |                                                                                                |
|                                   |                                                       | R5                                    | * วันที่รับใบสั่งชื่อ/สั่งจ้าง                                                                                                    | 20/09/2562                                       | ระบบีเป็นปีพทธศักราชในรูปแบบ (ววดดปปปป)                        |                                                                                                |
|                                   |                                                       | R6                                    | ครบกำหนดส่งมอบวันที่                                                                                                    | 01/10/2562                                       |                                                                |                                                                                                |
|                                   |                                                       | หมายเหตุ : รายก<br>คลิกที<br>ดูข้อมูล | ารที่มี ดอกจันสีแดง หมายถึงตั<br>สัญญาณไฟเพื่อดูรายละเอียดส<br>จัลทำร่างสัญญา บันทึก                                                                                                    | องบันทึกข้อมูล<br>สถานะการตำเนินงาน<br>ยกเลิกการ | อันทักเลขทีและรับที่ <u>ไปขึ้นตอนที่ 2</u> กลับสูหน่าพลัก      |                                                                                                |
| ۽ ۾ 📲                             | nannan<br>≓: @ 등 🔒 🖬 🧕                                | สดุภาครัฐ (กพภ.) กรมปัญชี<br>เ        | าลาง ถนนพระราม 6 แขวงพญาไท เ                                                                                                    | เขตพญาไท กรุงเทพมห                               | uar 10400 Tws. 02-127-7000 da 6704 4674 4958 6777 6928 6934 68 | 20 FCON0201<br>R <sup>R</sup> 스 및 Q1 1mm 11:32<br>명 <sup>R</sup> 스 및 Q1 1mm 23/9/2562 한        |

#### 62. เมื่อได้ใบสั่งซื้อแล้วสั่งพิมพ์

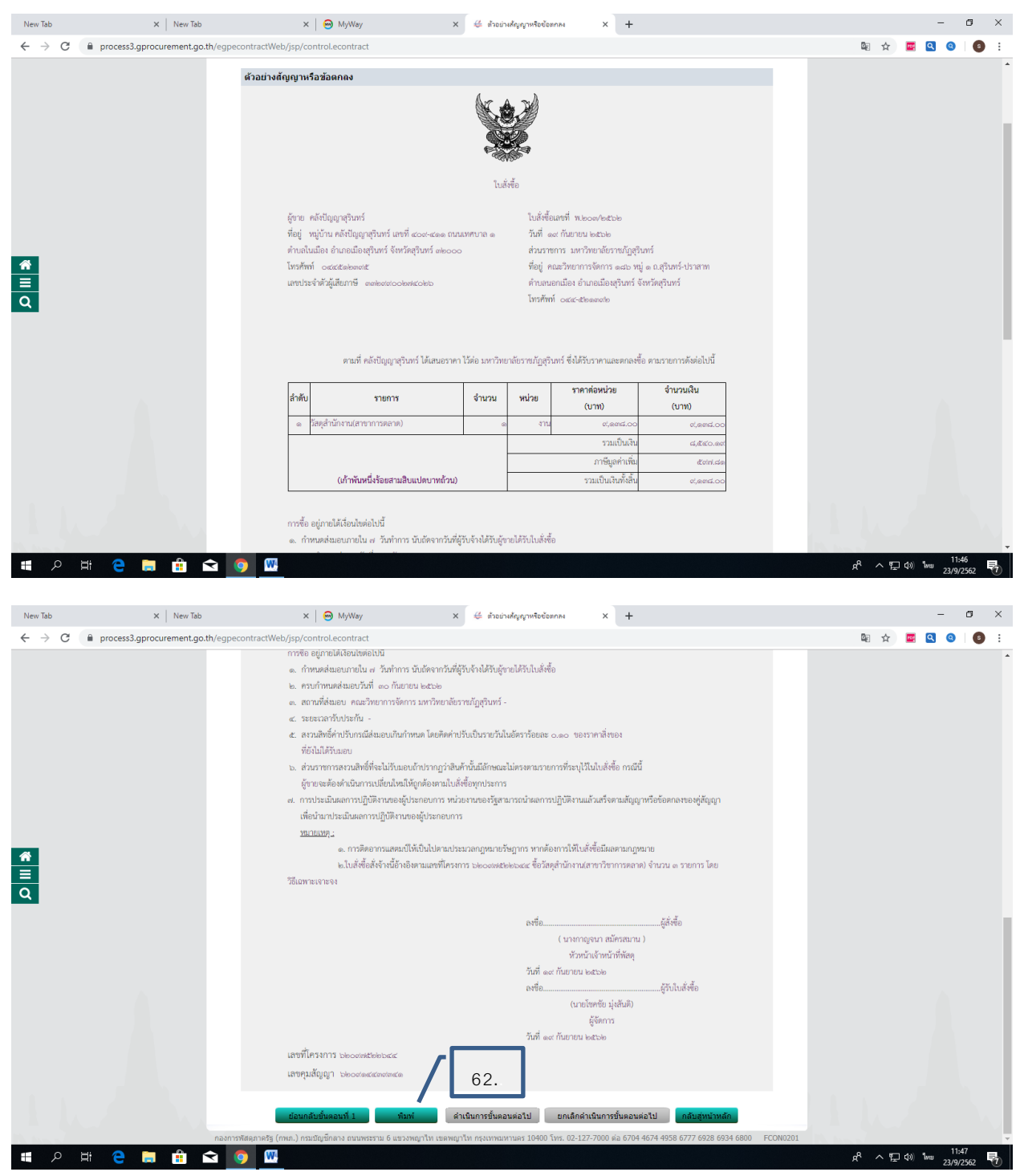

#### 6. ตรวจสอบหลักประกันสัญญาและจัดทำสัญญา

63. ตรวจสอบข้อมูลและหลักประกัน เมื่อมีการตรวจสอบแล้วสถานะการทำงานจะขีดถูกดังรูป 63.

| New Tab                          | × New Tab                                          | 🗙 📔 😁 MyWay                                                                   | 🗙 👙 ตรามสอบหลักประกันสัญญาและน้อห่างไ 🗙 🕂                                                                                           | - Ø ×                                                         |
|----------------------------------|----------------------------------------------------|-------------------------------------------------------------------------------|----------------------------------------------------------------------------------------------------|---------------------------------------------------------------|
| $\leftrightarrow \rightarrow $ C | process3.gprocurement.go.th/egpec                  | contractWeb/jsp/control.econtract                                             |                                                                                                    | ☆ 🔤 🍳 🥥 📑                                                     |
| 1.000                            | ระบบการจัดซื้อจัดจ้า<br>Thai Government Procuremen | เงภาครัฐ<br><sub>int</sub>                                                    | รับที่<br>อัครแดข พลขัย - หัวเ<br>มหาวิทย                                                                                           | 23 กันยายน 2562<br>หน้าเจ้าหม้าที่ทัลดุ<br>าลัยราชภัฏสุรินทร์ |
|                                  |                                                    | ข้อมูลโครงการ                                                                 |                                                                                                    |                                                               |
|                                  |                                                    | ą.                                                                            | สำนักงาน 2016000000-มหาวิทยาลัยราชภัฏสุรินทร์                                                                                       |                                                               |
|                                  |                                                    | A1 រិទិ៍ក                                                                     | การจัดหา เฉพาะเจาะจง                                                                                                    |                                                               |
|                                  |                                                    | A2 ประเภทกา                                                                   | เการจัดหา เช่า                                                                                                    |                                                               |
|                                  |                                                    | A3 วิธีการพั                                                                  | รพิจารณา ราคารวม แสดงรายการพิจารณา                                                                                                  |                                                               |
|                                  |                                                    | A4 เลขทีโ⁄                                                                    | ที่โครงการ 62097503280                                                                                                    |                                                               |
| *                                |                                                    | A5 ชื่อโ                                                                      | อโดรงการ เข้าเครื่องถ่ายเอกสารคณะวิทยาการจัดการ จำนวน ๑ งาน โดยวิธีเฉพาะเจาะจง                                                      |                                                               |
|                                  |                                                    |                                                                               |                                                                                                    |                                                               |
| Q                                |                                                    | เลขประจำดัว รายชื่อผู้ชนะ<br>ผู้เสียภาษีอากร การเสนอราคา                      | ราคาที่ตกลง เลยที่สัญญา จำนวนเงิน ประเภทสัญญา ข้อมูลหลักประกัน สถานะ<br>ชื่อหรือจำง เลยที่สัญญา ตามสัญญา ประเภทสัญญา สัญญา การท่างน |                                                               |
|                                  |                                                    | 0105513004762-บริษัท ริโก้ (ประเทศ                                            | กสไทย) จำกัด 63.                                                                                                    |                                                               |
|                                  |                                                    |                                                                               | 16,592.64 พ.ด๙๗/๒๔๖๒ 16,592.64 ไปสั่งชื่อสั่งจ้าง รายละเอียด/แก้ไข 🦨                                                                |                                                               |
|                                  |                                                    | รวมราคาที่ตกลง                                                                | av 16,592.64                                                                                                    |                                                               |
|                                  |                                                    | หมายเหตุ : 1. ชื่อผู้ขายหรือผู้รับจ้าง สื                                     | สีม่วง หมายถึง ผู้ขายหรือผู้รับจ้างเป็นกิจการคำร่วม (Consortium)                                                                    |                                                               |
|                                  |                                                    | <ol> <li>ประเภทสัญญามาตราฐา<br/>เมกะไบด์โดยแนบครั้งละ 1 ไฟล์ จะแนง</li> </ol> | ฐานหน่วยงาน ต้องระบุเอกสารแนบไฟล์สัญญา โดยจะต้องเป็นเอกสารนามสกุล .pdf และมีขนาดไม่เกิน 5<br>นบก็ครั้งก็ได้                         |                                                               |
|                                  |                                                    | 4                                                                             | ดำเนินการขั้นตอนต่อไป ยกเด็กดำเนินการขั้นตอนต่อไป <mark>เกดีมสูงเมืองเด</mark> ้ก                                                   |                                                               |
|                                  | กองกา                                              | ารพัสดุภาครัฐ (กพภ.) กรมบัญชีกลาง ถนนพระรา                                    | ราม 6 แขวงพญาไท เขตพญาไท กรุงเทพมหานคร 10400 โทร. 02-127-7000 ต่อ 6704 4674 4958 6777 6928 6934 6800 FCON2000                       |                                                               |
|                                  |                                                    |                                                                               |                                                                                                    |                                                               |
|                                  |                                                    |                                                                               |                                                                                                    |                                                               |
|                                  |                                                    |                                                                               |                                                                                                    |                                                               |
|                                  |                                                    |                                                                               |                                                                                                    |                                                               |
|                                  |                                                    |                                                                               |                                                                                                    | 11.63                                                         |
|                                  | A 🔁 🚍 🔒 😭 🔽                                        |                                                                               | PR                                                                                                    | へ 空 (4) 1mm 23/9/2562 号                                       |

64. เมื่อกดขั้นตอนการดำเนินการขั้นตอนต่อไประบบจะแสดงข้อมูลสาระในสัญญาและนำข้อมูลแสดงบนเว็บไซด์

| New lab                                  | X New Tab                                         | × j Myway                                                                                                    | 🗙 🌾 ออที่หนายรมอนักทรเป็นไป                                                                                                    | × +                              | - 6 ^                                                                                          |
|------------------------------------------|---------------------------------------------------|----------------------------------------------------------------------------------------------------|----------------------------------------------------------------------------------------------------|----------------------------------|------------------------------------------------------------------------------------------------|
| $\leftarrow \   \rightarrow \   {\tt G}$ | process3.gprocurement.go.th/egped                 | contractWeb/jsp/control.econtract                                                                                                    |                                                                                                    |                                  | 🔤 🕁 🧧 🝳 🧕 i                                                                                    |
|                                          | ระบบการจัดซื้อจัดจ้า<br>Thai Government Procureme | างภาครัฐ<br>nt                                                                                                    |                                                                                                    |                                  | วันที่ 23 กับยายน 2562<br>อัครเดข พลซัย - หัวหน้าเจ้าหน้าที่ทัสดุ<br>มหาวิทยาลัยรวชกัฎสุรินทร์ |
| *<br>=<br>Q                              | nam                                               | ข้อมูดสาระสำคัญในดัญญา<br>เอขทีโครงกร<br>ชื่อโครงกร<br>รหัสหม่องาน<br>ซื้อหน่องาน<br>ซื้อหน่องาน<br>ซื้อหน่องาน<br>เอขทีสญญาในสร้อมถึงร่าง<br>รับส์หาสัญญา<br>เอขทีสญญาในระบบ e-CP<br>หมายเหตุ ซื้อผู้ขายหรือผู้ชิบร้าง ดีม่วง<br>ยณภิกปัญหาโนสองบ<br>เขาสองกรรฐ (กร) กระปญติดลง ดบบกระบบ | 64.<br><u>62007302309</u><br>ร้างแนวมริการเด็นฟูและฟัตลมแอร์ ในการจัดงานป<br>แต่วะหะ โชยรีริเฉพาะนาราจง<br>201600000<br>มหาวิทยาศัยวามผู้สู่สู่ในหรี<br>2023547000651<br>พลา.อามสริมหรี<br>สตว.69/2562<br>16/09/2562 กระบุปีเป็นปีพุทธศักรารในรูป<br>225014306061<br>พมายถึง ผู้มายหรือผู้รับร่างเป็นกิจการคำร่วม (Conse<br>แม้ประพ | ระเทส์แซนโฎนตาา ประสาปิ พ.ศ.<br> | R00240                                                                                         |
| IIII                                     | 배 😌 🖬 🏦 🚘 🌘                                       |                                                                                                    |                                                                                                    | NAVI,                            | 유 <sup>유</sup> 스 딸 q) 11:58 <b>목</b> 7)                                                        |

#### 7. ข้อมูลสาระสำคัญในสัญญา

65. ระบบจะแสดงเครื่องหมาย √ ดังรูปที่ 65.

| 😒 ระบบการจัดซื้อจัดจ้างกาดรัฐ × +                                     |                                                | - 0 ×                                                                         |
|-----------------------------------------------------------------------|------------------------------------------------|-------------------------------------------------------------------------------|
| $\leftrightarrow$ $\rightarrow$ C $($ a process3.gprocurement.go.th/e | GPProcure/secured/HOME                         | 🛚 🖈 🧧 🕙 🙂 🗄                                                                   |
| ระบบการจัดซื้อจัดจ้างภาค                                              | วัฐ                                            | 25 กับมีขัน 2522<br>อักษต พลชิย. เริ่มหนังคนที่สุด<br>มหาวิทยาฮัยราชภัฏญามาร์ |
| รุ่งรู้ อัน                                                           | ตอนการทำงาน วิธีเฉพาะเจาะจง-ซื้อ               | (รายละเอียดโครงการ •                                                          |
|                                                                       | 1 จัดกำรายงานขอชื่อขอจังงและแห่งทั้งคณะกรรมการ |                                                                               |
| _                                                                     | 2 จัดที่กว่านอกตารและหน้อยือเชื่อหูขวน         | × .                                                                           |
|                                                                       | 3 รายชื่อผู้เสนอราคาและแกกรทิจรรณา             | ×                                                                             |
| Q                                                                     | 4 จัดทั่งและประกาศ ผู้ขนะการแสนตราคา           | ×                                                                             |
|                                                                       | 5 ümbränaflagen                                | <b>~</b>                                                                      |
|                                                                       | 6 ตรวจสองหลักประกับสัญญาและจัดทำสัญญา          | <u> </u>                                                                      |
|                                                                       | 💎 ซึมยูกสารแล้วที่ผู้ในสัญญา                   | 65.                                                                           |
|                                                                       | 8 ปริศาสโญร                                    |                                                                               |
|                                                                       | การบันที่กรายงานผมการพิจารณา                   |                                                                               |
| 🖬 A 🛱 🤤 🖬 A                                                           |                                                | x <sup>R</sup> ∧ ⊑ 40) ENG 25/9/2562 ₹                                        |

#### 8. บริหารสัญญา

66. เลือกงวดที่ส่งมอบพร้อมกรอกข้อมูลวันส่งมอบของผู้ค้าและวันรับเรื่องส่งมอบแล้วบันทึก ดังรูปภาพที่ 66.

| 👙 การสงมอบสาน 🗙 +                                     |                                                                                          | - a ×                                                                                           |
|-------------------------------------------------------|------------------------------------------------------------------------------------------|-------------------------------------------------------------------------------------------------|
| ← → C                                                 | actWeb/jsp/control.econtract                                                             | 🔤 🖈 🚾 🕙 👶 :                                                                                     |
| ระบบการจัดซื้อจัดจ้างม<br>Thai Government Procurement | าาครัฐ                                                                                   | วันที่ 25 กับอายน 2562<br>อัครเดข พลซ้ย - หัวหน้าเจ้าหวั่าที่หัสดุ<br>มหาวิทยาลัยราชภัฏสุริมหรั |
|                                                       | บันทึกข้อมูดส่งมอบงาน                                                                    |                                                                                                 |
|                                                       | * ส่งมอบงานครั้งที่ 1 งวดงานที่                                                          | เลือกงวลงานที่ส่งมอบ                                                                            |
|                                                       | หนังสือส่งมอบงานของผู้ค้า/ผู้รับจ้าง/ที่ปรึกษา                                           |                                                                                                 |
|                                                       | * เอกสารส่งมอบงาน 💿 มีเอกสารการส่งมอบงาน 🗢 ไม่มี                                         | เอกสารการส่งมอบงาน                                                                              |
|                                                       | หนังสือเลขที                                                                             |                                                                                                 |
|                                                       | *หนังสือลงวันที่ ระบุปีเป็นพุท                                                           | ธศักราชในรูปแบบ (ววดดปปปป)                                                                      |
| *                                                     | การรับเรื่องส่งมอบงานของหน่วยงานจัดซื้อจัดจ้าง                                           |                                                                                                 |
|                                                       | เลขที่รับจากงานสารบรรณ                                                                   |                                                                                                 |
| Q                                                     | • วินทรบเรองจากงานสารบรรณ ระบุบิเบินพุท                                                  | รศักราชในรูปแบบ (ววดดบบบปป)                                                                     |
|                                                       | หมายเหตุ : รายการที่มี ดอกรับสีแดง หมายถึงตั้งรับที่เช่อมอ                               |                                                                                                 |
|                                                       | ยกเล็กรายการข่อมูล <u>มันทึก</u> ดำเนินการขั้นตอนต่อไป ยกเล็กต่                          | นนินการขั้นตอนต่อไป <mark>ออก</mark>                                                            |
| nean w                                                | ฐกาตรัฐ (กทศ.) กรมมีญชีกตาง ถนนกระรวม 6 แขวงพญาไท เขตพญาไท กรุงเทพฉกามตร 10400 โทร. 02-1 | 17-7000 sia 6704.4674.4958 6777 6928 6934 6800 FCON0004                                         |
| 🔳 ク Hi 🤤 📄 🏦 🕥 🧿                                      |                                                                                          | x <sup>A</sup> ∧ 1,2 (4) <sup>10,05</sup><br>25/9/2562                                          |

#### <u>ฝ่ายพัสดุ มหาวิทยาลัยราชภัฏสุรินทร์</u>

#### 67. กรอกข้อมูลการตรวจรับให้ครบถ้วนแล้วกดพิมพ์ใบตรวจรับ

| 👙 บันทึกขัมูลการขรวมรับ 🗙 🥰 ใบตรวมรับการมัดข                            | ชื้อ∕รัดรั∿ ×   +                                                                                 |                                                       |                        |                         |                          |                        |              |    |       |                 | - 1              | 0 ×   |
|-------------------------------------------------------------------------|---------------------------------------------------------------------------------------------------|-------------------------------------------------------|------------------------|-------------------------|--------------------------|------------------------|--------------|----|-------|-----------------|------------------|-------|
| $\leftrightarrow$ $\rightarrow$ C $($ process3.gprocurement.go.th/egped | contractWeb/jsp/control.econtract                                                                 |                                                       |                        |                         |                          |                        |              |    | © ☆   | <b>e</b> Q      | 0                | • :   |
|                                                                         | * ตรวจรับครั้งที่                                                                                 | า้ 1 เลือกเอกสา                                       | เรที่ส่งมอบ            |                         |                          |                        |              |    |       |                 |                  | *     |
|                                                                         | * เลขคุมส่งมอบ 6209D1569682                                                                       |                                                       |                        |                         |                          |                        |              |    |       |                 |                  |       |
|                                                                         | * วันที่ตรวจรับแล้วเสร็จตั้งแต่ 12/09/2562 จนถึง 12/09/2562 ระบุเป็นพุทธศักราชในรูปแบบ (ววดดปปปป) |                                                       |                        |                         |                          |                        |              |    |       |                 |                  |       |
|                                                                         | รายการตรวจรับของ : รูปแบบการส่งมอบ รวมรายการ                                                      |                                                       |                        |                         |                          |                        |              |    |       |                 |                  |       |
|                                                                         | ชื่อรายการส่งมอบ งวดงานที่                                                                        |                                                       |                        | * สรุปผลการตรวจรับ      |                          |                        |              |    |       |                 |                  |       |
|                                                                         | วัสดุสำนักงาน                                                                                     |                                                       | 1                      | ถูกต้อ                  | งทั้งหมดและรับไว้ทั้งหมด | ۲                      |              |    |       |                 |                  |       |
|                                                                         | บันทึกการตรวจรับ                                                                                  |                                                       |                        |                         |                          |                        |              |    |       |                 |                  |       |
|                                                                         | การข่าระเงิน : ประเภทการจ่ายเงิน จ่                                                               | ายตามงวดเงินที่กำหนด                                  |                        |                         |                          |                        |              |    |       |                 |                  |       |
|                                                                         | ชื่อ                                                                                              | รายการที่ส่งมอบ                                       |                        | * งวดการจ่าย<br>เงินที่ | ຈຳນວນເຈີນ                |                        | เบิก<br>จ่าย |    |       |                 |                  | - 1   |
|                                                                         | วัสดุสำนักงาน                                                                                     |                                                       |                        | 1                       |                          | 5,000.00               |              |    |       |                 |                  |       |
|                                                                         |                                                                                                   |                                                       | รวม                    | เงินที่ต้องจ่าย         | 5                        | 5,000.00               |              |    |       |                 |                  |       |
| *                                                                       | ข้อมูลการเบิกจ่ายเงิน                                                                             |                                                       |                        |                         |                          |                        |              |    |       |                 |                  |       |
|                                                                         | งวด งวด จำนวนเงิน ค<br>เงินที่งานที่ จำนวนเงิน ค                                                  | ล่าปรับ หักเงินล่วงหน้า                               | หักเงินประกัน<br>ผลงาน |                         | อื่นๆ                    | จำนวนเงื<br>ตั้งเบิกจ่ | งิน          |    |       |                 |                  | - 1   |
| 4                                                                       | A                                                                                                 |                                                       |                        | รายการ                  | จำนวนเงิน                |                        |              |    |       |                 |                  |       |
|                                                                         | ขอรายการพลงมอบ : วลดุสานกงาน                                                                      |                                                       |                        | < 621 520 528 0         |                          | EO                     | 00.00        |    |       |                 |                  |       |
|                                                                         | 1 5,000.00                                                                                        |                                                       |                        | < Marenaria Iari        | รวบเงินตั้งเมือง่วย      | 5.0                    | 00.00        |    |       |                 |                  |       |
|                                                                         | เลคสารแบบการตรวจรับ                                                                               |                                                       |                        |                         |                          | 5,51                   |              |    |       |                 |                  |       |
|                                                                         | ล่าดับที่                                                                                         | 510015                                                |                        |                         | ชื่อไฟล์พี่แบ            |                        |              |    |       |                 |                  |       |
|                                                                         | (1) A                                                                                             |                                                       |                        |                         | 2211111                  | -                      |              |    |       |                 |                  |       |
|                                                                         | A. 1. 70.                                                                                         |                                                       |                        |                         | tu 2                     |                        |              |    |       |                 |                  |       |
|                                                                         | เพม/แก้ไขเอกสารแบบ (เอกสาร                                                                        | แนบทาย จะตองเบนเอกสารนามส<br>เพระเด็งด้วงกับเรือข้ามว | เกล .por หรอ .zip      | และมขนาดเมเ             | กน 2 เมกะาบด)            |                        |              |    |       |                 |                  |       |
|                                                                         | หมายเหตุ . รายการทม พยาจนลแดง ร                                                                   | หม เอยงตองอนทากออมูล                                  |                        |                         |                          |                        |              |    |       |                 |                  |       |
|                                                                         | ยกเล็กรายการข้อมล                                                                                 | บันทึก ดำเนินการขั้น                                  | อนด์ ไป                | กเล็กค่า มีนการท่       | ขั้นตอนต่อไป กลับส่หน่   | ้าหลัก                 |              |    |       |                 |                  |       |
|                                                                         |                                                                                                   |                                                       | 67                     |                         |                          |                        |              |    |       |                 |                  |       |
|                                                                         |                                                                                                   | พิมพ์ใบตรวจรับการจัดชื้อ/จัดจำง                       | . แสดงรายชื่อ          | าณะกรรมการตรว           | วจรับ                    |                        |              |    |       |                 |                  |       |
|                                                                         |                                                                                                   |                                                       |                        |                         |                          |                        |              |    |       |                 |                  |       |
| The former of                                                           | ** */ > * *                                                                                       | 4 1 1                                                 | 101005                 | 02.407.7000             |                          | 0.0004.0004            |              |    |       |                 |                  |       |
| 🗯 🔎 🛱 🤤 📑 🧰 🚺                                                           | 🖻 🗮 🔛                                                                                             |                                                       |                        |                         |                          |                        |              | \$ | ኖ ^ Έ | Ф1) <b>1</b> ми | 10:18<br>25/9/25 | 562 1 |

#### 68. พิมพ์ใบตรวจรับจะได้ใบตรวจรับดังภาพ

| 🕊 บันทึกขัมูลการตรวลรับ X 🕊 ใบตรวลรับการจัดขึ้อ/ลัดจัง X 🕊 ใบตรวลรับ | มการจัดขึ้อ/จัดจ้าง ×   +                                                                                                    | – ø ×       |
|----------------------------------------------------------------------|----------------------------------------------------------------------------------------------------|-------------|
| ← → C                                                                | t.jsp?projectId=62097331002&contractId=620914388997&acceptanceId=6209A1622381                                                                                                    | 🔤 🚖 🚾 🗨 😩 : |
| Print<br>Total: 1 sheet of paper<br>Print Cancel                     | ธอออออ<br>ไมตรรรรับการรัดที่สุดที่สรง<br>วันที่ จะ กันยายม และอะ<br>กาม ไปเสร็จได้ร่าง เหรที ก.จ.ศ.ศ.ศ.ศ.ธออ อาร์กที่ ๑๐ กันยายน และอะ มหาวิทยาศมีบารบัญชินหรั ได้                                                                   | ĥ           |
| Destination 🖶 HP LaserJet 1020 👻                                     | ตกละ จื้อ กับ นางสาว สายเสรียว หวยสีข่อง ล่ายขับไดย หาว ซึ่งขัดสู่สำนักงาน (สามวิชากาย) จำนวน = รายกาย โดยวิธี<br>เขตานเขางะ เป็นจำนวนนั้นจำตั้งนี้ 4.600.00 บาท (จำกันมาทธิวม)<br>ผู้เขวงรับกัดลู ได้สวงรับงาน แล้ว แต่ประกฏ ดังนี้ |             |
| rages All V                                                          | «.ummerzetiu<br>≪ genies<br>≪ enstruarundigun<br>⊜ bienzierunadigun                                                                                                    |             |
| Layout Portrait 💌                                                    | ಹಿಳೆಗುವು<br>ವರ್ಷ-ಮಾ<br>ವರ್ಷ-ಮಾ                                                                                                    |             |
| More settings 🗸 🗸                                                    | עדעראנגע או                                                                                                    |             |
| Print using system dialog (Ctri+Shift+P)                             | <ol> <li>การมีการหนัง</li> <li>เป็กร่านสินเป็นร่ายหนังสี่งสี่งใน 8.000.00 บาท</li> </ol>                                                                                                    |             |
|                                                                      | (ลงชื่อ)                                                                                                    |             |
|                                                                      | ามากระทุ เสรรีโครงการปะเองค่งแคงออไม<br>เสรรฐมีที่ไปเป็นประกอบค่งแคงออไม่<br>เสรรฐมีทราหรับ LincovAebiaturea                                                                                                    |             |
| หมายเหตุ : เสรทโครงการษออสสสตตุ ๑๐๐๒                                 | Ngn / poons 1 genumment ge integenome ut find ppr FCO4000, Pint pp/project6-400973310026core ut 6-40091480009/Jacospinnet F-L11                                                                                                    |             |
| I = 2 H C = 1 1 🖬 🗲 🗾 🗷                                              |                                                                                                    |             |

เมื่อดำเนินการปริ้นไปตรวจรับเสร็จนำส่งให้คณะกรรมการตรวจรับพัสดุลงนาม พร้อมแนบเอกสารหลักฐานรายงานขอซื้อขอจ้าง คำสั่ง รายงานผลการพิจารณาอนุมัติ ประกาศผู้ชนะ สัญญาหรือใบสั่งซื้อสั่งจ้าง แล้วเสร็จส่งให้ฝ่ายพัสดุ จัดทำเอกสารเบิกจ่ายส่งกองคลังเพื่อ เบิกจ่ายให้กับผู้ค้าต่อไป